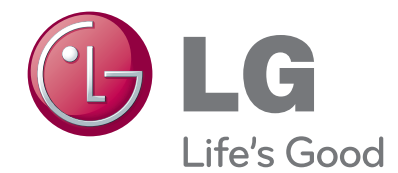

# руководство пользователя Жидкокристаллические телевизоры / ЖК-ТЕЛЕВИЗОР С LED / ПЛАЗМЕННЫЙ ТЕЛЕВИЗОР

Пожалуйста, внимательно прочитайте данное руководство перед началом работы с телевизором и сохраните его для будущего использования.

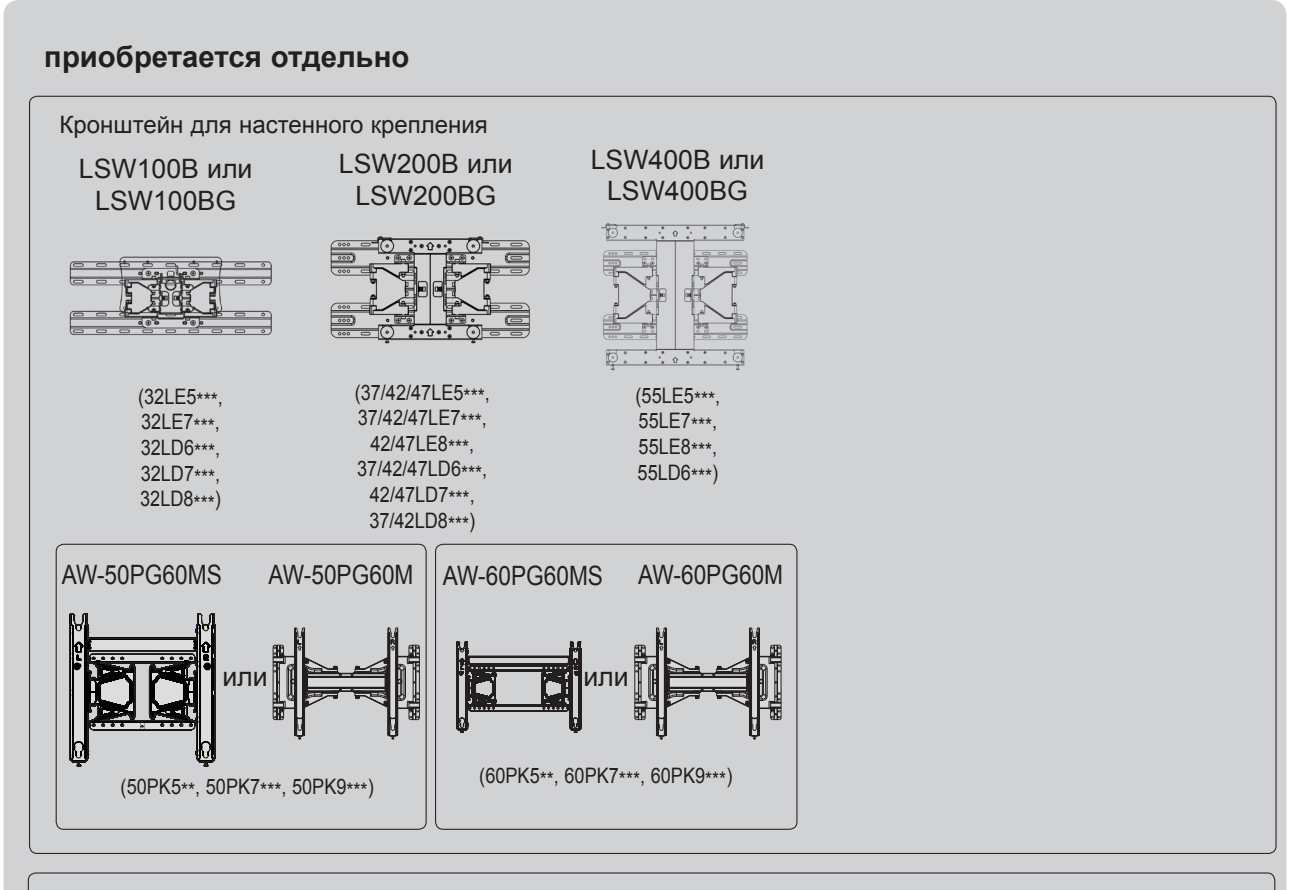

Для наилучшего функционирования дополнительные принадлежности могут быть заменены или модифицированы без уведомления.

Обратитесь к вашему дилеру для покупки таких изделий.

Данное устройство работает только с совместимыми ЖК-телевизорами, ЖК-телевизорами с LED подсветкой или плазменными телевизорами компании LG.

Беспроводной проигрыватель мультимедиа Media Box Адаптер Wireless LAN for Broadband/DLNA

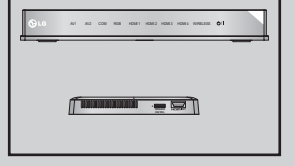

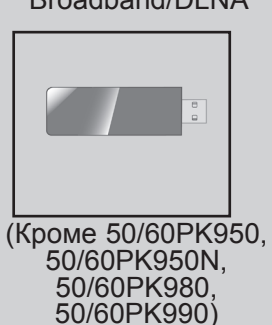

ноті

HDMI, логотип HDMI и High-Definition Multimedia Interface являются товарными знаками или зарегистрированными товарными знаками компании HDMI Licensing LLC.

# ОГЛАВЛЕНИЕ

#### ПОДГОТОВКА К ИСПОЛЬЗОВАНИЮ

Для моделей жидкокристаллических телевизоров : 32/37/42/47/55LE5\*\*\*, 32/37/42/47/55LE7\*\*\*, 42/47/55LE8\*\*\*.......А-1 Для моделей жидкокристаллических телевизоров : 32/37/42/47/55LD6\*\*\*, 32/42/47LD7\*\*\*.....А-12 МОДЕЛИ ПЛАЗМЕННЫХ ТЕЛЕВИЗОРОВ : 50/60PK5\*\*, 50/60PK7\*\*\*, 50/60PK9\*\*\*.....А-23

# НАСТРОЙКА ВНЕШНЕГО ОБОРУДОВАНИЯ

| Подключение антенны                    | 1   |
|----------------------------------------|-----|
| Как правильно подключить компонентный  |     |
| кабель                                 | 2   |
| Подключение с помощью кабеля HDMI      | 3   |
| Подключение HDMI к разъему DVI         | 4   |
| Как правильно подключить кабель SCART. | 5   |
| Настройка входа USB                    | 6   |
| Подключение с помощью ВЧ-кабеля        | 6   |
| Как правильно подключить кабель RCA    | 7   |
| Как правильно подключить 15-контактный |     |
| кабель D-sub                           | 8   |
| УСТАНОВКА МОДУЛЯ СІ                    | 9   |
| НАСТРОЙКА НАУШНИКОВ                    | 9   |
| НАСТРОЙКА ВЫХОДА ЦИФРОВОГО             |     |
| АУДИОСИГНАЛА                           | 10  |
| БЕСПРОВОДНОЕ ПОДКЛЮЧЕНИЕ ВНЕШН         | ЧИΧ |
| УСТРОЙСТВ                              | 11  |
| Поддерживаемое разрешение экрана       | 12  |
| Настройка экрана в режиме РС (ПК)      | 15  |
| НАСТРОЙКА СЕТИ                         | 19  |

#### ПРОСМОТР ПРОГРАММЫ / УПРАВЛЕНИЕ ПРОГРАММАМИ

| Включение и выключение телевизора       | 29   |
|-----------------------------------------|------|
| Инициализация при включении             | 29   |
| ВЫБОР ПРОГРАММЫ                         | 29   |
| Настройка громкости                     | 29   |
| QUICK MENU (меню быстрого доступа)      | 30   |
| ВЫБОР И НАСТРОЙКА ЭКРАННЫХ МЕНК         | 31 ( |
| Автоматическая настройка на телевизионн | ые   |
| станции                                 | 33   |
| НАСТРОЙКА ЦИФРОВОГО КАБЕЛЬНОГО ТВ       | . 38 |
| Ручная настройка на станции             | 39   |
| Редактирование программ                 | 43   |
| УСИЛИТЕЛЬ                               | 47   |
| ИНФОРМАЦИЯ О СІ [ОБЩЕМ ИНТЕРФЕЙСЕ]      | . 48 |
| ОБНОВЛЕНИЕ ПО                           | 49   |

| ПРОВЕРКА ИЗОБРАЖЕНИЯ/ЗВУКА                | 51 |
|-------------------------------------------|----|
| Проверка                                  | 52 |
| ИНФОРМАЦИЯ О ТОВАРЕ/УСЛУГЕ                | 53 |
| ТЕСТ СЕТИ                                 | 53 |
| Краткое руководство                       | 54 |
| Вызов таблицы программ                    | 55 |
| INPUT LIST (СПИСОК ВХОДНЫХ СИГНАЛОВ)      | 57 |
| ЯРЛЫКИ ДЛЯ ИСТОЧНИКОВ ВХОДНОГО            |    |
| СИГНАЛА                                   | 58 |
| DATA SERVICE (ПЕРЕДАЧА ДАННЫХ)            | 59 |
| Сервис MHP (MHP Service)                  | 60 |
| SIMPLINK                                  | 62 |
| Режим АУДИО-ВИДЕО СИГНАЛА                 | 66 |
| Сброс(возврат к настройкам производителя) | 67 |

#### NETCAST

| Официальное уведомление | 68 |
|-------------------------|----|
| Меню Netcast            | 70 |
| YOUTUBE                 | 71 |
| AccuWeather             | 73 |
| picasa                  | 74 |
|                         |    |

#### ИСПОЛЬЗОВАНИЕ BLUETOOTH

| Что такое BLUETOOTH             | 76 |
|---------------------------------|----|
| НАСТРОЙКА BLUETOOTH             | 77 |
| ГАРНИТУРА BLUETOOTH             | 78 |
| Удаление устройства bluetooth   | 82 |
| ИНФОРМАЦИЯ МҮ BLUETOOTH         | 83 |
| ПОЛУЧЕНИЕ ФОТОГРАФИЙ С ВНЕШНЕГО |    |
| УСТРОЙСТВА BLUETOOTH            | 84 |
| ПРОСЛУШИВАНИЕ МУЗЫКИ С ВНЕШНЕГО | 1  |
| УСТРОЙСТВА BLUETOOTH            | 85 |
|                                 |    |

### ПРИМЕНЕНИЕ УСТРОЙСТВА USB

| Подключение устройства USB | 86  |
|----------------------------|-----|
| Протокол CIFS              | 88  |
| DLNA                       | 92  |
| Список фильмов             | 96  |
| Список фотографий          | 107 |
| Список музыки              | 117 |
| Код регистрации DivX       | 126 |
| ДЕЗАКТИВАЦИЯ               | 127 |

#### ИГРЫ

# ОГЛАВЛЕНИЕ

#### ЕРС (ЭЛЕКТРОННОЕ РУКОВОДСТВО ПО ПРОГРАММАМ) (В ЦИФРОВОМ РЕЖИМЕ)

| Включение и отключение EPG1<br>Выбор программы1      | 30<br>30 |
|------------------------------------------------------|----------|
| Функции кнопок в режиме руководства<br>СЕЙЧАС/ДАЛЕЕ1 | 30       |
| Функции кнопок в режиме программы на 8 дней1         | 31       |
| Функции кнопок в режиме изменения даты 1             | 32       |
| Функции кнопок в окне расширенного описания1         | 32       |
| Функции в режиме записи/напоминания1                 | 33       |
| Функции кнопок в режиме Список заданий.1             | 34       |

### КОНТРОЛЬ ИЗОБРАЖЕНИЯ

| УПРАВЛЕНИЕ РАЗМЕРОМ ИЗОБРАЖЕНИЯ<br>(КОЭФФИЦИЕНТОМ  |
|----------------------------------------------------|
| ПРОПОРЦИОНАЛЬНОСТИ)135                             |
| «PICTURE WIZARD» (Мастер изображения) 137          |
| Энергосбережение138                                |
| СТАНДАРТНЫЕ НАСТРОЙКИ ПАРАМЕТРОВ<br>ИЗОБРАЖЕНИЯ139 |
| РУЧНАЯ НАСТРОЙКА ИЗОБРАЖЕНИЯ141                    |
| ТЕХНОЛОГИЯ УЛУЧШЕНИЯ КАЧЕСТВА                      |
| ИЗОБРАЖЕНИЯ143                                     |
| Управление изображением на уровне эксперта 144     |
| СБРОС НАСТРОЕК ИЗОБРАЖЕНИЯ147                      |
| Trumotion148                                       |
| ЛОКАЛЬНОЕ УМЕНЬШЕНИЕ ПОДСВЕТКИ149                  |
| Индикатор питания150                               |
| МЕТОД МИНИМИЗАЦИИ ЭФФЕКТА                          |
| ПРИЛИПАНИЯ ИЗОБРАЖЕНИЯ (ISM)151                    |
| РЕЖИМ НАСТРОЕК152                                  |
| Демонстрационный режим153                          |

#### УПРАВЛЕНИЕ ЗВУКОМ И ВЫБОР ЯЗЫКА

#### АВТОМАТИЧЕСКАЯ НАСТРОЙКА Очистка звука от шумов II ......155 Режим звучания- стандартные параметры звука......156 РЕЖИМ ЗВУЧАНИЯ - НАСТРОЙКИ ПОЛЬЗОВАТЕЛЯ ......157 ТЕХНОЛОГИЯ INFINITE SOUND ......157 Баланс ......158 НАСТРОЙКА ДИНАМИКОВ ТВ, ВКЛ/ВЫКЛ 159 НАСТРОЙКИ ЗВУКА Цифрового ТВ(Только в цифровом режиме)......160 ВЫБОР ВЫХОДА ЦИФРОВОГО АУДИОСИГНАЛА.....161 Восстановление аудио настроек......162 ЗВУКОВОЕ ОПИСАНИЕ (Только в цифровом режиме).....163

#### I/II

| - Прием стерео программ и программ,                       |     |
|-----------------------------------------------------------|-----|
| передаваемых на двух языках(Только в                      |     |
| аналоговом режиме)                                        | 163 |
| <ul> <li>Прием передач, передаваемых в системе</li> </ul> | •   |
| звукового сопровождения NICAM (Только в                   |     |
| аналоговом режиме)                                        | 164 |
| - Выбор выходного сигнала звукового                       |     |
| сопровождения                                             | 164 |
| Выбор языка экранного меню OSD или страны                 | 166 |
| ВЫБОР ЯЗЫКА (Только в цифровом режиме)                    | 167 |

### УСТАНОВКА ЧАСОВ

#### РОДИТЕЛЬСКИЙ КОНТРОЛЬ/ РЕЙТИНГИ

| НАСТРОЙКА ПАРОЛЯ И СИСТЕМЫ<br>БПОКИРОВКИ | 172 |
|------------------------------------------|-----|
| БЛОКИРОВКА ПРОГРАММЫ                     | 173 |
| РОДИТЕЛЬСКИЙ КОНТРОЛЬ (Только в          |     |
| цифровом режиме)                         | 174 |
|                                          | 475 |
|                                          | 1/5 |
| ыюкировка кноіюк                         | 176 |

#### ТЕЛЕТЕКСТ

|                                  | ·  |
|----------------------------------|----|
| телетекста17                     | 1  |
| Простой текст17                  | '7 |
| Главный Текст17                  | '8 |
| БЫСТРЫЙ ТЕКСТ17                  | '8 |
| Специальные функции телетекста17 | '9 |

#### ЦИФРОВОЙ ТЕЛЕТЕКСТ

ТЕЛЕТЕКСТ В ЦИФРОВЫХ СЕРВИСАХ.....180 ТЕЛЕТЕКСТ В ЦИФРОВЫХ УСЛУГАХ ......180

#### ПРИЛОЖЕНИЕ

| УСТРАНЕНИЕ НЕИСПРАВНОСТЕЙ                | 181   |
|------------------------------------------|-------|
| ОБСЛУЖИВАНИЕ                             | 183   |
| СПЕЦИФИКАЦИИ ПРОДУКТА                    | 184   |
| ИК-коды                                  | 201   |
| Настройка внешнего устройства управления | 1 202 |
| открытыми исходными кодами               | 209   |

### ДЛЯ МОДЕЛЕЙ ЖИДКОКРИСТАЛЛИЧЕСКИХ ТЕЛЕВИЗОРОВ : 32/37/42/47/55LE5\*\*\*, 32/37/42/47/55LE7\*\*\*, 42/47/55LE8\*\*\* АКСЕССУАРЫ

Проверьте наличие полного комплекта аксессуаров, поставляемого с телевизором. Если чего-то не хватает, обратитесь к продавцу устройства.

• Приведенное изображение может отличаться от вашего телевизора.

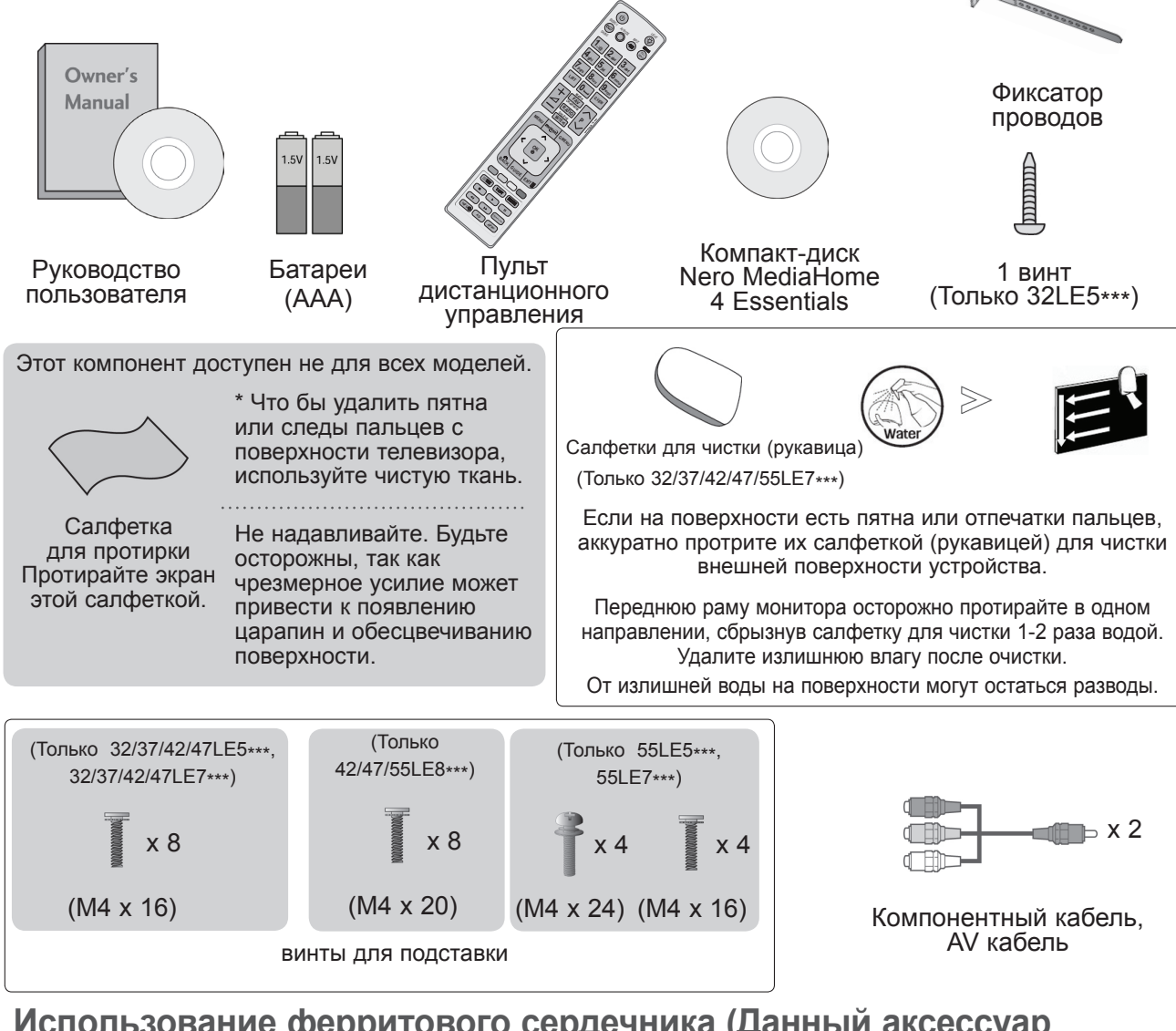

# Использование ферритового сердечника (Данный аксессуар прилагается к телевизору не для всех стран.)

Ферритовый сердечник может использоваться для уменьшения электромагнитных колебаний при подключении кабеля питания. Чем ближе ферритовый сердечник подходи к штекеру, тем он лучше.

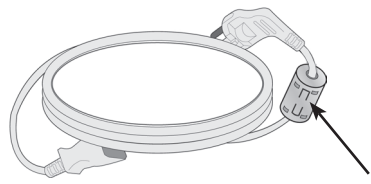

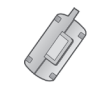

Ферритовый сердечник (Этот компонент доступен не для всех моделей.)

# ЭЛЕМЕНТЫ УПРАВЛЕНИЯ ПЕРЕДНЕЙ ПАНЕЛИ

#### • ПРИМЕЧАНИЕ

Телевизор можно переключить в режим ожидания для снижения энергопотребления. Если Вы не собираетесь смотреть телевизор в течение некоторого времени, выключайте его с помощью переключателя питания на телевизоре, так как это снижает энергопотребление. Энергопотребление во время использования может быть значительно снижено путем уменьшения яркости изображения. При этом будут снижены и эксплуатационные расходы.

#### **ВНИМАНИЕ**

- Не наступайте на стеклянную подставку и не подвергайте ее воздействию нагрузки. Она может разбиться, осколки стекла могут причинить травму, телевизор может упасть.
- ▶ Не двигайте телевизор. Это может повредить пол или изделие.
- Приведенное изображение может отличаться от вашего телевизора.

Только 32/37/42/47/55LE5\*\*\*, 32/37/42/47/55LE7\*\*\*

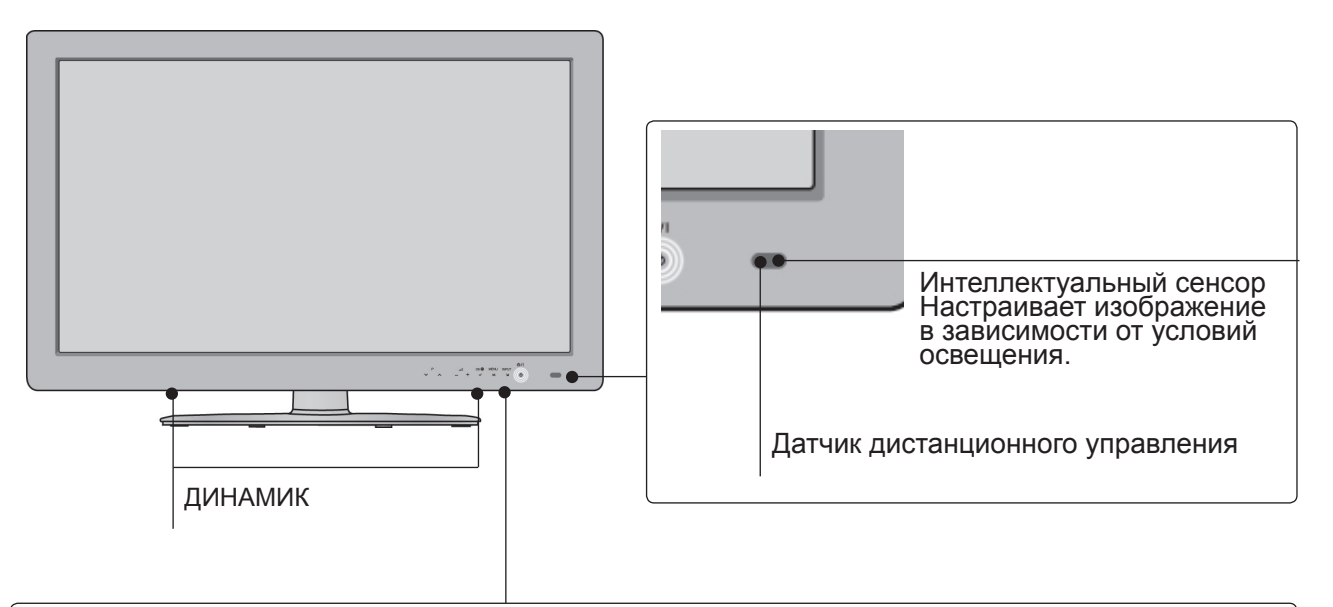

#### Сенсорная панель Для выбора нужной функции нажмите на соответствующий значок. Кнопка ОК Кнопка INPUT Индикатор питания/режима ожидания MENT NPUT (может настраиваться с помощью Индикатора питания в меню **ΠΑΡΑΜΕΤΡ**). Программн Кнопки Кнопка Кнопка включения/ ые кнопки громкости MENU выключения

### Только 42/47/55LE8\*\*\*

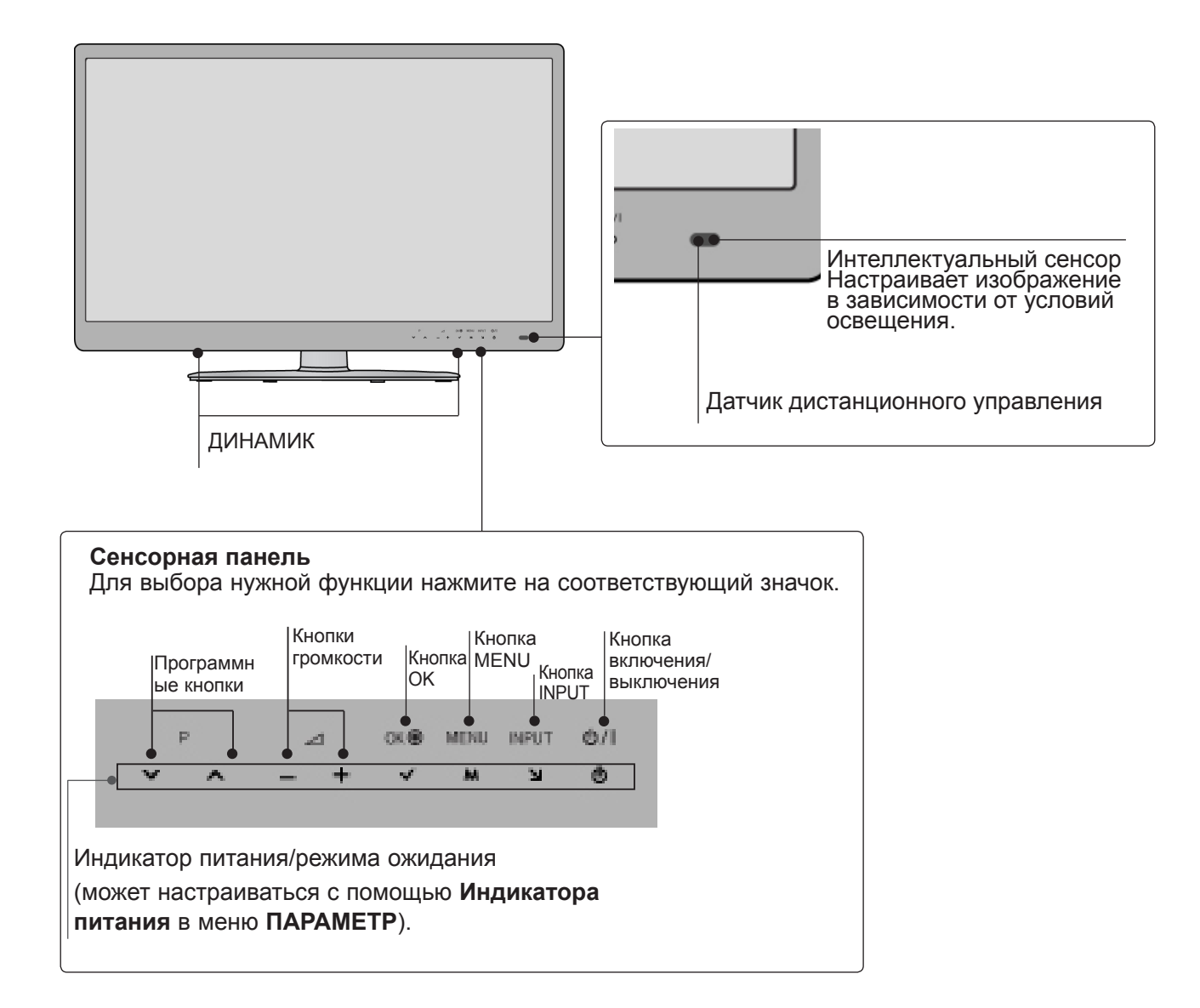

### ВАРИАНТЫ ПОДКЛЮЧЕНИЯ

• Приведенное изображение может отличаться от вашего телевизора.

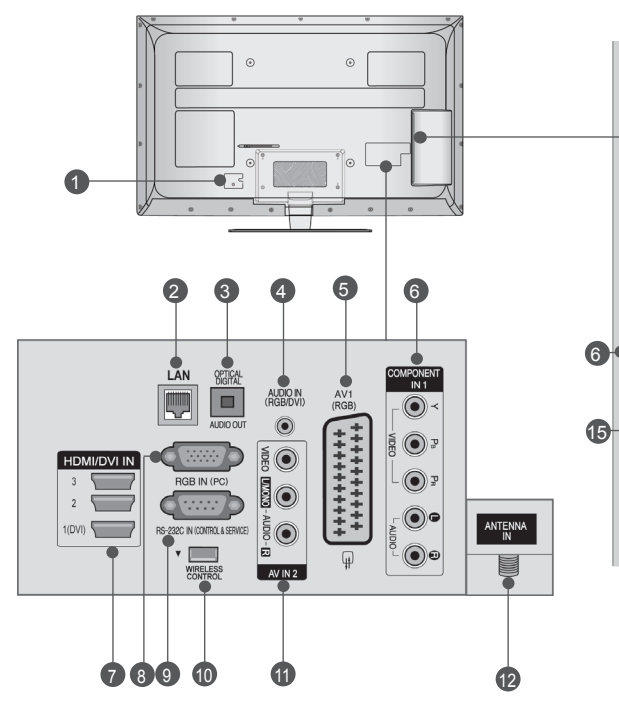

- Разъем для кабеля питания Этот телевизор работает от источника переменного тока. Напряжение указано на странице "Спецификации".), (▶ стр. 184– 200 Не подключайте телевизор к источнику постоянного тока.
- LAN (ЛВС) Сетевое соединение с AccuWeather, Picasa, YouTube и т.д. Также используется для передачи видео-, фото- и музыкальных файлов по локальной сети.
- ОПТИЧЕСКИЙ ВЫХОД ЦИФРОВОГО АУДИО-СИГНАЛА Подключение выхода цифрового аудиосигнала к оборудованию различных типов. Подключение к цифровому аудиоустройству. Используется оптический аудиокабель.
- Вход аудиосигнала RGB/DVI Подключите аудио от ПК или DTV (цифровому телевизору).
- 9 Разъем Euro SCART (AV1) Для приема сигнала от внешнего устройства или передачи сигнала на внешнее устройство с помощью кабелей SCART.
- Вход компонентного сигнала(Component) Для приема компонентного аудио/ видеосигнала от устройства.
- Входной порт HDMI/DVI IN Подключите сигнал HDMI к разъему HDMI IN. Или подключите сигнал DVI (видео) к порту HDMI/DVI с помощью кабеля DVI-

Для оптимального соединения с кабедем HDI

**ВНИМАНИЕ** 

13

14

COMPONENT IN AUDIO / Y PB P

₽⊂

HDMI N4  $\bigcirc$ 

- соединения с кабелем HDMI (только HDMI IN 4) / USBустройством используйте изделия указанной толщины. \*А ≤ 10 мм
- Вход RGB IN Подключите выход видео от ПК.
- Входной порт RS-232C (УПРАВЛЕНИЕ&ОБСЛУЖИВАНИЕ) Подключите последовательный порт устройства управления к разъему RS-232C. Этот порт используется для режима обслуживания или режима отеля.
- БЕСПРОВОДНОЙ контроллер Сетевое соединение с AccuWeather, Picasa, YouTube и т.д. Также используется для передачи видео-, фото- и музыкальных файлов по локальной сети.
- Вход Аудио/Видео Для приема аудио/видеосигнала от внешнего устройства.
- О Антенный вход Разъем для подключения антенны или кабеля.
- Вход USB Разъем для подключения устройства хранения USB.
- Разъем для карты РСМСІА (Международная ассоциация карт памяти для персональных компьютеров) Подключите модуль СІ к разъему для карты РСМСІА. (Эта функция доступна не во всех странах.)
- Наушники Подключите наушники к гнезду наушников.

# УСТАНОВКА ПОДСТАВКИ

• Приведенное изображение может отличаться от вашего телевизора.

При сборке подставки настольного типа проверьте, чтобы винты были полностью завернуты. (Если винты затянуты не полностью, после установки телевизор может быть наклонен вперед.) Если вы затягиваете винты слишком сильно, то можете сорвать резьбу.

(5)

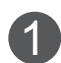

Аккуратно положите телевизор экраном вниз на мягкую подкладку, чтобы защитить экран от повреждения.

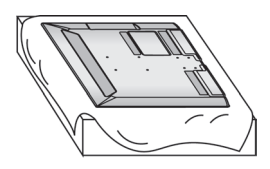

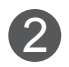

Установите компоненты ножки подставки на основание подставки телевизора. Затяните винты для закрепления **стойки** 

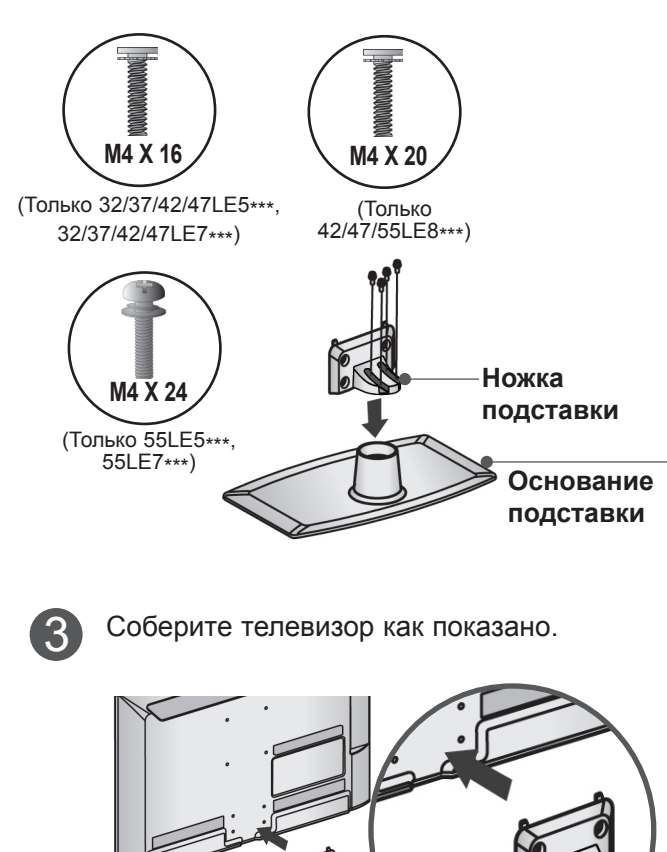

стойки Плотно затяните 4 винта в четырех отверстиях на задней панели

Соедините детали крышки задней

стойки с телевизором.

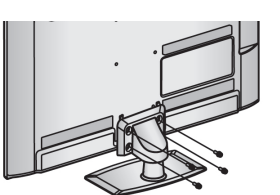

телевизора.

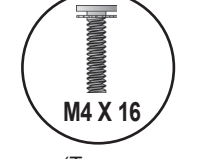

Крышка задней

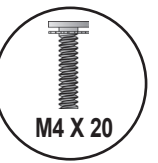

(Только 32/37/42/47/55LE5\*\*\*, 32/37/42/47/55LE7\*\*\*) (Только 42/47/55LE8\*\*\*)

### КРЕПЛЕНИЕ ТЕЛЕВИЗОРА К СТОЛУ (Только 32LE5\*\*\*)

Приведенное изображение может

отличаться от вашего телевизора. Телевизор должен быть прикреплен к столу так, чтобы исключить возможность его перемещения вперед или назад, что создает опасность повреждения. Пользуйтесь только прилагаемыми винтами.

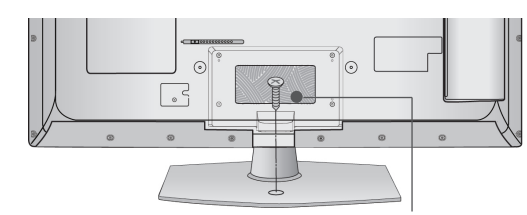

Винт(входит в комплект аксессуаров)

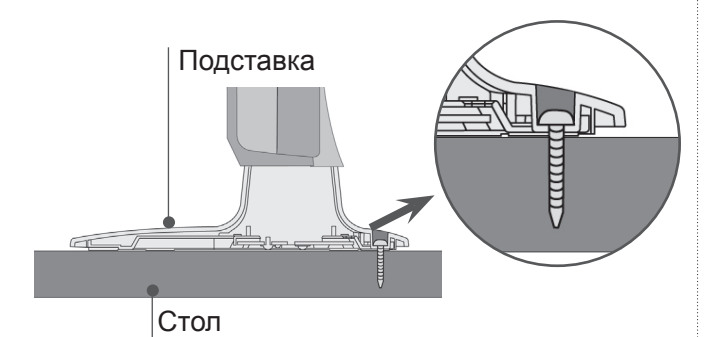

#### • Внимание

Для предотвращения опрокидывания телевизор должен быть прикреплен к столу или стене согласно инструкциям по монтажу. Опрокидывание, тряска или раскачивание телевизора может привести к травме.

### ФИКСАЦИЯ ПРОВОДОВ КОРОБОМ / ХОМУТОМ

 Приведенное изображение может отличаться от вашего телевизора.

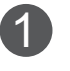

Закрепите кабель питания с помощью Фиксатора проводов. Это позволит предотвратить его случайное отключение.

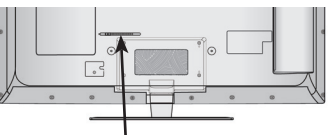

ФИКСАТОР ПРОВОДОВ

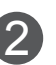

После подключения всех необходимых кабелей установите ДЕРЖАТЕЛЬ КАБЕЛЯ, как показано на рисунке, и закрепите кабели.

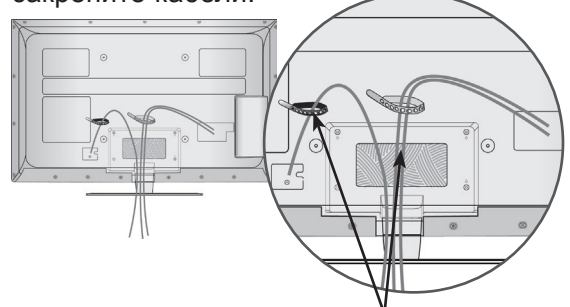

ФИКСАТОР ПРОВОДОВ

### ВРАЩАЮЩАЯСЯ ПОДСТАВКА

 Приведенное изображение может отличаться от вашего телевизора.

После установки телевизора вы можете вручную отрегулировать положение телевизора влево или вправо на 20 градусов, чтобы улучшить видимость с места для просмотра.

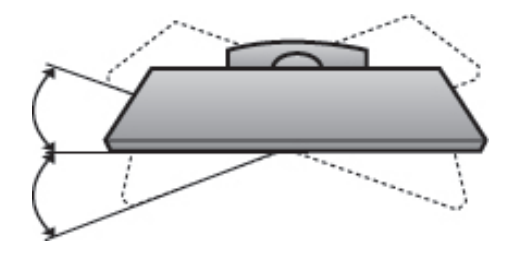

### СИСТЕМА БЕЗОПАСНОСТИ

- Данный аксессуар прилагается к телевизору не для всех стран.
- Приведенное изображение может отличаться от вашего телевизора.

Телевизор оснащен разъемом для системы безопасности Kensington Security System, находящимся на задней панели.

Подсоедините кабель системы Kensington Security System, как это показано на рисунке. Более подробные сведения об установке и использовании системы Kensington Security System приведены в руководстве пользователя, поставляемом в комплекте с системой Kensington Security System. Дополнительную информацию можно получить по адресу <u>http://www.kensington.</u> <u>com</u> (домашняя Интернет-страница компании Kensington). Компания Kensington торгует системами безопасности для дорогого электронного оборудования, например ноутбуков и жидкокристаллических проекторов.

### • ПРИМЕЧАНИЕ

- Система Kensington Security System является дополнительным приспособлением, не входящим в поставку.
- Если телевизор кажется холодным на ощупь, при его включении возможно небольшое "мерцание". Это нормальное явление, с телевизором все в порядке.
- Некоторые точечные дефекты могут появляться на экране как крошечные красные, зеленые или синие пятна. Но они не влияют на качество работы монитора.
- Старайтесь не прикасаться к ЖК-экрану и не держать на нем пальцы в течение продолжительного периода времени.
   Это может вызвать временные искажения на экране.

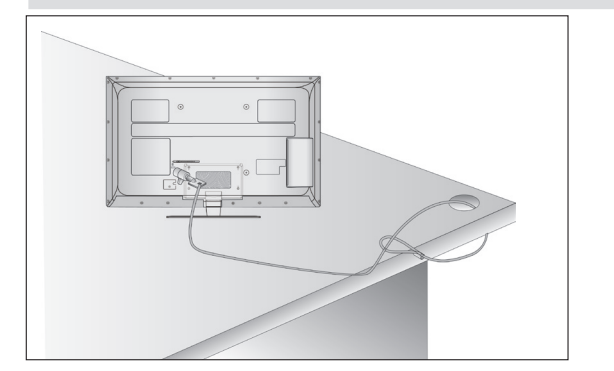

## СОВЕТЫ ПО БЕЗОПАСНОЙ УСТАНОВКЕ

- Для безопасного и надежного закрепления телевизора на стене приобретите необходимые компоненты отдельно.
- Устанавливайте устройство ближе к стене, что бы оно не перевернулось при толчке назад.
- Ниже приведены инструкции по правильной установке устройства путем надежного закрепления на стене так, чтобы оно не упало, если потянуть его на себя. Это исключит возможность падения устройства и травмирования людей, а также предотвратит повреждение устройства, вызванное падением. Не позволяйте детям забираться на устройство или висеть на нем.

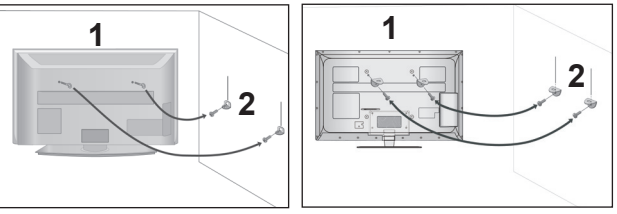

- С помощью винтов с ушком или кронштейнов и винтов для ТВ закрепите устройство на стене, как показано на рисунке.
  - \* Вставьте винты с ушком или винты для кронштейнов ТВ и плотно затяните их в верхних отверстиях.
- 2

Надежно закрепите кронштейны на стене с помощью винтов. Выровняйте высоту кронштейна.

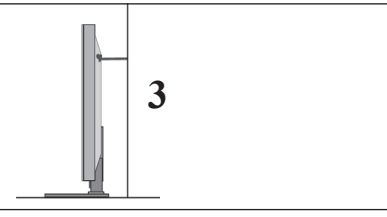

Выровняйте и привяжите устройство с помощью крепкого шнура. Надежно завяжите шнур так, чтобы он располагался горизонтально между стеной и устройством.

#### ПРИМЕЧАНИЕ

- При перемещении устройства в другое место сначала развяжите шнур.
- Используйте держатель или шкаф, достаточно большой и прочный, чтобы выдержать вес устройства.
- Для безопасного использования убедитесь, что высота настенных кронштейнов соответствует высоте кронштейнов устройства.

- Телевизор можно разместить в различных местах, например на стене, на столе и т.д.
- Телевизор рассчитан на работу в вертикальном положении.

# ЗАЗЕМЛЕНИЕ

Во избежание поражения электрическим током не забудьте подключить провод заземления. Если заземление невозможно, обратитесь к квалифицированному электрику для установки отдельного автоматического выключателя. Не пытайтесь заземлить устройство, подключив его к телефонному кабелю, громоотводу или газовой трубе.

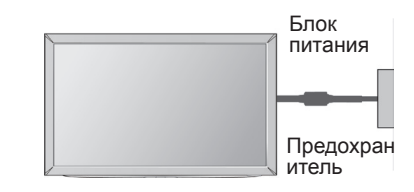

### НАСТОЛЬНОЕ РАЗМЕЩЕНИЕ НА ПОДСТАВКЕ

 Приведенное изображение может отличаться от вашего телевизора. Для адекватной циркуляции воздуха оставьте зазоры вокруг агрегата величиной не менее 10 см.

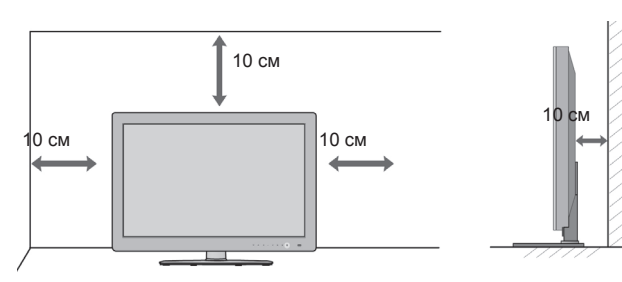

### МОНТАЖ НА СТЕНУ: ВЕРТИКАЛЬНОЕ РАЗМЕЩЕНИЕ

- При монтаже телевизора на стену рекомендуется использовать фирменный настенный кронштейн LG.
- Рекомендуется приобрести настенный кронштейн, соответствующий стандарту VESA.
- Компания LG рекомендует вызывать квалифицированного мастера для крепления телевизора к стене.

#### ПРИМЕЧАНИЕ

- Настенное крепление необходимо устанавливать на сплошную стену, перпендикулярную полу.
- Для установки на потолок или наклонную стену следует использовать специальное крепление.
- Поверхность, на которую монтируется настенное крепление, должно быть достаточно прочным, чтобы выдержать вес телевизора. Стена должна быть, например, из бетона, натурального камня, кирпича или пустотелого кирпича.
- Тип и длина монтажных шурупов зависит от используемого настенного крепления. Более подробную информацию см. в инструкциях, прилагаемых к креплению
- Компания LG не несет никакой ответственности за несчастные случаи или повреждения имущества или телевизора, вызванные неправильной установкой:
  - при использовании настенного крепления, несовместимого со стандартом VESA;
  - при неправильном вворачивании шурупов, что может привести к падению телевизора и травмам людей;
  - при несоблюдении рекомендаций по установке.

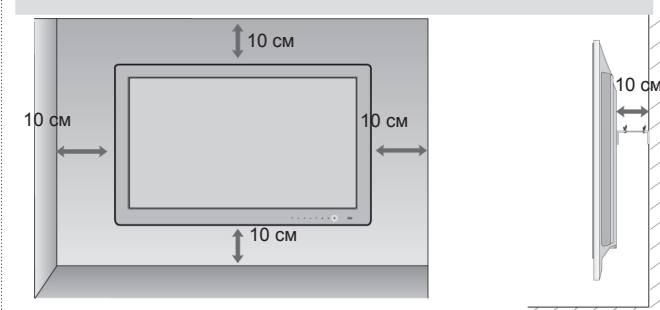

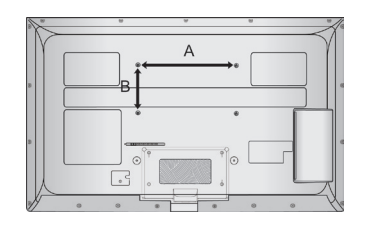

| Модель         | VESA<br>(A * B) | Тип<br>шурупа | оличество |
|----------------|-----------------|---------------|-----------|
| 32LE5***       | 200 * 100       | M4            | 4         |
| 37/42/47LE5*** | 200 * 200       | M6            | 4         |
| 55LE5***       | 400 * 400       | M6            | 4         |
| 32LE7***       | 200 * 100       | M4            | 4         |
| 37/42/47LE7*** | 200 * 200       | M6            | 4         |
| 55LE7***       | 400 * 400       | M6            | 4         |
| 42/47LE8***    | 200 * 200       | M6            | 4         |
| 55LE8***       | 400 * 400       | M6            | 4         |

### ФУНКЦИИ КЛАВИШ ПУЛЬТА ДИСТАНЦИОННОГО УПРАВЛЕНИЯ

Направляйте пульт дистанционного управления на сенсор на телевизоре.

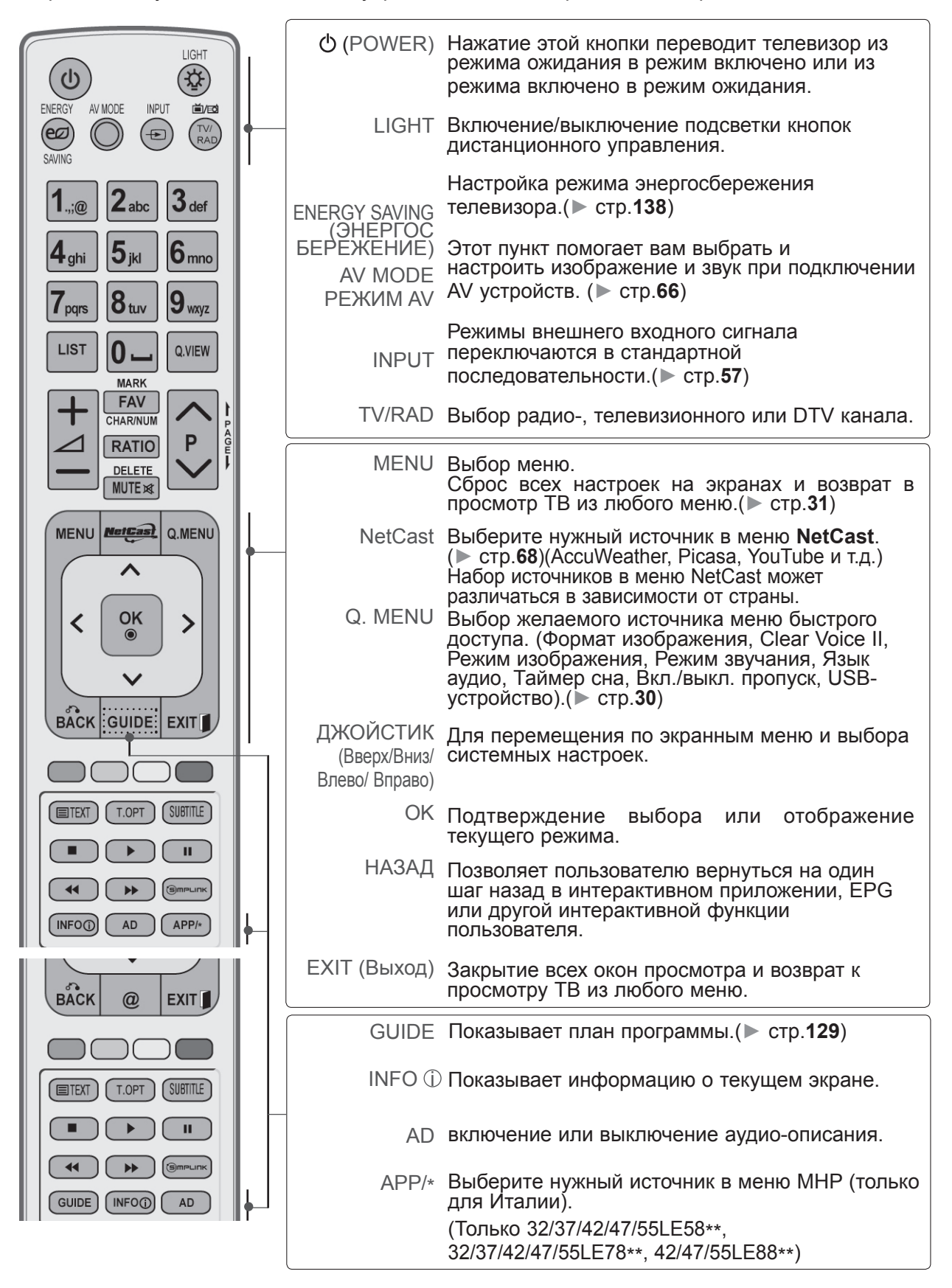

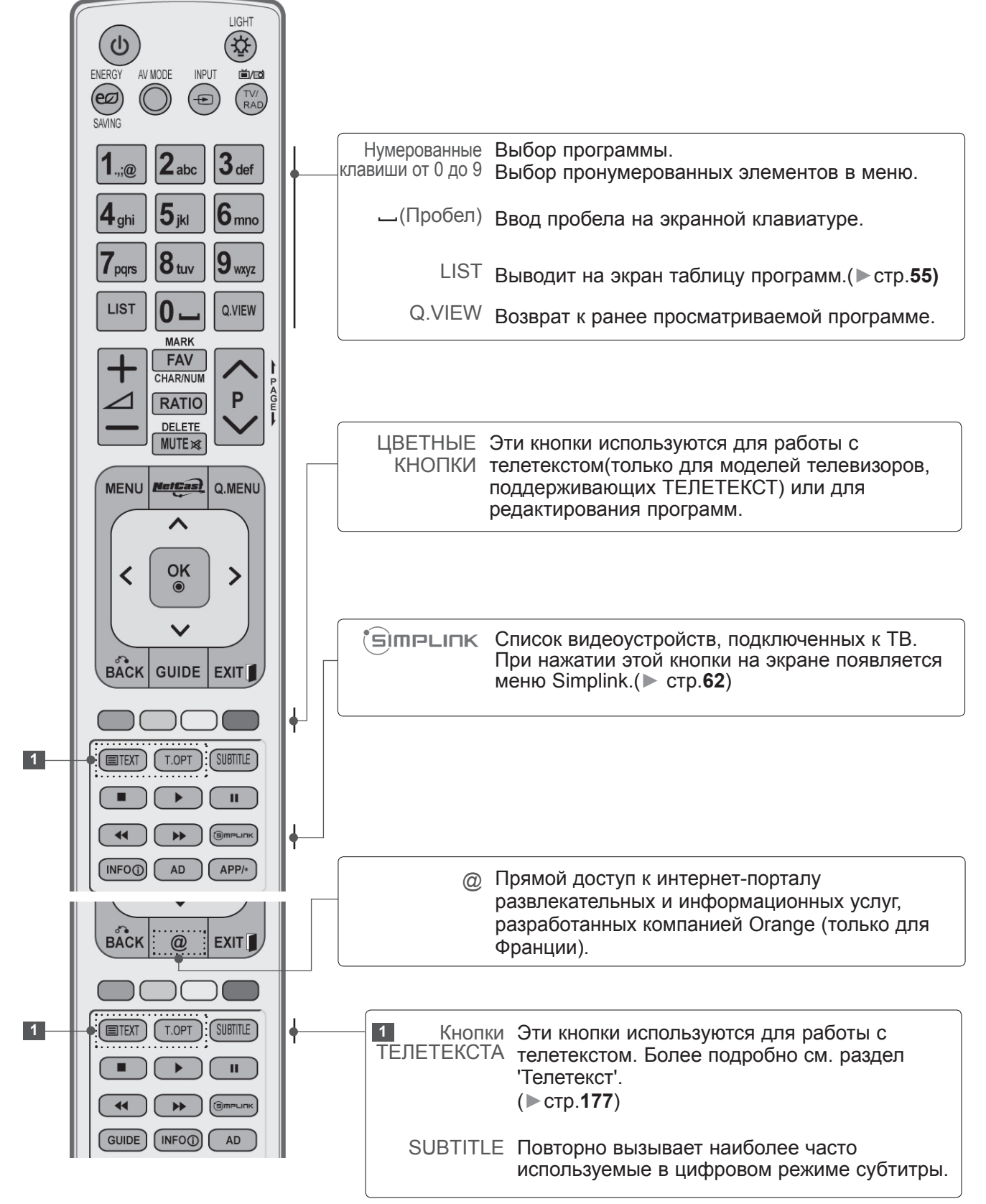

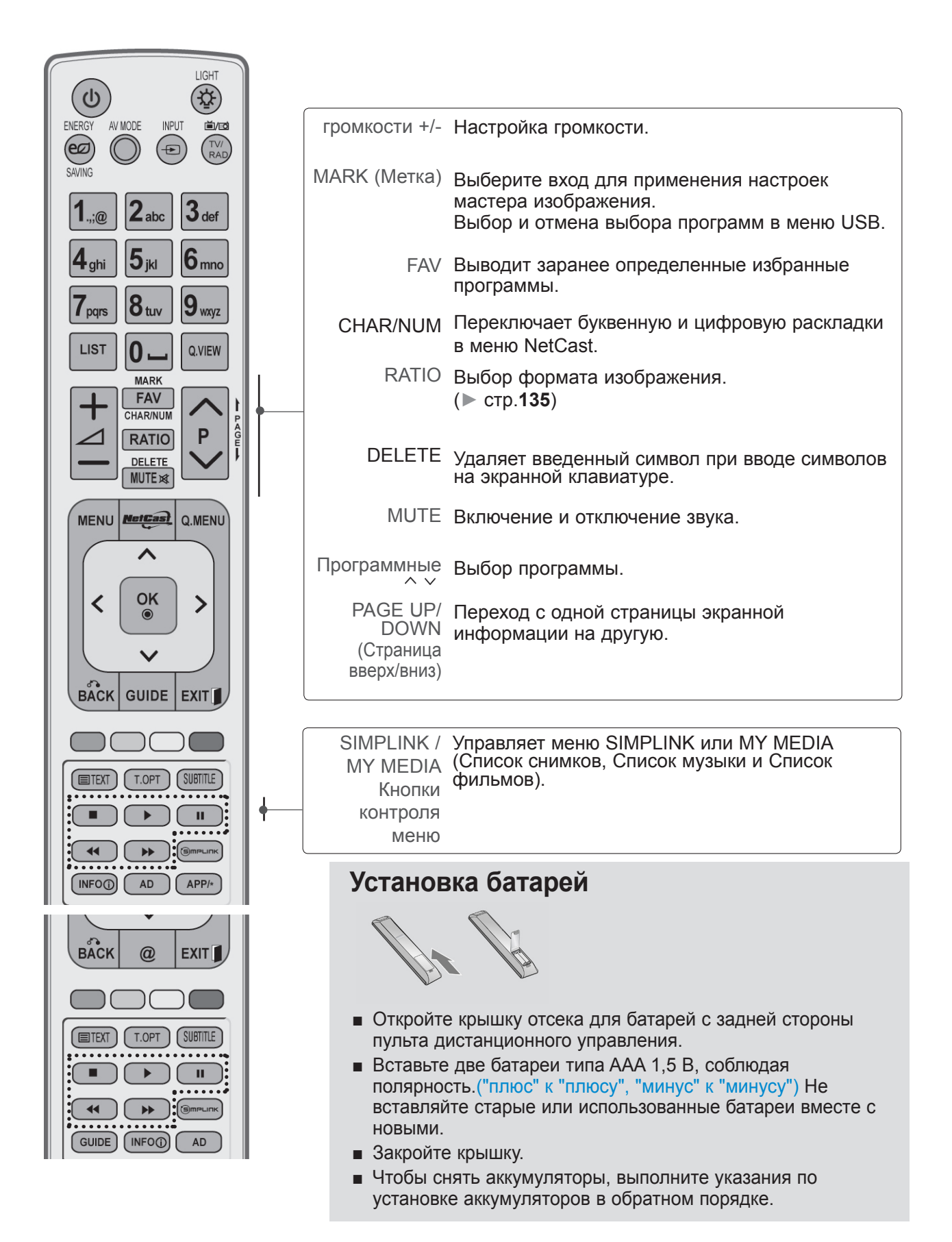

# ДЛЯ МОДЕЛЕЙ ЖИДКОКРИСТАЛЛИЧЕСКИХ ТЕЛЕВИЗОРОВ : 32/37/42/47/55LD6\*\*\*, 32/42/47LD7\*\*\* АКСЕССУАРЫ

Проверьте наличие полного комплекта аксессуаров, поставляемого с телевизором. Если чего-то не хватает, обратитесь к продавцу устройства.

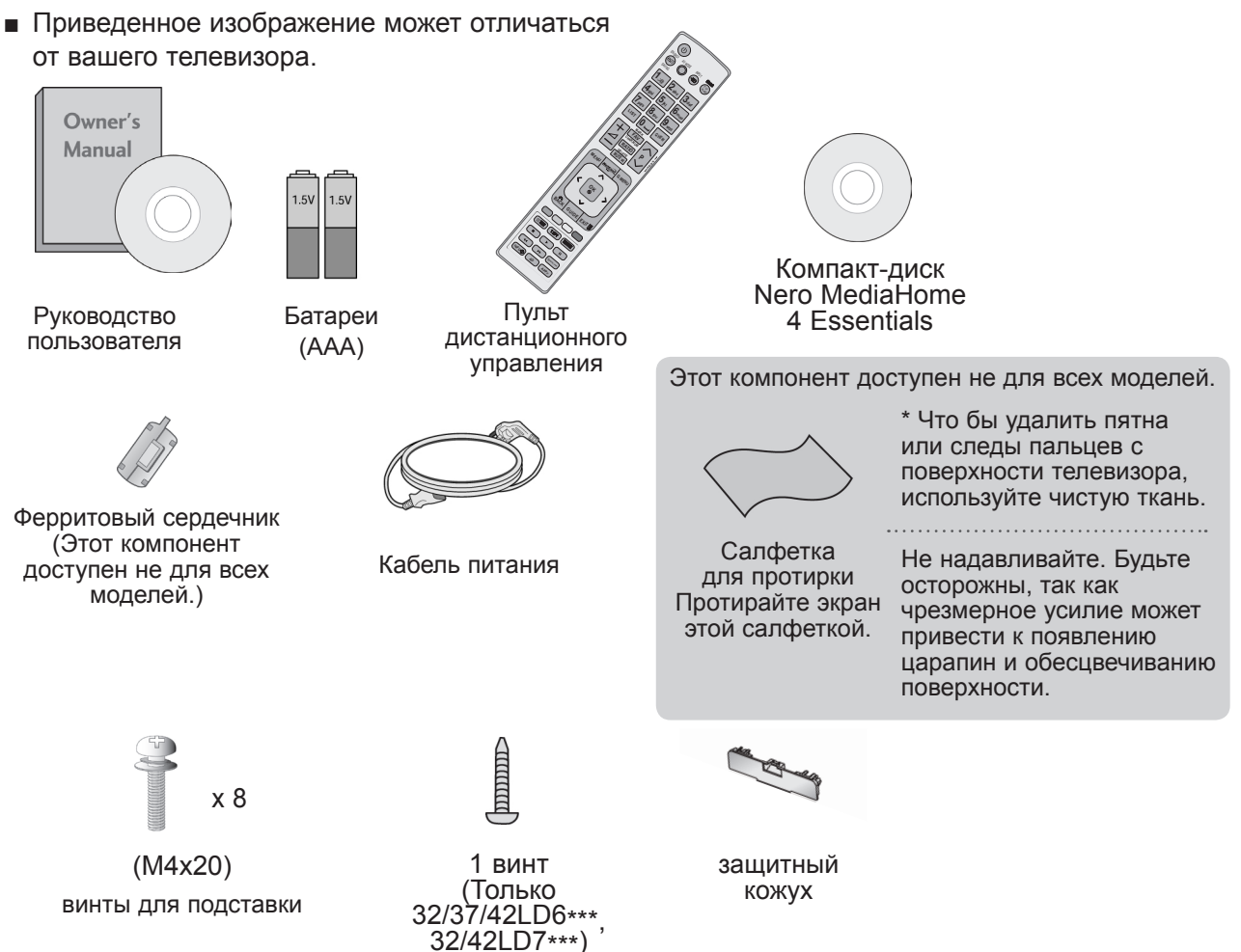

# Использование ферритового сердечника (Данный аксессуар прилагается к телевизору не для всех стран.)

Ферритовый сердечник может использоваться для уменьшения электромагнитных колебаний при подключении кабеля питания. Чем ближе ферритовый сердечник подходит к штекеру, тем он лучше.

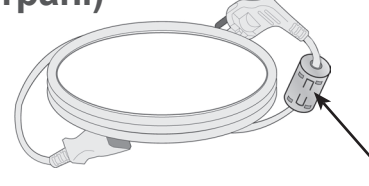

Плотно установите штекер в разъем.

# ЭЛЕМЕНТЫ УПРАВЛЕНИЯ ПЕРЕДНЕЙ ПАНЕЛИ

#### • ПРИМЕЧАНИЕ

Телевизор можно переключить в режим ожидания для снижения энергопотребления. Если Вы не собираетесь смотреть телевизор в течение некоторого времени, выключайте его с помощью переключателя питания на телевизоре, так как это снижает энергопотребление. Энергопотребление во время использования может быть значительно снижено путем уменьшения яркости изображения. При этом будут снижены и эксплуатационные расходы.

#### **ВНИМАНИЕ**

- ► Не наступайте на стеклянную подставку и не подвергайте ее воздействию нагрузки. Она может разбиться, осколки стекла могут причинить травму, телевизор может упасть.
- ▶ Не двигайте телевизор. Это может повредить пол или изделие.
- Приведенное изображение может отличаться от вашего телевизора.

#### Только 32/37/42/47/55LD6\*\*\* $(\land)$ P Программные кнопки $\bigcirc$ $(\pm$ Кнопки $\square$ громкости Кнопка ОК Кнопка MENU Кнопка INPUT ው/ተ (U) Кнопка включения/ выключения **ДИНАМИК** Индикатор питания/режима ожидания (может настраиваться с помощью Индикатора питания в меню ПАРАМЕТР). Датчик дистанционного управления Интеллектуальный сенсор функция регулирования изображения в соответствии с окружающим освещением.

### Только 32/42/47LD7\*\*\*

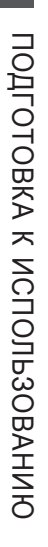

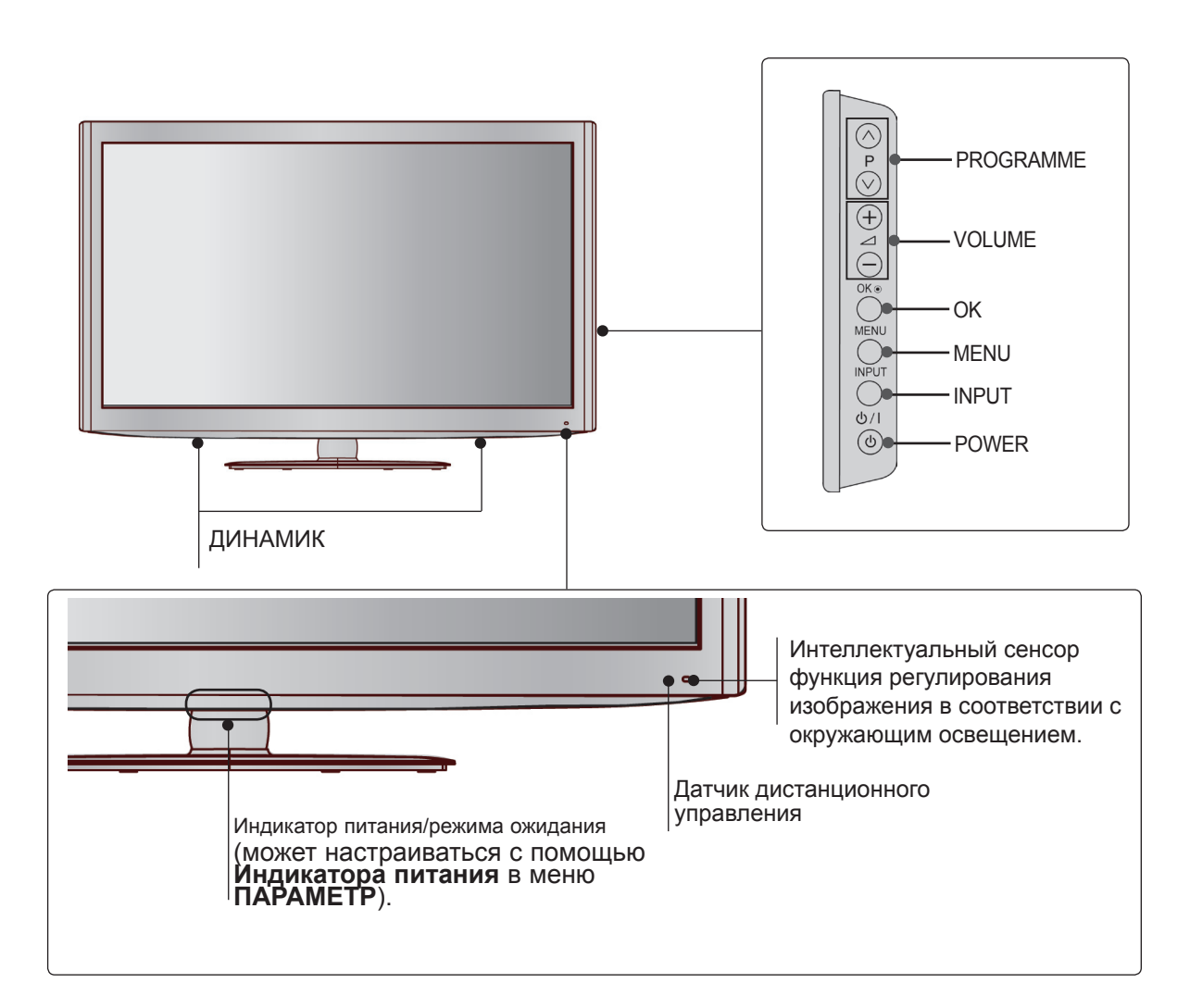

### ВАРИАНТЫ ПОДКЛЮЧЕНИЯ

■ Приведенное изображение может отличаться от вашего телевизора.

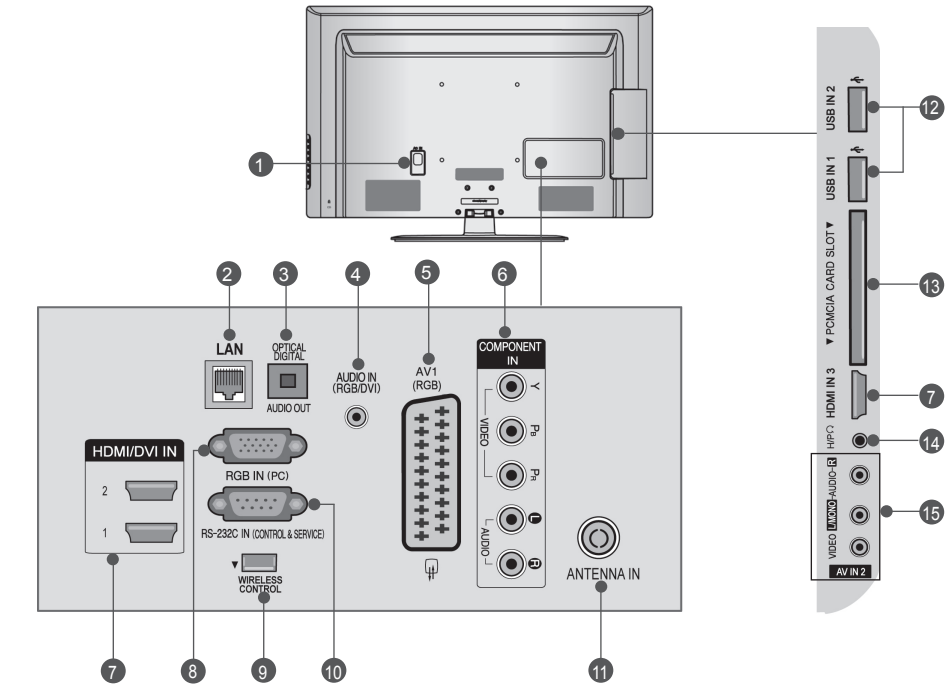

- **1** Разъем для кабеля питания Этот телевизор работает от источника переменного тока. Напряжение указано на странице "Спецификации".), (▶ стр. 184– 200) Не подключайте телевизор к источнику постоянного тока.
- **LAN (ЛВС)** Сетевое соединение с AccuWeather, Picasa, YouTube и т.д. Также используется для передачи видео-, фото- и музыкальных файлов по локальной сети.
- ОПТИЧЕСКИЙ ВЫХОД ЦИФРОВОГО АУДИО-СИГНАЛА Подключение выхода цифрового аудиосигнала к оборудованию различных типов. Подключение к цифровому аудиоустройству. Используется оптический аудиокабель.
- Вход аудиосигнала RGB/DVI Подключите аудио от ПК или DTV (цифровому телевизору).
- Разъем Euro SCART (AV1) Для приема сигнала от внешнего устройства или передачи сигнала на внешнее устройство с помощью кабелей SCART.
- Вход компонентного сигнала (Component) Для приема компонентного аудио/ видеосигнала от устройства.
- Входной порт HDMI/DVI IN Подключите сигнал HDMI к разъему HDMI IN. Или подключите сигнал DVI (видео) к порту HDMI/DVI с помощью кабеля DVI-HDMI.

- Вход RGB IN Подключите выход видео от ПК.
- БЕСПРОВОДНОЙ контроллер Подсоедините Беспроводной аппаратный ключ к телевизору для управления внешними устройствами ввода, подключенными к беспроводному проигрывателю мультимедиа Media Box.
- Входной порт RS-232C (УПРАВЛЕНИЕ&ОБСЛУЖИВАНИЕ) Подключите последовательный порт устройства управления к разъему RS-232C. Этот порт используется для режима обслуживания или режима отеля.
- Антенный вход Разъем для подключения антенны или кабеля.
- Вход USB Разъем для подключения устройства хранения USB.
- Разъем для карты РСМСІА (Международная ассоциация карт памяти для персональных компьютеров) Подключите модуль СІ к разъему для карты РСМСІА. (Эта функция доступна не во всех странах.)
- Наушники Подключите наушники к гнезду наушников.
- Вход Аудио/Видео Для приема аудио/видеосигнала от внешнего устройства.

 Приведенное изображение может отличаться от вашего телевизора.

При сборке подставки настольного типа проверьте, чтобы винты были полностью завернуты. (Если винты затянуты не полностью, после установки телевизор может быть наклонен вперед.) Если вы затягиваете винты слишком сильно, то можете сорвать резьбу.

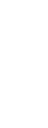

Аккуратно положите телевизор экраном вниз на мягкую подкладку, чтобы зашитить экран от повреждения.

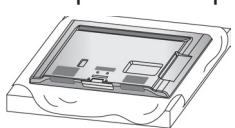

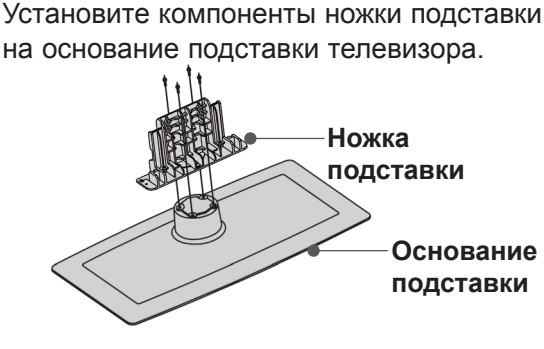

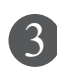

Соберите телевизор как показано.

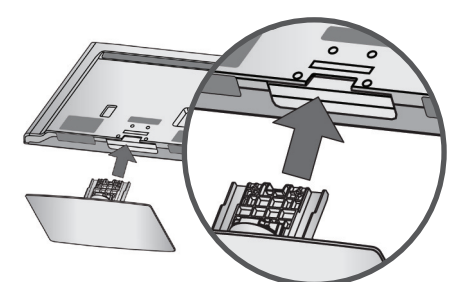

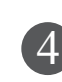

Плотно затяните 4 винта в четырех отверстиях на задней панели тепевизора

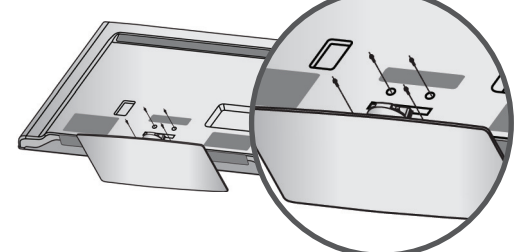

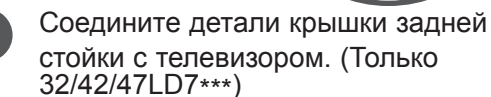

Крышка задней стойки

### УСТАНОВКА ПОДСТАВКИ ФИКСАЦИЯ ПРОВОДОВ КОРОБОМ / ХОМУТОМ

 Приведенное изображение может отличаться от вашего телевизора.

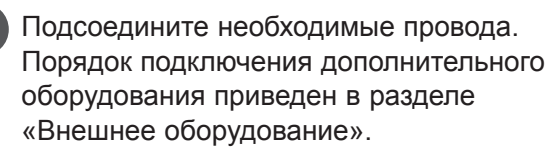

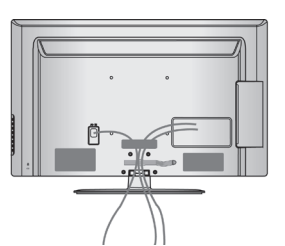

Установите хомут, как показано.

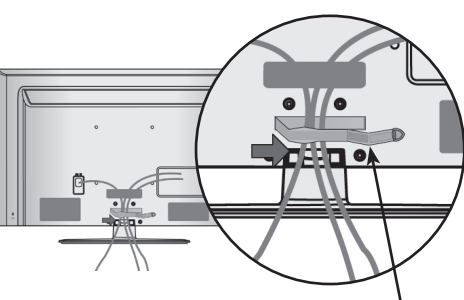

Хомут для фиксации проводов

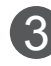

1

Закрепите Хомут для фиксации проводов, как показано на рисунке.

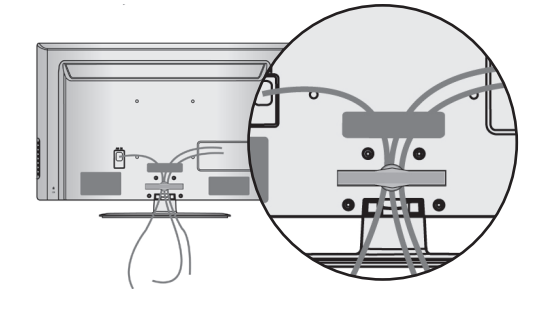

### • ПРИМЕЧАНИЕ

- Перемещая устройство, не держите его за Хомут для фиксации проводов.
- Если устройство упадет, оно может сломаться, а вы получить травму.)

### ВРАЩАЮЩАЯСЯ ПОДСТАВКА

 Приведенное изображение может отличаться от вашего телевизора.

После установки телевизора вы можете вручную отрегулировать положение телевизора влево или вправо на 20 градусов, чтобы улучшить видимость с места для просмотра.

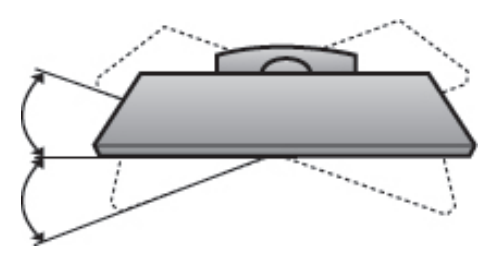

### КРЕПЛЕНИЕ БЕЗ ИСПОЛЬЗОВАНИЯ НАСТОЛЬНОЙ ПОДСТАВКИ

 Приведенное изображение может отличаться от вашего телевизора.
 При установке устройства для настенного монтажа используйте защитную крышку..
 Установите защитную крышку на корпус телевизора до щелчка.

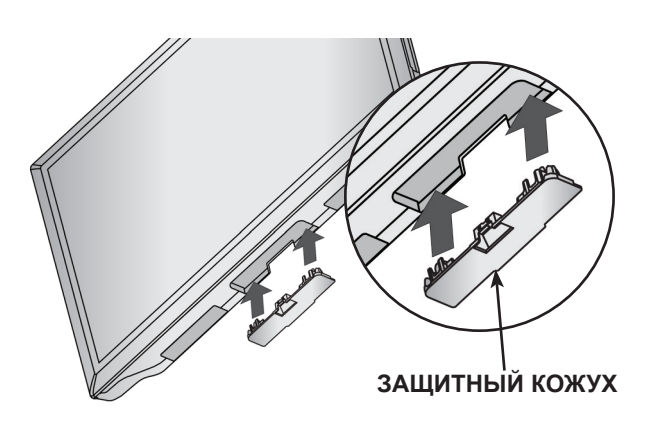

### КРЕПЛЕНИЕ ТЕЛЕВИЗОРА К СТОЛУ

(Только 32/37/42LD6\*\*\*, 32/42LD7\*\*\*)

 Приведенное изображение может отличаться от вашего телевизора.

Телевизор должен быть прикреплен к столу так, чтобы исключить возможность его перемещения вперед или назад, что создает опасность повреждения. Пользуйтесь только прилагаемыми винтами.

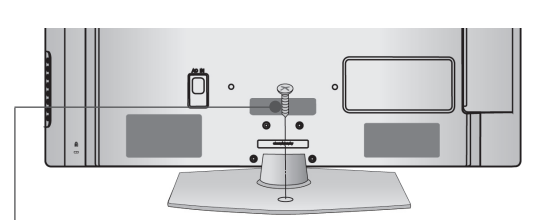

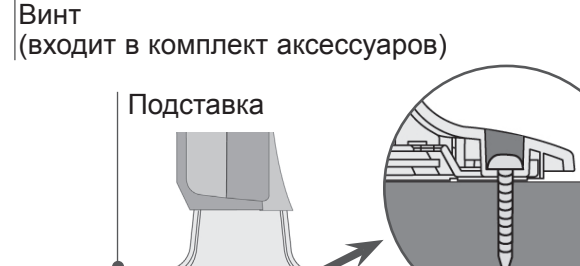

Стол

### • Внимание

Для предотвращения опрокидывания телевизор должен быть прикреплен к столу или стене согласно инструкциям по монтажу. Опрокидывание, тряска или раскачивание телевизора может привести к травме.

### СИСТЕМА БЕЗОПАСНОСТИ

- Данный аксессуар прилагается к телевизору не для всех стран.
- Приведенное изображение может отличаться от вашего телевизора.

Телевизор оснащен разъемом для системы безопасности Kensington Security System, находящимся на задней панели. Подсоедините кабель системы Kensington Security System, как это показано на рисунке. Более подробные сведения об установке и использовании системы Kensington Security System приведены в руководстве пользователя, поставляемом в комплекте с системой Kensington Security System. Дополнительную информацию можно получить по адресу http://www.kensington. сот (домашняя Интернет-страница компании Kensington). Компания Kensington торгует системами безопасности для дорогого электронного оборудования, например ноутбуков и жидкокристаллических проекторов.

### ПРИМЕЧАНИЕ

- Система Kensington Security System является дополнительным приспособлением, не входящим в поставку.
- Если телевизор кажется холодным на ощупь, при его включении возможно небольшое "мерцание". Это нормальное явление, с телевизором все в порядке.
- Некоторые точечные дефекты могут появляться на экране как крошечные красные, зеленые или синие пятна. Но они не влияют на качество работы монитора.
- Старайтесь не прикасаться к ЖК-экрану и не держать на нем пальцы в течение продолжительного периода времени.
   Это может вызвать временные искажения на экране.

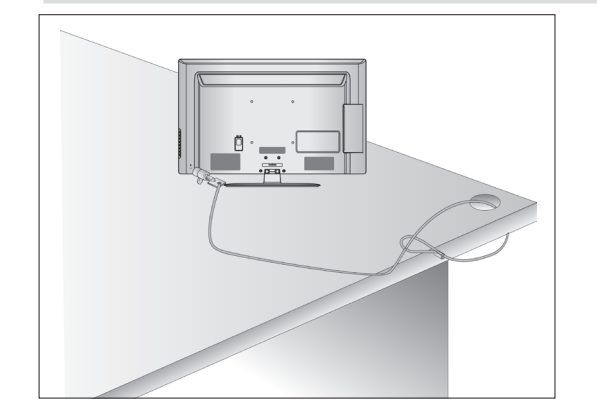

### СОВЕТЫ ПО БЕЗОПАСНОЙ УСТАНОВКЕ

- Для безопасного и надежного закрепления телевизора на стене приобретите необходимые компоненты отдельно.
- Устанавливайте устройство ближе к стене, что бы оно не пер евернулось при толчке назад.
- Ниже приведены инструкции по правильной установке устройства путем надежного закрепления на стене так, чтобы оно не упало, если потянуть его на себя. Это исключит возможность падения устройства и травмирования людей, а также предотвратит повреждение устройства, вызванное падением. Не позволяйте детям забираться на устройство или висеть на нем.

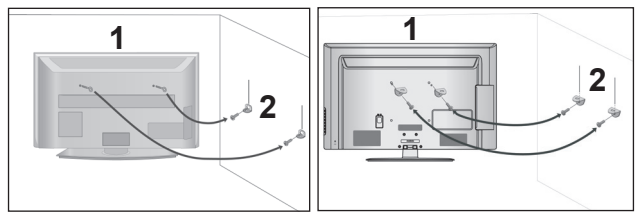

- С помощью винтов с ушком или кронштейнов и винтов для ТВ закрепите устройство на стене, как показано на рисунке.
  - \* Вставьте винты с ушком или винты для кронштейнов ТВ и плотно затяните их в верхних отверстиях.
  - Надежно закрепите кронштейны на стене с помощью винтов. Выровняйте высоту кронштейна.

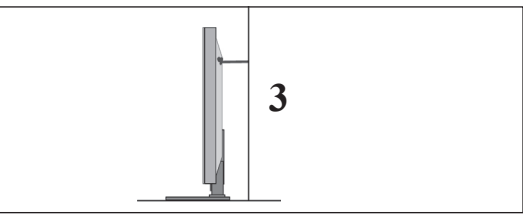

Выровняйте и привяжите устройство с помощью крепкого шнура. Надежно завяжите шнур так, чтобы он располагался горизонтально между стеной и устройством.

### • ПРИМЕЧАНИЕ

- При перемещении устройства в другое место сначала развяжите шнур.
- Используйте держатель или шкаф, достаточно большой и прочный, чтобы выдержать вес устройства.
- Для безопасного использования убедитесь, что высота настенных кронштейнов соответствует высоте кронштейнов устройства.

- Телевизор можно разместить в различных местах, например на стене, на столе и т.д.
- Телевизор рассчитан на работу в вертикальном положении.

### ЗАЗЕМЛЕНИЕ

Во избежание поражения электрическим током не забудьте подключить провод заземления. Если заземление невозможно, обратитесь к квалифицированному электрику для установки отдельного автоматического выключателя. Не пытайтесь заземлить устройство, подключив его к телефонному кабелю, громоотводу или газовой трубе.

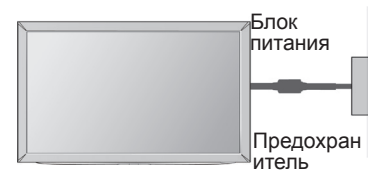

### НАСТОЛЬНОЕ РАЗМЕЩЕНИЕ НА ПОДСТАВКЕ

 Приведенное изображение может отличаться от вашего телевизора.
 Для адекватной циркуляции воздуха оставьте зазоры вокруг агрегата величиной не менее

10 см

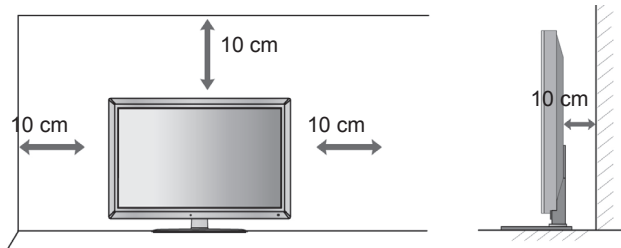

### МОНТАЖ НА СТЕНУ: ВЕРТИКАЛЬНОЕ РАЗМЕЩЕНИЕ

- При монтаже телевизора на стену рекомендуется использовать фирменный настенный кронштейн LG.
- Рекомендуется приобрести настенный кронштейн, соответствующий стандарту VESA.
- Компания LG рекомендует вызывать квалифицированного мастера для крепления телевизора к стене.

#### ПРИМЕЧАНИЕ

- Настенное крепление необходимо устанавливать на сплошную стену, перпендикулярную полу.
- Для установки на потолок или наклонную стену следует использовать специальное крепление.
- Поверхность, на которую монтируется настенное крепление, должно быть достаточно прочным, чтобы выдержать вес телевизора. Стена должна быть, например, из бетона, натурального камня, кирпича или пустотелого кирпича.
- Тип и длина монтажных шурупов зависит от используемого настенного крепления. Более подробную информацию см. в инструкциях, прилагаемых к креплению
- Компания LG не несет никакой ответственности за несчастные случаи или повреждения имущества или телевизора, вызванные неправильной установкой:
  - при использовании настенного крепления, несовместимого со стандартом VESA;
  - при неправильном вворачивании шурупов, что может привести к падению телевизора и травмам людей;
  - при несоблюдении рекомендаций по установке.

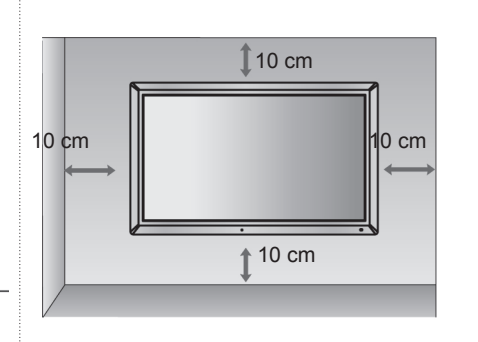

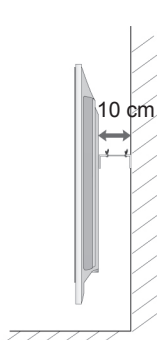

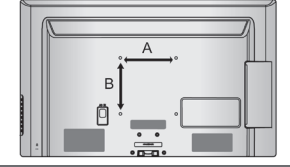

| • 0==0 • |                |                 |               |           |
|----------|----------------|-----------------|---------------|-----------|
|          | Модель         | VESA<br>(A * B) | Тип<br>шурупа | оличество |
|          | 32LD6***       | 200 * 100       | M4            | 4         |
|          | 37/42/47LD6*** | 200 * 200       | M6            | 4         |
|          | 55LD6***       | 400 * 400       | M6            | 4         |
|          | 32LD7***       | 200 * 100       | M4            | 4         |
|          | 42/47LD7***    | 200 * 200       | M6            | 4         |
|          |                |                 |               |           |

# ПОДГОТОВКА К ИСПОЛЬЗОВАНИЮ ФУНКЦИИ КЛАВИШ ПУЛЬТА ДИСТАНЦИОННОГО УПРАВЛЕНИЯ

Направляйте пульт дистанционного управления на сенсор на телевизоре.

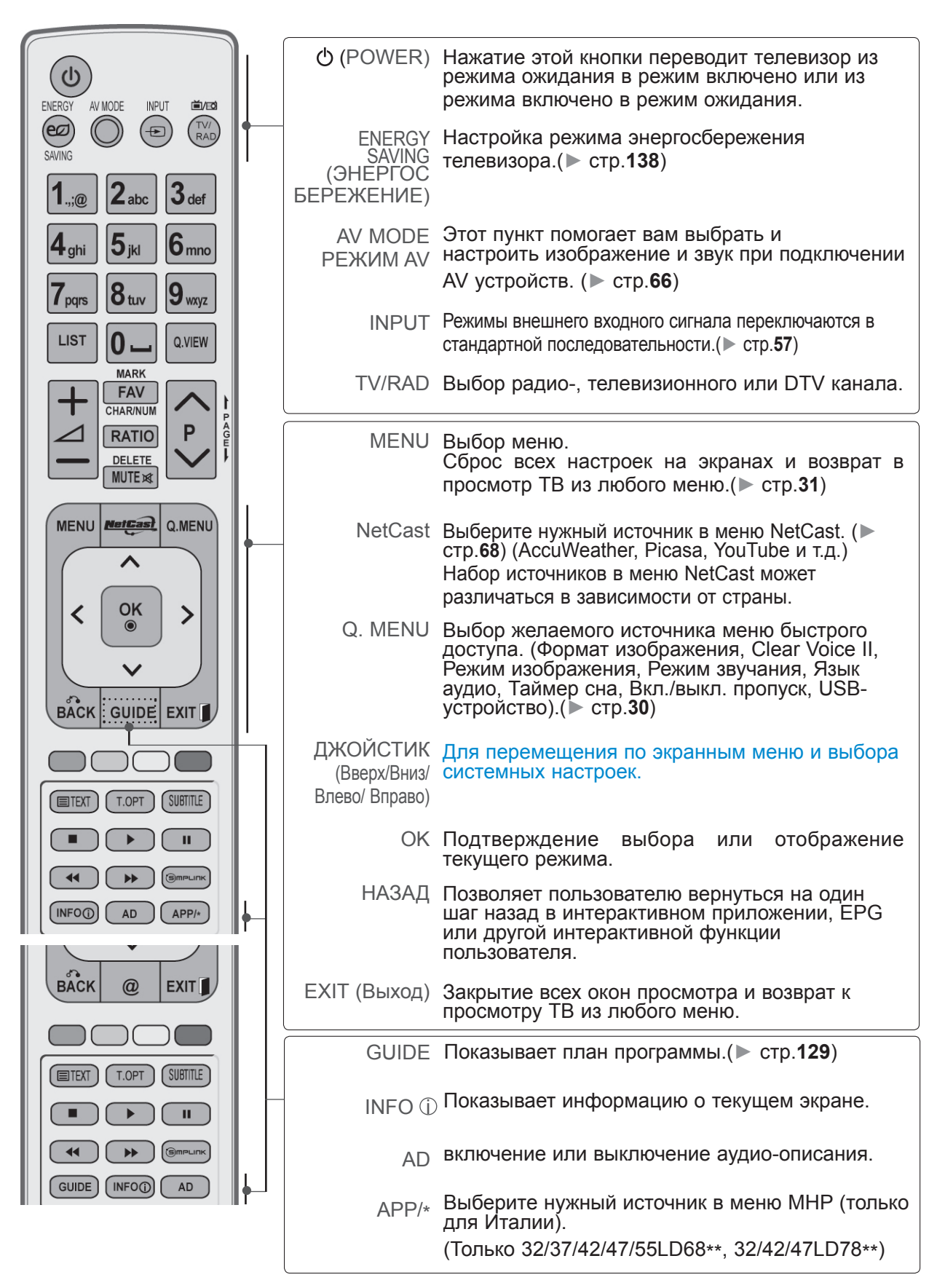

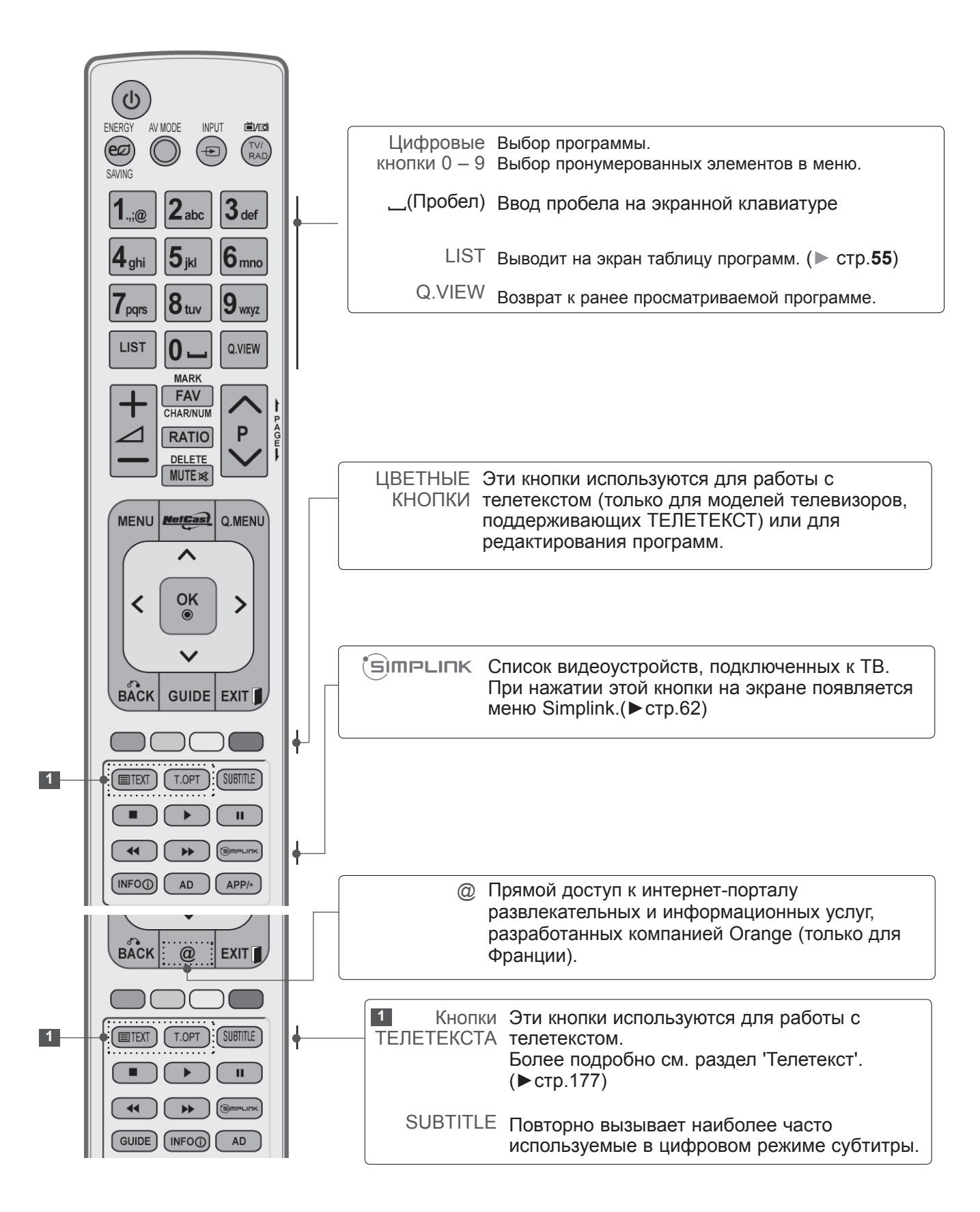

подготовка к использованию

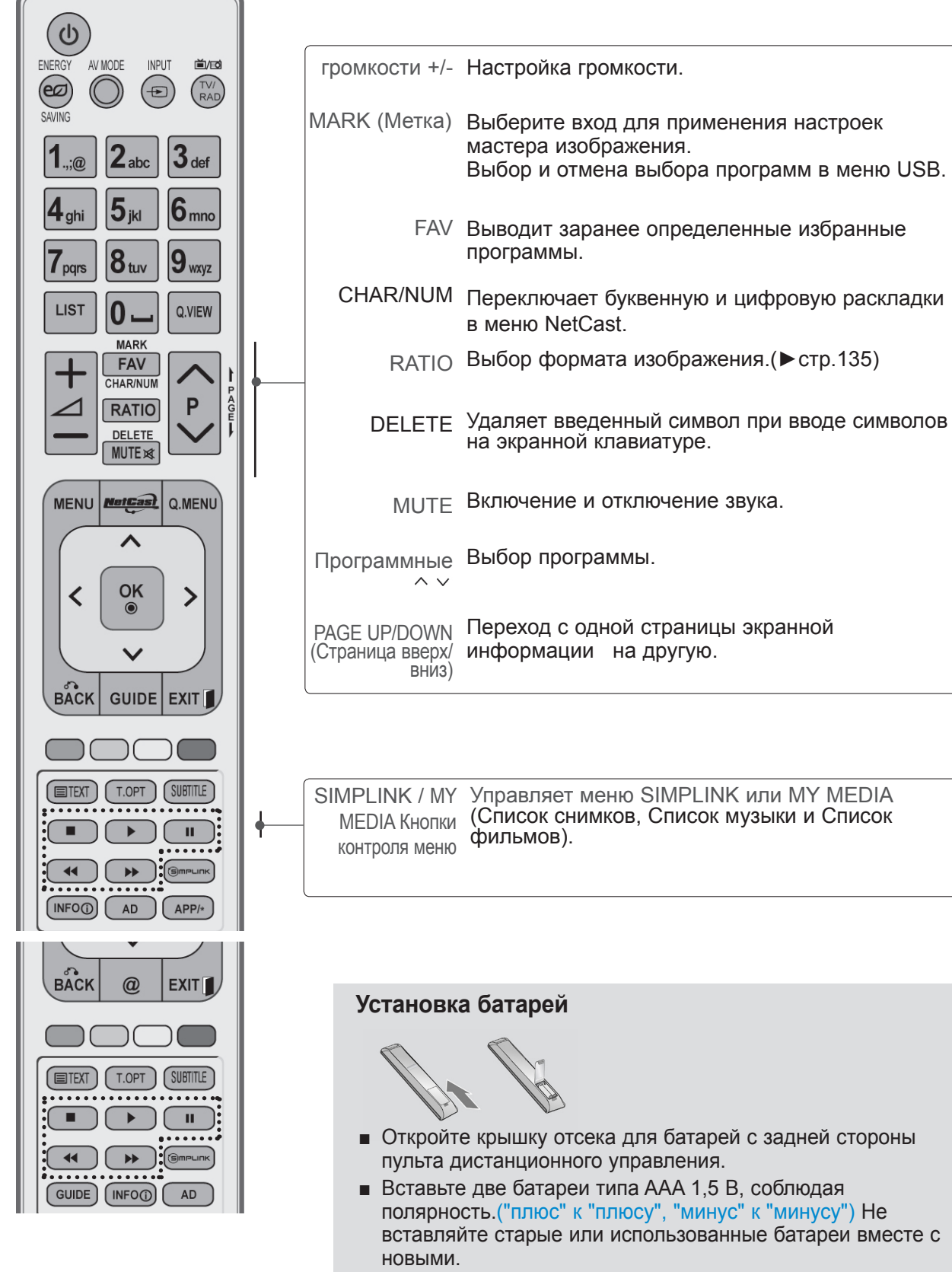

- Закройте крышку.
- Чтобы снять аккумуляторы, выполните указания по установке аккумуляторов в обратном порядке.

### МОДЕЛИ ПЛАЗМЕННЫХ ТЕЛЕВИЗОРОВ : 50/60РК5\*\*, 50/60РК7\*\*\*, 50/60РК9\*\*\* АКСЕССУАРЫ

Проверьте наличие полного комплекта аксессуаров, поставляемого с телевизором. Если чегото не хватает, обратитесь к продавцу устройства.

- Приведенное изображение может отличаться
- от вашего телевизора.

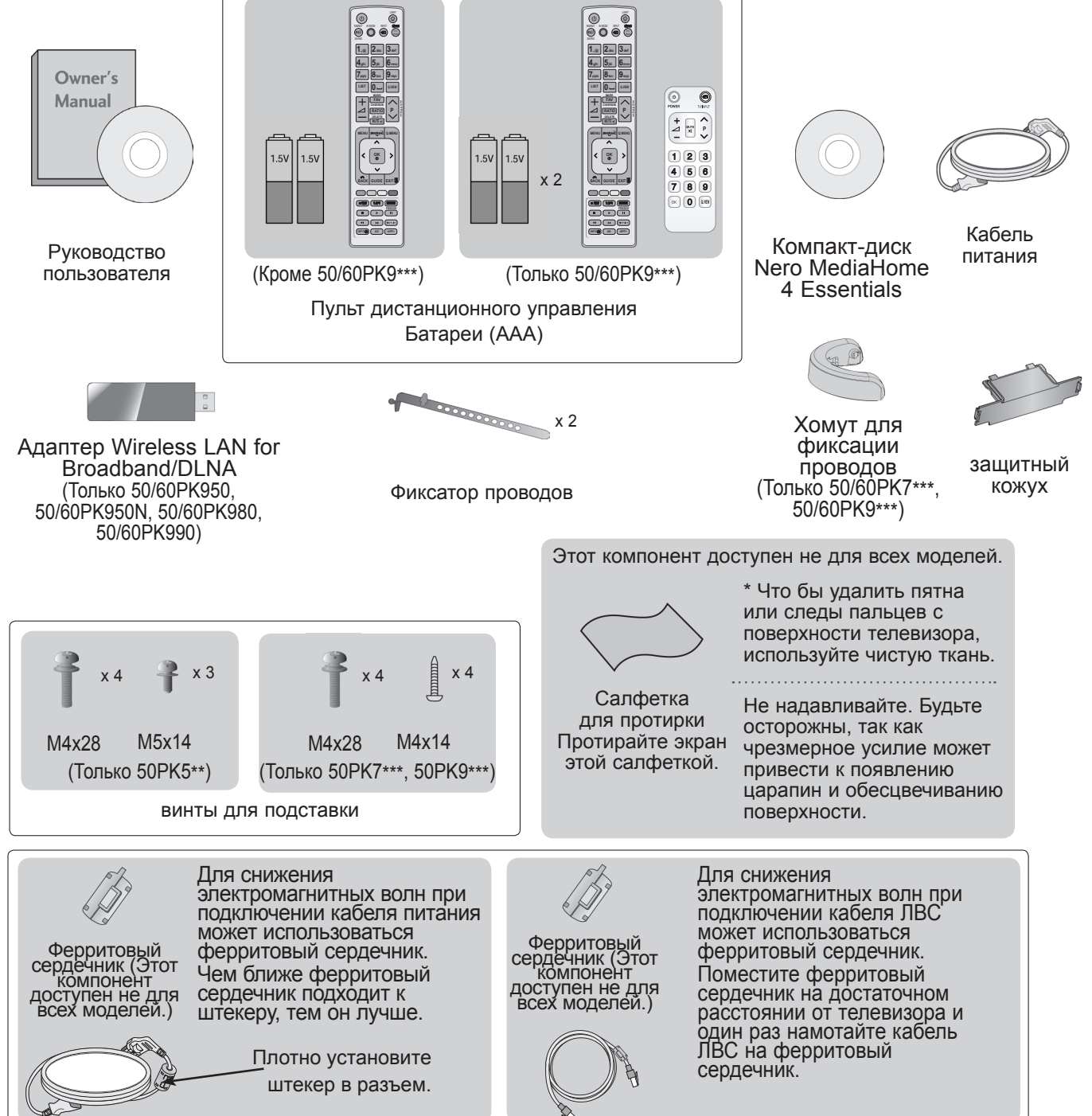

# ЭЛЕМЕНТЫ УПРАВЛЕНИЯ ПЕРЕДНЕЙ ПАНЕЛИ

### • ПРИМЕЧАНИЕ

Телевизор можно переключить в режим ожидания для снижения энергопотребления. Если Вы не собираетесь смотреть телевизор в течение некоторого времени, выключайте его с помощью переключателя питания на телевизоре, так как это снижает энергопотребление. Энергопотребление во время использования может быть значительно снижено путем уменьшения яркости изображения. При этом будут снижены и эксплуатационные расходы.

### **ВНИМАНИЕ**

- Не наступайте на стеклянную подставку и не подвергайте ее воздействию нагрузки. Она может разбиться, осколки стекла могут причинить травму, телевизор может упасть.
- ▶ Не двигайте телевизор. Это может повредить пол или изделие.
- Приведенное изображение может отличаться от вашего телевизора.

### Только 50/60РК5\*\*

выключения

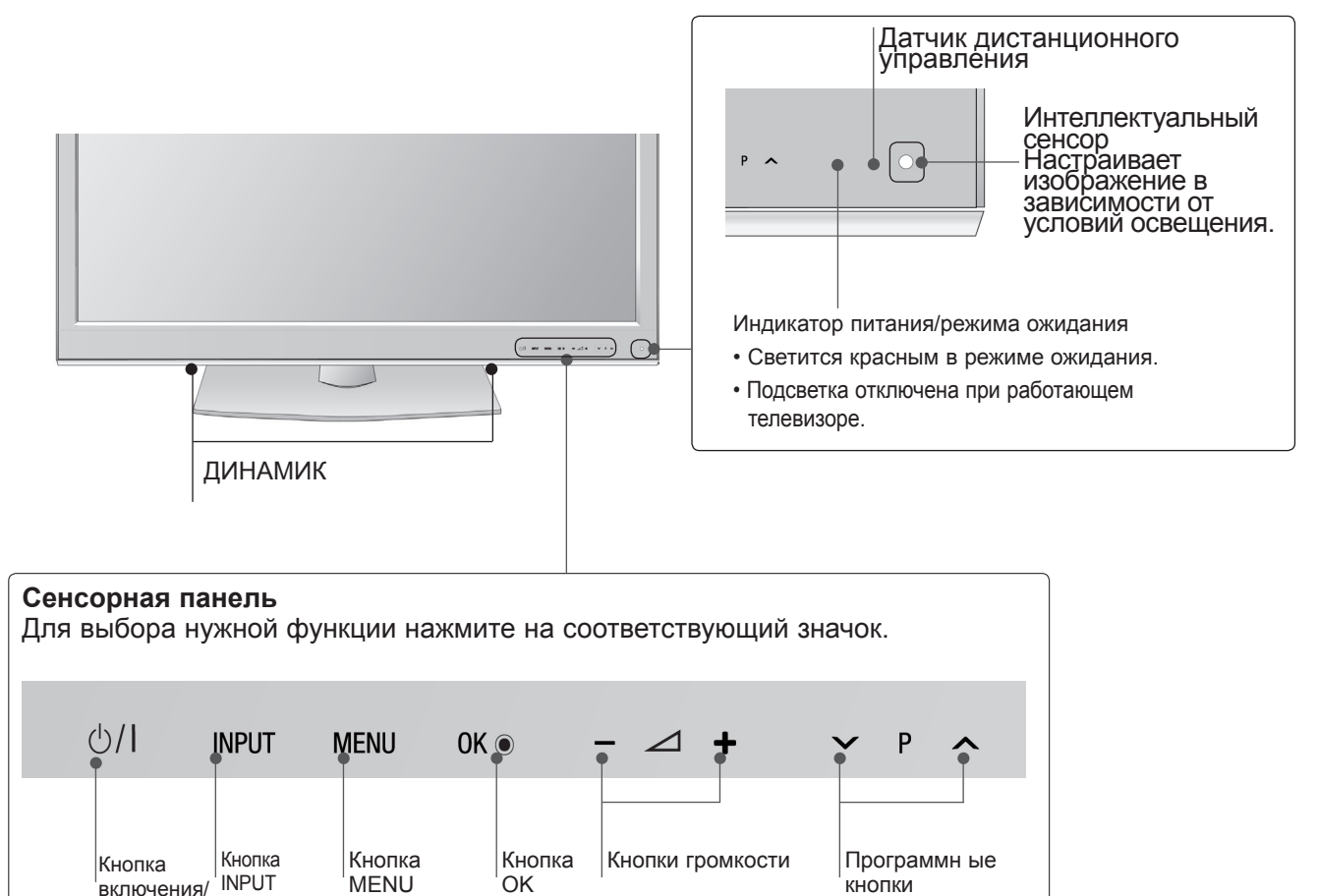

### Только 50/60PK7\*\*\*, 50/60PK9\*\*\*

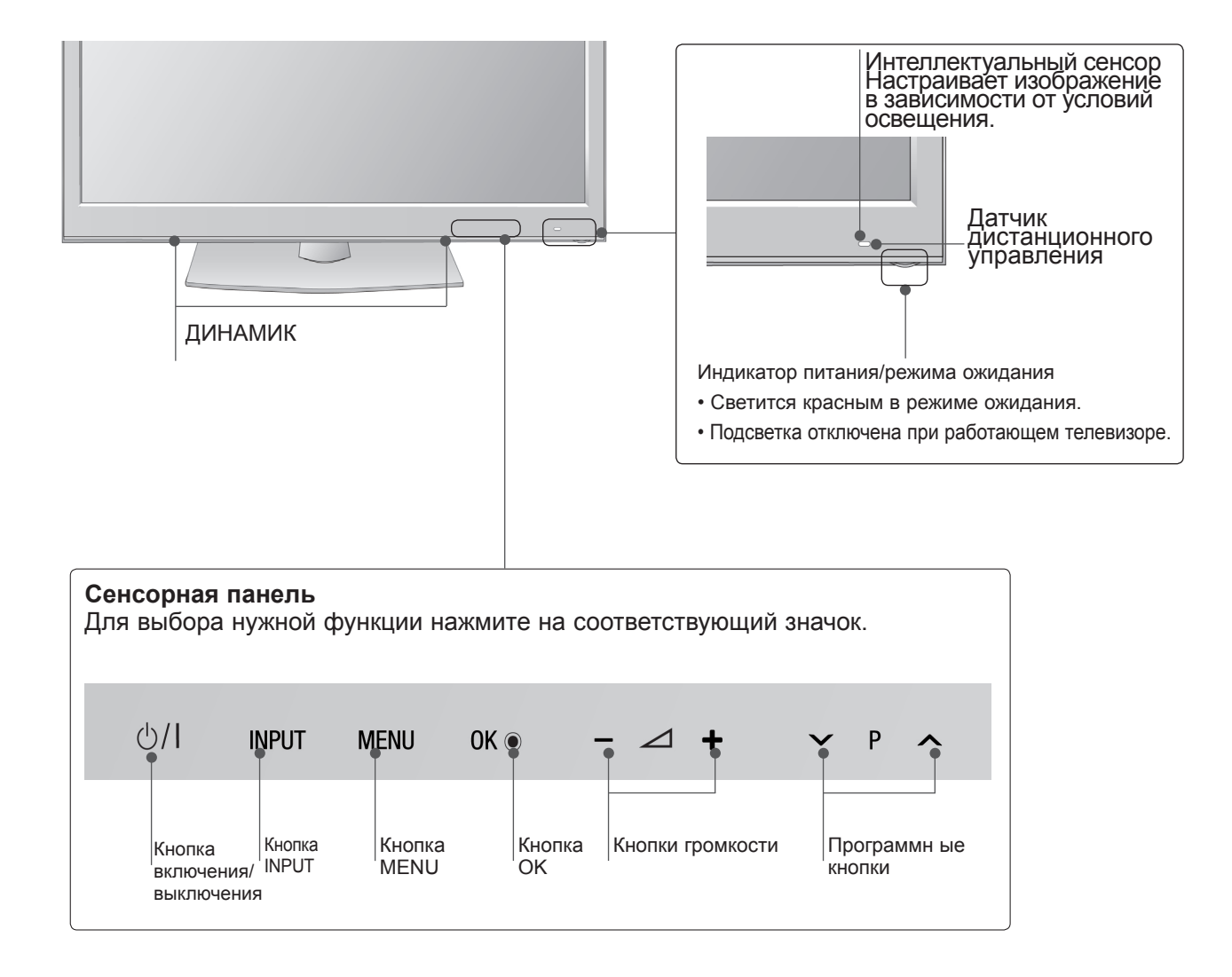

# ВАРИАНТЫ ПОДКЛЮЧЕНИЯ

• Приведенное изображение может отличаться от вашего телевизора.

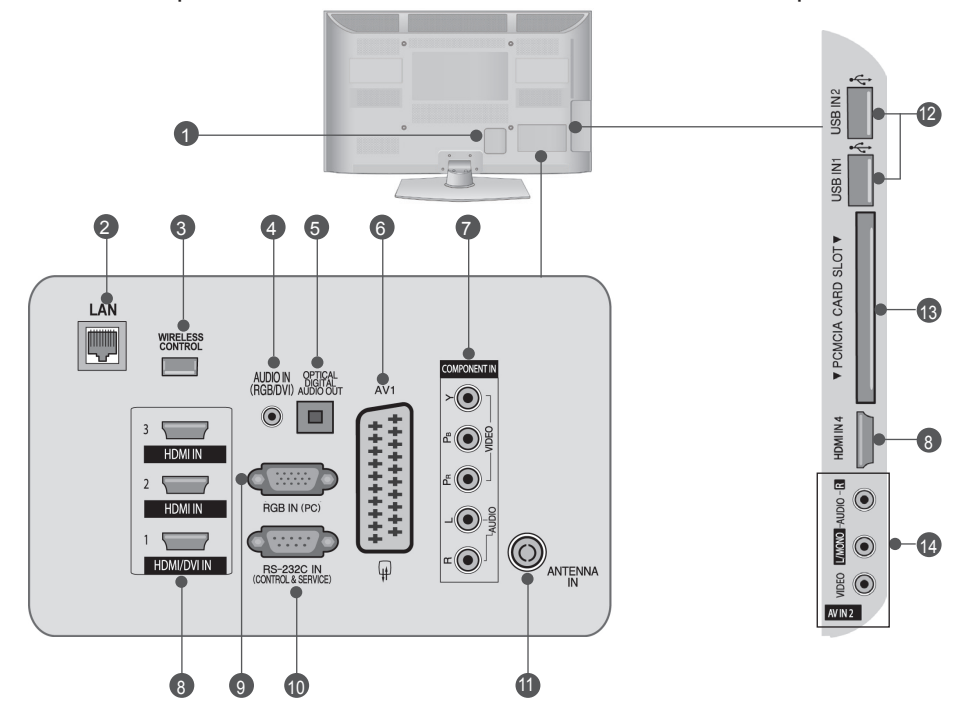

- Разъем для кабеля питания Этот телевизор работает от источника переменного тока. Напряжение указано на странице "Спецификации".),(► стр. 184– 200) Не подключайте телевизор к источнику постоянного тока.
- LAN (ЛВС) Сетевое соединение с AccuWeather, Picasa, YouTube и т.д. Также используется для передачи видео-, фото- и музыкальных файлов по локальной сети.
- БЕСПРОВОДНОЙ контроллер Подсоедините Беспроводной аппаратный ключ к телевизору для управления внешними устройствами ввода, подключенными к беспроводному проигрывателю мультимедиа Media Box.
- Вход аудиосигнала RGB/DVI Подключите аудио от ПК или DTV (цифровому телевизору).
- ОПТИЧЕСКИЙ ВЫХОД ЦИФРОВОГО АУДИО-СИГНАЛА Подключение выхода цифрового аудиосигнала к оборудованию различных типов. Подключение к цифровому аудиоустройству. Используется оптический аудиокабель.
- Разъем Euro SCART (AV1) Для приема сигнала от внешнего устройства или передачи сигнала на внешнее устройство с помощью кабелей SCART.

- Вход компонентного сигнала (Component) Для приема компонентного аудио/ видеосигнала от устройства.
- Входной порт HDMI/DVI IN Подключите сигнал HDMI к разъему HDMI IN. Или подключите сигнал DVI (видео) к порту HDMI/DVI с помощью кабеля DVI-HDMI.
- Вход RGB IN Подключите выход видео от ПК.
- Входной порт RS-232С (УПРАВЛЕНИЕ&ОБСЛУЖИВАНИЕ) Подключите последовательный порт устройства управления к разъему RS-232C. Этот порт используется для режима обслуживания или режима отеля
- О Антенный вход Разъем для подключения антенны или кабеля.
- Вход USB Разъем для подключения устройства хранения USB.
- Разъем для карты РСМСІА (Международная ассоциация карт памяти для персональных компьютеров) Подключите модуль СІ к разъему для карты РСМСІА. (Эта функция доступна не во всех странах.)
- Вход Аудио/Видео Для приема аудио/видеосигнала от внешнего устройства.

# УСТАНОВКА ПОДСТАВКИ

• Приведенное изображение может отличаться от вашего телевизора.

При сборке подставки настольного типа проверьте, чтобы винты были полностью завернуты. (Если винты затянуты не полностью, после установки телевизор может быть наклонен вперед.) Если вы затягиваете винты слишком сильно, то можете сорвать резьбу.

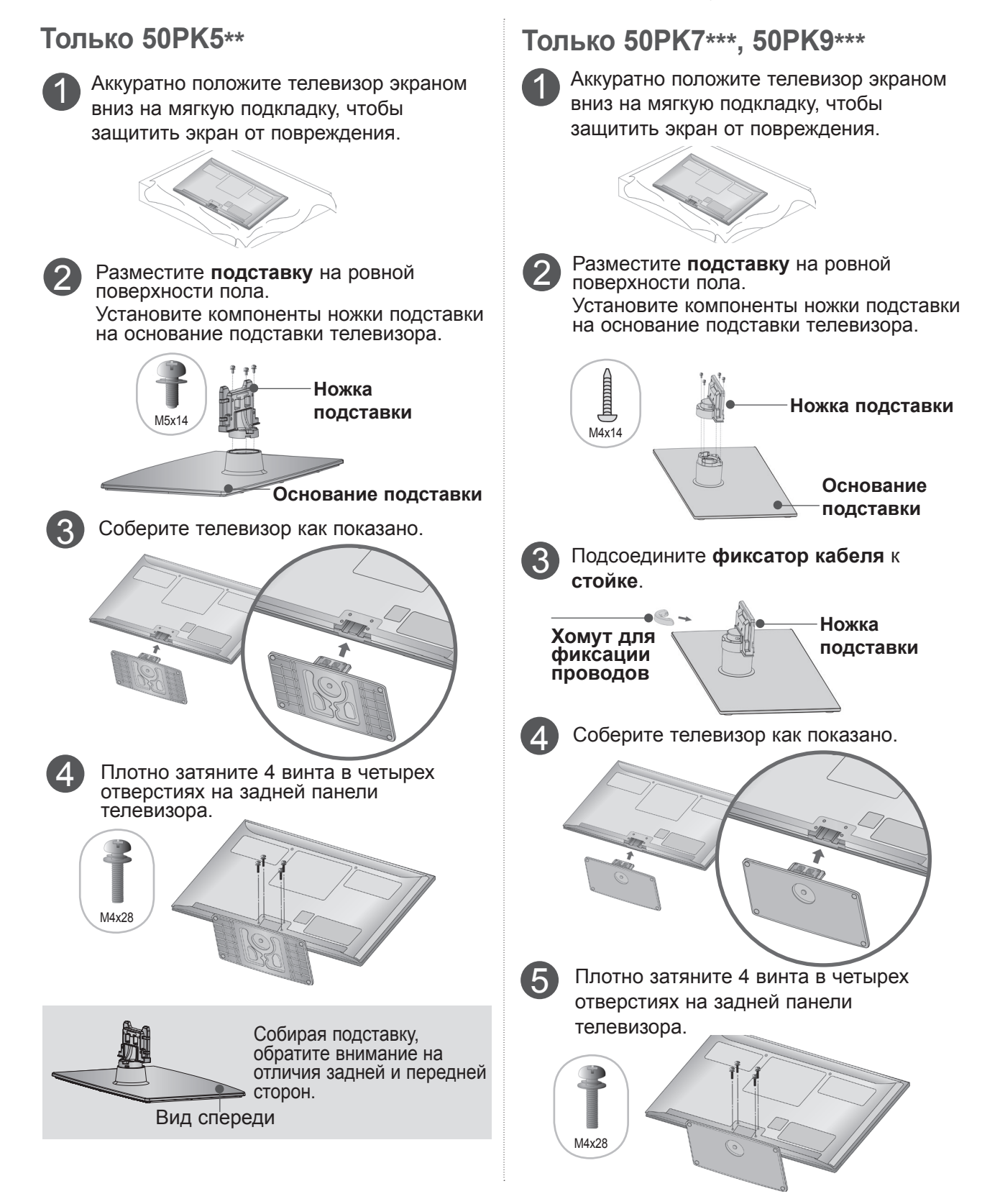

### ФИКСАЦИЯ ПРОВОДОВ КОРОБОМ / ХОМУТОМ

 Приведенное изображение может отличаться от вашего телевизора.

После подключения всех необходимых кабелей установите ДЕРЖАТЕЛЬ КАБЕЛЯ, как показано на рисунке, и закрепите кабели. В случае кабеля ЛВС, для снижения электромагнитных волн его следует устанавливать как показано.

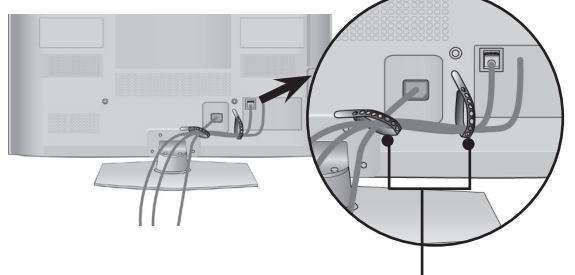

ФИКСАТОР ПРОВОДОВ

### Только50/60РК7\*\*\*, 50/60РК9\*\*\*

Закрепите кабель питания с помощью Фиксатора проводов. Это позволит предотвратить его случайное отключение.

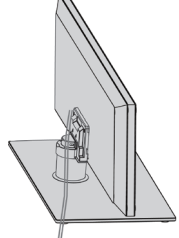

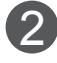

Закрепите фиксатор кабеля на телевизоре до щелчка.

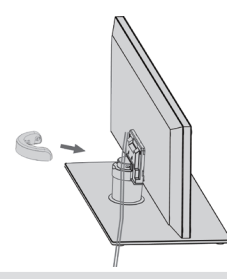

#### • ПРИМЕЧАНИЕ

- Перемещая устройство, не держите его за Хомут для фиксации проводов.
- Если устройство упадет, оно может сломаться, а вы получить травму.

### СНЯТИЕ ФИКСАТОРА КАБЕЛЯ

Только50/60РК7\*\*\*, 50/60РК9\*\*\*

 Приведенное изображение может отличаться от вашего телевизора.

Возьмитесь за **фиксатор кабеля** обеими руками и потяните на себя, как показано на рисунке.

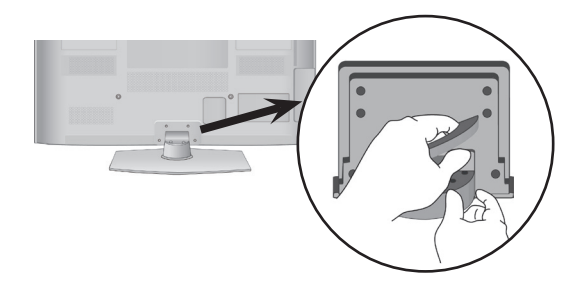

### КРЕПЛЕНИЕ БЕЗ ИСПОЛЬЗОВАНИЯ НАСТОЛЬНОЙ ПОДСТАВКИ

• Приведенное изображение может отличаться от вашего телевизора.

При установке устройства для настенного монтажа используйте защитную крышку.

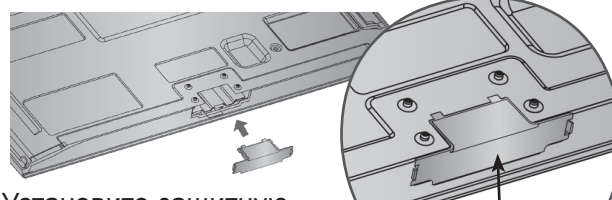

Установите защитную крышку на корпус телевизора до щелчка.

> защитный кожух (Закрепите направляющую на внешней стенке корпуса)

# ВРАЩАЮЩАЯСЯ ПОДСТАВКА

 Приведенное изображение может отличаться от вашего телевизора.

После установки телевизора вы можете вручную отрегулировать положение телевизора влево или вправо на 20 градусов, чтобы улучшить видимость с места для просмотра.

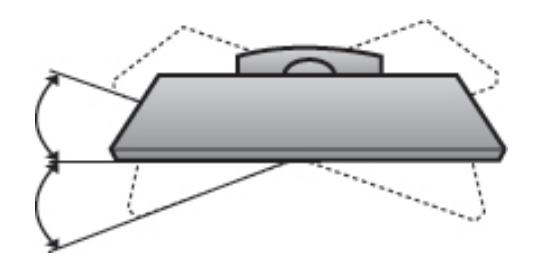

## СОВЕТЫ ПО БЕЗОПАСНОЙ **УСТАНОВКЕ**

- Для безопасного и надежного закрепления телевизора на стене приобретите необходимые компоненты отдельно.
- Устанавливайте устройство ближе к стене, что бы оно не перевернулось при толчке назад.
- Ниже приведены инструкции по правильной установке устройства путем надежного закрепления на стене так, чтобы оно не упало, если потянуть его на себя. Это исключит возможность падения устройства и травмирования людей, а также предотвратит повреждение устройства, вызванное падением. Не позволяйте детям забираться на устройство или висеть на нем.

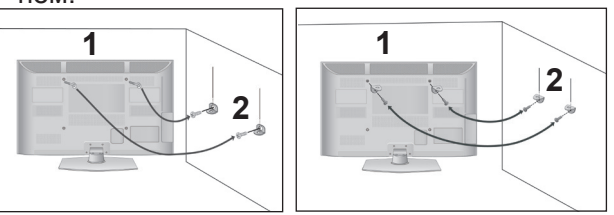

С помощью винтов с ушком или кронштейнов и винтов для ТВ закрепите устройство на стене, как показано на рисунке.

Вставьте винты с ушком или винты для кронштейнов ТВ и плотно затяните их в верхних отверстиях.

Надежно закрепите кронштейны на стене с помощью винтов. Выровняйте высоту кронштейна.

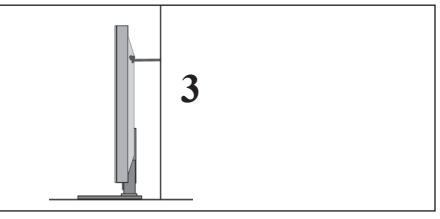

Выровняйте и привяжите устройство с помощью крепкого шнура. Надежно завяжите шнур так, чтобы он располагался горизонтально между стеной и устройством.

### ПРИМЕЧАНИЕ

- При перемещении устройства в другое место сначала развяжите шнур.
- Используйте держатель или шкаф, достаточно большой и прочный, чтобы выдержать вес устройства.
- Для безопасного использования убедитесь, что высота настенных кронштейнов соответствует высоте кронштейнов устройства.

- Телевизор можно разместить в различных местах, например на стене, на столе и т.д.
- Телевизор рассчитан на работу в вертикальном положении.

# ЗАЗЕМЛЕНИЕ

Во избежание поражения электрическим током не забудьте подключить провод заземления. Если заземление невозможно, обратитесь к квалифицированному электрику для установки отдельного автоматического выключателя. Не пытайтесь заземлить устройство, подключив его к телефонному кабелю, громоотводу или газовой трубе.

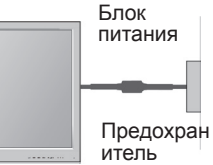

### НАСТОЛЬНОЕ РАЗМЕЩЕНИЕ НА ПОДСТАВКЕ

 Приведенное изображение может отличаться от вашего телевизора.
 Для адекватной циркуляции воздуха оставьте зазоры вокруг агрегата величиной не менее 10 см

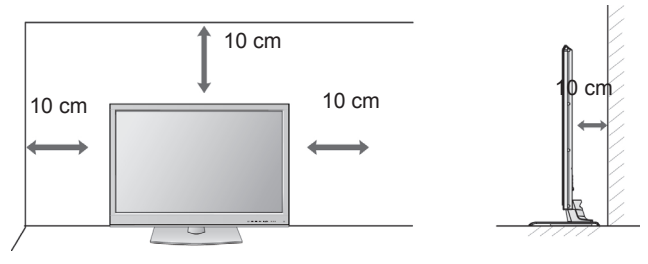

### МОНТАЖ НА СТЕНУ: ВЕРТИКАЛЬНОЕ РАЗМЕЩЕНИЕ

- При монтаже телевизора на стену рекомендуется использовать фирменный настенный кронштейн LG.
- Рекомендуется приобрести настенный кронштейн, соответствующий стандарту VESA.
- Компания LG рекомендует вызывать квалифицированного мастера для крепления телевизора к стене.

#### • ПРИМЕЧАНИЕ

- Настенное крепление необходимо устанавливать на сплошную стену, перпендикулярную полу.
- Для установки на потолок или наклонную стену следует использовать специальное крепление.
- Поверхность, на которую монтируется настенное крепление, должно быть достаточно прочным, чтобы выдержать вес телевизора. Стена должна быть, например, из бетона, натурального камня, кирпича или пустотелого кирпича.
- Тип и длина монтажных шурупов зависит от используемого настенного крепления. Более подробную информацию см. в инструкциях, прилагаемых к креплению
- Компания LG не несет никакой ответственности за несчастные случаи или повреждения имущества или телевизора, вызванные неправильной установкой:
  - при использовании настенного крепления, несовместимого со стандартом VESA;
  - при неправильном вворачивании шурупов, что может привести к падению телевизора и травмам людей;
  - при несоблюдении рекомендаций по установке.

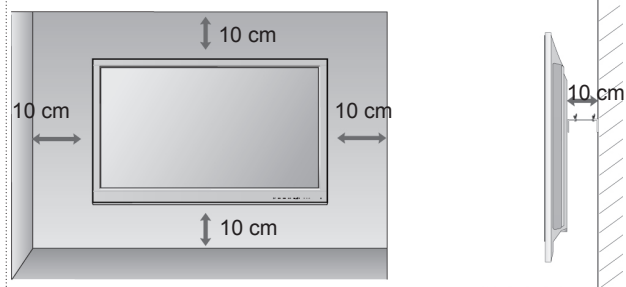

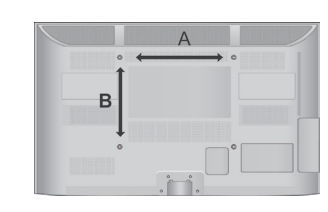

| Модель   | VESA<br>(A * B) | Тип<br>шурупа | оличество |
|----------|-----------------|---------------|-----------|
| 50PK5**  | 400 * 400       | M6            | 4         |
| 60PK5**  | 600 * 400       | M8            | 4         |
| 50PK7*** | 400 * 400       | M6            | 4         |
| 60PK7*** | 600 * 400       | M8            | 4         |
| 50PK9*** | 400 * 400       | M6            | 4         |
| 60PK9*** | 600 * 400       | M8            | 4         |

# ФУНКЦИИ КЛАВИШ ПУЛЬТА ДИСТАНЦИОННОГО УПРАВЛЕНИЯ

Направляйте пульт дистанционного управления на сенсор на телевизоре.

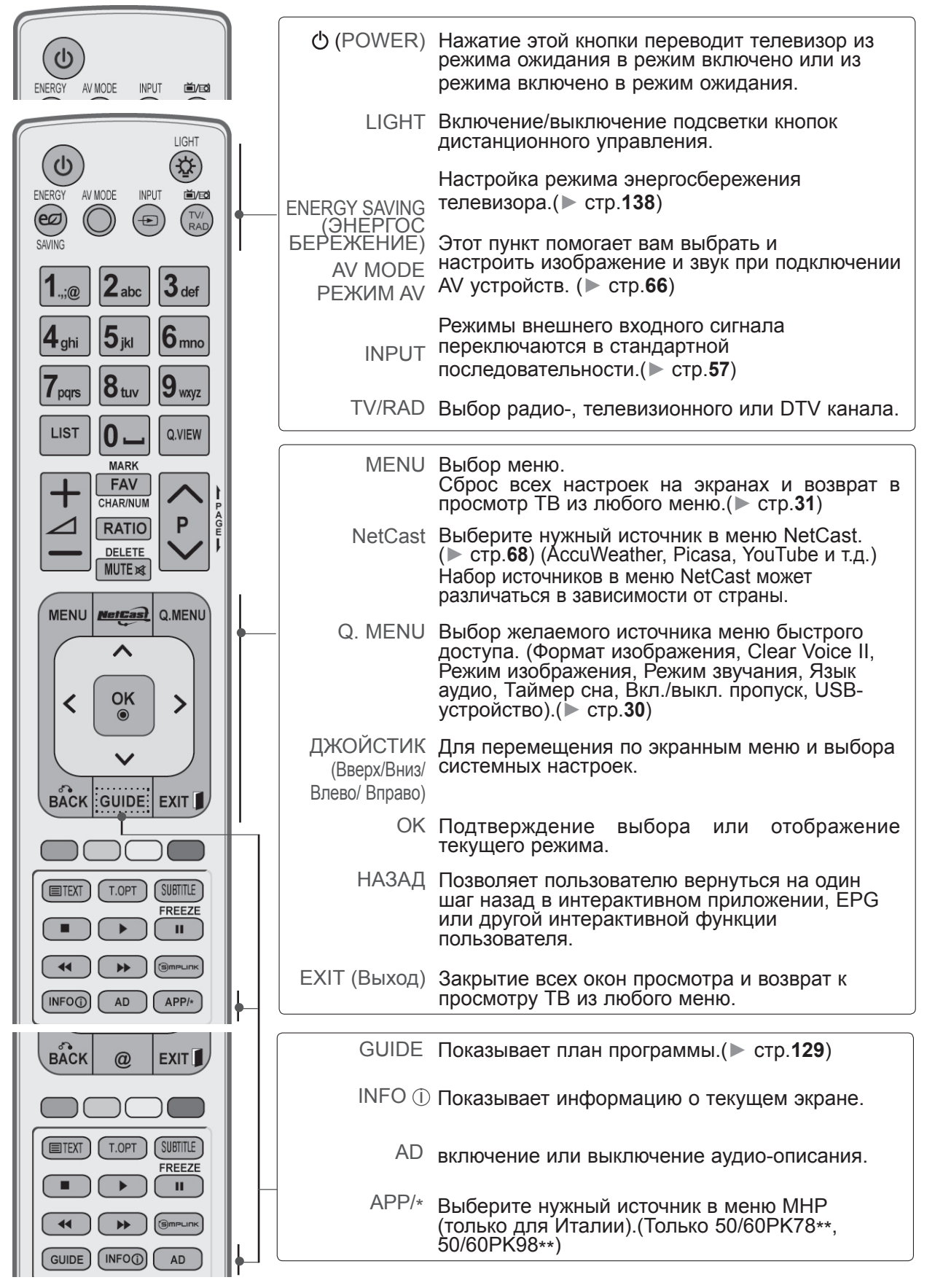

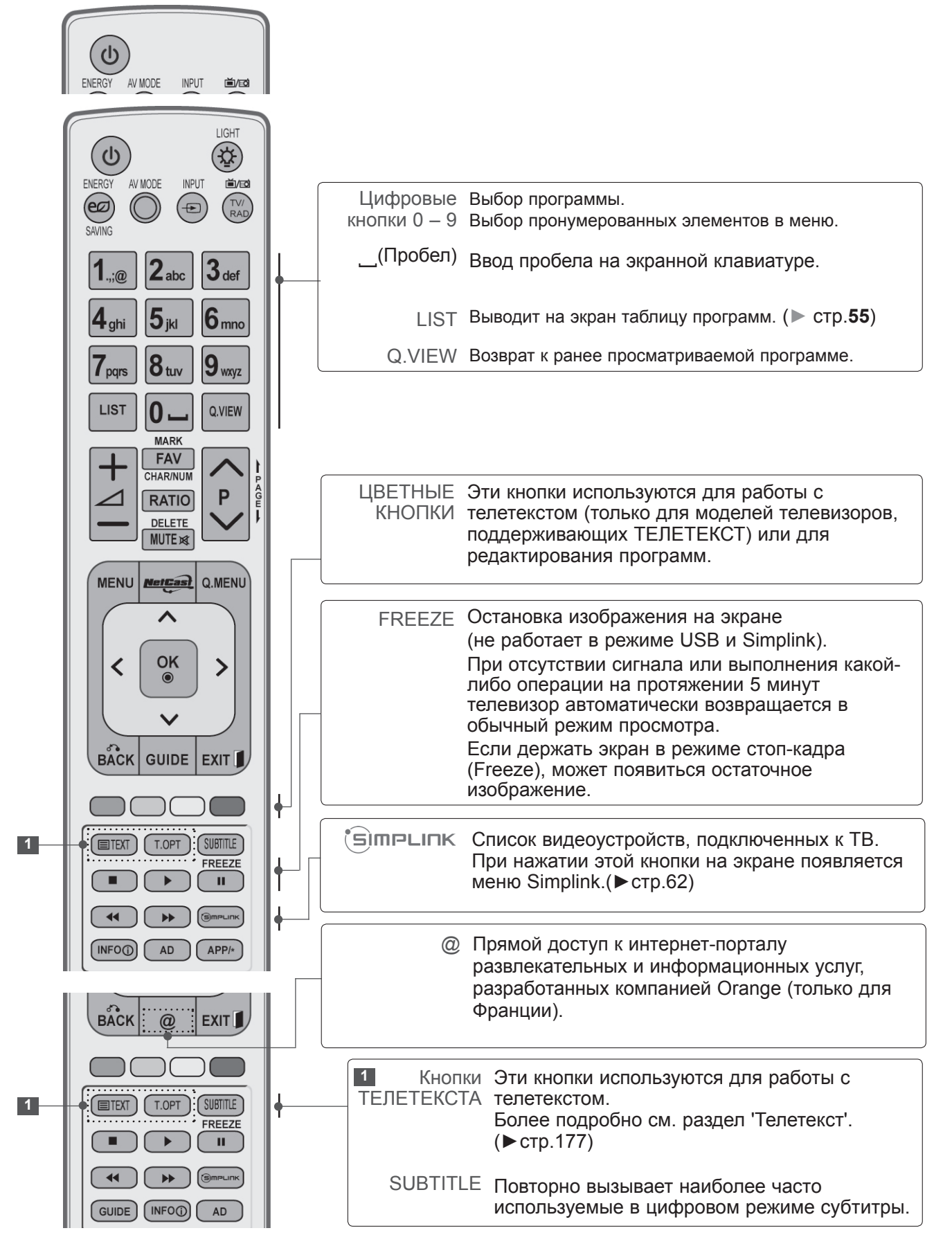
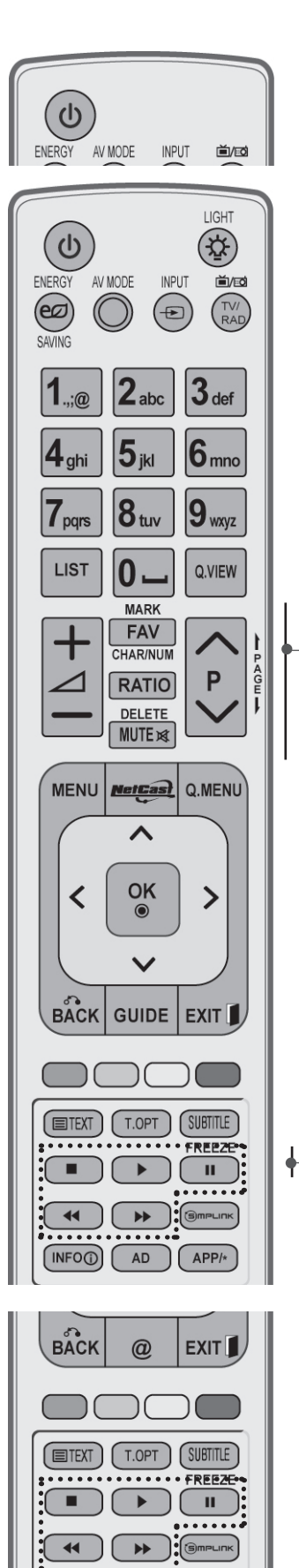

GUIDE (INFO

AD

| громкости +/-                             | Настройка громкости.                                                                                        |
|-------------------------------------------|----------------------------------------------------------------------------------------------------|
| MARK (Метка)                              | Выберите вход для применения настроек<br>мастера изображения.<br>Выбор и отмена выбора программ в меню USB. |
| FAV                                       | Выводит заранее определенные избранные программы.                                                           |
| CHAR/NUM                                  | Переключает буквенную и цифровую раскладки<br>в меню NetCast.                                               |
| RATIO                                     | Выбор формата изображения.(▶стр.135)                                                                        |
| DELETE                                    | Удаляет введенный символ при вводе символов на экранной клавиатуре.                                         |
| MUTE                                      | Включение и отключение звука.                                                                               |
| Программные                               | Выбор программы.                                                                                            |
| PAGE UP/DOWN<br>(Страница вверх/<br>вниз) | Переход с одной страницы экранной информации на другую.                                                     |

SIMPLINK / МУ Управляет меню SIMPLINK или МУ МЕDIA МЕDIA Кнопки контроля меню меню музыки и Список музыки и Список фильмов).

#### Установка батарей

- Откройте крышку отсека для батарей с задней стороны пульта дистанционного управления.
- Вставьте две батареи типа ААА 1,5 В, соблюдая полярность.("плюс" к "плюсу", "минус" к "минусу") Не вставляйте старые или использованные батареи вместе с новыми.
- Закройте крышку.
- Чтобы снять аккумуляторы, выполните указания по установке аккумуляторов в обратном порядке.

### ПОДГОТОВКА К ИСПОЛЬЗОВАНИЮ

Простой пульт ДУ (Только 50/60РК9\*\*\*)

подготовка к использованию

| 6   |                                                                                                    |
|-----|----------------------------------------------------------------------------------------------------|
|     | TV/INPUTРежимы внешнего входного сигнала переключаются<br>(ТВ/ВХОД)в стандартной последовательности. (▶стр. 57) |
|     | громкости +/- Настройка громкости.                                                                              |
|     | MUTE Включение и отключение звука.                                                                              |
| 123 | Программные Выбор программы.                                                                                    |
| 456 | Цифровые Выбор программы.<br>кнопки 0 – 9 Выбор пронумерованных элементов в меню.                               |
|     | ОК Подтверждение выбора или отображение текущего режима.                                                        |
|     | Q.VIEW Возврат к ранее просматриваемой программе.                                                               |
|     |                                                                                                    |

#### Установка батарей

|  | - | <u> </u> | ~                |
|--|---|----------|------------------|
|  |   |          |                  |
|  |   |          |                  |
|  | 1 |          | - and the second |

- Откройте крышку отсека для батарей с задней стороны пульта дистанционного управления.
- Вставьте две батареи типа ААА 1,5 В, соблюдая полярность.("плюс" к "плюсу", "минус" к "минусу") Не вставляйте старые или использованные батареи вместе с новыми.
- Закройте крышку.
- Чтобы снять аккумуляторы, выполните указания по установке аккумуляторов в обратном порядке.

Ни в коем случае не подключайте телевизор к сети, если не закончили подсоединять к нему оборудование. Это может привести к поломке телевизора.

### ПОДКЛЮЧЕНИЕ АНТЕННЫ

- Выберите оптимальное направление антенны. Это повысит качество картинки.
- Антенный кабель и преобразователь в комплект поставки не входят.

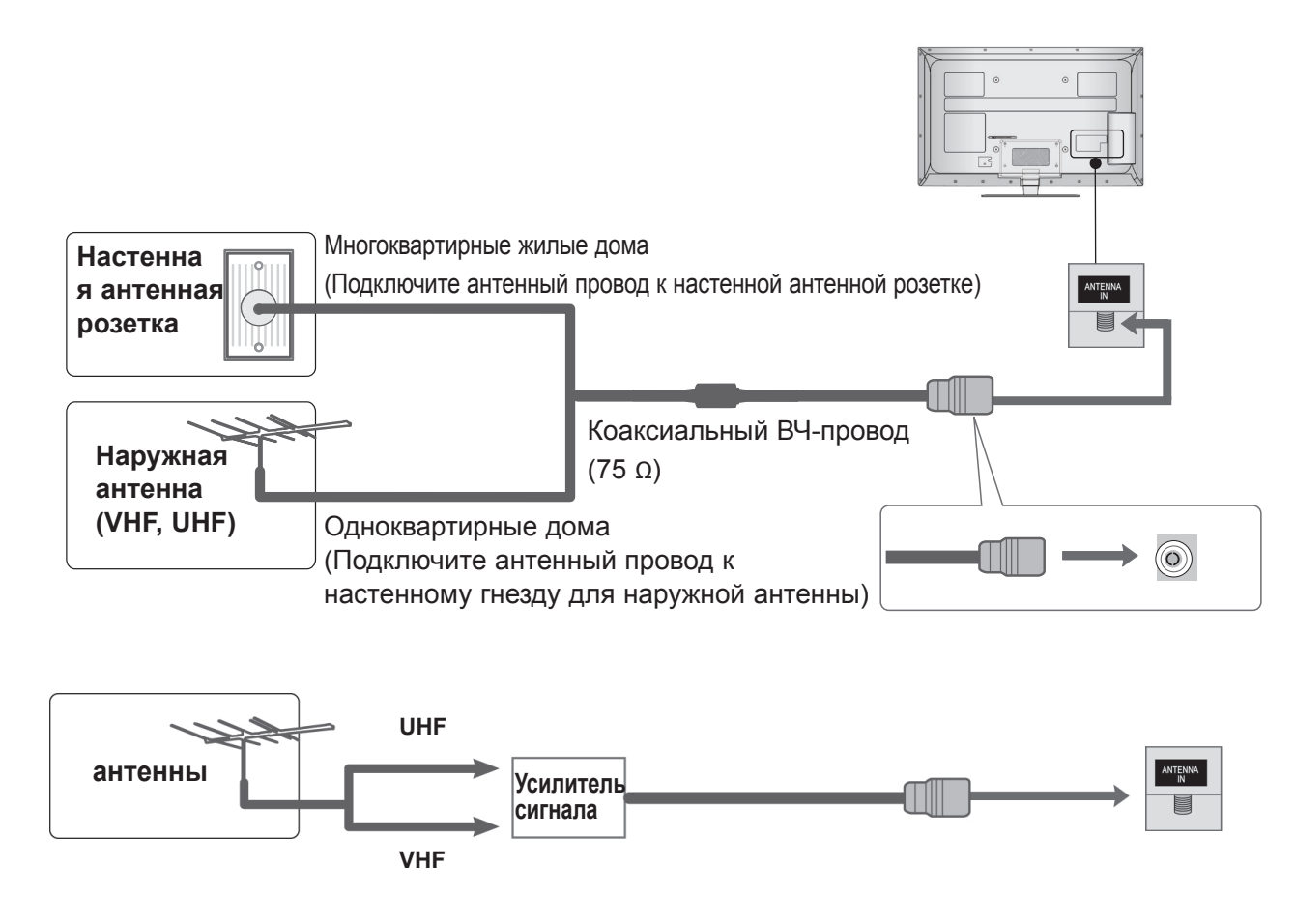

- В местностях слабого приема сигнала дополнительно к антенне можно установить усилитель сигнала, как это показано на рисунке справа.
- Если сигнал требуется подавать на два телевизора, используйте антенный разветвитель.

- Ни в коем случае не подключайте телевизор к сети, если не закончили подсоединять к нему оборудование. Это может привести к поломке телевизора.
- В этой части раздела «НАСТРОЙКА ВНЕШНЕГО ОБОРУДОВАНИЯ» в основном используются иллюстрации для моделей 32/37/42/47/55LE7\*\*\*.
- Приведенное изображение может отличаться от вашего телевизора.

#### КАК ПРАВИЛЬНО ПОДКЛЮЧИТЬ КОМПОНЕНТНЫЙ КАБЕЛЬ Этот телевизор способен принимать цифровые сигналы, поступающие по кабелю/антенне, без

Этот телевизор способен принимать цифровые сигналы, поступающие по кабелю/антенне, без внешней телеприставки. Однако если вы принимаете цифровые сигналы от цифровой телеприставки или другого внешнего устройства, обратитесь к схеме, приведенной ниже.

НАСТРОЙКА ВНЕШНЕГО ОБОРУДОВАНИЯ

| 1 | Подключите видеовыходы (Y, PB, PR) —<br>внешнего оборудования (цифровая<br>приставка, DVD-проигрыватель и т. д.) к<br>разъемам ВХОДА КОМПОНЕНТНОГО<br>ВИДЕОСИГНАЛА на телевизоре. |  |
|---|----------------------------------------------------------------------------------------------------|--|
| 2 | Подключите аудиовыход внешнего<br>оборудования (цифровая приставка, DVD-<br>проигрыватель и т. д.) к разъемам ВХОДА<br>КОМПОНЕНТНОГО АУДИОСИГНАЛА на<br>телевизоре.               |  |
| 3 | Включите внешнее оборудование.<br>(Инструкции по эксплуатации приведены в<br>руководстве по работе с внешним<br>оборудованием.)                                                   |  |
| 4 | С помощью кнопки INPUT на пульте<br>дистанционного управления выберите<br>источник входного сигнала <b>Component1</b> .<br>Если выполнено подключение к                           |  |

ввода Component2

Поддерживаемый формат звука HDMI: Dolby Digital, PCM Аудиоформат DTS не поддерживается.

| Сигнал     | Component                 | HDMI                               |
|------------|---------------------------|------------------------------------|
| 480i/576i  | 0                         | Х                                  |
| 480p/576p  | 0                         | 0                                  |
| 720p/1080i | 0                         | 0                                  |
|            | 0                         | 0                                  |
| 1080p      | (только 50 Гц /<br>60 Гш) | (24 Гц / 30 Гц /<br>50 Гц / 60 Гц) |
|            | 001ц)                     | оотц / оотц)                       |

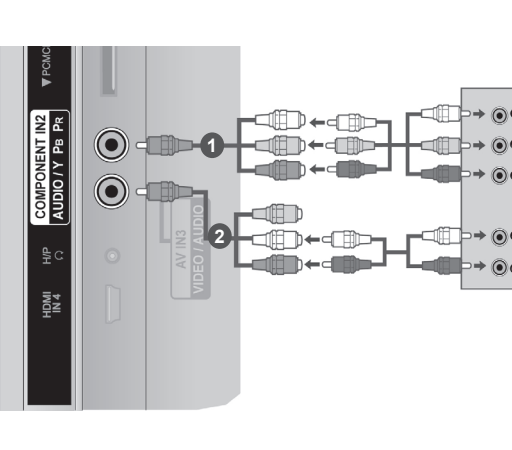

#### Входные порты Component

Для получения более качественной картинки подключите DVD-проигрыватель к входным портам компонентного сигнала, как это показано ниже.

| Порты компонентного сигнала на телевизоре | Y | Рв  | Pr  |
|-------------------------------------------|---|-----|-----|
|                                           | Y | Рв  | Pr  |
| Video output ports                        | Y | B-Y | R-Y |
| on DVD player                             | Y | Cb  | Cr  |
|                                           | Y | Pb  | Pr  |

### ПОДКЛЮЧЕНИЕ С ПОМОЩЬЮ КАБЕЛЯ HDMI

Подключите выход HDMI внешнего оборудования (цифровая приставка, DVD-проигрыватель и т. д.) к разъему HDMI/DVI IN 1(DVI), HDMI/DVI IN 2, HDMI/DVI IN 3 или HDMI IN 4 (Кроме 32/37/42/47/55LD6\*\*\*, 32/42/47LD7\*\*\*) на телевизоре.

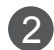

(3)

1

Включите внешнее оборудование. (Инструкции по эксплуатации приведены в руководстве по работе с внешним оборудованием.)

С помощью кнопки INPUT на пульте дистанционного управления выберите источник входного сигнала **HDMI1**, **HDMI2**, **HDMI3** или **HDMI4** (Кроме 32/37/42/47/55LD6\*\*\*, 32/42/47LD7\*\*\*).

#### • ПРИМЕЧАНИЕ

- С помощью кабеля HDMI телевизор может одновременно принимать видео- и аудиосигналы.
- Если DVD-проигрыватель не поддерживает функцию автоматической настройки HDMI, выходное разрешение нужно будет установить вручную.
- Убедитесь в том, что используется кабель HDMI версии 1.3 или более поздней.

Если кабели HDMI не поддерживают стандарт HDMI версии 1.3, возможно мигание или отсутствие изображения на экране. Используйте новые кабели, поддерживающие по меньшей мере стандарт HDMI версии 1.3.

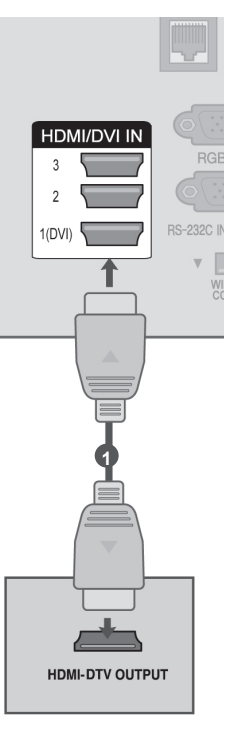

### ПОДКЛЮЧЕНИЕ HDMI К РАЗЪЕМУ DVI

COMPONENT Подключите цифровую приставку или DVI-1 AUDIO IN (RGB/DVI) 0 0 выход компьютера к разъему HDMI/DVI IN 1(DVI) на телевизоре. HDMI/DVI IN 07 Подключите аудиовыход цифровой 2 ANTENNA приставки или аудиовыход компьютера к 1(DVI) WIRELESS 0 ł разъему AUDIO IN (RGB/DVI) на телевизоре. Включите цифровую приставку или 3 компьютер и телевизор. (Инструкции по эксплуатации см. в руководстве по цифровой приставке или ПК). ٥  $\mathbf{\bullet}$ или ۲ С помощью кнопки INPUT на пульте 4 AUDIC DVI-DTV OUTPUT DVI-PC OUTPUT дистанционного управления выберите источник входного сигнала HDMI 1.

### КАК ПРАВИЛЬНО ПОДКЛЮЧИТЬ КАБЕЛЬ SCART

- Подключите разъем Euro SCART внешнего оборудования (DVD-проигрывателя, видеомагнитофона и т. д.) к разъему AB1 Euro SCART на телевизоре.
- 2

Включите внешнее оборудование. (Инструкции по эксплуатации приведены в руководстве по работе с внешним оборудованием.)

3

С помощью кнопки **INPUT** на пульте дистанционного управления выберите источник входного сигнала AB1.

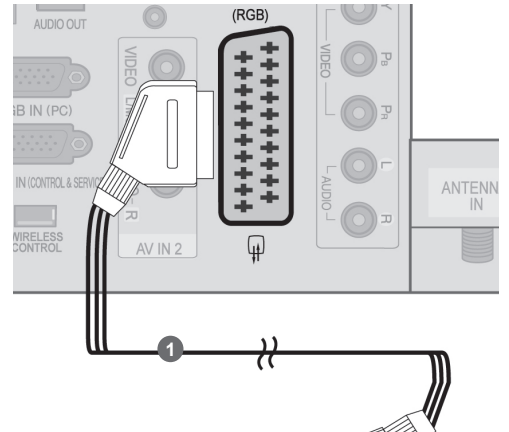

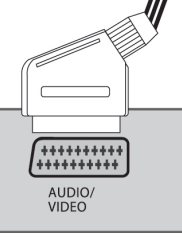

| Ť                    |  |
|----------------------|--|
| 击                    |  |
| <u> </u>             |  |
|                      |  |
| Т                    |  |
| Ш                    |  |
|                      |  |
| 0                    |  |
| $\cap$               |  |
| H                    |  |
| Ö                    |  |
| $\underline{\nabla}$ |  |
| Ú,                   |  |
| $\sim$               |  |
| H                    |  |
| $\underline{O}$      |  |
| ω                    |  |
| ⊵                    |  |
| I                    |  |
| Ζ                    |  |
| Э                    |  |

НАСТРОЙКА Е

| _     |       | Вход  |     | Выход                         |
|-------|-------|-------|-----|-------------------------------|
| Scart | Видео | Аудио | RGB | Видео, Аудио                  |
| AB1   | 0     | 0     | 0   | Аналоговое ТВ, Цифровое<br>ТВ |

| Тип выхода<br>Текущий<br>входной режим | АВ1<br>(ТВ-выход) | АВ1<br>(во время запланированной записи<br>DTV с использованием<br>записывающего оборудования) | ► TV C<br>anaz |
|----------------------------------------|-------------------|------------------------------------------------------------------------------------------------|----------------|
| Цифровое ТВ                            | Цифровое ТВ       | 0                                                                                              | IB.            |
| Аналоговое ТВ, AV                      | Аналоговое ТВ     | 0                                                                                              |                |
| Компонентный/RGB                       | Аналоговое ТВ     | (Входной режим                                                                                 |                |
| HDMI                                   | Аналоговое ТВ     | преобразуется в DTV.)                                                                          |                |

TV Out : Выход сигнала аналогового или цифрового ТВ.

#### **ПРИМЕЧАНИЕ**

▶ Используйте экранированный кабель SCART.

### НАСТРОЙКА ВХОДА USB

1

2

Подключите устройство USB к разъему USB IN 1 или USB IN 2 на телевизоре.

После подключения к гнездам USB IN 1 or USB IN 2 необходимо воспользоваться функцией DVR. (▶ стр.86)

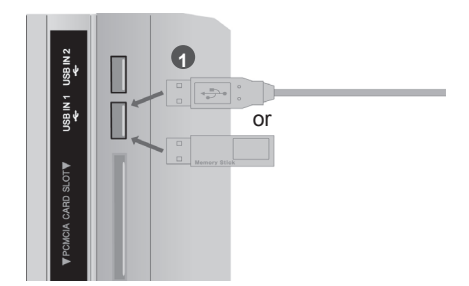

### ПОДКЛЮЧЕНИЕ С ПОМОЩЬЮ ВЧ-КАБЕЛЯ

Между видеомагнитофоном и телевизором должно быть достаточное расстояние. Это позволит избежать появления шумов на картинке (интерференции).

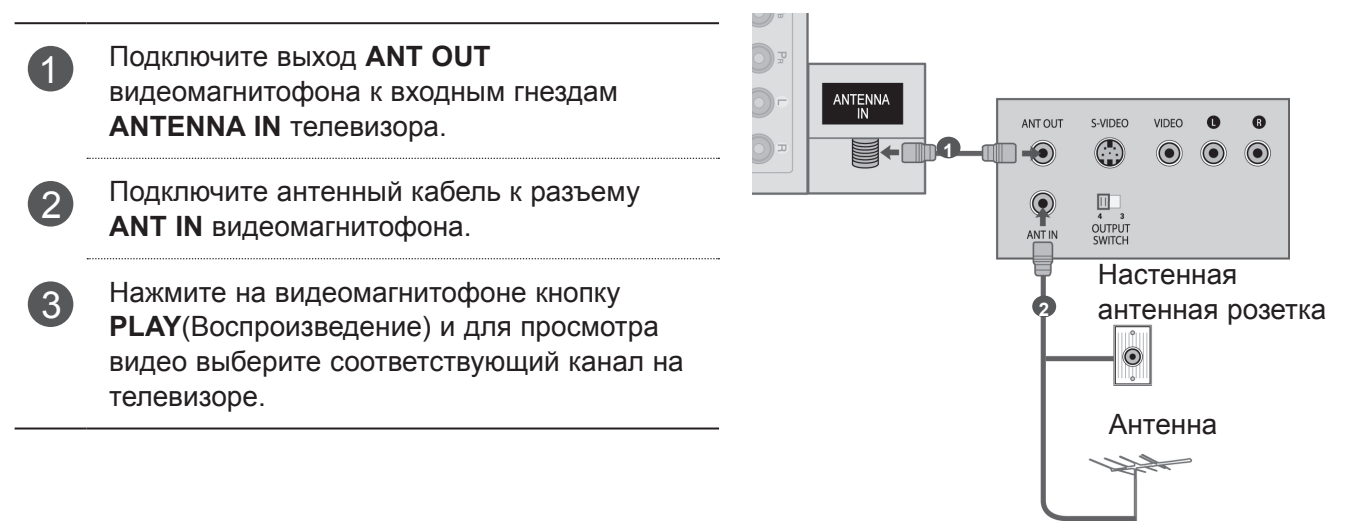

### КАК ПРАВИЛЬНО ПОДКЛЮЧИТЬ КАБЕЛЬ RCA

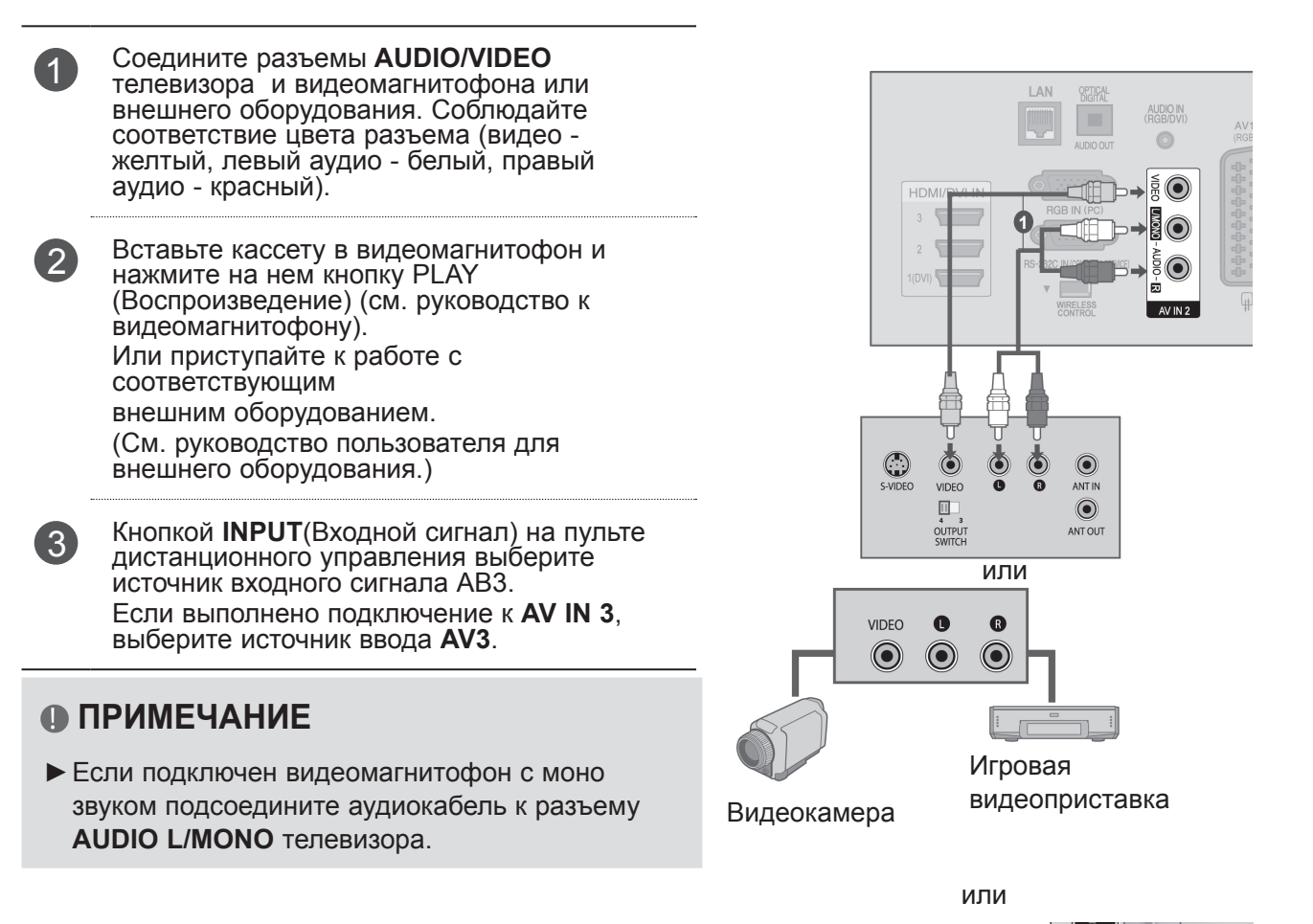

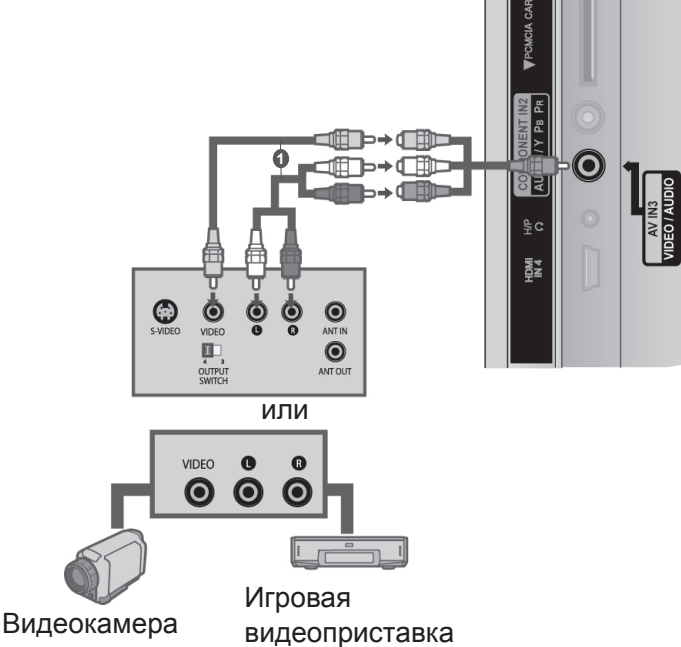

7

НАСТРОЙКА ВНЕШНЕГО ОБОРУДОВАНИЯ

### КАК ПРАВИЛЬНО ПОДКЛЮЧИТЬ 15-КОНТАКТНЫЙ КАБЕЛЬ D-SUB

Этот телевизор поддерживает стандарт "Plug and Play", то есть компьютер автоматически настраивается на параметры телевизора.

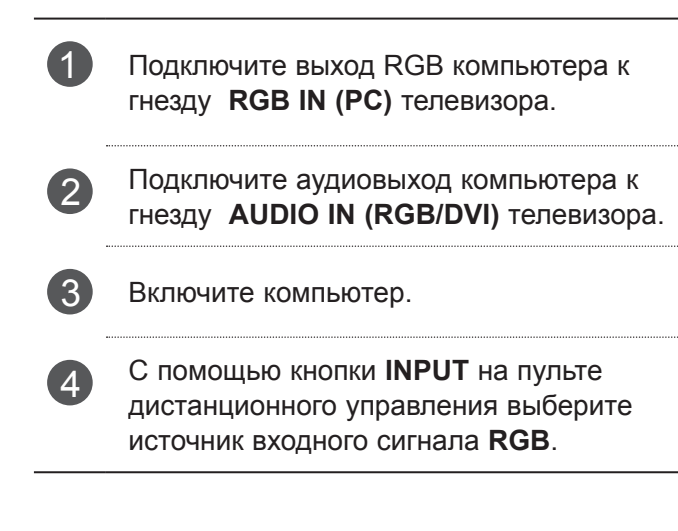

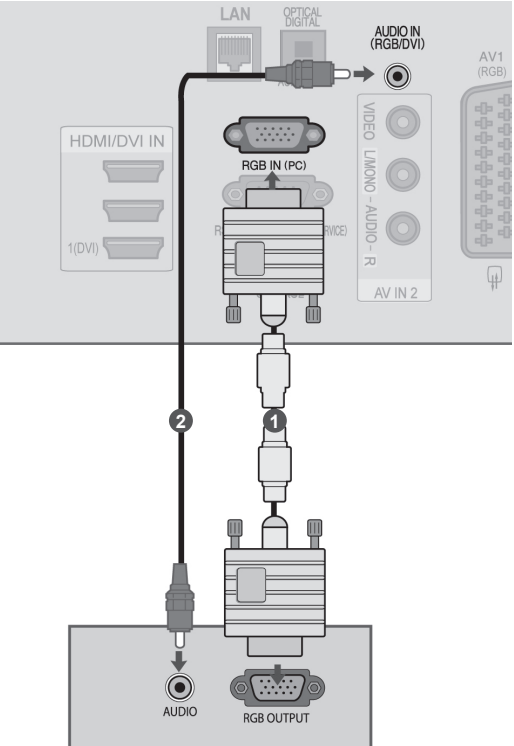

### УСТАНОВКА МОДУЛЯ СІ

Для просмотра шифрованных (платных) услуг в режиме цифрового ТВ. Эта функция доступна не во всех странах.

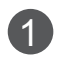

Вставьте модуль CI в разъем для карты РСМ-СІА (Международная ассоциация карт памяти для персональных компьютеров) телевизора, как показано на рисунке.

Дополнительные сведения см. на стр.48.

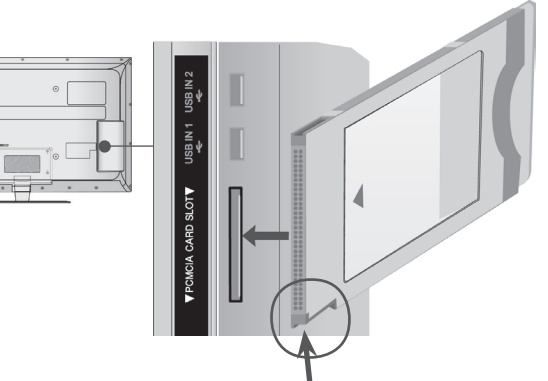

Убедитесь в том, что эта точка расположена, как показано на рисунке, и вставьте модуль CI.

#### ПРИМЕЧАНИЕ

Проверьте, правильно ли установлен модуль СІ в разъем для карты РСМСІА. Неправильная установка модуля может привести к повреждению телевизора и разъема для карты PCMCIA.

## НАСТРОЙКА НАУШНИКОВ

(Кроме 50/60РК5\*\*, 50/60РК7\*\*\*, 50/60РК9\*\*\*)

Звук телевизора можно слушать через наушники.

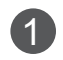

Подключите наушники к гнезду наушников.

Чтобы настроить громкость наушников, нажмите кнопку ⊿ + или -. Если нажать кнопку MUTE (ОТКЛЮЧЕНИЕ ЗВУКА), звук в наушниках выключается.

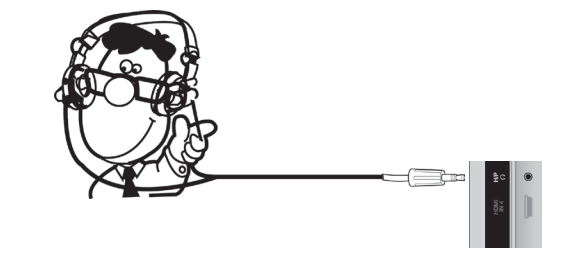

#### • ПРИМЕЧАНИЕ

- ▶ При подключении наушников элементы меню AUDIO (АУДИО) становятся недоступными.
- Если при подключенных наушниках изменить режим AV, изменение будет касаться только изображения, но не звука.
- При подключенных наушниках выход цифрового аудиосигнала недоступен.
- Сопротивление наушников: 16 Ω
- Максимальная мощность звука наушников: 10 мВт до 15 мВт

### НАСТРОЙКА ВЫХОДА ЦИФРОВОГО АУДИОСИГНАЛА

Аудиосигнал телевизора выводится на внешние звуковые устройства через (оптический) порт вывода цифрового аудиосигнала. Для использования 5.1-канальной звуковой системы при просмотре передач подключите систему домашнего кинотеатра или усилитель к разъему OPTICAL DIGITAL AUDIO OUT (Оптический цифровой аудиовыход) на задней панели телевизора.

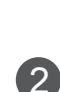

1

Подключите один конец оптического кабеля к (оптическому) порту вывода цифрового аудиосигнала.

Подключите другой конец оптического кабеля к (оптическому) входу цифрового аудиосигнала внешнего звукового устройства.

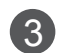

Установите параметр TV Speaker option (Динамики телевизора.) в меню AUDIO (Аудио) в положение Выкл. (**стр.159**). Правила эксплуатации см. в руководстве к внешнему звуковому устройству.

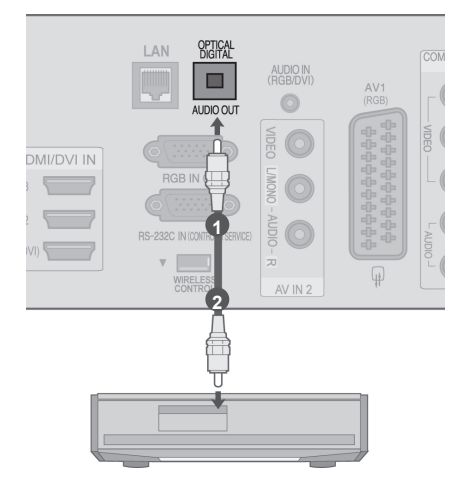

#### **ВНИМАНИЕ**

Не смотрите внутрь оптического выходного порта. Попадание лазерного луча в глаз может повредить зрение.

# БЕСПРОВОДНОЕ ПОДКЛЮЧЕНИЕ ВНЕШНИХ УСТРОЙСТВ

Телевизоры LG с портом беспроводного управления поддерживают беспроводной проигрыватель мультимедиа Media Box производства LG, который продается отдельно. При подсоединении беспроводного аппаратного ключа (Wireless Ready Dongle, поставляется с Media Box) к телевизору внешние устройства могут быть подсоединены к беспроводному мультимедиа-проигрывателю Media Box, и видео- и аудиосигналы будут приниматься телевизором по беспроводному соединению.

После выполнения беспроводного подключения нажмите на кнопку **INPUT** для просмотра экрана беспроводного ввода.

Обратитесь к руководству по эксплуатации беспроводного проигрывателя Media Box для получения инструкций по эксплуатации.

| 1 | Выполните подключение от разъема<br>WIRELESS CONTROL беспроводного<br>аппаратного ключа к разъему WIRELESS<br>CONTROL на телевизоре.                                                                                                    |                      |        |                                                                     |                                                                   |                                                                                             |                                                                                                    |   |
|---|----------------------------------------------------------------------------------------------------|----------------------|--------|---------------------------------------------------------------------|-------------------------------------------------------------------|---------------------------------------------------------------------------------------------|----------------------------------------------------------------------------------------------------|---|
| 2 | Выполните подключение от разъема HDMI<br>OUT на беспроводном аппаратном ключе к<br>разъему HDMI/DVI IN 1(DVI), HDMI/DVI IN 2,<br>HDMI/DVI IN 3 или HDMI IN 4 (за<br>исключением моделей<br>32/37/42/47/55LD6***, 32/42/47LD7***) ***) на<br>телевизоре. |                      |        |                                                                     |                                                                   |                                                                                             |                                                                                                    |   |
|   | С и м м со ко ко ком на ком ком ком ком ком ком ком ком ком ком                                                                                                    | (( [00000            | 000000 |                                                                     |                                                                   |                                                                                             |                                                                                                    |   |
|   |                                                                                                    | HD<br>3<br>2<br>1(DV |        | LAN<br>A DIO OUT<br>RGB IN (PC)<br>RS 232C NI CALSENICO<br>WIRELESS | AUDIO IN<br>(RGBDD/I)<br>O<br>VIDEO LIMONO - AUDIO - R<br>AV IN 2 | ¥18<br>\$ <del>\$\$\$\$\$\$\$\$\$\$\$\$\$\$</del><br>\$ <del>\$\$\$\$\$\$\$\$\$\$\$\$</del> | COMPONENT<br>V<br>Pa<br>D<br>V<br>D<br>D<br>C<br>M<br>D<br>C<br>M<br>D<br>C<br>C<br>M<br>D<br>C<br>C<br>M<br>D<br>C<br>C<br>M<br>D<br>C<br>C<br>M<br>D<br>C<br>C<br>M<br>D<br>C<br>C<br>M<br>D<br>C<br>C<br>C<br>C | 4 |

#### • ПРИМЕЧАНИЕ

- ▶ WIRELESS CONTROL : источник питания и управление для беспроводного аппаратного ключа (Wireless Ready Dongle).
- ► HDMI : Аудио/видеосигнал подается на беспроводной аппаратный ключ.

### ПОДДЕРЖИВАЕМОЕ РАЗРЕШЕНИЕ ЭКРАНА

#### - Модели ПЛАЗМЕННЫХ ТВ

режим RGB-PC, HDMI/DVI-PC

| Разрешение | Частота<br>горизонтальной<br>развертки (КГц) | Частота<br>вертикальной<br>развертки (Гц) |
|------------|----------------------------------------------|-------------------------------------------|
| 720x400    | 31,468                                       | 70,08                                     |
| 640x480    | 31,469                                       | 59,94                                     |
| 800x600    | 37,879                                       | 60,31                                     |
| 1024x768   | 48,363                                       | 60,00                                     |
| 1280x768   | 47,78                                        | 59,87                                     |
| 1360x768   | 47,72                                        | 59,80                                     |
| 1280x1024  | 63,595                                       | 60,00                                     |
| 1920x1080  | 66 597                                       | 50.02                                     |
| (RGB-PC)   | 00,087                                       | 59,93                                     |
| 1920x1080  | 67 E                                         | 60.00                                     |
| (HDMI-PC)  | C, 10                                        | 60,00                                     |

| Разрешение | Частота<br>горизонтальной<br>развертки (КГц) | Частота<br>вертикальной<br>развертки (Гц) |
|------------|----------------------------------------------|-------------------------------------------|
| 720,490    | 31,469                                       | 59,94                                     |
| 1208400    | 31,5                                         | 60                                        |
| 720x576    | 31,25                                        | 50                                        |
|            | 37.5                                         | 50                                        |
| 1280x720   | 44,96                                        | 59,94                                     |
|            | 45                                           | 60                                        |
|            | 33,72                                        | 59,94                                     |
|            | 33,75                                        | 60                                        |
|            | 28,125                                       | 50                                        |
|            | 26,97                                        | 23,97                                     |
| 102011000  | 27                                           | 24                                        |
| 192021080  | 33,716                                       | 29,976                                    |
|            | 33,75                                        | 30,00                                     |
|            | 56,25                                        | 50                                        |
|            | 67,43                                        | 59,94                                     |
|            | 67,5                                         | 60                                        |

#### Модели жидкокристаллических телевизоров /\_\_\_\_\_ Модели ЖКтелевизоров С LED

#### режим RGB-PC, HDMI/DVI-PC

| Разрешение | Частота<br>горизонтальной<br>развертки (КГц) | Частота<br>вертикальной<br>развертки (Гц) |  |
|------------|----------------------------------------------|-------------------------------------------|--|
| 720x400    | 31,468                                       | 70,08                                     |  |
| 640x480    | 31,469                                       | 59,94                                     |  |
| 800x600    | 37,879                                       | 60,31                                     |  |
| 1024x768   | 48,363                                       | 60,00                                     |  |
| 1280x768   | 47,78                                        | 59,87                                     |  |
| 1360x768   | 47,72                                        | 59,80                                     |  |
| 1280x1024  | 63,595                                       | 60,00                                     |  |
| 1920x1080  | 66 597                                       | 50.02                                     |  |
| (RGB-PC)   | 00,007                                       | 59,95                                     |  |
| 1920x1080  | 67.5                                         | 60.00                                     |  |
| (HDMI-PC)  | 07,5                                         | 00,00                                     |  |

| РазрешениеЧастота<br>горизонтальной<br>развертки (КГц)Частота<br>вертикальной<br>развертки (Гц)720х48031,46959,9431,560720х57631,25501280х72044,9659,94456033,7259,9433,756028,1255026,9723,97                                                                                      | режим HDMI/DVI Цифровое ТВ |  |  |  |
|----------------------------------------------------------------------------------------------------|----------------------------|--|--|--|
| $\begin{array}{c c} 31,469 & 59,94 \\ \hline 31,5 & 60 \\ \hline 720x576 & 31,25 & 50 \\ \hline 720x576 & 37.5 & 50 \\ 1280x720 & 44,96 & 59,94 \\ \hline 45 & 60 \\ \hline 33,72 & 59,94 \\ \hline 33,75 & 60 \\ \hline 28,125 & 50 \\ \hline 26,97 & 23,97 \\ \hline \end{array}$ | Разрешение                 |  |  |  |
| 31,5         60           720x576         31,25         50           37.5         50           1280x720         44,96         59,94           45         60           33,72         59,94           33,75         60           28,125         50           26,97         23,97      | 720x480                    |  |  |  |
| $\begin{array}{c ccccc} 720x576 & 31,25 & 50 \\ \hline 37.5 & 50 \\ 1280x720 & 44,96 & 59,94 \\ \hline 45 & 60 \\ \hline 33,72 & 59,94 \\ \hline 33,75 & 60 \\ \hline 28,125 & 50 \\ \hline 26,97 & 23,97 \\ \hline \end{array}$                                                    |                            |  |  |  |
| 37.5         50           1280x720         44,96         59,94           45         60           33,72         59,94           33,75         60           28,125         50           26,97         23,97                                                                           | 720x576                    |  |  |  |
| 1280x720         44,96         59,94           45         60           33,72         59,94           33,75         60           28,125         50           26,97         23,97                                                                                                    | 1280x720<br>1920x1080      |  |  |  |
| 45         60           33,72         59,94           33,75         60           28,125         50           26,97         23,97                                                                                                    |                            |  |  |  |
| 33,72         59,94           33,75         60           28,125         50           26,97         23,97                                                                                                    |                            |  |  |  |
| 33,75         60           28,125         50           26,97         23,97                                                                                                    |                            |  |  |  |
| 28,125 50<br>26,97 23,97                                                                                                    |                            |  |  |  |
| 26,97 23,97                                                                                                    |                            |  |  |  |
|                                                                                                    |                            |  |  |  |
| 27 24                                                                                                    |                            |  |  |  |
| 33,716 29,976                                                                                                    |                            |  |  |  |
| 33,75 30,00                                                                                                    |                            |  |  |  |
| 56,25 50                                                                                                    |                            |  |  |  |
| 67,43 59,94                                                                                                    |                            |  |  |  |
| 67,5 60                                                                                                    |                            |  |  |  |

#### • ПРИМЕЧАНИЕ

- Во избежание выгорания, не оставляйте на экране телевизора на длительное время статическое изображение.
- В режиме РС могут присутствовать помехи из-за разрешающей способности компьютера, контрастности или яркости. При наличии помех в режиме РС, настройте компьютер на другое разрешение, частоту или отрегулируйте яркость и контрастность до получения чистого и четкого изображения. Если частоту изменить нельзя, замените саму графическую карту РС или проконсультируйтесь с ее изготовителем.
- Форма синхронизации входа: отдельно
- Для режима ПК рекомендуется использовать настройки 1920х1080, 60 Hz обеспечивающие наилучшее качество изображения.
- Подключите кабель от выходного порта компьютера к HDMI IN (или HDMI/DVI IN) телевизора.
- Подключение аудиокабеля от компьютера к аудиовходу телевизора. (Аудиокабели с телевизором не поставляются.)

- При использовании звуковой карты настройте нужным образом звук на компьютере.
- Если видеокарта компьютера не может выводить аналоговый и цифровой сигнал RGB одновременно, подключите RGB (PC/ Цифровое TB) или HDMI IN (или HDMI/DVI IN) для вывода изображения с компьютера на телевизор.
- Если видеокарта компьютера не может выводить аналоговый и цифровой сигнал RGB одновременно, подключите RGB или HDMI (другой режим автоматически устанавливается телевизором в Plug and Play).
- Режим DOS видеокарты при использовании HDMI с кабелем DVI может не работать.
- При использовании слишком длинного кабеля RGB-ПК, на экране могут возникнуть помехи. Рекомендуется использовать кабель длиной до 5 м. Это обеспечит наилучшее качество.

### НАСТРОЙКА ЭКРАНА В РЕЖИМЕ РС (ПК)

#### Восстановление настроек экрана

Возвращение заводских настроек положения, размера и фазы.

Эта функция работает в следующем режиме: RGB [PC].

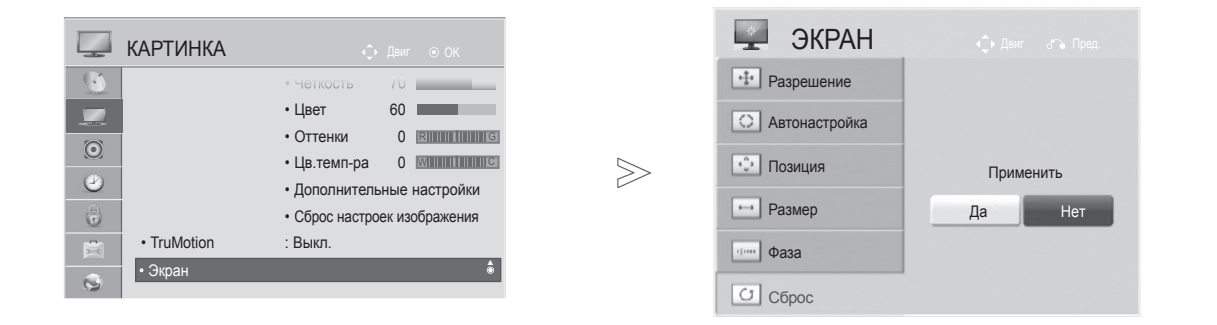

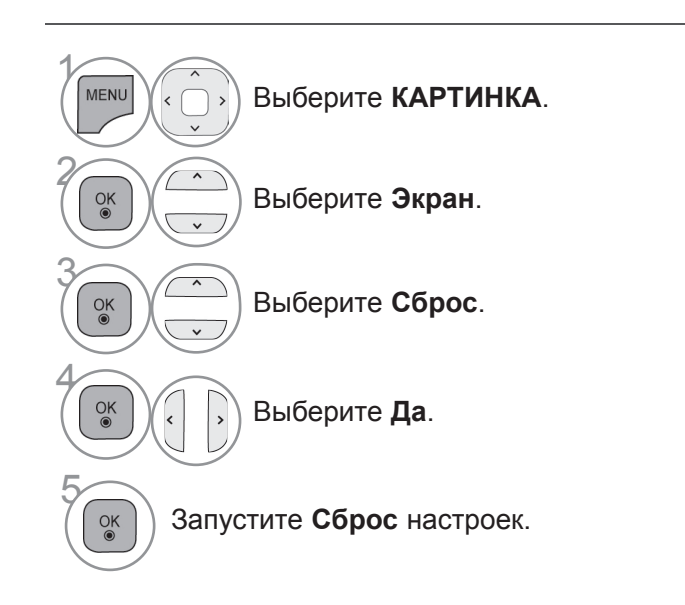

- Для возврата к нормальному режиму просмотра ТВ нажмите кнопку MENU/EXIT.
- Для возврата в предыдущее меню нажмите кнопку ВАСК.

#### Автоподстройка (только для режима RGB [PC])

Автоматически регулируется положение картинки и устраняется мерцание изображения. Если изображение телевизора после настройки остается неправильным, требуется дополнительная настройка.

#### Автонастройка

Эта функция предназначена для автоматической настройки положения, размера и фазы экрана. Во время автоматической настройки изображение на несколько секунд может стать нестабильным.

| КАРТИНКА 💮 Двиг 💿 ОК                                                             |                                                                                                    | 🖵 ЭКРАН                                               | <b>∢</b> р Двиг – б <sup>⊷</sup> ъ Пред.    |
|----------------------------------------------------------------------------------|----------------------------------------------------------------------------------------------------|-------------------------------------------------------|---------------------------------------------|
| • четкость 70<br>• Цвет 60                                                       |                                                                                                    | <ul> <li>Разрешение</li> <li>Автонастройка</li> </ul> |                                             |
| Оттенки 0 клининисэ     • Цв.темп-ра 0 минининисэ     • Дополнительные настройки | $\geqslant$                                                                                                    | ••• Позиция                                           | Автонастройка                               |
| • Сброс настроек изображения<br>• TruMotion : Выкл.                              |                                                                                                    | ••• Размер                                            | Да Нет                                      |
| 0                                                                                |                                                                                                    | С Сброс                                               |                                             |
|                                                                                  |                                                                                                    |                                                       |                                             |
| выберите КАРТИНКА.                                                               | • Ес.<br>не                                                                                                    | ли положение и<br>верным, запусти                     | изображения останется<br>ите функцию        |
| выберите Экран.                                                                  | автонастройки еще раз.<br>• Если картинка требует повторной<br>настройки после автоматической<br>настройки в RGB (ПК), вы можете<br>настроить <b>Позиция</b> , <b>Размер</b> или <b>Фа</b> |                                                       | е раз.<br>обует повторной<br>автоматической |
| выберите Автонастройка.                                                          |                                                                                                    |                                                       | (ПК), вы можете<br>ия, Размер или Фаза.     |
| ок<br>Быберите <b>Да</b> .                                                       |                                                                                                    |                                                       |                                             |

Запустите Автонастройка.

- Для возврата к нормальному режиму просмотра ТВ нажмите кнопку MENU/EXIT.
- Для возврата в предыдущее меню нажмите кнопку ВАСК.

2030

#### Выбор Разрешения

Для просмотра нормальной картинки разрешение режима RGB и режима ПК должны совпадать.

Эта функция работает в следующем режиме: RGB [PC].

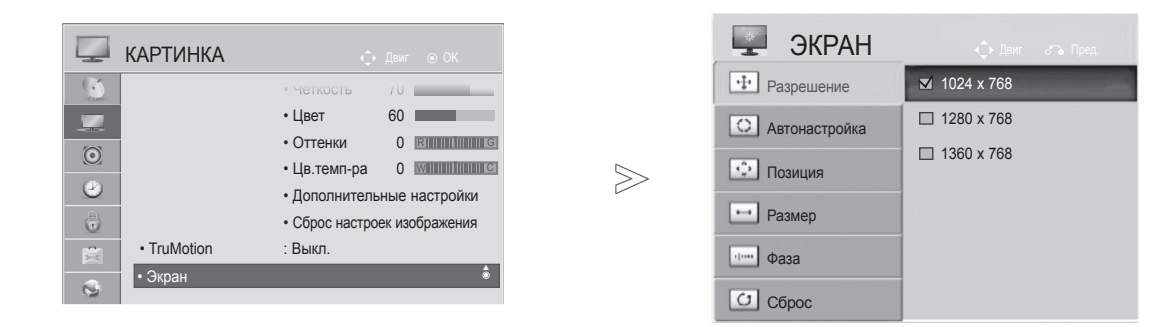

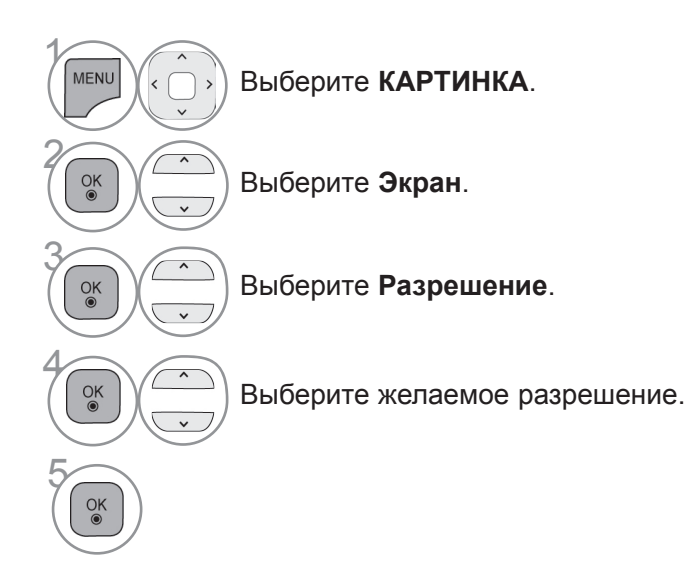

- Для возврата к нормальному режиму просмотра ТВ нажмите кнопку MENU/EXIT.
- Для возврата в предыдущее меню нажмите кнопку ВАСК.

#### Регулирование положения на экране, размера, фазы

Если картинка не достаточно четкая после авто настройки, произведите до-настройку вручную.

Эта функция работает в следующем режиме: RGB [PC].

| 💭 КАРТИНКА | 🗘 Лвиг 💿 ОК                                                                                |       | 🖳 ЭКРАН         | 🛟 Двиг 🔗 Пред. |
|------------|--------------------------------------------------------------------------------------------|-------|-----------------|----------------|
| 8          | • Четкость 70                                                                              |       | •1• Разрешение  |                |
|            | • Цвет 60                                                                                  |       | О Автонастройка |                |
| O          | • Оттенки 0 внишни G                                                                       | ~     | ••• Позиция     |                |
| <b>2</b>   | Цв. темп-ра     О министрание     Флолоннительные настройки     Сброс настроек изображения | $\gg$ | назмер          |                |
| TruMotion  | : Выкл.                                                                                    |       | Фаза            | ▼              |
| • Экран    |                                                                                            |       | С Сброс         |                |

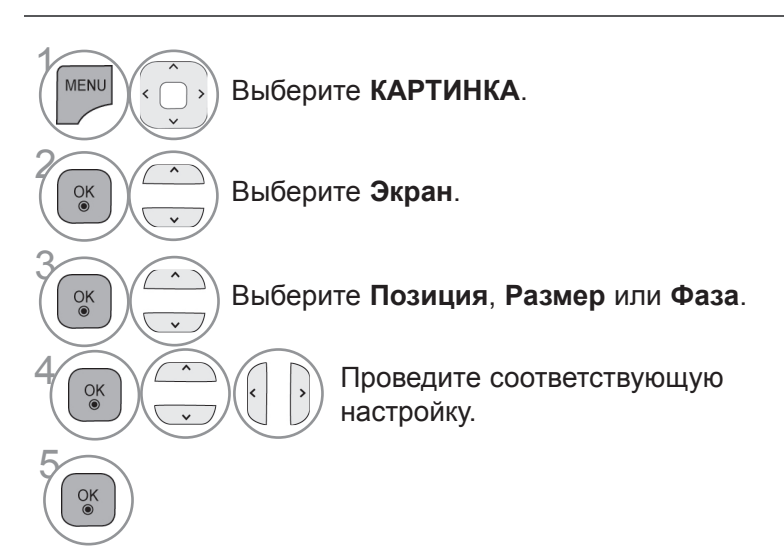

- Для возврата к нормальному режиму просмотра ТВ нажмите кнопку MENU/EXIT.
- Для возврата в предыдущее меню нажмите кнопку ВАСК.

### НАСТРОЙКА СЕТИ

#### Подключение к проводной сети

Данный телевизор может быть подключен к локальной вычислительной сети (LAN) через порт LAN. После физического подключения телевизор должен быть настроен для работы в сети.

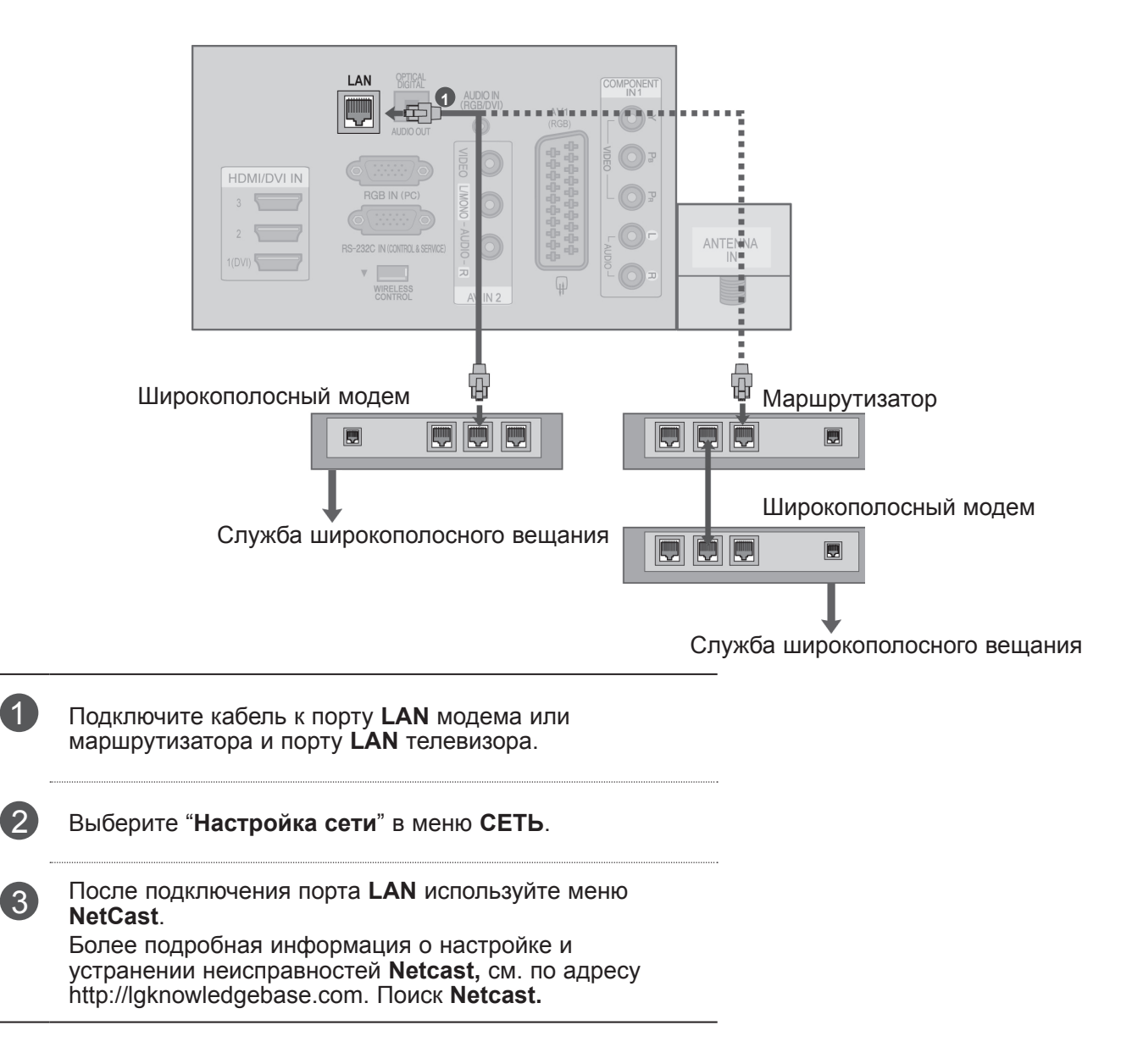

#### **ВНИМАНИЕ**

- ► Не подключайте модульный телефонный кабель к порту локальной вычислительной сети LAN.
- Поскольку существуют различные способы подключения, следуйте инструкциям вашего оператора связи или интернет-провайдера.

#### Настройка проводной сети

Если доступны проводные и беспроводные сети, проводная является предпочтительной. После установки физического подключения для ряда домашних сетей может потребоваться настройка телевизионной сети.

Дополнительную информацию см. в руководстве пользователя к маршрутизатора или обратитесь в провайдеру интернет-услуг.

MENU

OK

OK

OK ◉

OK ◉

~

OK ©

| СЕТЬ<br>• Динг • ОК<br>• Установки сети : проводной •<br>• Состояние сети Соединение с Интернетом<br>• Официальное уведомлен<br>• Официальное уведомлен<br>• Официальное уведомлен<br>• Официальное уведомлен<br>• Остороводной<br>• Состороводной | Существует предыдущее значен<br>настройки. Выполнить настройк<br>с предыдущими параметрами?<br>СК<br>Сброс<br>@ Далее                                                    | задали<br>I сети<br><sup>ие</sup><br>соединения<br>Выход                                                                                                    |
|----------------------------------------------------------------------------------------------------|----------------------------------------------------------------------------------------------------|----------------------------------------------------------------------------------------------------|
|                                                                                                    | Автонастройка IP                                                                                                    | Ручная настройка IP                                                                                                    |
| Настройка сети                                                                                                    | Установки сети                                                                                                    | Установки сети                                                                                                    |
| Инастройка сетевого соединения<br>осос<br>осос<br>ОКА<br>Настройка<br>Проверка<br>Закрыть                                                                                                    | Выберите режим IP-настройки.<br>Режим IP ▲ Автонастройка IP ▶<br>• IP-адрес 255.255.0.0<br>• Маска подсети 255.255.0.0<br>• Шлюз 255.255.0.0<br>• Сервер DNS 255.255.0.0 | Insert the IP setting.<br>Режим IP ▲Автонастройка IP ►<br>• IP-адрес 255 . 255 . 0 . 0<br>• Маска подсети 255 . 255 . 0 . 0<br>• Шлюз 255 . 255 . 0 . 0<br>• Сервер DNS 255 . 255 . 0 . 0<br>ОК |
|                                                                                                    | бъредыдущий                                                                                                    | 🖧 Предыдущий                                                                                                    |

Выберите СЕТЬ.

Выберите Установки сети.

Выберите проводной.

Если вы уже настраивали сеть: выберите Сброс. ). Новые настройки подключения заменят текущие настройки сети.

Выберите Автонастройка IP или Ручная настройка IP.

#### При выборе Ручная настройка IP: 4.gti 5.jti 6.mm 7.cm 8.tov 9.mt

IP-адреса необходимо будет ввести вручную.

Выберите ОК.

- Для этой функции необходимо постоянное широкополосное подключение к Интернету.
- Вам не нужно подключаться к компьютеру, чтобы использовать эту функцию.
- Если Установки сети не срабатывает, проверьте состояние сети. Проверьте кабель LAN и убедитесь, что на маршрутизаторе включен протокол DHCP, если вы хотите использовать автонастройку.
- Если Установки сети не настроены полностью, сеть не сможет нормально функционировать.
- Автонастройка IP: Выберите эту настройку, если есть DHCP сервер в локальной вычислительной сети (LAN) через проводную связь, телевизор автоматически получит IP-адрес. Если вы используете широкополосный маршрутизатор или широкополосный модем, у которого есть функция DHCP (Dynamic Host Configuration Protocol) сервера. IP-адрес будет определен автоматически.
- Ручная настройка IP: Выберите эту настройку, если в сети нет DHCP сервера, и вы хотите ввести IP-адрес вручную.

#### • ПРИМЕЧАНИЕ

- Более подробная информация о настройке и устранении неисправностей Netcast, см. по адресу http://lgknowledgebase.com. Поиск Netcast.
- Используйте стандартный кабель LAN для этого телевизора. Cat5 или лучше с разъемом RJ45.
- Многие проблемы с подключением к сети при установке часто могут быть устранены путем повторной настройки маршрутизатора или модема. Сразу после подключения плеера к домашней сети выключите и/или отсоедините кабель питания маршрутизатора домашней сети или кабельный модем. Затем включите устройство и/или заново подсоедините кабель питания.
- В зависимости от Интернет-провайдера количество устройств, которые могут получать доступ в Интернет, может быть ограничено соответствующими условиями обслуживания. Для получения дополнительной информации свяжитесь с вашим интернет-провайдером.
- вашим интернет-провайдером.
   Компания LG не несет ответственности за какие-либо сбои в работе телевидения и/или сети Интернет по причине ошибок/ неисправностей соединения, связанных с вашим широкополосным подключением к Интернету или с другим подключенным оборудованием.
- Компания LG не несет ответственности за проблемы с подключением к Интернету.
- Некоторые виды контента, доступного через сетевое соединение, могут быть несовместимы с телевизором. Если у вас есть вопросы по поводу такого контента, свяжитесь с создателем этого контента.
   Если скорость сетевого соединения не стористь систороми контента и конторият.
- Если скорость сетевого соединения не отвечает требованиям контента, к которому осуществляется доступ, результат может быть неудовлетворительным.
- Некоторые операции по подключению к Интернету могут быть невозможны из-за определенных ограничений, установленных провайдером вашего широкополосного подключения к Интернету.
- Любая плата, взимаемая интернетпровайдером, в том числе, без ограничения, плата за соединение покрывается вами лично.
- Для подключения к этому телевизору требуется порт LAN стандарта 10 Base-Т или 100 Base-TX. Если ваш интернет-сервис не поддерживает такое соединение, вы не сможете подключить телевизор.

- DSL модем требуется для пользования услугой DSL, кабельный модем требуется для пользования услугой кабельного модема. В зависимости от способа доступа и абонентского договора с вашим интернетпровайдером вы, возможно, не сможете использовать функцию подключения к Интернету, имеющуюся на данном телевизоре, либо может быть ограничено количество устройств, которые можно подсоединять одновременно (если ваш провайдер ограничивает соглашение одним устройством, то телевизор не может быть подключен, если уже подключен компьютер).
- юдключен, если уже подключен компьютер).
   Использование Маршрутизатора может быть запрещено или ограничено в зависимости от политики и ограничений вашего интернетпровайдера. Для получения дополнительной информации обратитесь к вашему интернетпровайдеру напрямую.
- провайдеру напрямую. ► Беспроводная сеть работает на радиочастотах 2,4 ГГц, которые также используются другими бытовыми приборами, такими как беспроводной телефон, устройства Bluetooth®, микроволновая печь, поэтому из-за таких устройств могут возникать помехи.
- Может быть прерван радиоустройством, работающим на частотах 5 ГГц. На этих частотах работает беспроводной проигрыватель мультимедиа LG, беспроводные телефоны, другие устройства Wi-Fi.
- Окружающие условия могут привести к снижению скорости передачи данных в беспроводной сети.
- Выключите все неиспользуемое сетевое оборудование в вашей локальной домашней сети. Некоторые устройства могут генерировать сетевой трафик.
   В некоторых спицату истечности.
- В некоторых случаях установка точки доступа или беспроводного маршрутизатора выше от пола может улучшить прием.
- Качество приема через беспроводное соединение зависит от многих факторов, таких как тип точки доступа, расстояние между телевизором и точкой доступа и расположение телевизора.
   При подключении к Интернету через
- При подключении к Интернету через проводной/беспроводной маршрутизатор соединение может быть прервано из-за ограничений в использовании и необходимости подтверждения у провайдера.

### Подключение к беспроводной сети

Адаптер LG Wireless LAN for Broadband/DLNA Adaptor а позволяет подключить телевизор к беспроводной локальной сети.

Конфигурация сети и способ подключения могут различаться в зависимости от используемого оборудования и сетевого окружения. Обратитесь к инструкциям по установке, прилагаемым к вашей точке доступа или беспроводному маршрутизатору для получения детальных инструкций по подключению и сетевым настройкам.

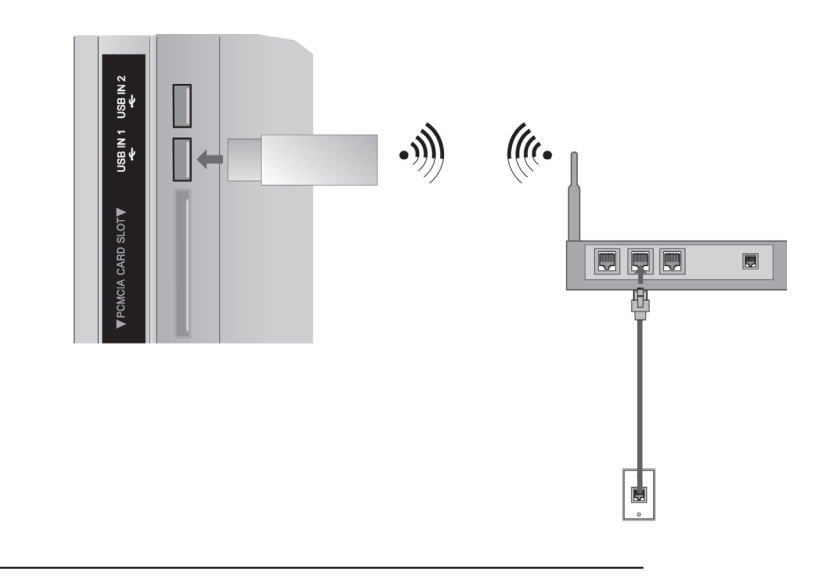

Подсоедините **Адаптер LG Wireless LAN for Broadband/ DLNA** к разъему **USB IN 1** или **USB IN 2** на телевизоре.

1

Выберите "Установки сети" в меню СЕТЬ. После подключения можно использовать меню **NetCast**.

### Настройка беспроводной сети

Перед подключением телевизора к сети требуется настройка точки доступа или беспроводного маршрутизатора.

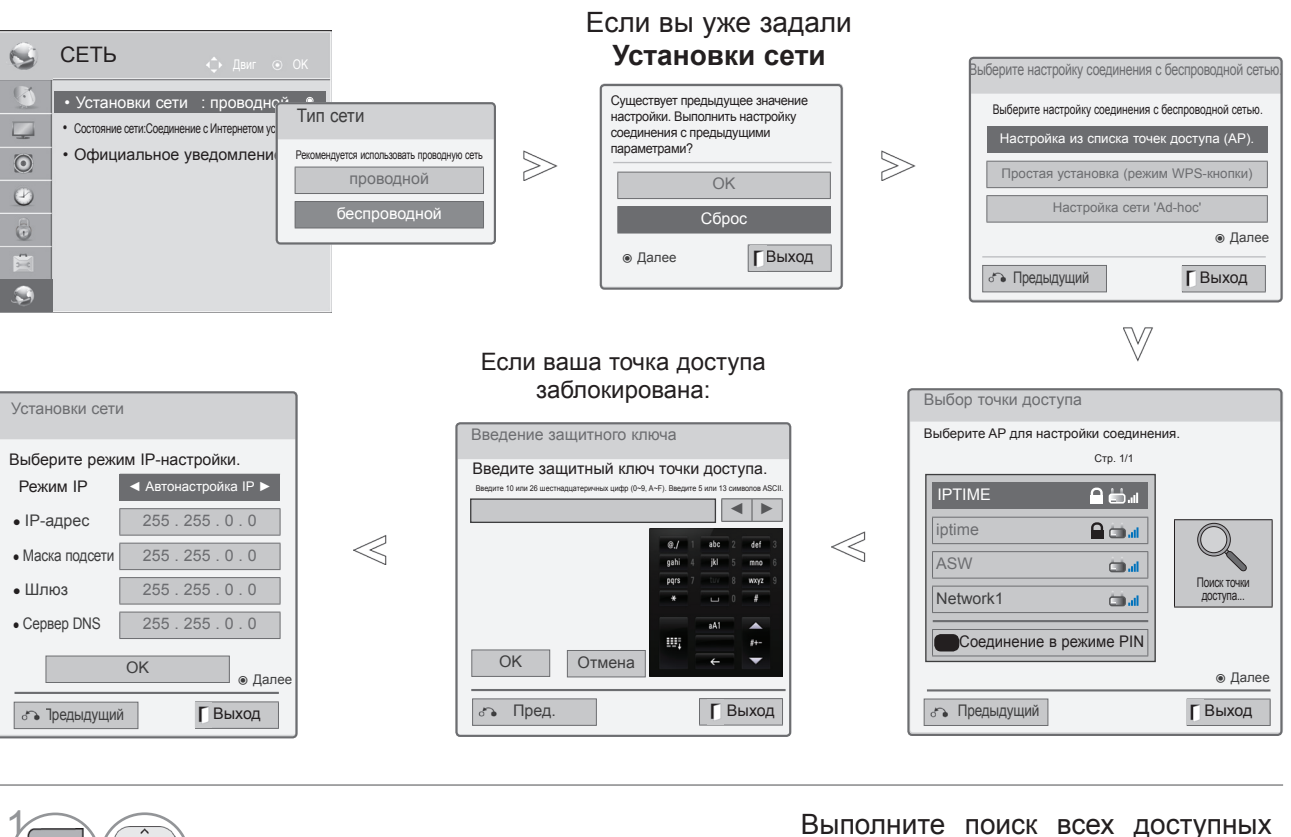

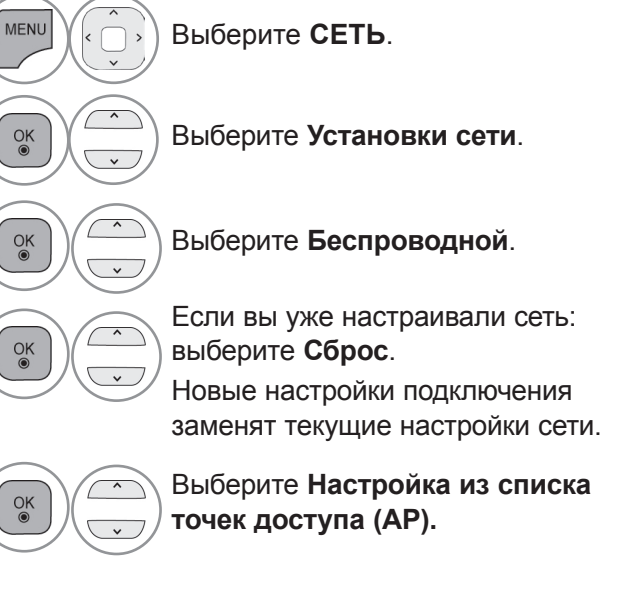

Выполните поиск всех доступных точек доступа или беспроводных маршрутизаторов в пределах досягаемости, они отобразятся в виде списка.

Выберите точку доступа или беспроводной

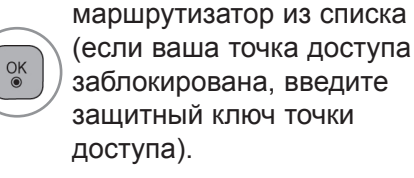

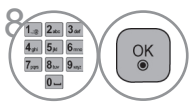

OK

Введите защитный ключ точки доступа.

9 Повторите шаги 4–5, описанные на стр. 20.

#### 25

### Если задан защитный код

#### PIN-код (Персональный идентификационный номер)

Если вы хотите подключить точку доступа или маршрутизатор с PIN-кодом, используйте эту функцию.

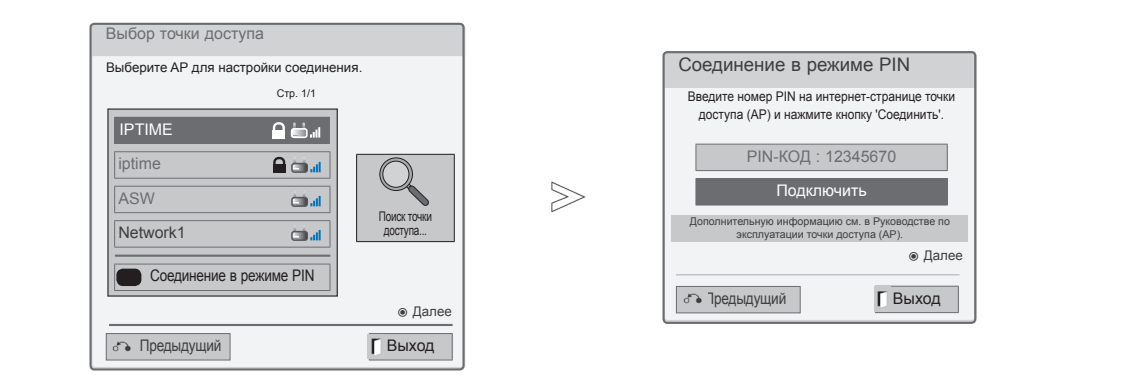

1 Повторите шаги 1–7, описанные на стр. 24.

Красный Подключите точку доступа с красный режимом PIN-кода.

3 На экране телевизора отобразятся ID сети и защитный ключ. Введите PIN-код устройства.

ОК

Выберите Подключить.

5 Повторите шаги 4–5, описанные на стр. 20.  PIN-код это уникальный 8-значный номер ключа.

#### Простая установка (режим WPS-кнопки)

Если ваша точка доступа или беспроводной маршрутизатор поддерживает PIN-код или WPS, то можно использовать точку доступа или беспроводной маршрутизатор в пределах 120 секунд. Вам не нужно знать имя точки доступа (SSID – идентификатор беспроводной сети) и защитный код вашей точки доступа или беспроводного маршрутизатора.

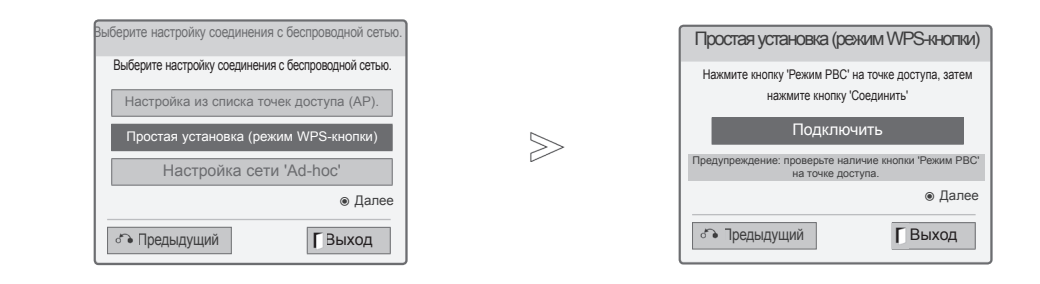

 Повторите шаги 1–4, описанные на стр. 24.

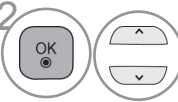

Выберите Простая установка (режим WPS-кнопки).

Выберите Подключить.

4 Повторите шаги 4–5, описанные на стр. 20.

#### Режим AD-hoc

OK ◉

Это способ взаимодействия непосредственно с устройством, без обращения к точке доступа. Это то же самое, что соединение двух компьютеров переходным кабелем.

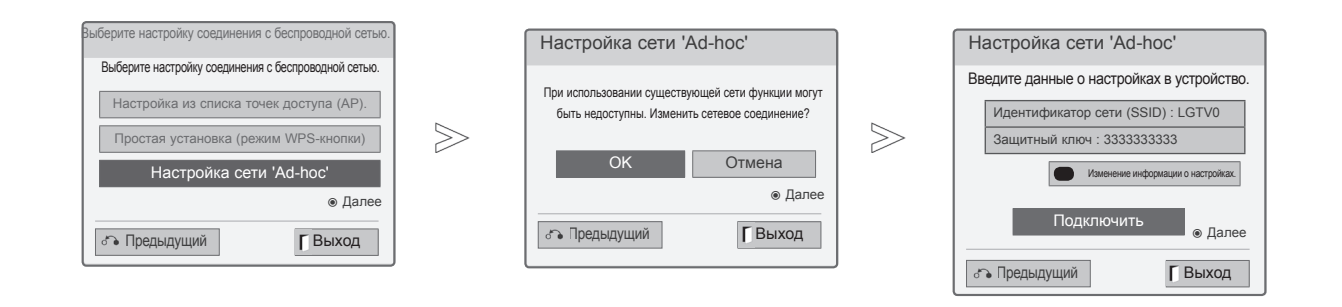

1 Повторите шаги 1-3, описанные на стр. 24.

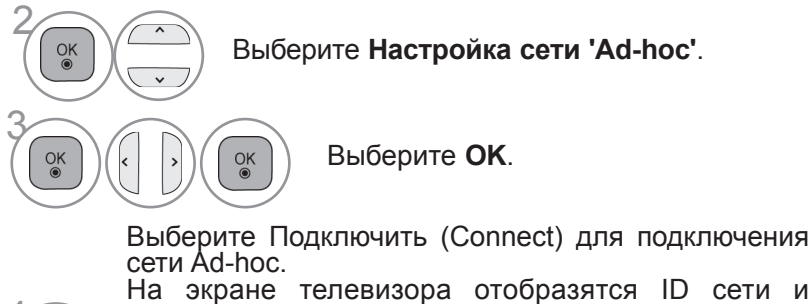

На экране телевизора отобразятся ID сети и защитный ключ.

Введите ID сети и защитный ключ устройства.

Если сеть не может функционировать, измените информацию о настройках с помощью Красной кнопки (RÉD).

#### Состояние сети

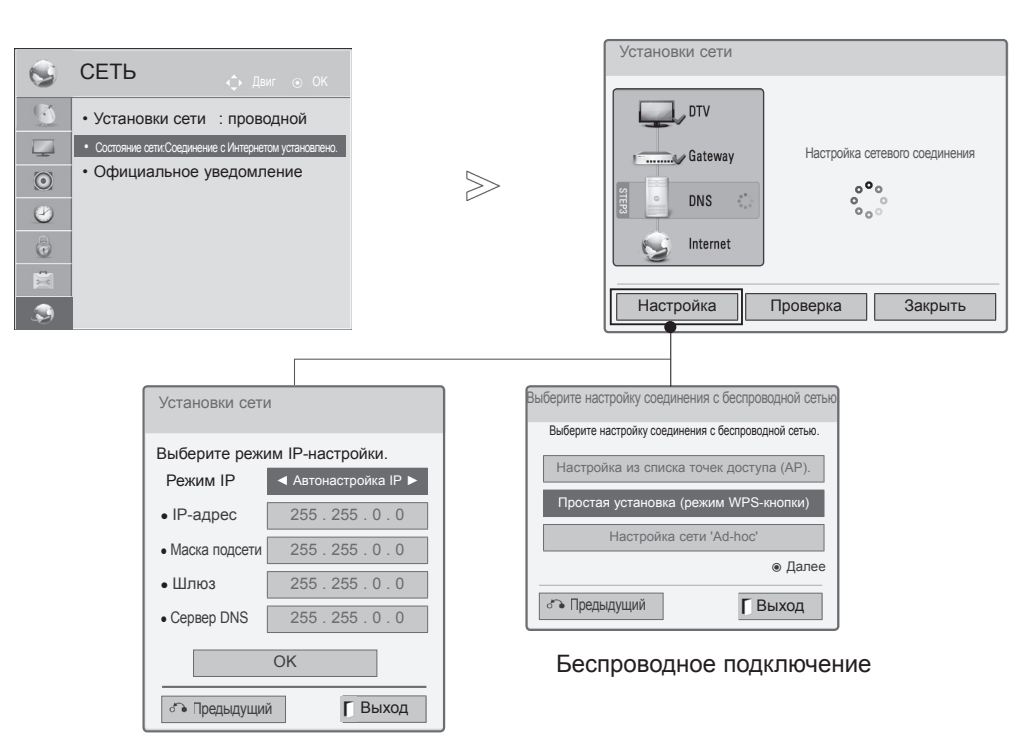

Проводное подключение

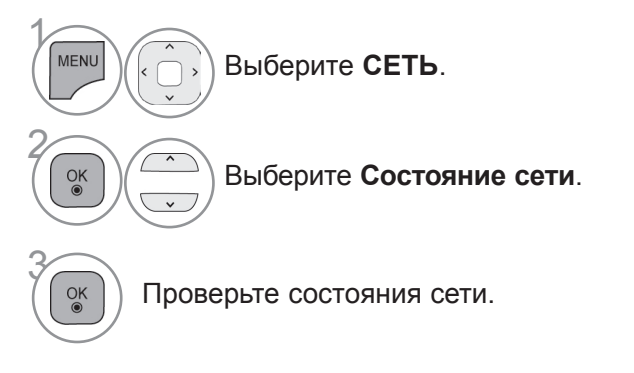

- Настройка: Возврат в меню настроек сети или меню типа настроек беспроводной сети.
- Проверка: Проверка текущего состояния сети после настройки сети.
- Закрыть: Возврат к предыдущему меню.

### ПРОСМОТР ПРОГРАММЫ / УПРАВЛЕНИЕ ПРОГРАММАМИ

### ВКЛЮЧЕНИЕ И ВЫКЛЮЧЕНИЕ ТЕЛЕВИЗОРА

Если телевизор будет включен, эти функции можно будет использовать..

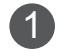

Сначала подключите кабель питания. телевизор перейдет в режим ожидания.

2

1

Чтобы включить телевизор, находящийся в режиме ожидания, нажмите кнопки О/I, INPUT, P<sup>^</sup> <sup>∨</sup>, Цифровые кнопки (От 0 до 9) или цифровые кнопки на пульте дистанционного управления.(Эта функция доступна не во всех странах.)

### ИНИЦИАЛИЗАЦИЯ ПРИ ВКЛЮЧЕНИИ

Если после включения телевизора на экране отображается меню функций, то можно задать Язык, Настройка режима, Индикатор питания(Когда вы выбрали Домашний просмотр из Настройка режима-только для моделей LED LCD TV), Страна (Кроме 32/37/42/47/55LE59\*\*, 32/37/42/47/55LE79\*\*, 42/47/55LE89\*\*, 32/37/42/47/55LD69\*\*, 32/42/47LD79\*\*, 32/37/42LD89\*\*, 50/60PK59\*, 50/60PK79\*\*, 50/60PK99\*\*) или Устан. пароль (если в разделе Страна выбрана Франция), Автопоиск.

#### ПРИМЕЧАНИЕ:

- а.Если меню было закрыто до завершения начальной настройки, меню начальной настройки можно будет вызвать снова.
- b.Для перехода от текущего сообщения на экране к предыдущему нажмите кнопку ВАСК.
- с.Для стран с неподтвержденными стандартами цифрового телевидения вещания, некоторые функции цифрового телевидения, в зависимости от среды вещания, могут не работать.
- d.Режим«Домашний просмотр» оптимальная настройка для домашнего помещения, установлен на телевизоре по умолчанию.
- е. Режим «Магазин демо» оптимальная настройка для помещения магазина. При изменении пользователем настроек качества отображаемой картинки, в режиме "Магазин демо" через некоторое время происходит сброс до настройки качества отображаемой картинки, установленной изготовителем.
- f. Режим изображения «Ноте Use» (Домашний просмотр) или «Store Demo» Магазин демо) — может быть изменен с помощью настройки «Mode Setting» (Настройка режима) в меню ОРТІОN (ОПЦИИ).
- g. Если в разделе Страна выбрана Франция, то пароль меняется с "0', '0', '0', '0', '0' на '1', '2', '3', '4'.

### ВЫБОР ПРОГРАММЫ

Для выбора программы нажмите кнопку Р^ У или Цифровые кнопки.

### НАСТРОЙКА ГРОМКОСТИ

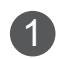

1

Чтобы настроить громкость звука, нажмите кнопку 🛆 + или -).

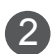

При желании можно отключить звук, нажав кнопку МUTE.

Эту функцию можно отключить, нажав кнопку MUTE (Отключить звук), *А* + или - или кнопку Режим аудіо-відео сигналу.

### ПРОСМОТР ПРОГРАММЫ / УПРАВЛЕНИЕ ПРОГРАММАМИ

### QUICK MENU (МЕНЮ БЫСТРОГО ДОСТУПА)

Экранное меню OSD телевизора может немного отличаться от изображенного на этом рисунке. Q.Menu (Quick Menu) - это меню функций, которые часто используются пользователями.

- Формат изображения: Выбор желаемого формата изображения. Для настройки увеличения выберите 14:9, Увеличение и Масштабирование в меню форматы изображения. После завершения настройки увеличения дисплей вернется назад в Q.Menu.
- Сlear Voice II : Дифференцируя диапазон звучания человеческого голоса от других, эта функция помогает пользователям лучше слышать человеческие голоса.
- **Режим изображения** : Выбор желаемого режима картинки.
- Режим звучания :Это функция осуществляет автоматическое сочетание звука, которое считается лучшим для просматриваемого изображения. Выбор желаемого режима звука.

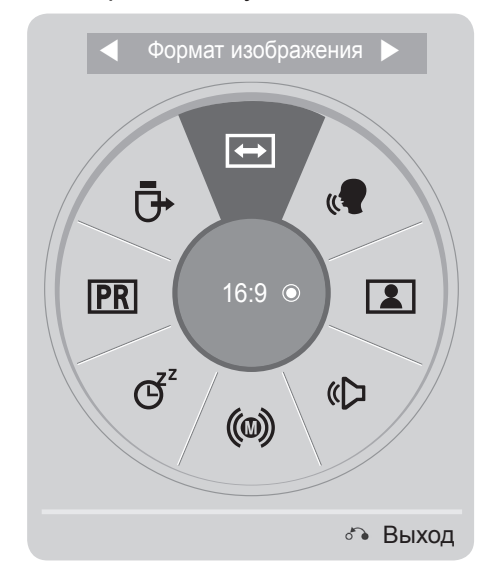

ј 🕟 Отобразить каждое меню.

Выберите желаемый звук.

- Для возврата к просмотру ТВ в нормальном режиме нажмите Q.MENU/EXIT.
- Для возврата в предыдущее меню нажмите кнопку ВАСК.

ΠΡΟCΜΟΤΡ ΠΡΟΓΡΑΜΜЫ / ΥΠΡΑΒЛΕΗИΕ ΠΡΟΓΡΑΜΜΑΜΚ

Q.MENI

<u>o</u>K

OK 

- (1) Язык аудио : Выбор выхода для передачи звука.
- <sup>С<sup>2</sup></sup> **Таймер сна** : Устанавливает таймер автоматического отключения.
- **РR** Вкл./выкл. пропуск : Выбор вкл/откл функции Пропустить.
- USB-устройство : Выберите «Извлечь» чтобы извлечь USB устройство.

### ВЫБОР И НАСТРОЙКА ЭКРАННЫХ МЕНЮ

Экранное меню OSD телевизора может немного отличаться от изображенного на этом рисунке.

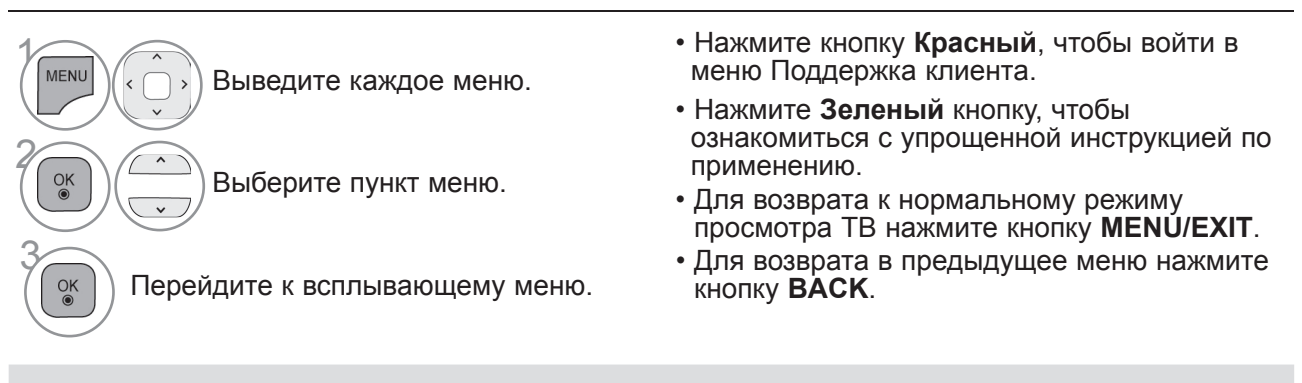

#### • ПРИМЕЧАНИЕ

- ▶ Использовать ISM можно только в моделях плазменных телевизоров.
- Использовать Подсветка и Индикатор питания можно только в моделях ЖК-телевизоров и ЖК-телевизоров с LED подсветкой.
- ▶ В аналоговом режиме нельзя использовать информацию Данные CI.

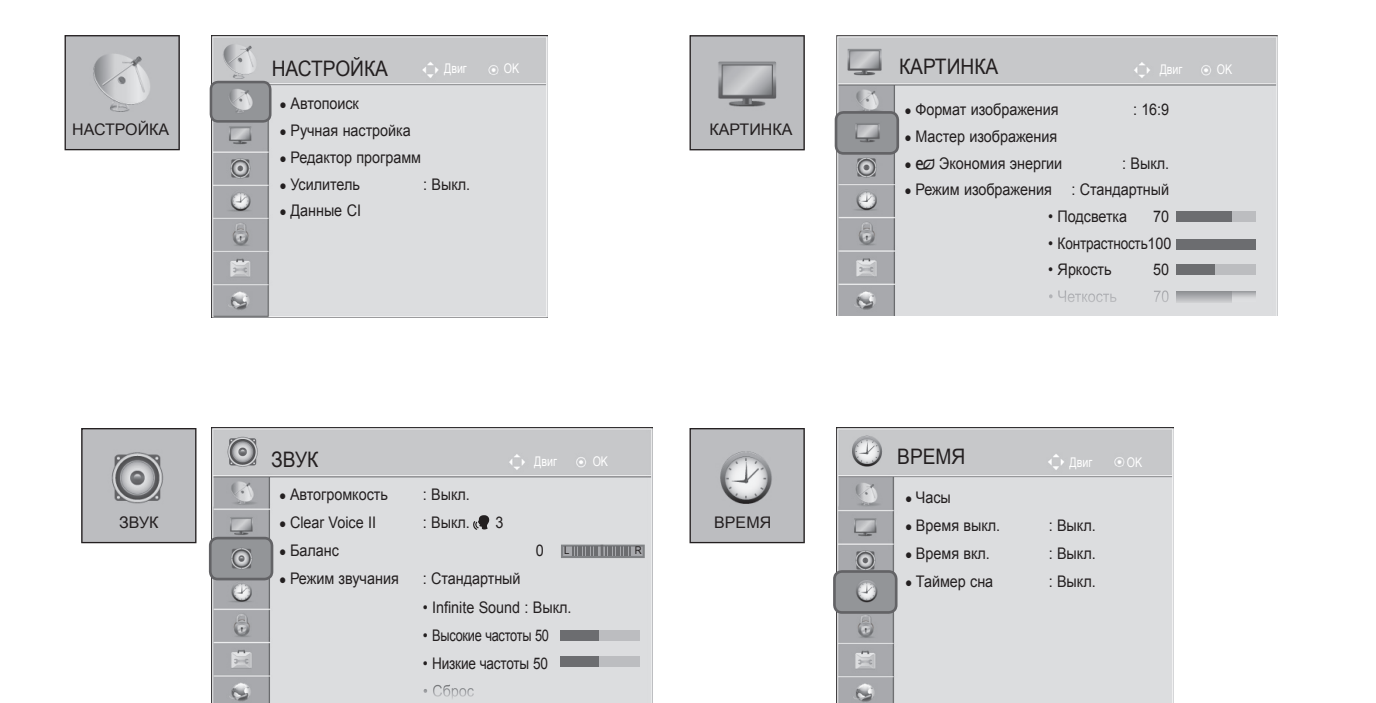

### ПРОСМОТР ПРОГРАММЫ / УПРАВЛЕНИЕ ПРОГРАММАМИ

📕 B6

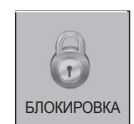

СЕТЬ

МОЯ МУЛЬТИМЕ

| КА  | <ul> <li>БЛОКИРОВКА</li> <li>Дил ОСК</li> <li>Устан. пароль</li> <li>• Устан. пароль</li> <li>• Система блокировки : Выкл.</li> <li>• Блокировка программ</li> <li>• Редительский контроль РС: Блокировка выхл.</li> <li>• Блокировка входа</li> <li>• Блокировка кнопок : Выкл.</li> </ul> | ОПЦИИ ОДыи ОК<br>Язык(Language)<br>Страна : UK<br>Поддержка отключена<br>Индикатор питания<br>Заводские настройки<br>Установить ID : 1<br>Настройка режима : Домашний просмотр<br>ИК-бпастер                                                                                                    |
|-----|----------------------------------------------------------------------------------------------------|----------------------------------------------------------------------------------------------------|
|     |                                                                                                    | <ul> <li>Дополнительную информацию см. в<br/>дополнительном руководстве по эксплуатации<br/>беспроводного проигрывателя Media Box.</li> </ul>                                                                                                    |
|     | <ul> <li>СЕТЬ</li> <li>Динг ОК</li> <li>Котановки сети : проводной</li> <li>Состояче сети.Соединение с Интернетом установлено.</li> <li>Официальное уведомление</li> </ul>                                                                                                    | Image: Strategy of the strategy of the strategy |
| дИА | МОЯ МУЛЬТИМЕДИА<br>Гото<br>Видео                                                                                                    | Image: Property of the second second seco |

• Приведенное изображение может отличаться от вашего телевизора.

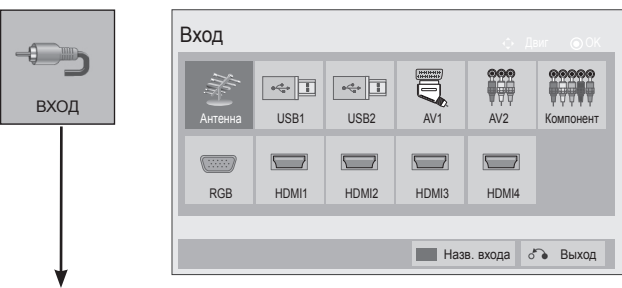

(Только 32/37/42/47/55LE5\*\*\*, 32/37/42/47/55LD6\*\*\*, 32/42/47LD7\*\*\*)

# АВТОМАТИЧЕСКАЯ НАСТРОЙКА НА ТЕЛЕВИЗИОННЫЕ СТАНЦИИ

Используется для автоматического поиска и сохранения всех программ.

При запуске автоматического программирования вся ранее записанная служебная информация будет удалена.

Можно сохранить до 1000 программ. Это количество может незначительно отличаться в зависимости от транслируемых сигналов.

DVB-T, DVB-C Auto Tuning – меню для пользователей из стран, где поддерживаются кабели цифрового телевидения.

#### Если необходимо выбрать Антенна,

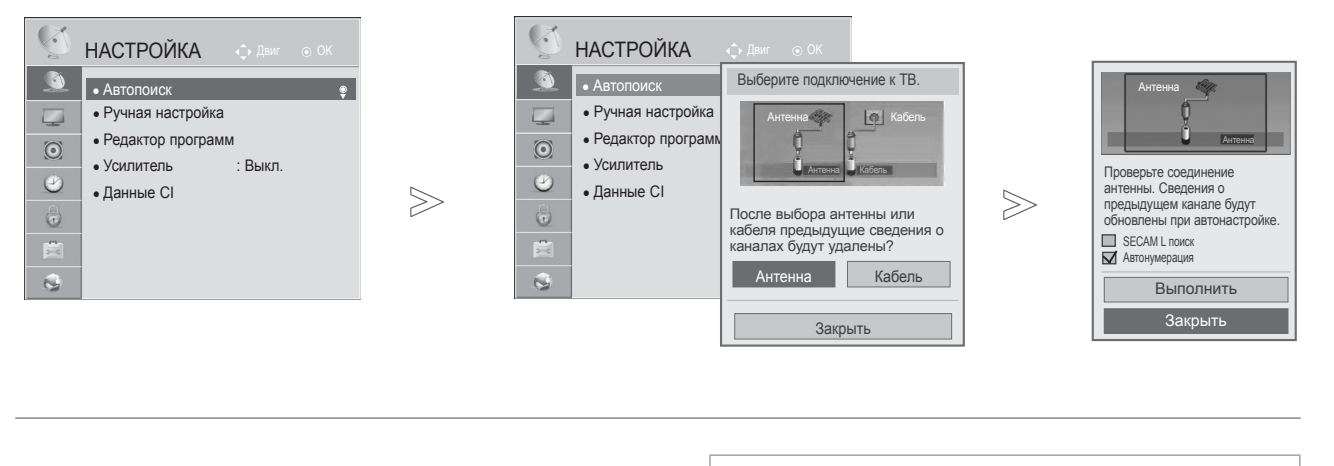

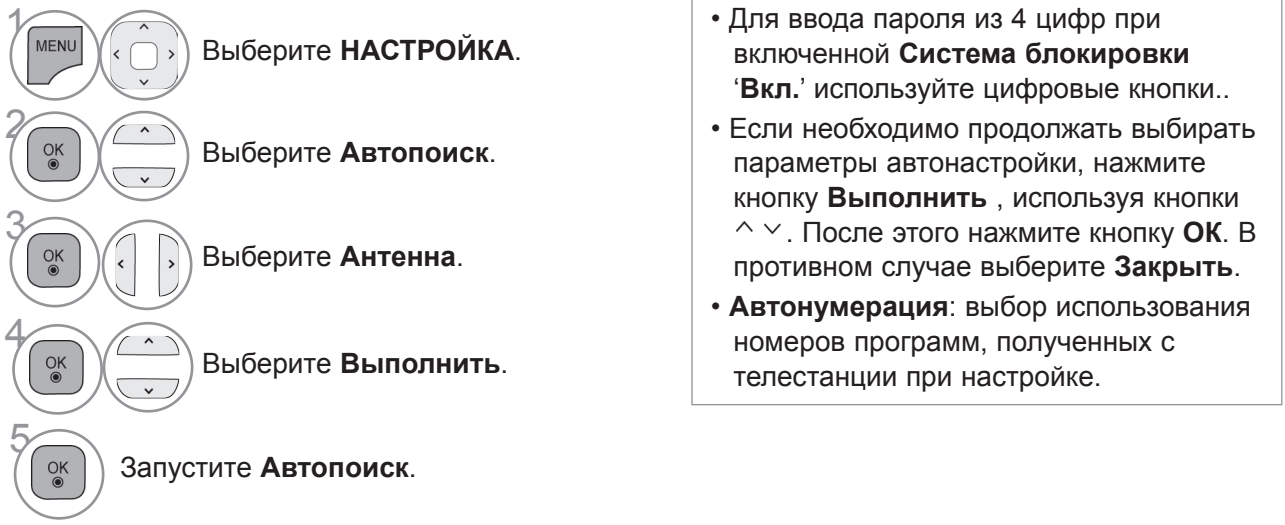

 В этой стране может быть использован DVB кабель: Германия, Нидерланды, Швеция, Швейцария, Дания, Австрия, Финляндия, Норвегия, Словения, Венгрия. (Может быть добавлена поддерживаемая страна.)

- Для возврата к нормальному режиму просмотра ТВ нажмите кнопку MENU/EXIT.
- Для возврата в предыдущее меню нажмите кнопку ВАСК.

### ПРОСМОТР ПРОГРАММЫ / УПРАВЛЕНИЕ ПРОГРАММАМИ

### Если необходимо выбрать Кабель,

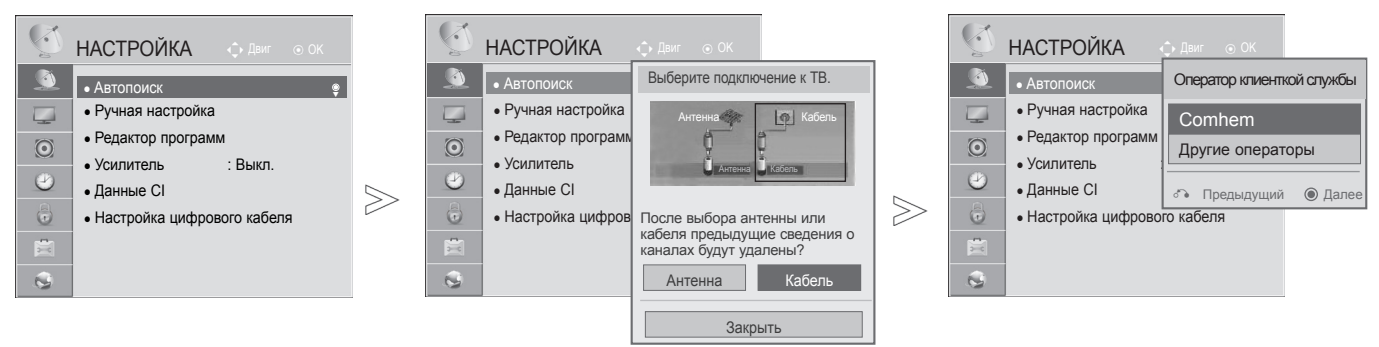

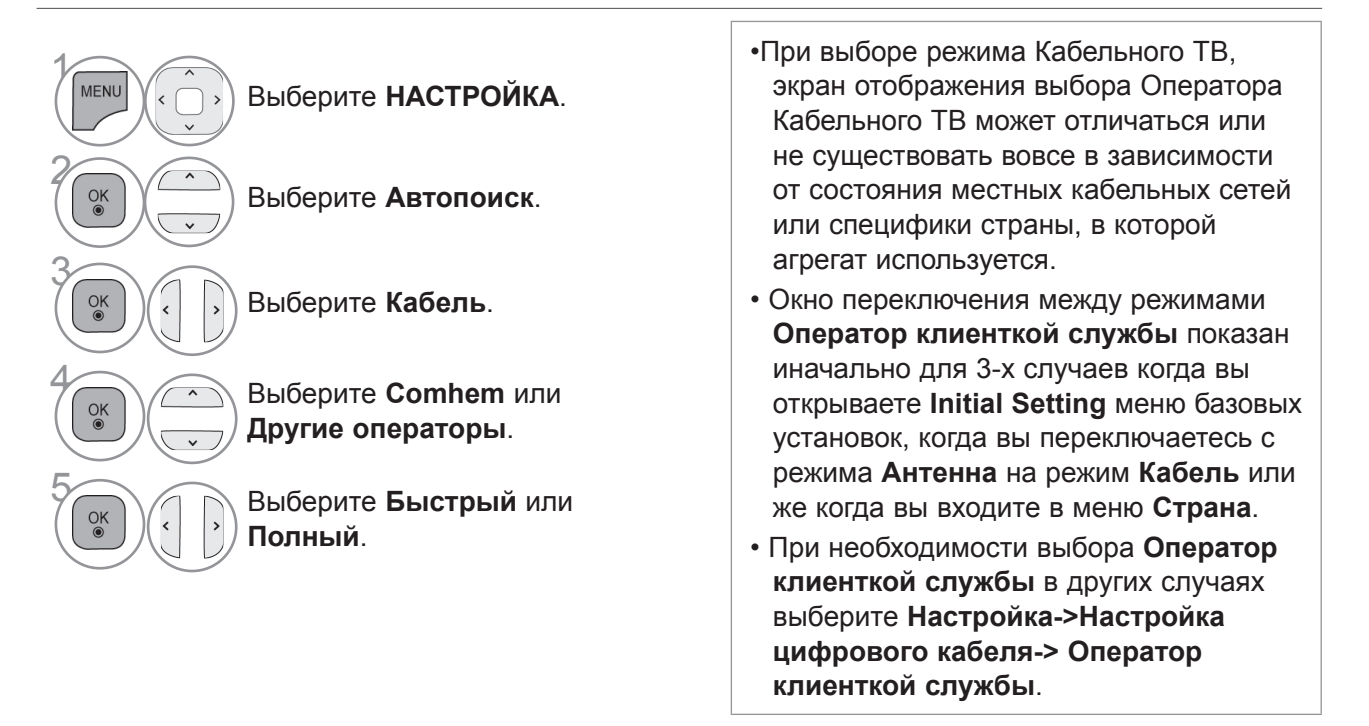

- Сертифицированные операторы SO : Щвеция (Comhem, Canal Digital), Дания (YouSee, Canal Digital, Stofa), Норвегия (Canal Digital).
- Если отсутствуют требуемые вами операторы выберите Other Operators (другие операторы).
- При выборе параметра "Прочие операторы", а также в том случае, если выбранная страна поддерживает только параметр "Прочие операторы", может понадобиться некоторое время для поиска всех каналов, либо некоторые каналы обнаружить не удастся.

Если некоторые каналы не появляются, выполните следующие действия:

#### 1. НАСТРОЙКА -> Автопоиск -> Кабель -> Настройка

2. Переключите параметр Начальная настройка из "Выкл." в положение "Вкл.

3. Введите дополнительные величины, такие как частота, диапазон символов, модуляция и идентификатор сети. (Дополнительные сведения можно получить у своего поставщика услуг.)

Для возврата к нормальному режиму просмотра ТВ нажмите кнопку MENU/EXIT.

ПРОСМОТР ПРОГРАММЫ / УПРАВЛЕНИЕ ПРОГРАММАМИ
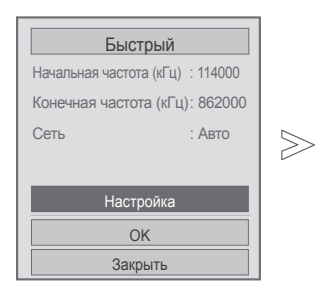

При выборе Быстрый,

| Начальная настройка     | ◀ Вкл. ► |   |
|-------------------------|----------|---|
| • Частота(кГц)          | 362000   |   |
| • Скор. символов(kS/s)  | 6900     |   |
| • Модуляция             | 640QAM   | > |
| ID сети                 | Авто     |   |
|                         | 0        |   |
| Начальная частота (кГц) | 114000   |   |
| Конечная частота (кГц)  | 862000   |   |
| Сброс                   |          |   |
| Закрыт                  | Ь        |   |

| Быс             | трый              |
|-----------------|-------------------|
| Начальная часто | та (кГц) : 114000 |
| Конечная часто  | та (кГц): 862000  |
| Сеть            | : Авто            |
| Наст            | ройка             |
| C               | Ж                 |
| Зак             | ОЫТЬ              |

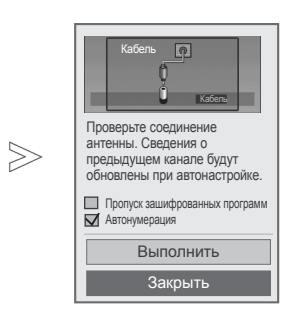

| Выберите Быстрый.                         | <ul> <li>Для ввода пароля из 4 цифр при<br/>включенной Система блокировки</li> <li>(Вкл.) используйте цифровые кнопки</li> </ul> |
|-------------------------------------------|----------------------------------------------------------------------------------------------------|
| Выберите Настройка.                       | <ul> <li>Если необходимо продолжать выбирать<br/>параметры автонастройки, нажмите</li> </ul>                                     |
| Проведите<br>соответствующую<br>настройку | кнопку <b>Выполнить</b> , используя кнопки<br>^ . После этого нажмите кнопку ОК. В<br противном случае выберите <b>Закрыть</b> . |
| Выберите Закрыть.                         | • Автонумерация: выбор использования номеров программ, полученных с телестанции при настройке.                                   |
| Выберите ОК.                              | • Пропуск зашифрованных программ :<br>Зашифрованный канал пропускается<br>при настройке в автоматическом                         |
| Выберите Выполнить.                       | режиме Автопоиск и при настроике<br>вручную через Ручная настройка.                                                              |
| 12<br>Запустите Автопоиск.                |                                                                                                    |

- Для возврата к нормальному режиму просмотра ТВ нажмите кнопку **MENU/EXIT**.
- Для возврата в предыдущее меню нажмите кнопку ВАСК.

#### При выборе Полный,

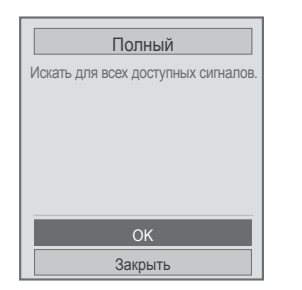

 $\gg$ 

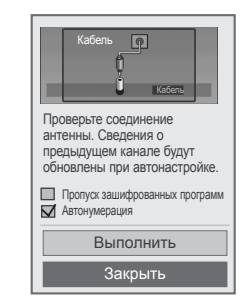

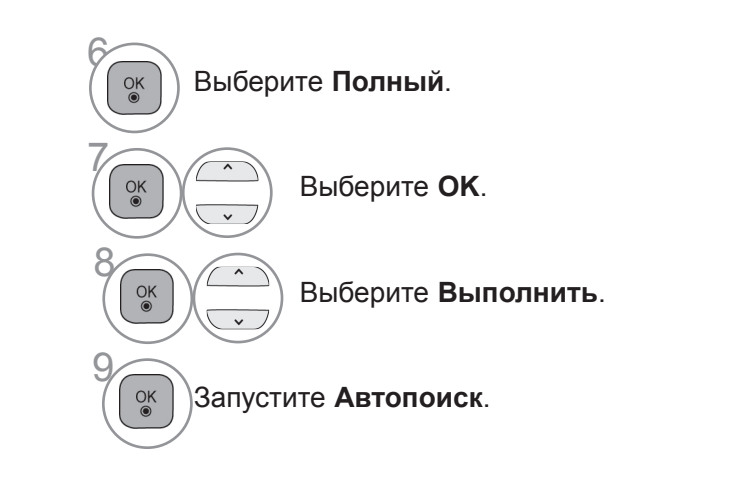

- Для ввода пароля из 4 цифр при включенной Система блокировки
   'Вкл.' используйте цифровые кнопки.
- Если необходимо продолжать выбирать параметры автонастройки, нажмите кнопку Выполнить, используя кнопки
   . После этого нажмите кнопку ОК. В противном случае выберите Закрыть.
- Автонумерация: выбор использования номеров программ, полученных с телестанции при настройке.
- Пропуск зашифрованных программ : Зашифрованный канал пропускается при настройке в автоматическом режиме Автопоиск и при настройке вручную через Ручная настройка.

- Для возврата к нормальному режиму просмотра ТВ нажмите кнопку MENU/EXIT.
- Для возврата в предыдущее меню нажмите кнопку ВАСК.

Следующие значения необходимы для быстрого и эффективного поиска всех необходимых программ. Обычно используемые значения устанавливаются по умолчанию.

Для правильной настройки обратитесь к поставщику услуг кабельного телевидения.

Во время работы функции Автонастройки в режиме DVB кабеля, выберите Full и агрегат произведет настройку по самому полному спектру частот и списку каналов.

Если не удается найти программу с помощью поиска по умолчанию, выберите для поиска функцию «Full» (Полный).

Однако в случае выбора функции «Full» (Полный) для поиска автоматическая настройка может выполняться намного дольше.

- Частота : Введите частоту задаваемую пользователем.
- Скор. символов : Введите задаваемую пользователем скорость передачи символов (скорость передачи символов: скорость, с которой устройство, например модем, передает символы в канал).
- Модуляция : Введите задаваемую пользователем модуляцию. (модуляция: загрузка аудио- и видеосигналов на несущей частоте).
- ІD сети : Уникальный идентификатор, назначаемый каждому пользователю.
- Начальная частота : Введите определяемую пользователем значение стартовой частоты.
- Конечная частота : Введите определяемую пользователем значение конечной частоты.

### НАСТРОЙКА ЦИФРОВОГО КАБЕЛЬНОГО ТВ

#### (ТОЛЬКО В РЕЖИМЕ КАБЕЛЬНОГО ТВ)

Количество пунктов меню операторов услуг варьируется для разных стран в соответствии с количеством операторов в данной стране, а если в стране только 1 такой оператор, то функция неактивна.

После изменения оператора услуг, при нажатии кнопки **ОК** или выборе опции Закрыть появляется сообщение об удалении карты каналов, затем при выборе варианта **'Да'** появляется диалоговое окно автоматической настройки.

| $\bigcirc$ | НАСТРОЙКА 💠 Двиг 💿 ОК          |           | S       | НАСТРОЙКА 🔶 🛛                 |                                      |
|------------|--------------------------------|-----------|---------|-------------------------------|--------------------------------------|
|            | • Автопоиск                    |           | ٩       | • Автопоиск                   |                                      |
|            | • Ручная настройка             |           | -       | • Ручная настройка            |                                      |
| $\odot$    | • Редактор программ            |           | $\odot$ | • Редактор программ           | Оператор клиенткой службы < Comhem > |
| 0          | • Усилитель : Выкл.            |           |         | • Усилитель : Вь              | Автообновление канала                |
| 9          | • Данные CI                    | $\square$ | 0       | <ul> <li>Данные СІ</li> </ul> | Выкл.                                |
|            | • Настройка цифрового кабеля 🔹 |           |         | • Настройка цифрового н       |                                      |
|            |                                |           | 1       |                               | Закрыть                              |
| 0          |                                |           | 0       |                               |                                      |

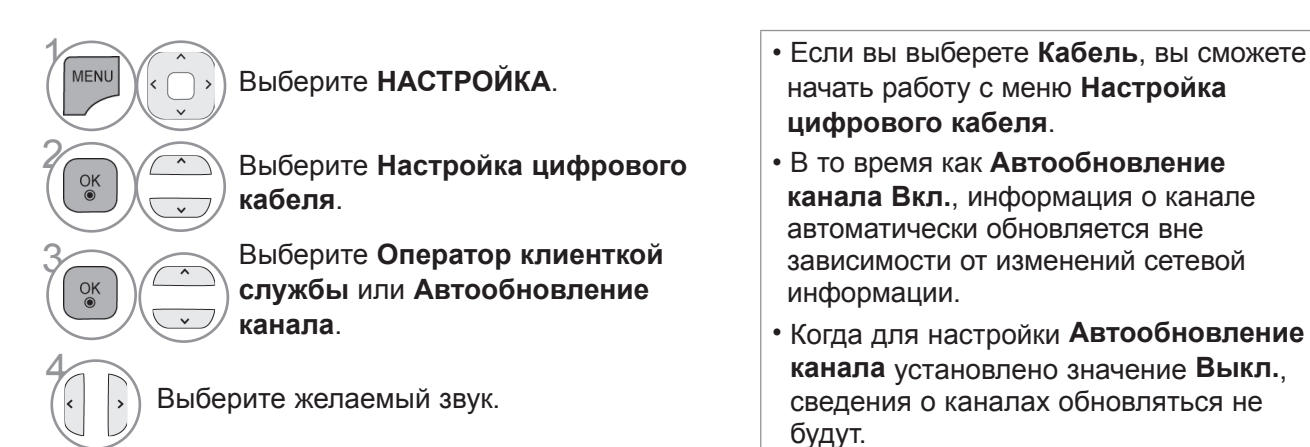

- Для возврата к нормальному режиму просмотра ТВ нажмите кнопку MENU/EXIT.
- Для возврата в предыдущее меню нажмите кнопку ВАСК.

# РУЧНАЯ НАСТРОЙКА НА СТАНЦИИ (В ЦИФРОВОМ РЕЖИМЕ)

Настройка программ вручную позволяет добавлять программу в список программ вручную.

Если необходимо выбрать Антенна,

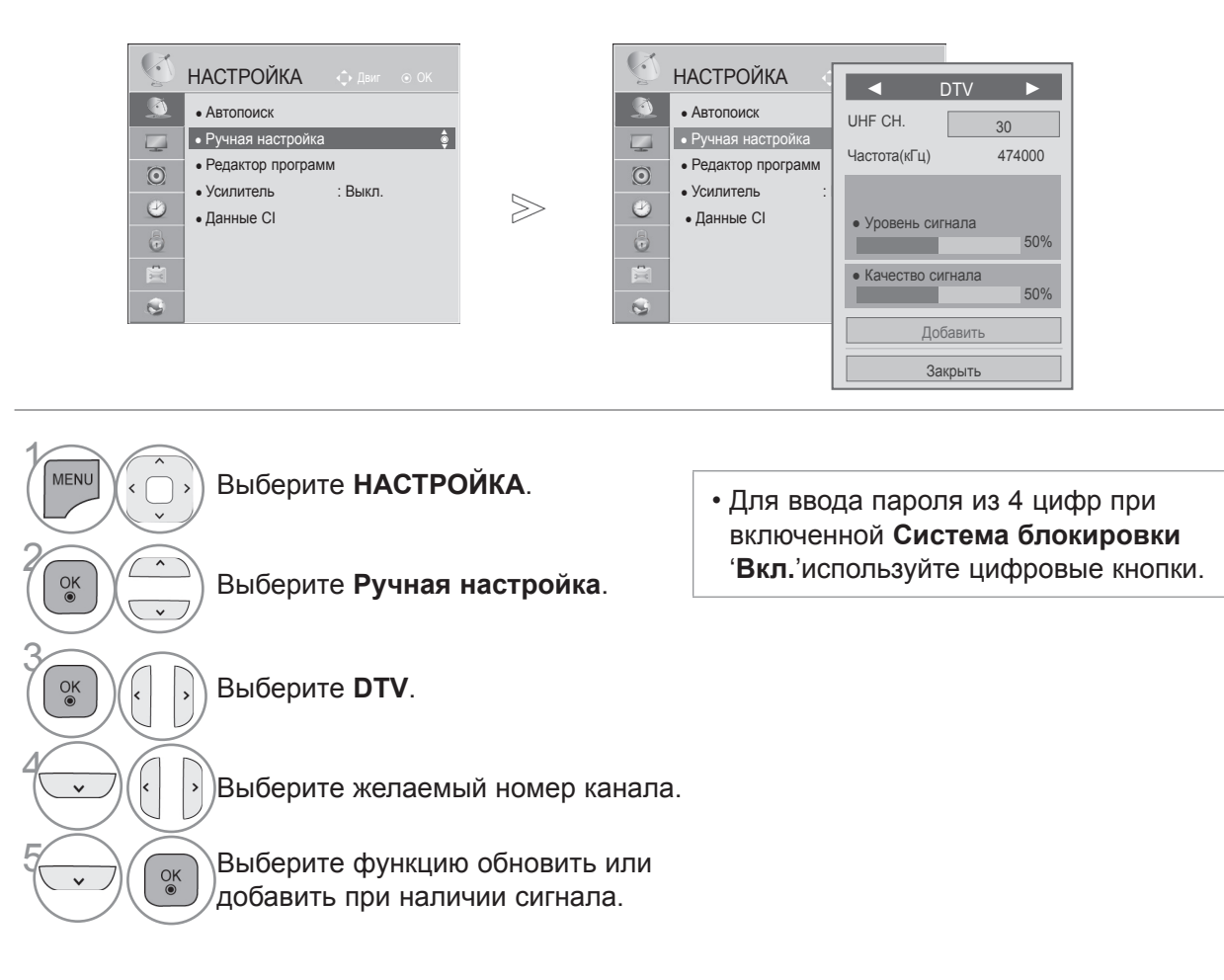

- Для возврата к нормальному режиму просмотра ТВ нажмите кнопку MENU/EXIT.
- Для возврата в предыдущее меню нажмите кнопку ВАСК.

#### Если необходимо выбрать Кабель,

| НАСТРОЙКА 🔶 Двиг 💿 ОК                                                                                                    | G | НАСТРОЙКА                                                                                                    | 🖣 Цифр. каб                                                                                  | 5.TB ►                                     |
|----------------------------------------------------------------------------------------------------|---|----------------------------------------------------------------------------------------------------|----------------------------------------------------------------------------------------------|--------------------------------------------|
| <ul> <li>Автопоиск</li> <li>Ручная настройка</li> <li>Редактор программ</li> <li>Данные СІ</li> <li>Усилитель : Выкл.</li> <li>Настройка цифрового кабеля</li> </ul> |   | <ul> <li>Автопоиск</li> <li>Ручная настройка</li> <li>Редактор програми</li> <li>Данные Cl</li> <li>Усилитель</li> <li>Настройка цифрое</li> </ul> | Частота(кГц)<br>Скор. символов(кS/s)<br>Модуляция<br>• Уровень сигнала<br>• Качество сигнала | 362000<br>6875<br>64QAM<br>50%<br>a<br>50% |
|                                                                                                    |   |                                                                                                    | Добавит                                                                                      | Ъ                                          |

Закрыть

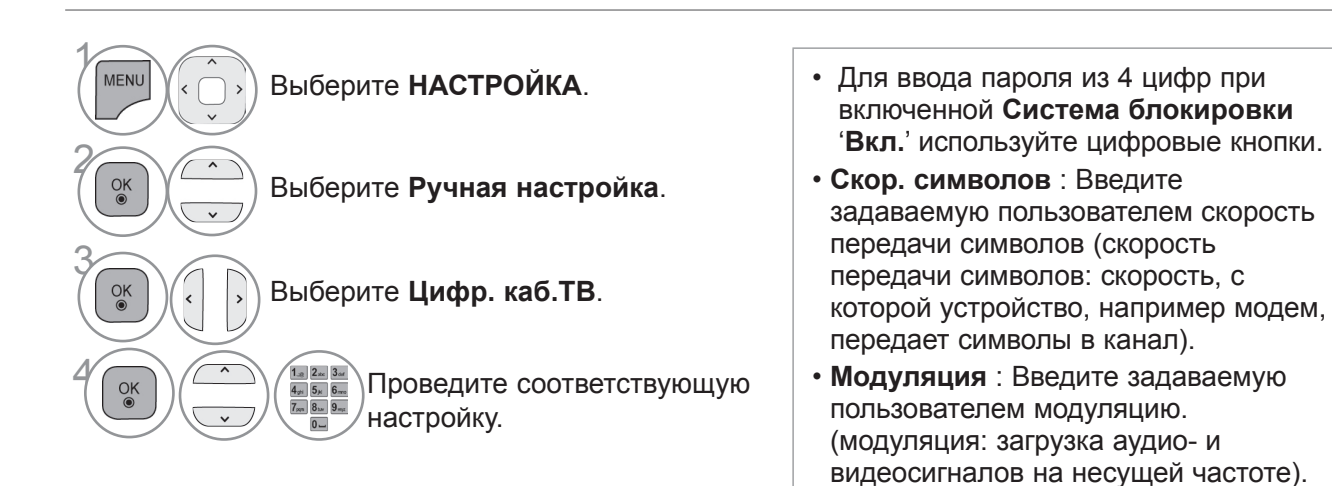

- Для возврата к нормальному режиму просмотра ТВ нажмите кнопку MENU/EXIT.
- Для возврата в предыдущее меню нажмите кнопку ВАСК.

### РУЧНАЯ НАСТРОЙКА НА СТАНЦИИ (в аналоговом режиме)

Режим ручной предварительной установки телевизионных каналов позволяет вам настроить телевизионные станции и расположить их в любой удобной для вас последовательности.

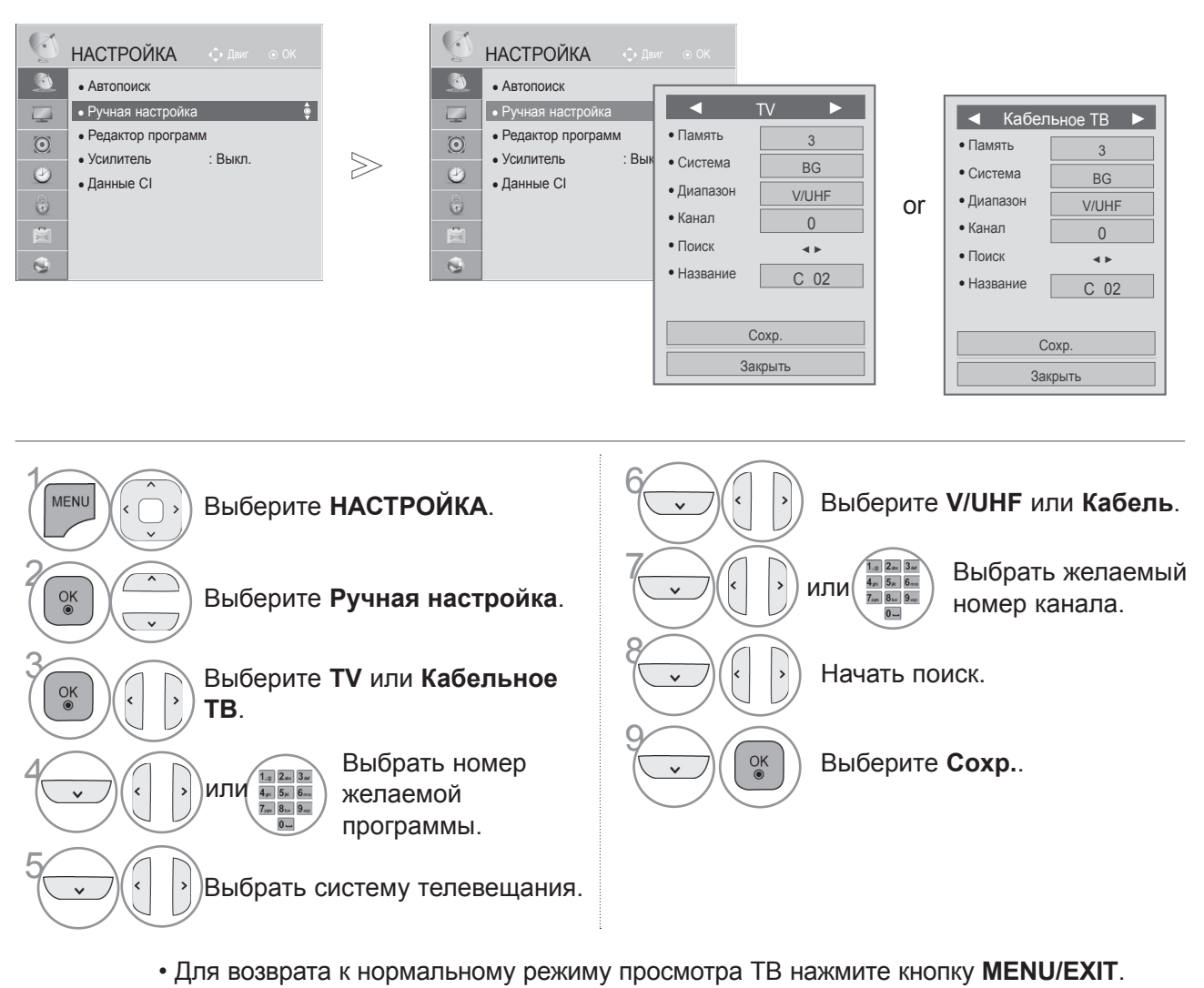

- Для возврата в предыдущее меню нажмите кнопку ВАСК.
- Для ввода пароля из 4 цифр при включенной Система блокировки 'Вкл.'используйте цифровые кнопки.
- L : SECAM LL' (не во всех моделях)
   BG : PAL BG SECAM BG Европа Восточная Европа Азия Новая Зеландия Ближний Восток Африка
   I : PAL III Великобритания Ирландия Гонконг Южная Африка
  - **DK**: PAL DK SECAM DK Восточная Европа Китай Африка СНГ
- Чтобы сохранить другой канал, повторите шаги с 4 по 9.

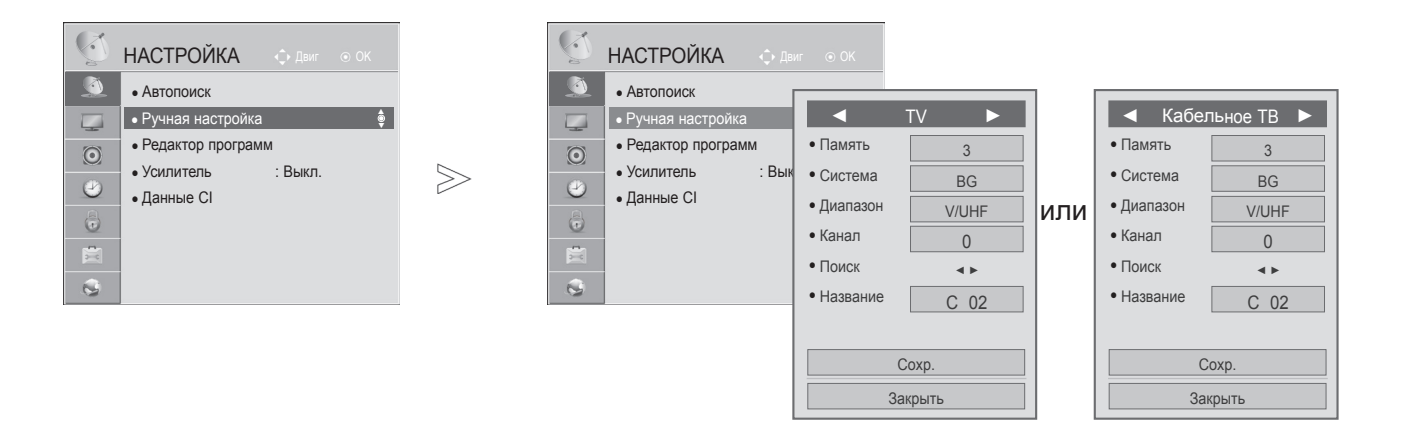

#### Присвоение названия станции

Также вы можете дать программе имя, состоящее из пяти символов для каждого номера программы.

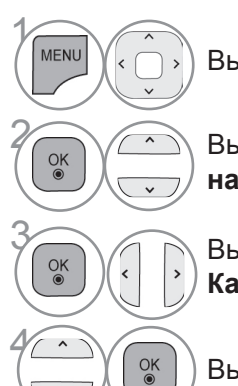

Выберите НАСТРОЙКА.

Выберите Ручная настройка.

Выберите **TV** или Кабельное **TB**.

Выберите Название.

Выберите место и выберите второй знак, и так дальше. Вы можете использовать алфавит от **A** до **Z**, цифры от **0** до 9, +/- и пробел.

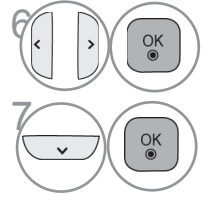

OK ◉

Выберите **Сохр.**.

Выберите Закрыть.

- Для возврата к нормальному режиму просмотра ТВ нажмите кнопку MENU/EXIT.
- Для возврата в предыдущее меню нажмите кнопку ВАСК.

### РЕДАКТИРОВАНИЕ ПРОГРАММ

Если номер программы пропускается, значит его невозможно выбрать с помощью кнопок **Р** ^ ~ во время просмотра телевизора.

Чтобы выбрать пропущенную программу, наберите номер программы с помощью цифровых кнопок или выберите его в экранном меню Редак. программ.

Эта функция позволяет пропускать сохраненные программы.

в начале автоматической настройки флажок «Automatic Numbering» (Автонумерация) снят.

815 Demo

818 24H TVE

| · ·     |                                      |        |
|---------|--------------------------------------|--------|
| S       | НАСТРОЙКА 🔶 Двиг 💿 ОК                |        |
| ١       | • Автопоиск                          |        |
|         | <ul> <li>Ручная настройка</li> </ul> |        |
| $\odot$ | • Редактор программ 🌻                | $\geq$ |
| (1)     | • Усилитель : Выкл.                  |        |
| 9       | • Данные CI                          |        |
|         |                                      |        |
| 1       |                                      |        |
| 0       |                                      |        |

| Juillop                                                                                                    | программ Fa                                                                                                  | ourite (                        | Group :                                                   | Ă                                                                                             |                               |                                                                                                    |                                                                                  |                        |
|----------------------------------------------------------------------------------------------------|----------------------------------------------------------------------------------------------------|---------------------------------|-----------------------------------------------------------|-----------------------------------------------------------------------------------------------|-------------------------------|----------------------------------------------------------------------------------------------------|----------------------------------------------------------------------------------|------------------------|
|                                                                                                    | DT                                                                                                    | V                               |                                                           | Радио                                                                                         |                               | TV                                                                                                    |                                                                                  |                        |
|                                                                                                    |                                                                                                    |                                 |                                                           |                                                                                               |                               |                                                                                                    |                                                                                  |                        |
| 800                                                                                                    | YLE TV1                                                                                                    |                                 | 801                                                       | YLE TV2                                                                                       |                               | 802                                                                                                    | YLE FST                                                                          |                        |
| 803                                                                                                    | YLE24                                                                                                    |                                 | 804                                                       | YLE Teema                                                                                     |                               | 805                                                                                                    | TV4 Stockholr                                                                    | n                      |
| 806                                                                                                    | Kanal Lokal                                                                                                  |                                 | 807                                                       | CNN                                                                                           |                               | 808                                                                                                    | TV4                                                                              |                        |
| 809                                                                                                    | TV4 Plus                                                                                                    |                                 | 810                                                       | TV400                                                                                         |                               | 811                                                                                                    | TV4 Film                                                                         |                        |
| 812                                                                                                    | TV4 Fakta                                                                                                    |                                 | 813                                                       | MediaCorp HD5                                                                                 |                               | 814                                                                                                    | SNY_SSU                                                                          |                        |
| 815                                                                                                    | Demo                                                                                                    |                                 | 816                                                       | TVE 1                                                                                         |                               | 817                                                                                                    | TVE 2                                                                            |                        |
| 818                                                                                                    | 24H TVE                                                                                                    |                                 | 819                                                       | CLAN/50 TVE                                                                                   |                               | 820                                                                                                    | LA7                                                                              |                        |
| О Пере                                                                                                    | екл. прогр. FAV                                                                                              | Избранн                         | ные програм                                               | мы <b>О.МЕНU</b> Группа                                                                       | а избран                      | ных програ                                                                                                    | ам 🔏 Предыдущ                                                                    | ИЙ                     |
| Пере<br>Измо                                                                                               | жл. прогр. FAV                                                                                               | Избранн                         | ные програм                                               | мы СМЕЛИ Группа<br>Блокир<br>ИПИ                                                              | а избра⊦<br>ровка/Ра          | ных програ<br>зблокировка                                                                                                    | ам 🕞 Предыдущ<br>а 🛄 Пропустит                                                   | ий                     |
| Э Пере<br>Изме                                                                                             | екл. прогр. FAV<br>енение страницы<br>программ Бах                                                           | Избранн<br>rourite (            | ные програм                                               | мы СМЕНТ Группа<br>Блокир<br>ИЛИ                                                              | а избра⊦<br>ровка/Ра          | ных програ                                                                                                    | ам 🖚 Предыдущ<br>а 🔲 Пропуститт                                                  | ИЙ<br>Э                |
| Пере<br>Измо<br>цактор                                                                                     | жл. прогр. FAV<br>енение страницы<br>программ Fav                                                            | Избранн<br>vourite (            | ње програм<br>Group :                                     | мы ОМЕКУ Группа<br>Блокк<br>ИЛИ<br>А                                                          | а избран<br>ровка/Ра          | ных програ                                                                                                    | ам 🖚 Предыдущ<br>а — Пропустит                                                   | ий<br>5                |
| Э Пере<br>♀ Изми<br>цактор                                                                                 | жл. прогр. FAV<br>енение страницы<br>программ Fav<br>Цифр. п                                                 | Избранн<br>vourite (<br>(аб. TB | ње програм<br>Group :<br>Ради                             | мы ОМЕХО Группа<br>Блокк<br>ИЛИ<br>А<br>о (кабельное)                                         | а избран<br>ровка/Ра<br>Кабел | ных програ<br>зблокировка<br>ПЬНОС ]                                                                                                    | ам 🔊 Предыдущ<br>а Пропустит<br>ГВ                                               | ий<br>5                |
| Пере<br>Изм<br>цактор<br>800                                                                               | екл. прогр. FXX<br>енение страницы<br>программ Fav<br>Цифр. I<br>YLE TV1                                     | Избранн<br>vourite (<br>(аб.ТВ  | ње програм<br>Group :<br>3 Ради<br>801                    | мы ОМЕХО Группа<br>Блоку<br>ИЛИ<br>А<br>ю (кабельное)<br>YLE TV2                              | а избран<br>ровка/Ра<br>Кабе. | ных програ<br>зблокировка<br>пьное 7<br>802                                                                                                    | ам 🙃 Предыдущ<br>а Пропустит<br>ГВ<br>YLE FST                                    | ий<br>•<br>Стр. •      |
| <ul> <li>Пере</li> <li>Изми</li> <li>цактор</li> <li>800</li> <li>803</li> </ul>                           | кл. прогр. ГАХ<br>енение страницы<br>программ Fav<br>Цифр. I<br>YLE TV1<br>YLE24                             | избранн<br>vourite (<br>каб. ТВ | ные програм<br>Group :<br>Ради<br>801<br>804              | мы ОМЕЛО Группа<br>Блоку<br>ИЛИ<br>А<br>о (кабельное)<br>YLE TV2<br>YLE Teema                 | а избран<br>ровка/Ра<br>Кабел | ных програзблокировка<br>зблокировка<br>пьное 1<br>802<br>805                                                                                                    | ам 🖚 Предыдущ<br>а 🔲 Пропустит<br>ГВ<br>YLE FST<br>TV4 Stockholr                 | ий<br>ЭЭ<br>Стр. :<br> |
| <ul> <li>Пере</li> <li>Изми</li> <li>цактор</li> <li>800</li> <li>803</li> <li>806</li> </ul>              | нл. прогр. ГАХ<br>енение страницы<br>программ Fax<br>Цифр. I<br>YLE TV1<br>YLE24<br>Kanal Lokal              | избранн<br>rourite (<br>каб.ТВ  | ые програм<br>Group :<br>Ради<br>801<br>804<br>807        | мы ОМЕЛО Группа<br>Блоку<br>ИЛИ<br>а<br>о (кабельное)<br>YLE TV2<br>YLE Teema<br>CNN          | а избран<br>ровка/Ра<br>Кабел | ных програзблокировка<br>зблокировка<br>пъное 1<br>802<br>805<br>808                                                                                                    | ам съ Предыдущ<br>пропустит<br>ГВ<br>YLE FST<br>TV4 Stockholr<br>TV4             | ий<br>э<br>Стр. :<br>n |
| <ul> <li>Пере</li> <li>Изми</li> <li>цактор</li> <li>800</li> <li>803</li> <li>806</li> <li>809</li> </ul> | нкл. прогр. ГАХ<br>енение страницы<br>программ Fax<br>Цифр. I<br>YLE TV1<br>YLE24<br>Kanal Lokal<br>TV4 Plus | избранн<br>vourite (<br>каб.ТВ  | ые програм<br>Group :<br>Ради<br>801<br>804<br>807<br>810 | мы ОМЕЛО Группа<br>Блоку<br>ИЛИ<br>А<br>о (кабельное)<br>YLE TV2<br>YLE Teema<br>CNN<br>TV400 | а избран<br>оовка/Ра<br>Кабе, | ных програ<br>аблокировка<br>аблокировка<br>аблокирновка<br>аблостовка<br>аблостовка | ам съ Предыдущ<br>пропустит<br>ГВ<br>YLE FST<br>TV4 Stockholr<br>TV4<br>TV4 Film | ий<br>э<br>Стр.        |

|                        |                     | ▼                                 |            |
|------------------------|---------------------|-----------------------------------|------------|
| Перекл. прогр. FAV     | Избранные программы | Q.MENU Группа избранных програм 👘 | Предыдущий |
| Р 🗘 Изменение страницы |                     | Блокировка/Разблокировка          | Пропустить |

819 CLAN/50 TVE

816 TVE 1

817 TVE 2

820 LA7

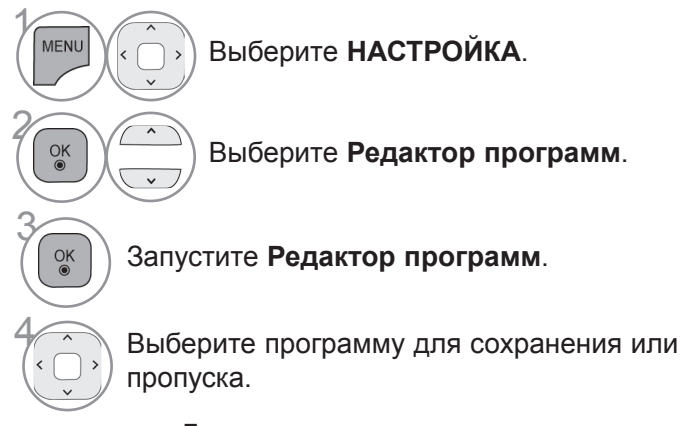

- Для возврата к нормальному режиму просмотра ТВ нажмите кнопку MENU/EXIT.
- Для возврата в предыдущее меню нажмите кнопку ВАСК.

### В РЕЖИМЕ ЦИФРОВОЕ ТВ/РАДИО

#### Пропуск номера программы

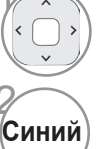

Желтый

Выберите номер программы, которую следует пропустить.

Выделение номера программы синим цветом.

Освобождение. Синий

- Когда номер программы пропускается, это означает, что вы не сможете ее выбрать в нормальном режиме работы телевизора с помощью кнопок Р^ ~ переключения программ.
- Чтобы выбрать пропущенную программу, наберите номер программы с помощью цифровых кнопок или выберите его в экранном меню Редак. программ или EPG.

#### Блокировка программ по номерам

Выберите номер программы, которую необходимо заблокировать.

Выделите номер программы желтым.

 Можно сохранить блокировку программы, даже если система блокировки выключена.

Желтый Освобождение.

### В РЕЖИМЕ ТВ

Эта функция позволяет вам удалять или пропускать сохраненные программы. Вы также можете переместить некоторые каналы и использовать для программ другие номера.

#### Удаление программы

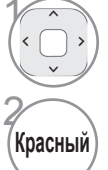

Выберите номер программы, которую следует удалить.

Выделение номера программы красным цветом.

 Выбранная программа удаляется, а все последующие программы перемещаются вверх на одну позицию.

#### Перемещение программы

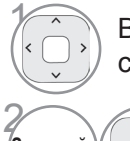

Выберите номер программы, которую следует переместить.

зеленым цветом.

Выделение номера программы

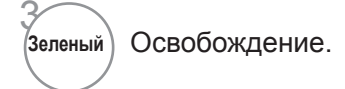

Зеленый

| юмер программы пропускается,<br>ачает что вы не сможете ее                      |
|---------------------------------------------------------------------------------|
| ть в нормальном режиме работы<br>зора с помощью кнопок Р^ ~<br>ючения программ. |
| выбрать пропущенную<br>мму, наберите номер программы                            |
| щью цифровых кнопок или<br>пте его в экранном меню Редак.<br>мм или EPG.        |
|                                                                                 |

#### Auto Sort (Автоматическая сортировка)

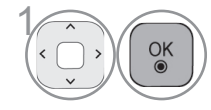

Запустите Автоматическую сортировку.

• После активации Auto Sort вы больше не сможете редактировать программы.

#### Блокировка программ по номерам

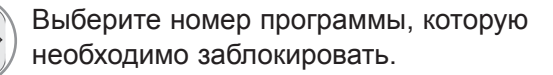

Выделите номер программы желтым.

 Можно сохранить блокировку программы, даже если система блокировки выключена.

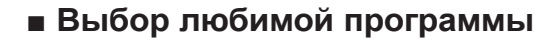

Освобождение.

Любимые программы — это удобная функция, позволяющая быстро просмотреть программы по своему выбору без ожидания выполнения телевизором сканирования всех программ.

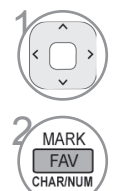

MARK

FAV CHAR/NUI

Желтый

Желтый

Выбор необходимой программы.

Добавьте соответствующую программу в список любимых программ текущей группы любимых передач.

Освобождение.

45

#### Выберите группу любимых программ

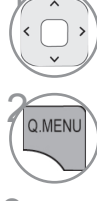

Выбор необходимой программы.

Отображать диалоговое окно при возможности изменения группы любимых передач.

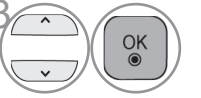

Выберите группу любимых передач.

#### УСИЛИТЕЛЬ

Если сигнал принимается плохо, выберите Вкл.. Если сигнал сильный, выберите Выкл..

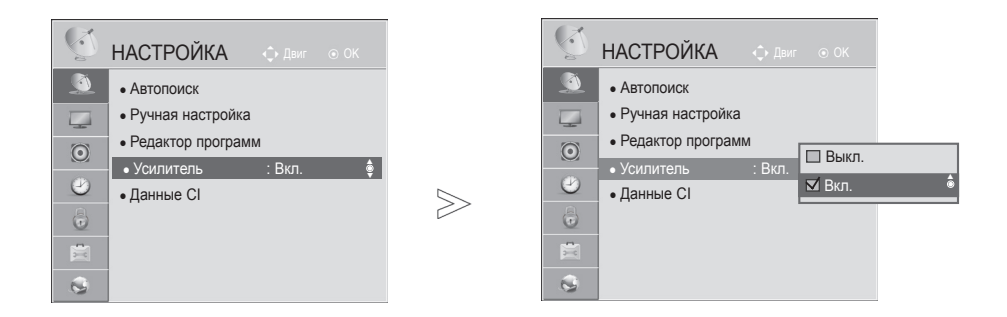

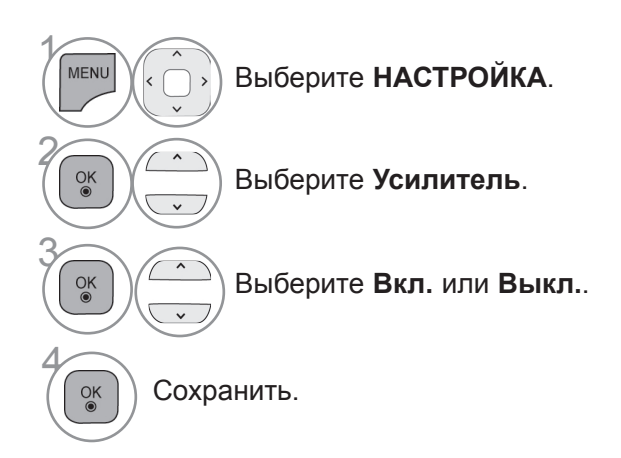

- Для возврата к нормальному режиму просмотра ТВ нажмите кнопку MENU/EXIT.
- Для возврата в предыдущее меню нажмите кнопку ВАСК.

### ИНФОРМАЦИЯ О СІ [ОБЩЕМ ИНТЕРФЕЙСЕ]

Эта функция позволяет просматривать шифрованные услуги (платные услуги). Если снять модуль CI, воспользоваться платными услугами будет невозможно.

После того как модуль будет вставлен в разъем CI, откроется доступ к меню модуля. Для покупки модуля и смарт-карты свяжитесь со своим дилером поддержки. Не вставляйте и не извлекайте модуль CI из телевизора слишком часто. Это может вызвать проблемы. При включении телевизора после установки модуля CI звук часто будет отсутствовать.

Наличие модуля CI и смарт-карты может сделать картинку неестественной.

При использовании CAM (Conditional Access Module, модуль условного доступа) убедитесь в том, что он полностью соответствует требованиям DVB-CI или CI plus.

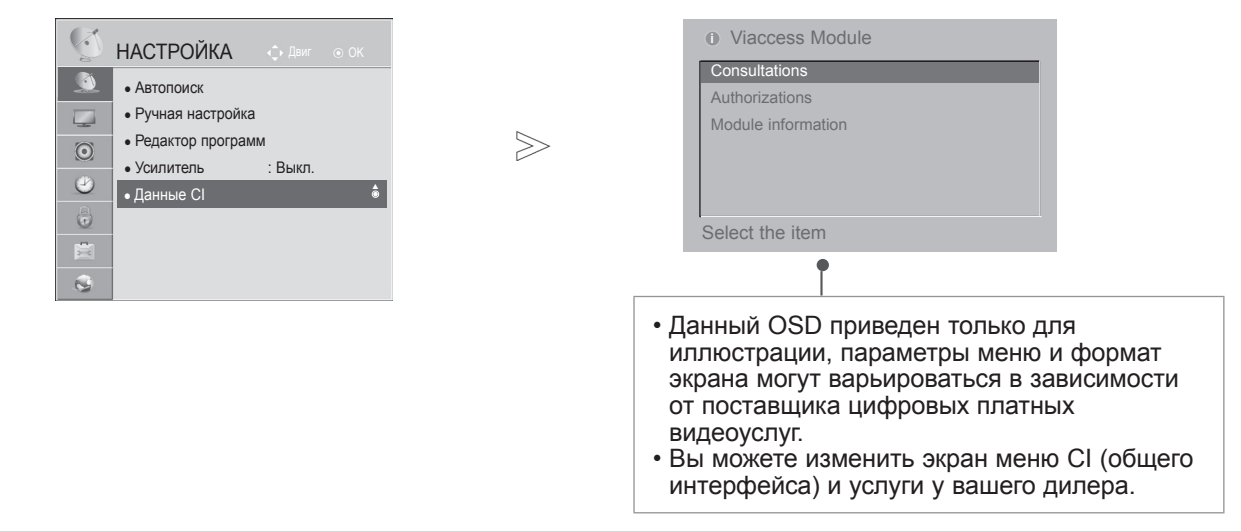

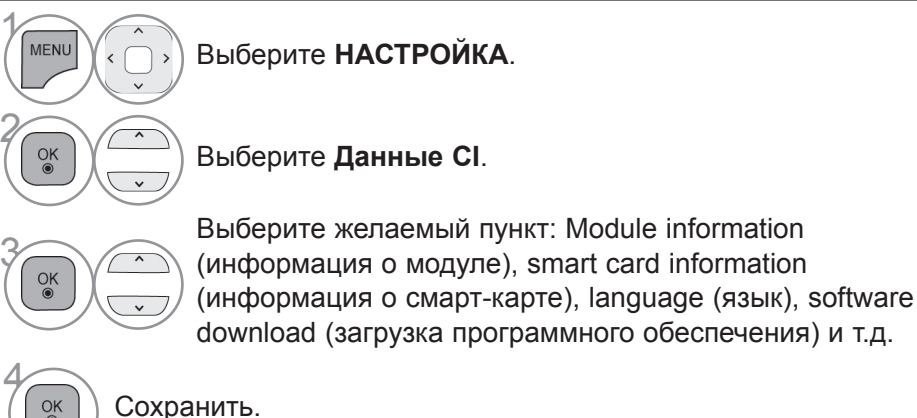

- Для возврата к нормальному режиму просмотра ТВ нажмите кнопку MENU/EXIT.
- Для возврата в предыдущее меню нажмите кнопку ВАСК.

### ОБНОВЛЕНИЕ ПО

Для улучшения его работы и/или добавления новых функций следует обновлять телевизор новыми версиями программного обеспечения.

Вы можете обновить программное обеспечение путем подключения телевизора непосредственно к серверу обновлений программного обеспечения.

Функция обновления программного обеспечения может работать неправильно в зависимости от интернетокружения. В этом случае вы можете получить новейшее программное обеспечение в авторизованном сервисном центре LG Electronics и затем обновить ваш телевизор.

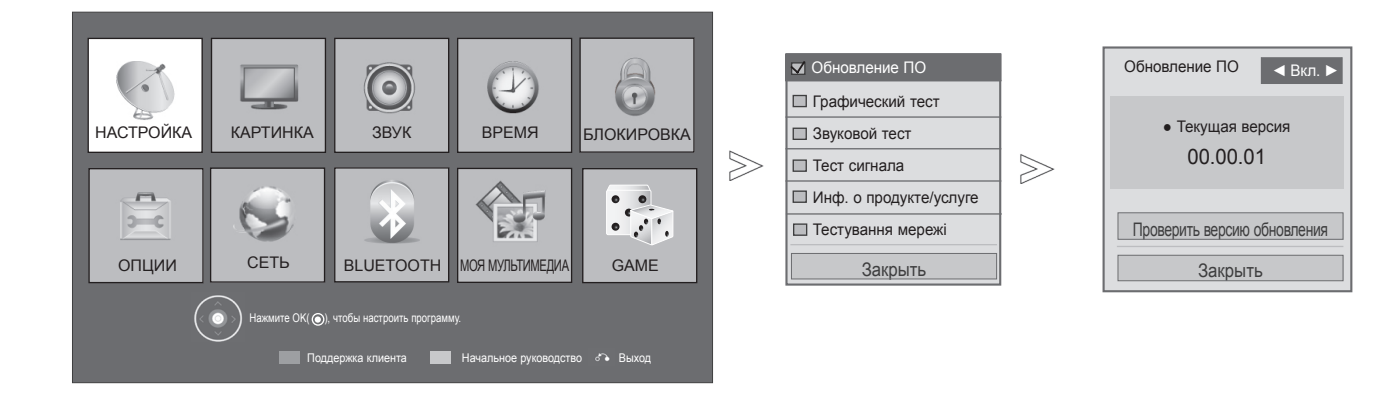

• Используйте функцию Проверить версию

**обновления** для обновления программного обеспечения на сетевом сервере вручную.

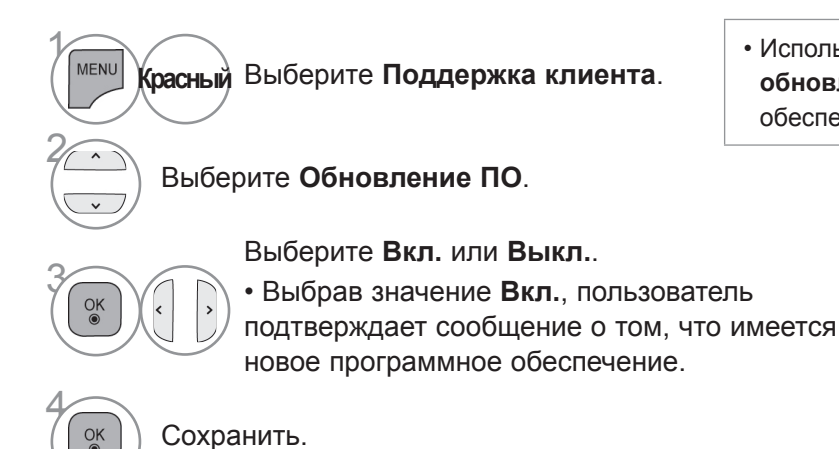

- Для возврата к нормальному режиму просмотра ТВ нажмите кнопку MENU/EXIT.
- Для возврата в предыдущее меню нажмите кнопку ВАСК.

49

#### При настройке "Обновление ПО"

Иногда передача измененной цифровой информации о программном обеспечении может быть вызвана из меню на экране ТВ.

| ⑦ Доступно обновления ПО.<br>Выполнить загрузку сейчас? |
|---------------------------------------------------------|
| Да                                                      |
| Нет                                                     |
|                                                         |

Простое обновление: для текущего потока обновления

| О Новое ПО обновляется в указанное<br>ниже время 00/00/0 00:00.<br>Выполнить загрузку сейчас? |  |
|-----------------------------------------------------------------------------------------------|--|
| Да                                                                                            |  |
| Нет                                                                                           |  |

| Чтобы начать закачку,    |
|--------------------------|
| выберите "Да". Следующее |
| диалоговое окно временно |
| не отображается.         |

Состояние закачки можно проверить в меню обновления программного обеспечения.

| Обновление ПО <Вкл.►         |
|------------------------------|
| вер. 00.00.01 ► Вер.00.00.02 |
| 4%                           |
| Проверить версию обновления  |
| Закрыть                      |

После завершения закачки отображается показанное ниже окно.

Чтобы перезапустить телевизор выберите "Да".

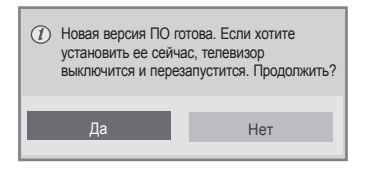

Обновление по расписанию: для запланированных потоков обновления Если для параметра Software Update (Обновление программного обеспечения) выбрано значение Выкл., отображается сообщение с запросом на включение данного параметра (выбор значения On (Вкл.)). Если при подключении к Интернету доступно новое программное обеспечение, будет отображаться следующее сообщение.

| (?) New software version is ready. Do you want to update it? |
|--------------------------------------------------------------|
| Starting Update                                              |
| Remind me later                                              |
| No more notice                                               |
|                                                              |

- При обновлении программного обеспечения:
- Питание телевизора отключать нельзя.
- После обновления программного обеспечения можно подтвердить версию ПО через меню обновления программного обеспечения.
- Скачивание контента может отнимать большое количество времени, поэтому убедитесь в том, электропитание остается стабильно включенным на протяжении всего процесса скачивания. <Простое обновление, обновление по расписанию>
- Отсоединять антенну нельзя.
- Закачка ПО возможна только в режиме ожидания или мультиплетора с услугой обновления ПО и прекращается при отсоединении силового кабеля или просмотре ТВ в режиме мультиплектора без услуги обновления ПО.
- При возврате к режиму ожидания или мультиплексирования с услугой обновления ПО, ПО будет докачано. <Обновление по сети.>
- Во время обновления программного обеспечения устройства, его не следует отключать от сети. • Когда появляется новое программное обеспечение при открытии NetCast, вы не сможете
- воспользоваться NetCast без обновления программного обеспечения.
- Во время обновления программного обеспечения NetCast открыть невозможно.

### ПРОВЕРКА ИЗОБРАЖЕНИЯ/ЗВУКА

С помощью этой функции клиентской поддержки можно выполнить проверку изображения и звука.

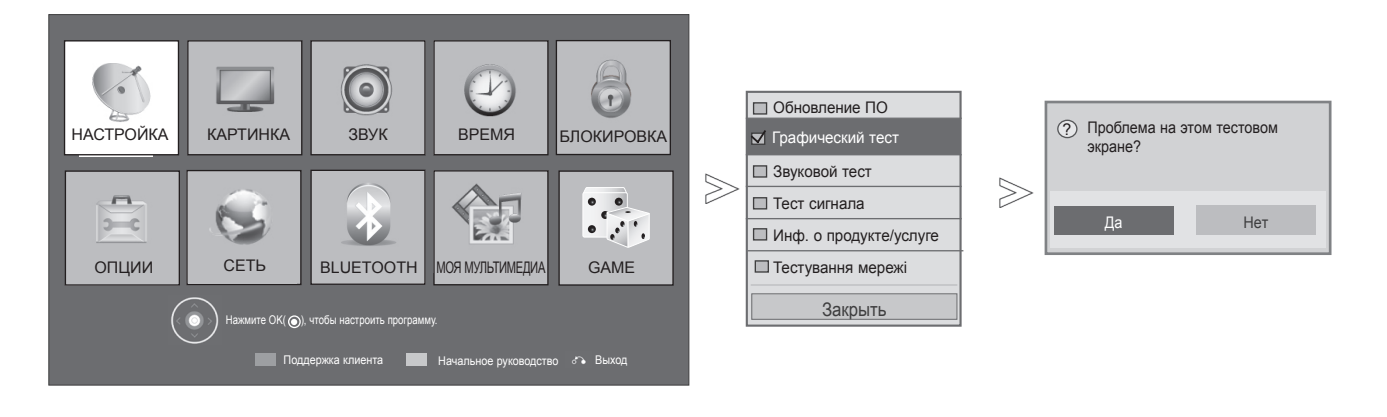

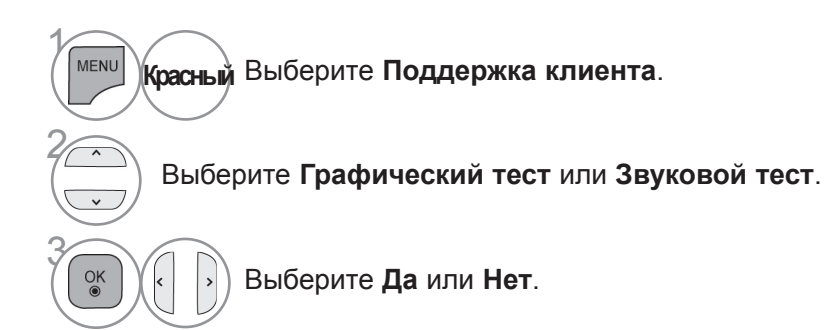

- Для возврата к нормальному режиму просмотра ТВ нажмите кнопку **MENU/EXIT**.
- Для возврата в предыдущее меню нажмите кнопку ВАСК.

### ПРОВЕРКА

Эта функция позволяет просматривать данные о производителе, модели/типе телевизора, серийный номер и версию программного обеспечения.

Выводится информация и уровень сигнала включенного \*MUX. Выводится информация о сигнале и имя сервиса выбранного MUX. (\*MUX — каталог каналов цифрового вещания более высокого уровня (один канал MUX включает несколько каналов).)

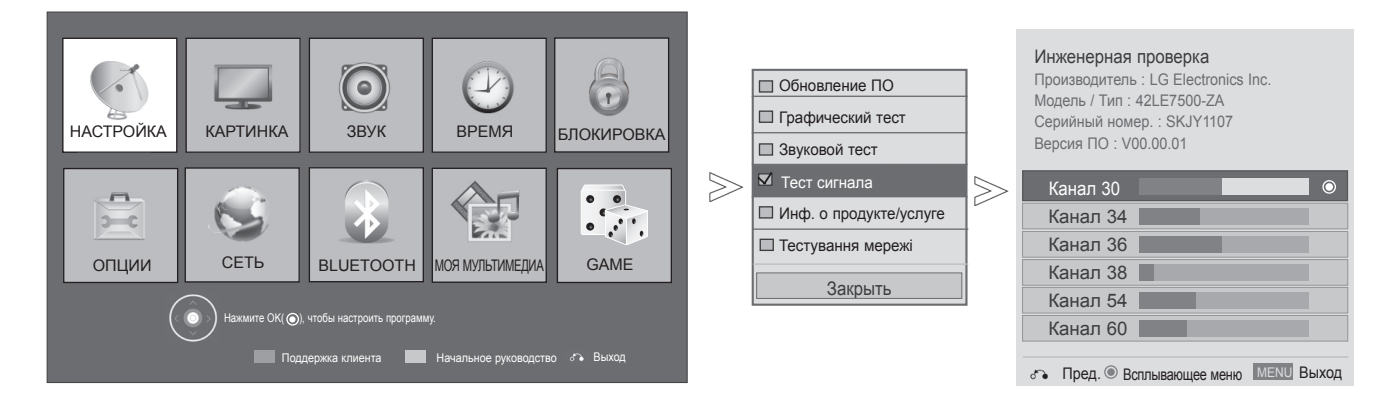

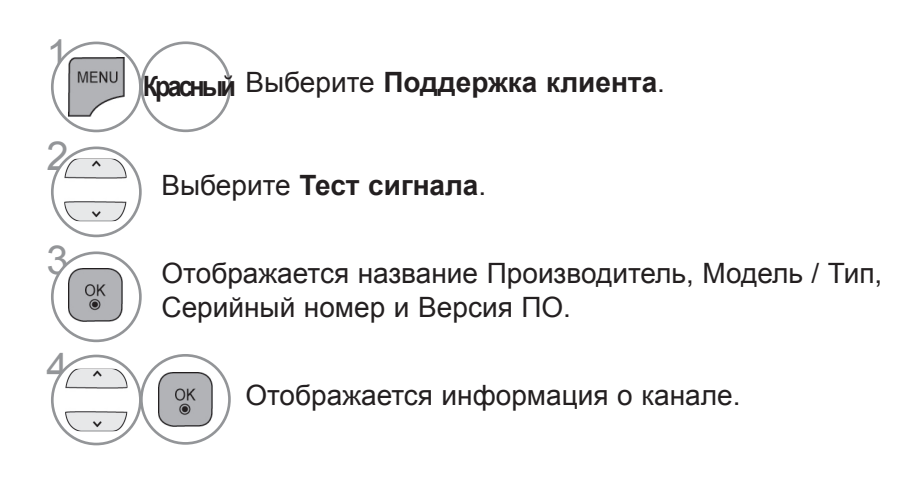

- Для возврата к нормальному режиму просмотра ТВ нажмите кнопку MENU/EXIT.
- Для возврата в предыдущее меню нажмите кнопку ВАСК.

### ИНФОРМАЦИЯ О ТОВАРЕ/УСЛУГЕ

С помощью этой функции клиентской поддержки можно просматривать информацию о товарах/ услугах, а также информацию сервисного центра.

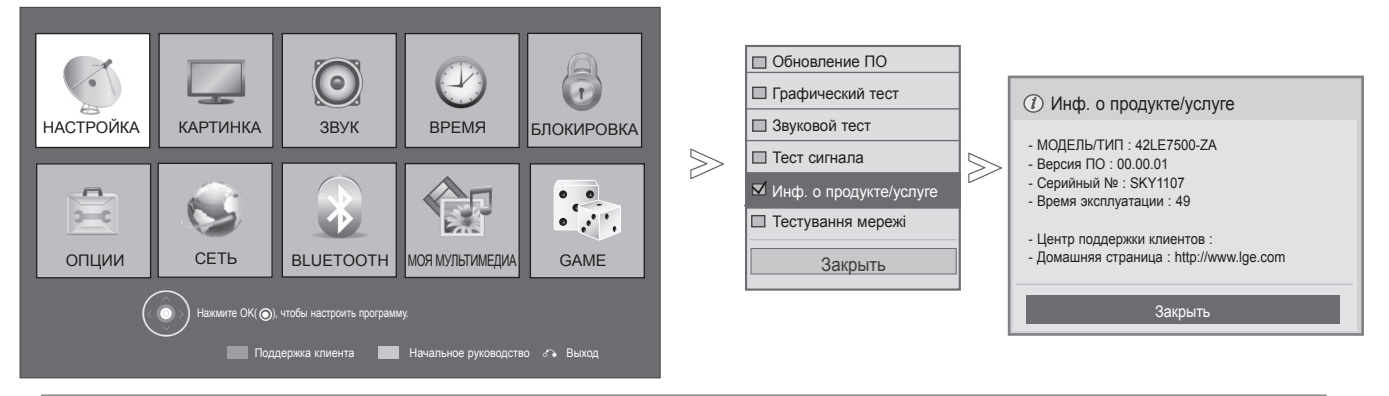

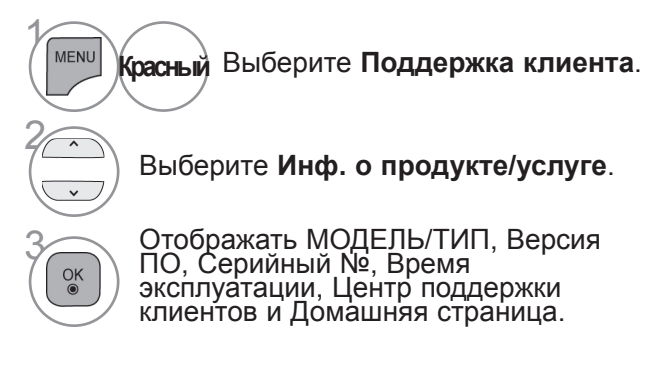

- Для возврата к нормальному режиму просмотра ТВ нажмите кнопку MENU/EXIT.
- Для возврата в предыдущее меню нажмите кнопку **ВАСК**.

### ТЕСТ СЕТИ

Проверьте состояние сети.

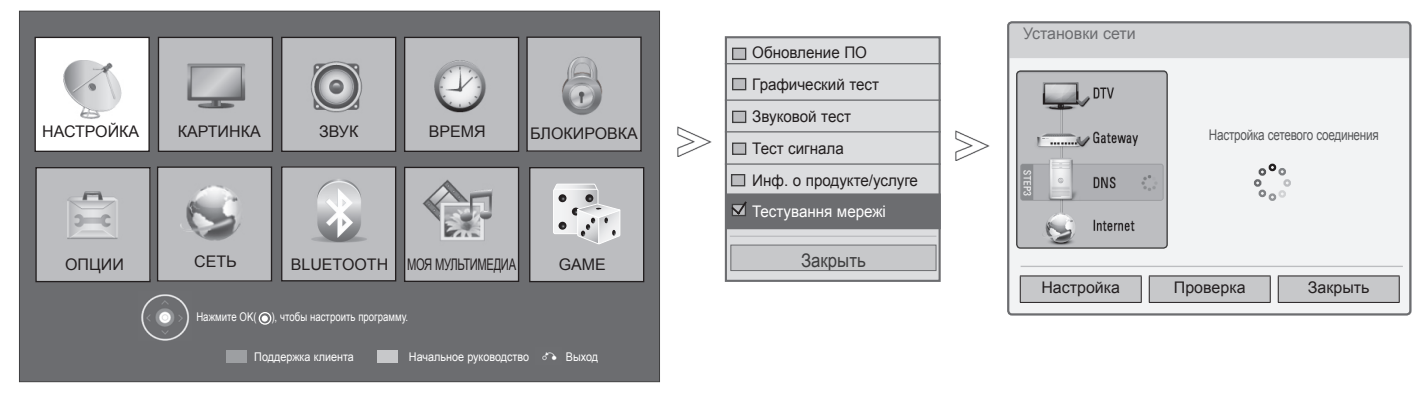

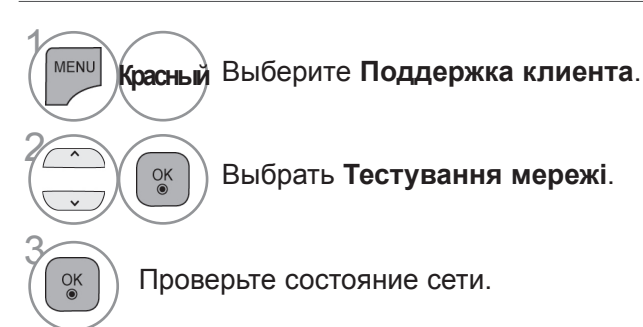

• Для возврата к нормальному режиму просмотра ТВ нажмите кнопку **MENU/EXIT**.

• Для возврата в предыдущее меню нажмите кнопку **ВАСК**.

### КРАТКОЕ РУКОВОДСТВО

Краткое встроенное в телевизор руководство предоставляет удобный и эффективный доступ к информации о телевизоре.

Во время работы с кратким руководством звук отключается.

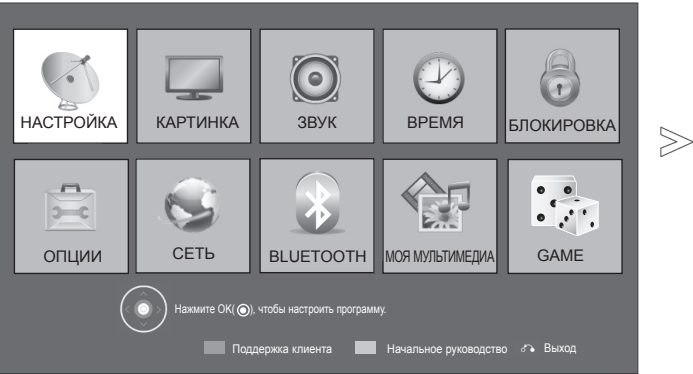

 Приведенное изображение может отличаться от вашего телевизора.

| Remote Control Description | Contents List:   |  |
|----------------------------|------------------|--|
| From                       | 1. Menu          |  |
| 開日                         | 2.Auto Tuning    |  |
|                            | 3.Energy Saving  |  |
|                            | 4.AV Mode        |  |
|                            | 5.Clear Voice II |  |
|                            | 6.Picture Wizard |  |
| eu                         | 7.MY MEDIA       |  |
| Remote Control             | T                |  |

Выберите Начальное руководство.

ПРОСМОТР ПРОГРАММЫ / УПРАВЛЕНИЕ ПРОГРАММАМИ

54

• Для возврата к просмотру ТВ в нормальном режиме, нажмите кнопку EXIT.

### ВЫЗОВ ТАБЛИЦЫ ПРОГРАММ

Вы можете проверить сохраняемые в памяти программы, вызвав на экран таблицу программ.

| Словарик                                                       | Список программ                                                                                                    |                                                                                                    |
|----------------------------------------------------------------|----------------------------------------------------------------------------------------------------|----------------------------------------------------------------------------------------------------|
| Выводится при<br>программировании<br>блокированных<br>каналов. | I BBC       Image: Constraint of the second second s |                                                                                                    |
| Вывод на экран та<br>ЦІЗТ Выведите Списон                      | блицы программ                                                                                                    | <ul> <li>Вы можете обнаружить, что некоторые программы имеют номера синего цвета. Они были установлены на пропуск при автоматической настройке или в режиме редактирования программ.</li> <li>У некоторых программ в таблице программ показан только номер канала и это означает, что отсутствует присвоенное им название станции.</li> </ul> |

Переключите редактор программ.

#### ■ Выбор программы в таблице программ

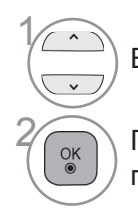

Выберите программу.

Переключитесь на номер выбранной программы.

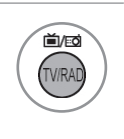

Синий

Текущая программа переключается на режимы «ТВ», «Цифровое ТВ» и «Радио».

#### Просмотр страниц таблицы программ

- Переверните
  - Переверните страницы.

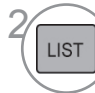

Возврат к нормальному просмотру телевизора.

#### • Отображение списка любимых программ

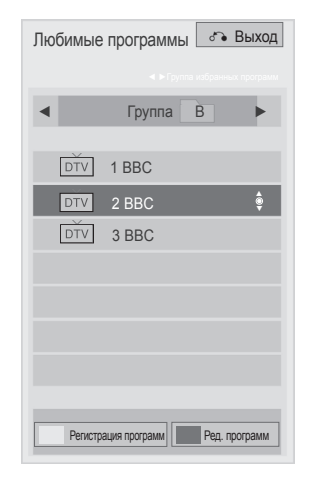

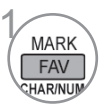

Отображение списка любимых программ.

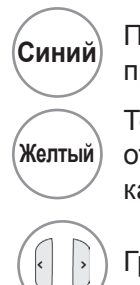

Переключите редактор программ.

Текущий канал назначен/ отменен предпочтительным каналом открытой группы.

Группа предпочтений изменена.

### INPUT LIST (СПИСОК ВХОДНЫХ СИГНАЛОВ)

Диагностический контакт в состоянии распознать HDMI и AB1 (СКАРТ) и разрешить их использование только после подтверждения напряжения во внешнем устройстве. С помощью кнопки **ТВ/РАД** вы можете переключиться с External Input (внешний вход) на RF Input и к последней просмотренной программе в режиме Цифровое **ТВ/РАДИО/ТВ**.

от вашего телевизора.

Вход ⊷ 1 USB1 USB2 Δ\/1 Δ\/2 Компс HDMI1 HDMI2 HDMI3 HDMI4 RGB Назв. входа 🏾 🏠 Выход

Приведенное изображение может отличаться

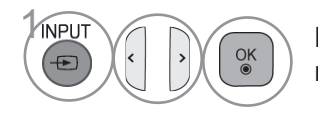

Выберите источник ввода.

- Антенна или Кабель : Выберите ее при просмотре Цифровое ТВ/РАДИО/ ТВ.
- USB : При использовании USB выбор зависит от типа соединения.
- AV : Выберите этот пункт при просмотре сигнала с видеомагнитофона или другого внешнего устройства.
- Компонент : Выберите при использовании подключения к ПК.
- **RGB** : Выберите при использовании подключения к ПК.
- HDMI : Выберите при использовании DVD, ПК или цифровой телеприставки в зависимости от разъема.

#### ЯРЛЫКИ ДЛЯ ИСТОЧНИКОВ ВХОДНОГО СИГНАЛА

Выберите ярлыки для каждого из источников входного сигнала.

 Приведенное изображение может отличаться от вашего телевизора.

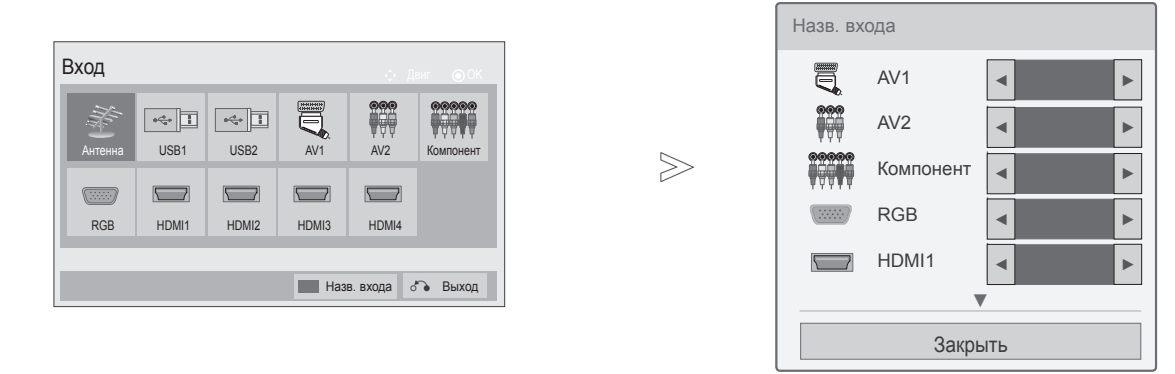

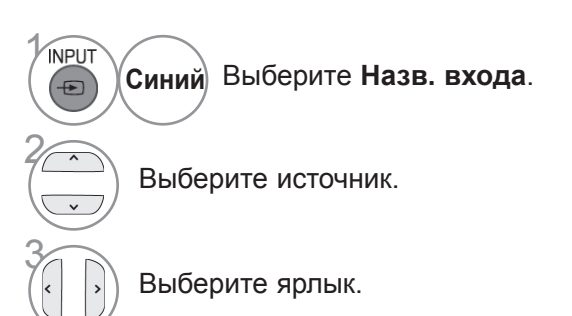

• Для возврата к нормальному режиму просмотра ТВ нажмите кнопку MENU/EXIT.

• Для возврата в предыдущее меню нажмите кнопку ВАСК.

### DATA SERVICE (ПЕРЕДАЧА ДАННЫХ)

(Это меню доступно только в Ирландии.)

С помощью данной функции пользователи могут выбрать **МНЕG(Цифровой телетекст)** или **Телетекст** если оба пункта присутствуют одновременно.

Если присутствует только один из них, включается **MHEG** или **Телетекст**, независимо от того, какой пункт выбран.

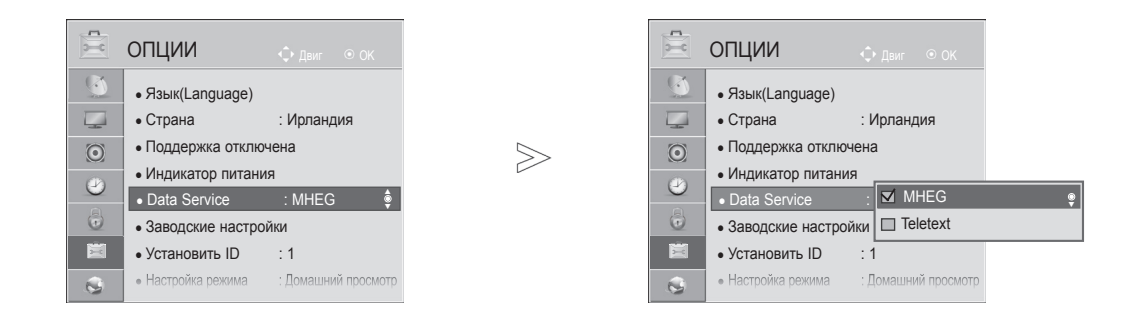

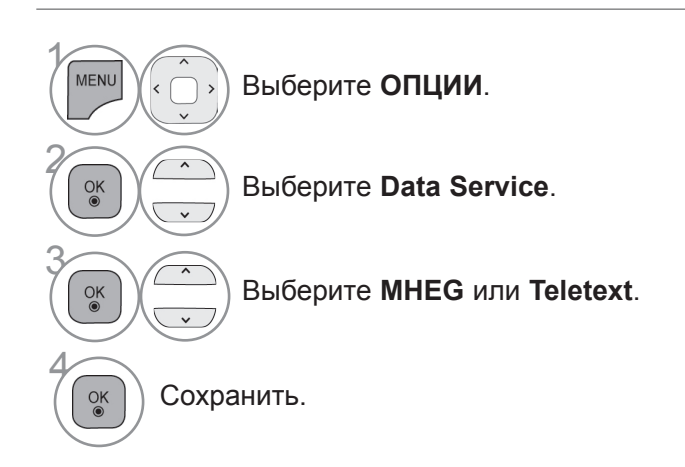

- Для возврата к нормальному режиму просмотра ТВ нажмите кнопку MENU/EXIT.
- Для возврата в предыдущее меню нажмите кнопку ВАСК.

### **СЕРВИС МНР (MHP SERVICE)**

(Только 32/37/42/47/55LE58\*\*, 32/37/42/47/55LE78\*\*, 42/47/55LE88\*\*, 32/37/42/47/55LD68\*\*, 32/42/47LD78\*\*, 32/37/42LD88\*\*, 50/60PK78\*\*, 50/60PK98\*\*)

(Это меню доступно только в Италии)

Это функция Автостарта МНР, вещание данных на итальянском языке. Использовать на канале с сигналом МНР. Функция вещания данных может работать со сбоями из-за ситуации на вещательной станции.

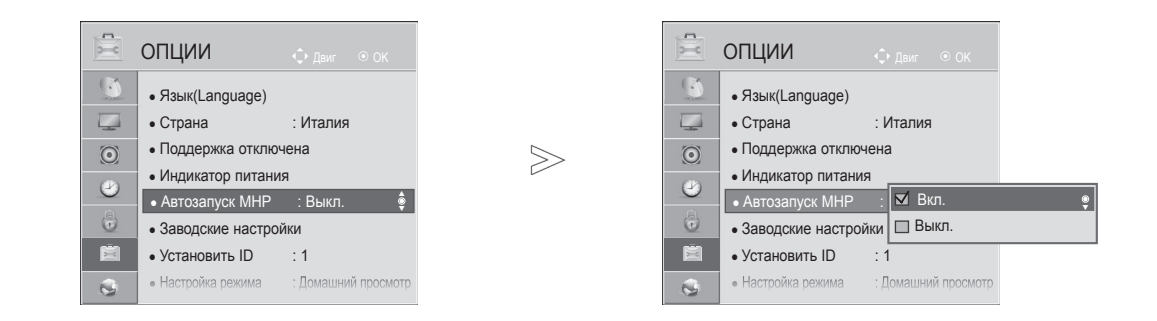

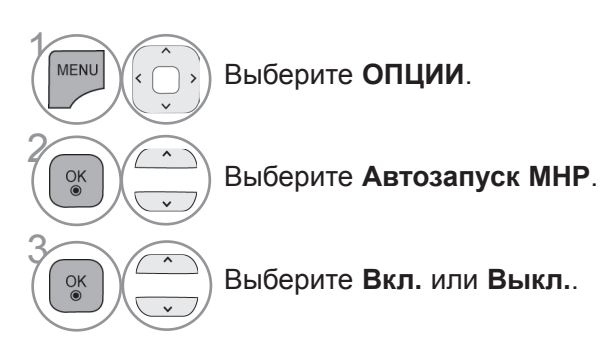

• Для возврата к нормальному режиму просмотра ТВ нажмите кнопку MENU/EXIT.

• Для возврата в предыдущее меню нажмите кнопку ВАСК.

#### Когда функция Автостарт в МНР включена

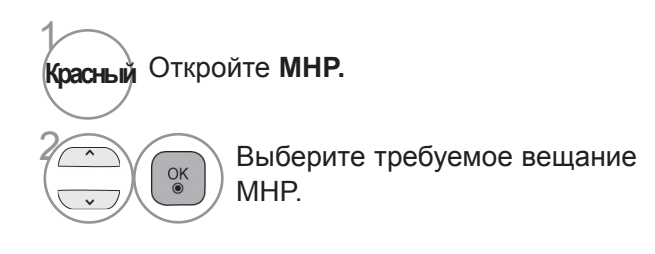

#### Когда функция Автостарт в МНР выключена

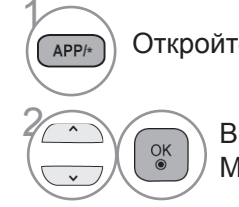

Откройте МНР список

Выберите требуемое вещание МНР.

ПРОСМОТР ПРОГРАММЫ / УПРАВЛЕНИЕ ПРОГРАММАМИ

• Для возврата к нормальному режиму просмотра ТВ нажмите кнопку **EXIT**.

• Для возврата в предыдущее меню нажмите кнопку ВАСК.

### SIMPLINK

Работает только с устройством, имеющим логотип SIMPLINK. Проверьте наличие логотипа SIMPLINK.

При использовании с другими устройствами с функцией HDMI-CEC телевизор может работать некорректно.

Simplink позволяет управлять записями и воспроизводить их на других видеоустройствах, подключенных к ТВ при помощи кабеля HDMI, не используя дополнительных кабелей и без какой-либо дополнительной настройки.

Если вам не требуется меню SIMPLINK, выберите "Выкл.".

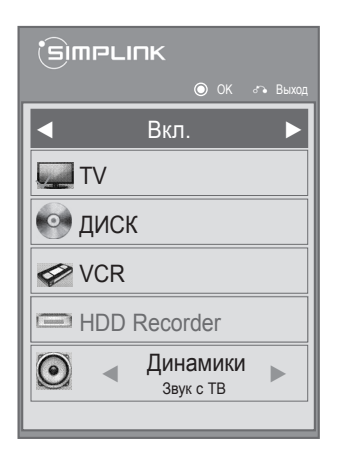

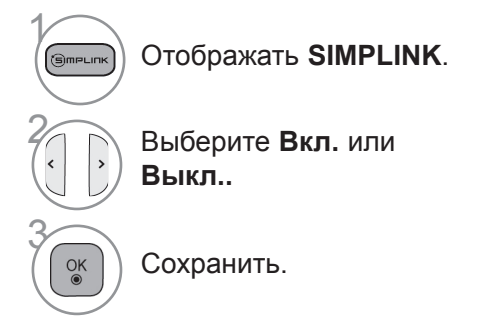

- Для возврата к нормальному режиму просмотра ТВ нажмите кнопку MENU/EXIT.
- Для возврата в предыдущее меню нажмите кнопку ВАСК.

#### Подключение к домашнему кинотеатру с логотипом SIMPLINK.

- Соедините разъем HDMI/DVI IN 1(DVI), 1 HDMI/DVI IN 2, HDMI/DVI IN 3 или HDMI IN 4 (Кроме 32/37/42/47/55LD6\*\*\*, OPTICA 32/42/47LD7\*\*\*) на задней панели 0 телевизора с разъемом выхода HDMI HDMI/DVI IN домашнего кинотеатра кабелем HDMI. Соедините разъем цифрового выхода 1(DVI) 2 аудиосигнала (Digital Audio) на задней панели телевизора с разъемом цифрового входа аудиосигнала домашнего кинотеатра с помощью оптических кабелей. Нажав кнопку SIMPLINK, выберите «Home 3 Theater» (Домашний кинотеатр) в меню «Speaker» (Динамик). Ľ <u>صادر</u> HDMI OUTPUT DIGITAL При выборе или управлении медиаустройством с функцией домашнего
- устроиством с функциеи домашнего кинотеатра, динамик автоматически переключается на К' (прослушивание через домашний кинотеатр).

#### • ПРИМЕЧАНИЕ

- Соедините разъем HDMI/DVI IN или HDMI IN телевизора с разъемом HDMI устройства SIMPLINK с помощью кабеля HDMI.
- Когда источник сигнала подключается к другому источнику с помощью кнопки INPUT на пульте дистанционного управления, устройство использующее функцию SIMPLINK останавливается.

0-

0.7

07

Дом. кинотеатр

#### ФУНКЦИИ SIMPLINK

#### Воспроизведение записи/диска

Управление подключенными AV устройствами осуществляется с помощью кнопок ^ < < > ▶, ■, II, ◄◀ и ▶▶, OK.

#### Прямое воспроизведение

После подключения видеоустройств к ТВ можно непосредственно управлять этими устройствами и воспроизводить мультимедиа без дополнительных настроек.

#### Выбор видеоустройства

Позволяет выбрать одно из видеоустройств, подключенных к ТВ, и запустить его для воспроизведения записей.

#### Отключение всех устройств

При отключении ТВ все подключенные к нему устройства также отключаются.

#### Переключение аудиовыхода

Предоставляет простой способ переключения аудиовыхода.

#### Sync Power on (Синхронное включение питания)

Когда подключенное к разъему HDMI устройство с поддержкой функции Simplink начинает воспроизведение, телевизор включается автоматически.

\* Устройство, подключенное к ТВ при помощи кабеля HDMI, но не поддерживающее Simplink, не предоставляет такой возможности.

Примечание. Для работы функции SIMPLINK необходимо использовать кабель HDMI версии выше 1.3 с функцией \*CEC.(\*CEC: контроль бытовой электроники (Consumer Electronics Control)).

#### **MEHIO SIMPLINK**

Нажмите кнопки ^ < < >, затем с помощью кнопки ОК выберите нужный источник SIMPLINK.

- TV viewing (Просмотр ТВ): переключение на предыдущий канал ТВ независимо от текущего режима.
- DISC playback (Воспроизведение с диска): выбор подключенных дисков и запуск воспроизведения. В случае если поддерживаются различные типы дисков, то поддерживаемые будут отображены внизу экрана.
- OR playback (Воспроизведение VCR): воспроизведение и управление подключенным VCR.
- HDD Recordings playback (Воспроизведение записей с HDD): воспроизведение и управление записями, хранящимися на HDD.
- Audio Out to Home theatre/Audio Out to TV (Вывод звука на домашний кинотеатр/Вывод звука на ТВ): выбор динамиков домашнего кинотеатра или ТВ для вывода звука.

**SIMPLINK** Вкл. **1** Выбранное устройство Если имеется 2-• • ДИСК подключенное устройство 3 VCR (отображается ярко) 4 HDD Recorder <</p> Если подключенных устройств нет Динамики 5  $\bigcirc$ . отображается серым Звук с ТВ цветом)

- Домашний кинотеатр: подключение двух и более устройств одновременно невозможно.
- DVD, Recorder : одновременно поддерживается до трех (Только 32/37/42/47/55LD6\*\*\*, 32/42/47LD7\*\*\*), четырех(Только 32/37/42/47/55LE5\*\*\*, 32/37/42/47/55LE7\*\*\*, 42/47/55LE8\*\*\*, 50/60PK5\*\*, 50/60PK7\*\*\*, 50/60PK9\*\*\*).
- Видеомагнитофон: подключение двух и более устройств одновременно невозможно.

### РЕЖИМ АУДИО-ВИДЕО СИГНАЛА

Вы можете выбрать оптимальное качество изображение и звука при подключении AV устройств к внешнему входу.

| Выкл. | Отключение Режима аудио-видео сигнала.                            |
|-------|-------------------------------------------------------------------|
| Кино  | Оптимизация изображения и звука для просмотра фильмов.            |
| Спорт | Оптимизация изображения и звука для просмотра спортивных передач. |

Игры Оптимизация изображения и звука для игр.

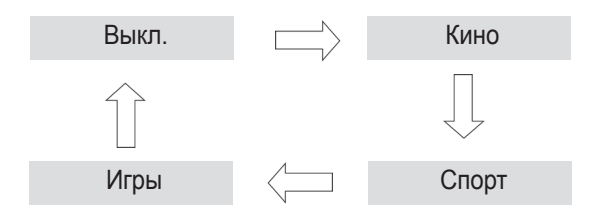

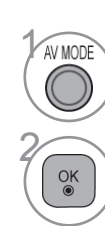

Нажмите кнопку Режим видео несколько раз, чтобы выбрать желаемый источник.

- Если вы выберете режим Кино в режиме аудио-видео сигнала, режим Кино будет выбран как для режима картинки (Режим изображения), так и для режима звука (Режим звучания) в меню КАРТИНКА и меню ЗВУК соответственно.
- Если вы выберете **«Выкл.»** в режиме AV, будут выбраны настройки изображения, которые вы установили первоначально.

### СБРОС(ВОЗВРАТ К НАСТРОЙКАМ ПРОИЗВОДИТЕЛЯ)

Эта функция инициализирует все настройки.

Однако настройки « День» и « Ночь» режима «Режим изображения» не могут быть инициализированы.

Начальную настройку устройства следует выполнять при переезде в другой город или страну. После восстановления настроек по умолчанию необходимо перезапустить начальную настройку.

Если для параметра Система блокировки выбрано значение Вкл., отображается сообщение с запросом на ввод пароля.

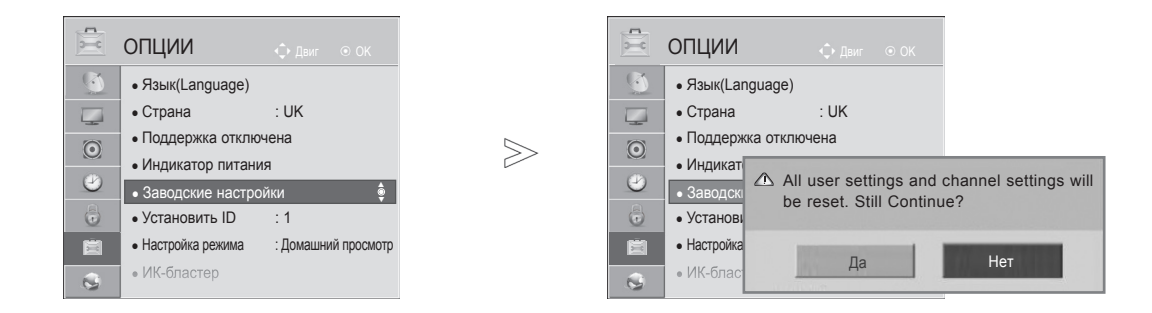

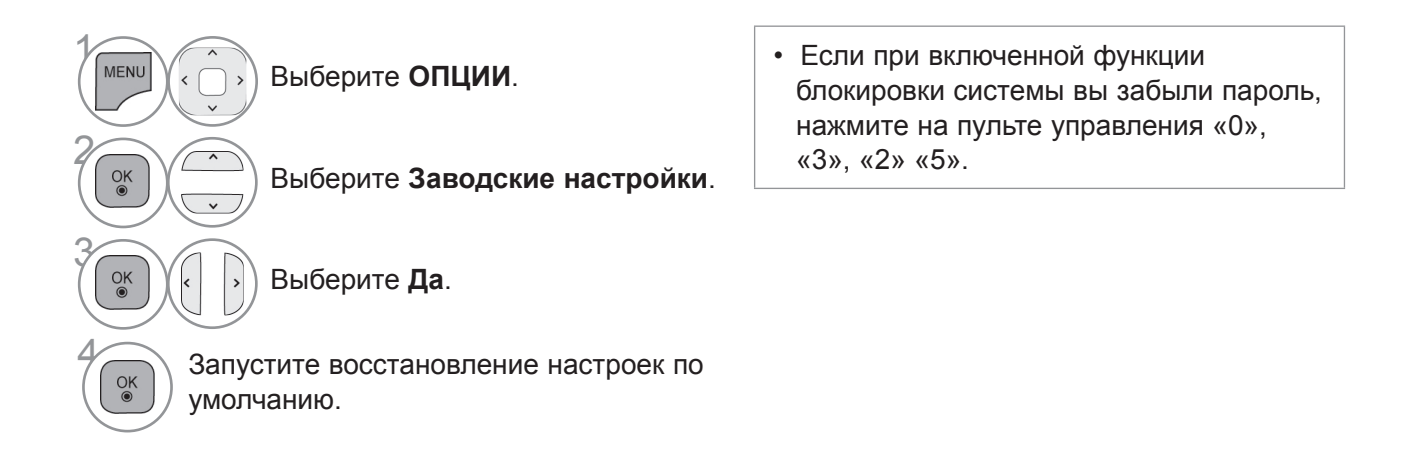

- Для возврата к нормальному режиму просмотра ТВ нажмите кнопку MENU/EXIT.
- Для возврата в предыдущее меню нажмите кнопку ВАСК.

## NETCAST

### ОФИЦИАЛЬНОЕ УВЕДОМЛЕНИЕ

 $\gg$ 

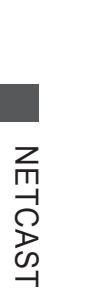

| S        | СЕТЬ 🔶 Двиг 💿 ОК                                      |  |
|----------|-------------------------------------------------------|--|
| <b>(</b> | • Установки сети : проводной                          |  |
|          | • Состояние сети:Соединение с Интернетом установлено. |  |
| $\odot$  | • Официальное уведомление                             |  |
| ٢        |                                                       |  |
| 0        |                                                       |  |
|          |                                                       |  |
| <b>S</b> |                                                       |  |
|          |                                                       |  |
|          |                                                       |  |

| Официальное ув                                                                                                    | едомление                                                                                                    |                                                                                                    |
|----------------------------------------------------------------------------------------------------|----------------------------------------------------------------------------------------------------|----------------------------------------------------------------------------------------------------|
|                                                                                                    |                                                                                                    | 01/03 Стр.                                                                                                    |
| IMPORTANT NOTICE<br>accessible through th<br>trademark and/or oth<br>solely for your person<br>manner that has not I<br>limiting the foregoing,<br>provider, you may not<br>derivative works, or d<br>through this device. Y<br>ALL THIRD PARTY C<br>OF ANY KIND, EITHE<br>WARRANTIES AND C<br>EXPRESS OR, IMPL<br>MERCHANTABILITY, | E RELATING TO NETWORK SERVICE All conte<br>is device belong to third parties and are protecte<br>er intellectual property laws. Such content and s<br>lal noncommercial use. You may not use any co-<br>been authorized by the content owner or service<br>unless expressly authorized by the applicable of<br>copy, upload, post, transmit, translate, sell, mor<br>istribute in any manner or medium any content of<br>OU EXPRESSLY ACKNOWLEDGE AND AGREE<br>ONTENT AND SERVICES ARE PROVIDED AS<br>R EXPRESS OR IMPLIED. LG ELECTRONICS EX-<br>ONDITIONS WITH RESPECT TO ANY CONTEN<br>IED, INCLUDING BUT NOT LIMITED TO, WARI<br>OF SATISFACTORY QUALITY, FITNESS FOR A | ent and services<br>ad by copyright, patent,<br>ervices are provided<br>ntent or services in a<br>provider. Without<br>xontent owner or service<br>dify, create<br>or services displayed<br>E THAT THE DEVICE AND<br>IS WITHOUT WARRANTY<br>XPRESSLY DISCLAIMS ALL<br>TAND SERVICES, EITHER<br>RANTIES OF<br>. PARTICULAR PURPOSE |
|                                                                                                    | ▼                                                                                                    |                                                                                                    |
|                                                                                                    | Закрыть                                                                                                    |                                                                                                    |

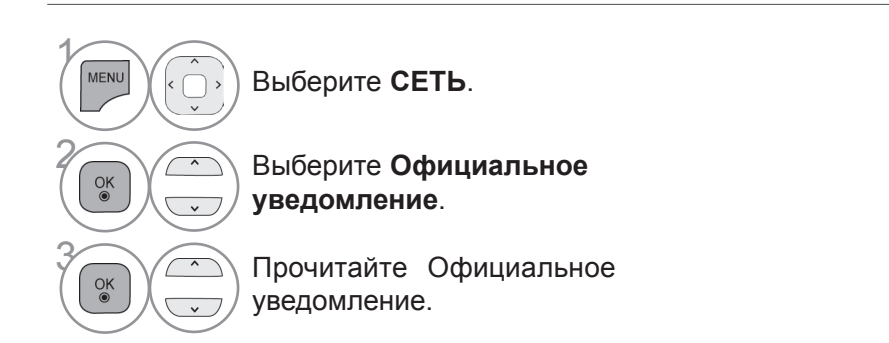

• Для возврата к нормальному режиму просмотра ТВ нажмите кнопку MENU/EXIT.

#### ВАЖНОЕ ПРИМЕЧАНИЕ ОТНОСИТЕЛЬНО СЕТЕВЫХ СЕРВИСОВ

Весь контент и сервисы, представляемые при помощи данного устройства, являются собственностью третьих сторон и защищены авторским правом, патентами, товарными знаками и/или иными законами в сфере интеллектуальной собственности. Этот контент и Сервисы предоставляются исключительно для вашего личного некоммерческого использования. Вы не должны использовать контент или сервисы способами, не разрешенными владельцем контента или провайдером сервиса. Без ограничения вышеизложенного, при отсутствии ясно выраженного согласия соответствующего владельца контента или провайдера сервиса, вы не имеете права копировать, загружать, отправлять, передавать, переводить, продавать, модифицировать, создавать производные произведения, либо распространять любыми образом и на любом носителе контент и сервисы, размещаемые при помощи данного устройства.

ВЫ БЕЗОГОВОРОЧНО ПРИЗНАЕТЕ И СОГЛАШАЕТЕСЬ. ЧТО НАСТОЯШЕЕ УСТРОЙСТВО И ВЕСЬПРИНАДЛЕЖАЩИЙ ТРЕТЬИМ СТОРОНАМ КОНТЕНТИ СЕРВИСЫ ПРЕДОСТАВЛЯЮТСЯ "КАК ЕСТЬ", БЕЗ КАКИХ-ЛИБО ГАРАНТИЙ, КАК ЯВНО ВЫРАЖЕННЫХ, ТАК И ΠΟДРАЗУМЕВАЕМЫХ. LG ELECTRONICS БЕЗОГОВОРОЧНО ОТКАЗЫВАЕТСЯ ОТ ЛЮБЫХ ГАРАНТИЙ И УСЛОВИЙ В ОТНОШЕНИИ ЛЮБОГО КОНТЕНТА И СЕРВИСОВ, КАК ЯВНО ВЫРАЖЕННЫХ, ТАК И КОСВЕННЫХ, ВКЛЮЧАЯ, В ЧАСТНОСТИ, ГАРАНТИИ ПРИГОДНОСТИ ДЛЯ ПРОДАЖИ, УДОВЛЕТВОРИТЕЛЬНОГО КАЧЕСТВА, ПРИГОДНОСТИ ДЛЯ КОНКРЕТНОЙ ЦЕЛИ И НЕНАРУШЕНИЯ ПРАВ ТРЕТЬИХ СТОРОН. LG НЕ ГАРАНТИРУЕТ ТОЧНОСТЬ. ДОСТОВЕРНОСТЬ, СВОЕВРЕМЕННОСТЬ, ЗАКОННОСТЬ ИЛИ ПОЛНОТУ КОНТЕНТА ИЛИ СЕРВИСОВ, ПРЕДОСТАВЛЯЕМЫХ ПРИ ПОМОЩИ НАСТОЯЩЕГО УСТРОЙСТВА, А ТАКЖЕ НЕ ГАРАНТИРУЕТ, ЧТО ЭТО УСТРОЙСТВО ИЛИ СЕРВИСЫ ОТВЕЧАЮТ ВАШИМ ТРЕБОВАНИЯМИ, ИЛИ ЧТО ФУНКЦИОНИРОВАНИЕ УСТРОЙСТВА ИЛИ СЕРВИСОВ БУДЕТ БЕСПРЕРЫВНЫМ И НЕ БУДЕТ ПОДВЕРЖЕНО ОШИБКАМ. НИ ПРИКАКИХ ОБСТОЯТЕЛЬСВАХ, ВКЛЮЧАЯ ХАЛАТНОСТЬ, LG НЕ НЕСЕТ ОТВЕТСТВЕННОСТЬ, КОНТРАКТНУЮ ИЛИ ДЕЛИКТНУЮ. ЗА ПРЯМЫЕ. КОСВЕННЫЕ. СЛУЧАЙНЫЕ. ОБУСЛОВЛЕННЫЕ ОСОБЫМИ ОБСТОЯТЕЛЬСТВАМИ И СОПУТСТВУЮЩИЕ УБЫТКИ, А ТАКЖЕ ИНЫЕ УБЫТКИ, ВОЗНИКАЮЩИЕ В СВЯЗИ С ИНФОРМАЦИЕЙ, КОНТЕНТОМ ИЛИ СЕРВИСАМИ, ПОЛУЧЕННЫМИ ВАМИ ИЛИ ТРЕТЬЕЙ СТОРОНОЙ ПРИ ПОМОЩИ ЭТОГО УСТРОЙСТВА, ДАЖЕ ЕСЛИ ВАМ БЫЛО УКАЗАНО НА ВОЗМОЖНОСТЬ ПОДОБНЫХ УБЫТКОВ.

Сервисы, предоставляемые третьими сторонами, могут быть изменены, приостановлены, удалены, прекращены или прерваны, либо к ним может быть закрыт доступ в любое время без предварительного уведомления, и LG не дает никаких заверений и ручательств относительно доступности какого-либо контента или сервиса в тот или иной момент времени. Контент и сервисы передаются третьими сторонами при помощи сетевых ресурсов и средств передачи информации, неподконтрольных LG. LG может установить ограничения по использованию или доступу к определенным сервисам или контенту в любой момент без предварительного уведомления и без принятия на себя ответственности. LG безоговорочно отказывается от любых обязанностей или ответственности за изменения, прерывание, блокирование, удаление или приостановку любого контента или сервиса, доступных при помощи настоящего устройства. LG не несет обязательств или ответственности за клиентское обслуживание в связи с данным контентом или сервисами. Любые вопросы или заявки на обслуживание, относящиеся к данному контенту или сервисам, следует направлять непосредственно провайдеру соответствующего контента или сервиса.

### NETCAST

### **ΜΕΗЮ NETCAST**

Эти услуги предоставляются отдельным контент-провайдером.

Посетите веб-сайт контент-провайдера для получения подробной информации об услугах. (Некоторые руководства по предоставлению контента могут быть не предоставлены, в зависимости от контент-провайдера).

Набор источников в меню NetCast может различаться в зависимости от страны.

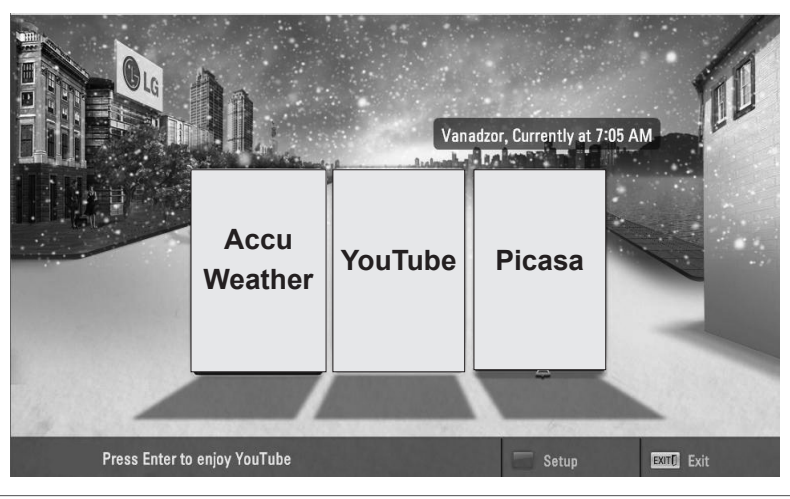

) Выберите пункт меню **NETCAST**.

Наслаждайтесь работой с AccuWeather, Picasa или YouTube.

#### • ПРИМЕЧАНИЕ

OK 

- Список результатов поиска может отличаться в зависимости от просмотра с экрана телевизора или через веб-браузер компьютера.
- ▶ Настройки данного телевизора не влияют на качество воспроизведения YouTube.
- Воспроизведение видео может прекратиться, приостановиться или буферизироваться в зависимости от скорости широкополосного доступа.

Мы рекомендуем минимальную скорость доступа 1,5 Мбит/с. Для наилучшего воспроизведения требуется скорость доступа 4,0 Мбит/с. Иногда скорость широкополосного соединения изменяется в зависимости от состояния сети интернет-провайдера. Обратитесь к вашему интернет-провайдеру, если у вас возникли проблемы со скоростью и надежностью подключения, или если вы хотите увеличить скорость соединения. Многие провайдеры предлагают различные скорости широкополосного доступа.

- Для ознакомления с руководством пользователя, предоставленным поставщиком содержимого, перейдите по адресу http://www.lge.com.
- Для просмотра метода активации Orange или maxdome, выберите руководство Orange, maxdome на компакт-диске (только для Франции или Германии).
- Для услуг, которые требуют пароля, с ПК зарегистрируйтесь на соответствующем сайте услуги, а затем введите предоставленный пароль с телевизора для получения разнообразных функции.
- При нажатии красной кнопки появляется меню Настройки, где можно указать нужный город. Теперь в фоне NetCast будет отображаться погода указанного города.
  - Нажмите на Красную кнопку для переключения на погоду в регионе.
  - Для возврата к нормальному режиму просмотра ТВ нажмите кнопку EXIT.
## YOUTUBE

YouTube это сайт для публикации видеороликов, на который пользователи могут загружать видеофайлы и просматривать их.

## Компоненты экрана YouTube

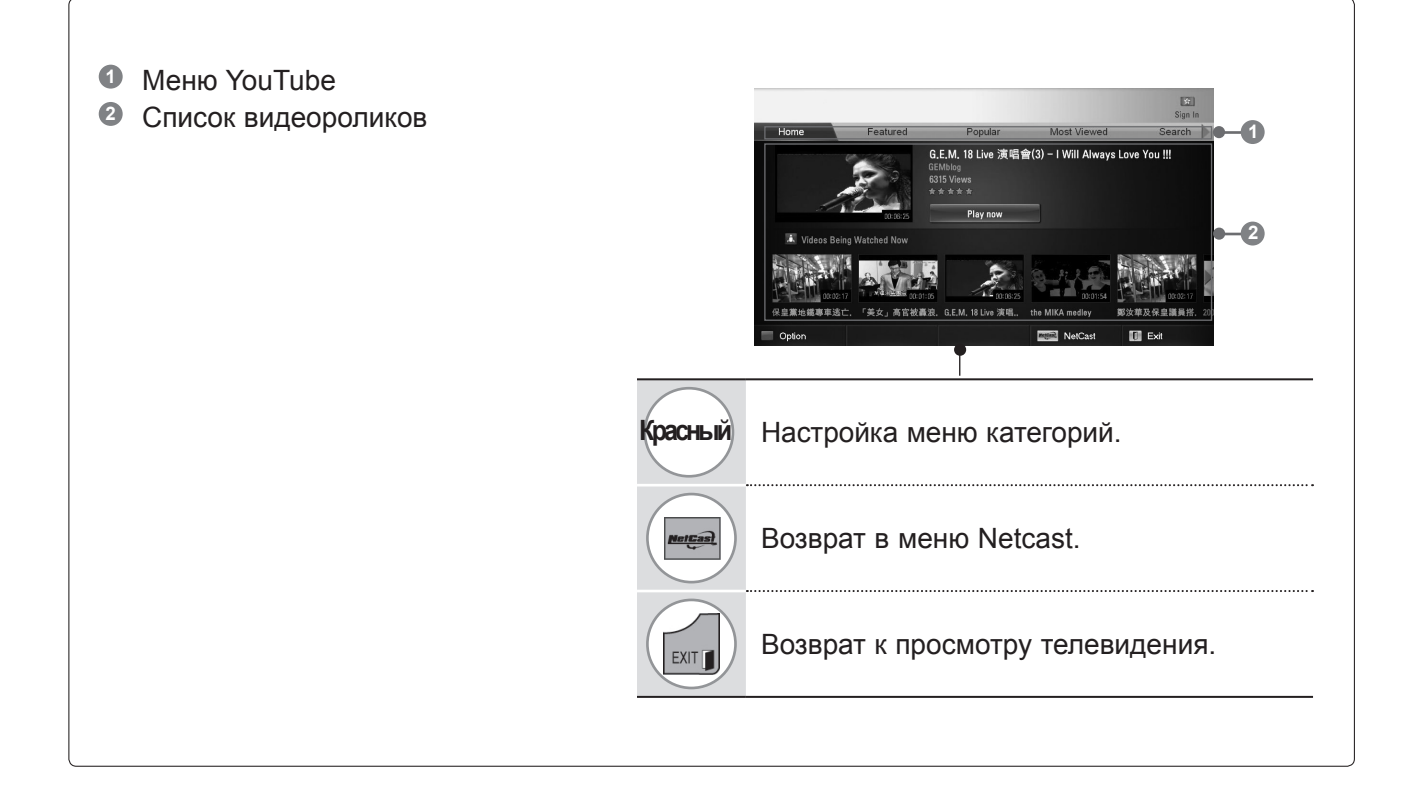

### • ПРИМЕЧАНИЕ

▶ При нажатии кнопки Q.menu, когда видео с Youtube воспроизводится в полноэкранном режиме, можно настроить параметры видео.

## NETCAST

## Меню Сервиса YouTube

- Ноте: Популярное видео можно смотреть в реальном масштабе времени.
- Самые популярные: будет отображаться список видео от партнеров.
- **Popular**: будет отображаться список самых популярных видео с сервера YouTube.
- Часто просматриваемые: будет отображаться список лидеров просмотров.
- Поиск: Будет отображено меню дополнительной клавиатуры/клавиатуры.
- Журнал: будет отображаться список ранее просмотренных видео. Сохраняется 20 последних просмотренных видео.
- Избранное: после авторизации на сайте это меню будет отображать список видео, который размещен на сервере YouTube в вашей учетной записи (некоторые видео могут не появиться в списке Favorites (Избранное), даже если ролики есть на сервере).
- Войти (Выйти): Меню дополнительной клавиатуры/клавиатуры отображается для ввода пароля при входе или выхода.

### Использование пульта дистанционного управления

| •       | Остановка видео и показ списка похожих видео. |
|---------|-----------------------------------------------|
| Ш       | Остановка видео и показ списка похожих видео. |
|         | Остановка видео и показ списка похожих видео. |
|         | Прокрутка видео вперед или назад.             |
| Красный | Настройка меню категорий.                     |
| Mangan  | Возврат в меню Netcast.                       |
| EXIT    | Возврат к просмотру телевидения.              |

## ACCUWEATHER

Accuweather это программа для просмотра прогноза погоды в любом городе.

## Компоненты экрана AccuWeather

Меню AccuWeather 0 Описок прогнозов для города Favorite City United Kingd Оответствующие кнопки на пульте ДУ 2 3 Красный Выбор шкалы Цельсия или Фаренгейта. ..... < Перемещение фокуса на нужное меню. OK Выбор выделенного меню. ticas) Возврат в меню Netcast. Return to TV viewing. EXIT

## Меню Сервиса AccuWeather

- Дом : отображается погода в выбранном городе.
- Любимый город: можно зарегистрировать города, прогнозы который часто просматриваются.

### ПРИМЕЧАНИЕ

- По умолчанию зарегистрированы Нью-Йорк, Лондон и Париж, и пользователь может добавлять или удалять города из категории Любимый город.
- ▶ LG не несет ответственности за точность прогноза погоды.
- Информация о погоде, предоставленная Accuweather, может отличаться от фактической.

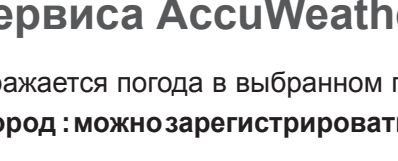

## NETCAST

## PICASA

Picasa — приложение Google для работы с графическими файлами.

## Элементы экрана Picasa

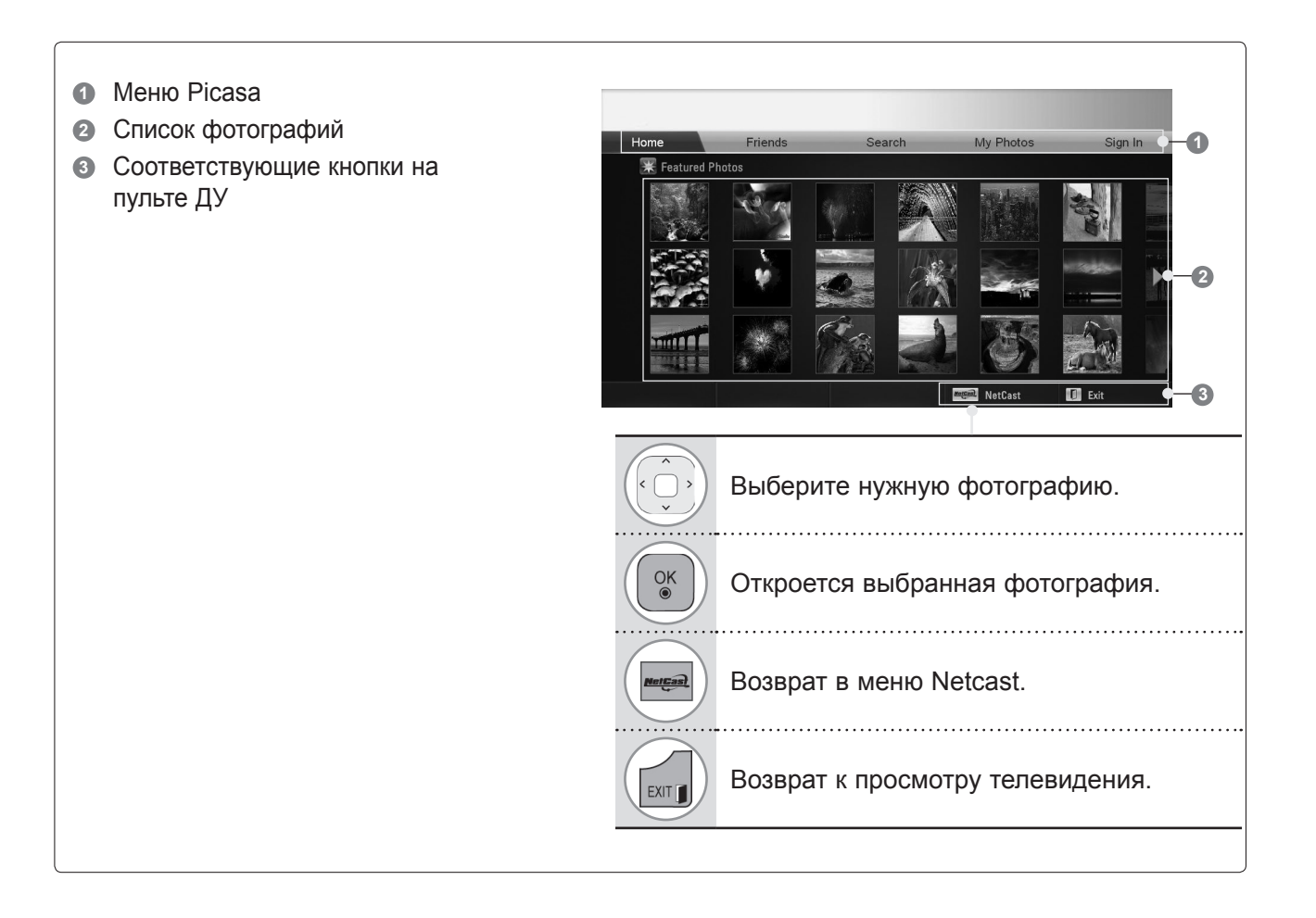

## Меню сервиса Picasa

- Главная: отобразится список похожих фотографий.
- Друзья: вы можете зарегистрировать других пользователей с фотографиями в качестве друзей. Вы можете добавить до 10 друзей.
- Поиск: Будет отображено меню дополнительной клавиатуры/клавиатуры.
- Мои фотографии : вы можете просматривать фотографии, загруженные на сайт. Эта функция доступна только после авторизации на сайте.
- Войти (Выйти): Меню дополнительной клавиатуры/клавиатуры отображается для ввода пароля при входе или выхода.

# ИСПОЛЬЗОВАНИЕ BLUETOOTH

(Кроме 32/37/42/47/55LE5\*\*\*, 32/37/42/47/55LD6\*\*\*, 32/42/47LD7\*\*\*)

## **YTO TAKOE BLUETOOTH**

Bluetooth это технология передачи данных на короткие расстояния с использованием частот 2,4 ГГц для соединения различных информационных устройств, таких как компьютеры, мобильные телефоны и КПК, и другой цифровой техники через беспроводное соединение, без подключения кабеля, для обмена данными.

С помощью функции связи Bluetooth можно подключать беспроводную Bluetooth-гарнитуру или получать изображения (только в формате JPEG), слушать на этом телевизоре музыку с мобильного телефона с функцией Bluetooth.

- Спецификация связи: модуль Bluetooth версии 2.0 + EDR (Enhanced Data Rate)
- Выходная мощность: модуль Bluetooth Power Class 2
- Максимальный радиус действия: на открытом пространстве приблизительно 10 м (30 футов)
- Диапазон частот: 2,4 ГГц (2,4 2,4835 ГГц)
- Модуль Bluetooth: RBFS-B921A (плазменные TB), RBFS-B721A (ЖК-TB, ЖК-TB с LED подсветкой) (LG Electronics)
- Совместимые профили Bluetooth: GAVDP (Generic Audio / Video Distribution Profile)

A2DP (Advanced Audio Distribution Profile) HSP (Headset Profile) OPP (Object Push Profile) BIP (Basic Imaging Profile) FTP (File Transfer Profile)

**CE** 0700

#### Меры предосторожности при использовании Bluetooth

- ▶ Используйте в радиусе 7 м (от -45° до 45°).
- Если вы используете устройство вне радиуса действия или в пространстве с препятствиями, это может привести к ошибке соединения.
- Ошибка соединения может возникать под действием окружающих устройств.
- Устройства, использующие ту же частоту 2,4 ГГц (беспроводная сеть LAN, микроволновая печь т.д.), могут вызвать ошибку соединения, т.к. используют тот же частотный диапазон.
- Время поиска устройства различается в зависимости от количества устройств Bluetooth и условий эксплуатации.
- Вероятность нахождения устройства увеличивается при уменьшении количества устройств.
- Электромагнитные волны могут вызывать помехи беспроводных устройств.
- Поскольку беспроводные устройства могут подвергаться помехам со стороны электромагнитных волн, они не могут оказывать услуги, связанные с человеческой жизнью.
- ▶ Невозможно подключать несколько устройств Bluetooth одновременно.
- Вы не можете получать фотографии (только в формате JPEG) или слушать музыку с других устройств Bluetooth одновременно с использованием Bluetooth-гарнитуры.
- Для получения более подробной информации о Bluetooth обратитесь к руководству пользователя устройства Bluetooth.
- Работа устройства подчиняется следующим двум условиям: (1) данное устройство может не являться причиной помех и (2) данное устройство принимает любые внешние помехи, включая помехи, которые могут вызвать сбои в работе устройства.
- ▶ После отключения питания Bluetooth может работать еще в течение 30 секунд.
- В зависимости от метода обработки передачи и производительности используемой гарнитуры, звук может прерываться.

QDID (Qualified Design Identity) : B015199

## НАСТРОЙКА BLUETOOTH

Если вы хотите слушать передаваемое аудио через Bluetooth гарнитуру, получать изображения в формате JPEG с внешних устройств и просматривать их на экране телевизора или слушать музыку с мобильного телефона (Bluetooth-устройства), вы можете использовать беспроводную связь без подключения каких-либо кабелей.

Вы можете использовать меню BLUETOOTH, выбрав "Bluetooth вкл.". Если вы не хотите использовать функцию Bluetooth, выберите "Bluetooth выкл.".

Если устройство подключено к внешнему устройству Bluetooth, вы можете выбрать "Bluetooth выкл." после отключения устройства.

Для возврата к нормальному режиму просмотра ТВ нажмите кнопку MENU/EXIT.

• Для возврата в предыдущее меню нажмите кнопку ВАСК.

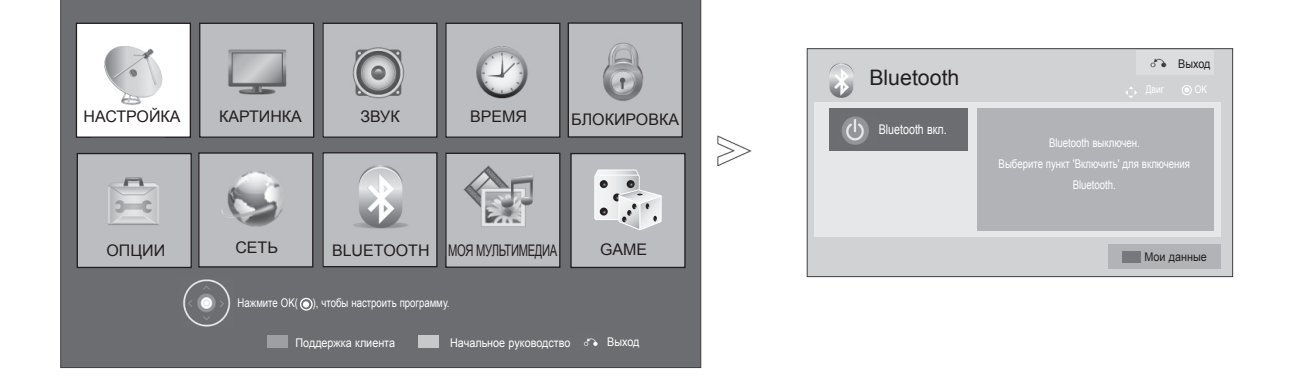

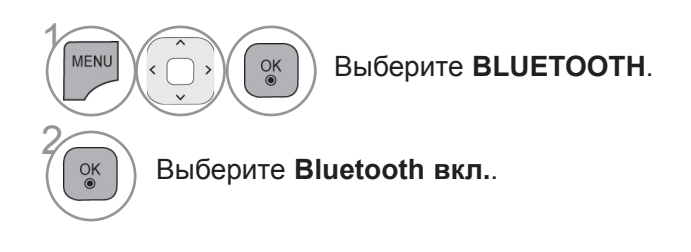

## ИСПОЛЬЗОВАНИЕ BLUETOOTH

## ГАРНИТУРА BLUETOOTH

С помощью меню Bluetooth-гарнитуры можно слушать звук с телевизора через беспроводную Bluetooth-гарнитуру.

Перед первым использованием вы должны выполнить его сопряжение с любым новым Bluetooth-устройством. Дополнительную информацию см. в руководстве пользователя соответствующего устройства.

Можно выполнить сопряжение до 12 устройств.

Когда устройство ищет Bluetooth-гарнитуру, доступна только кнопка "Stop" (Остановить) (Кнопка ОК), другие кнопки не работают.

### Подключение новой Bluetooth гарнитуры

Вы можете выполнять поиск новой Bluetooth-гарнитуры только в режиме Отключен (Disconnected).

По результатам поиска отобразится список всех отвечающих Bluetooth-гарнитур.

После того как новое Bluetooth-устройство найдено, проверяется номер PIN, чтобы подключить устройство. Дополнительную информацию см. в руководстве пользователя соответствующего устройства.

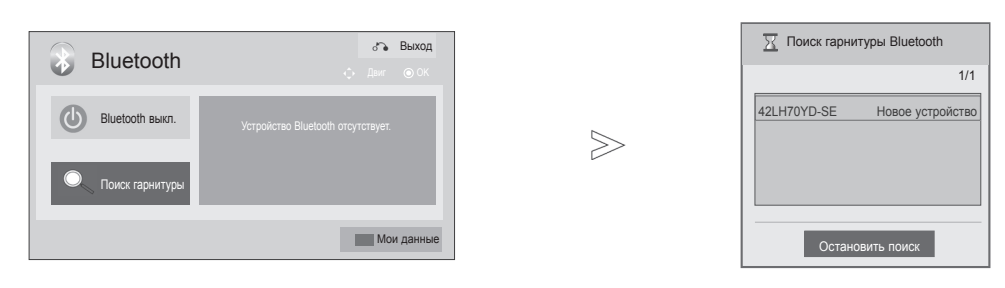

Выберите **BLUETOOTH**.

Выберите Поиск гарнитуры.

Выберите нужную Bluetoothгарнитуру.

Выберите PIN-код для нужной гарнитуры Bluetooth. Для получения PIN-кода обратитесь к руководству по применяемому устройству.

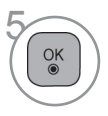

1.0 2m 3

MENU

OK ◉

OK ● OK 

Подключите гарнитуру Bluetooth.

- Для возврата к нормальному режиму просмотра ТВ нажмите кнопку MENU/EXIT.
- Для возврата в предыдущее меню нажмите кнопку ВАСК.

### Подключение зарегистрированной гарнитуры Bluetooth

Гарнитуры Bluetooth указываются в списке по порядку – начиная с наиболее используемых, а используемая в данный момент указана вверху. При подключении зарегистрированного устройства Bluetooth можно выбрать прямое подключение без проверки PIN-кода.

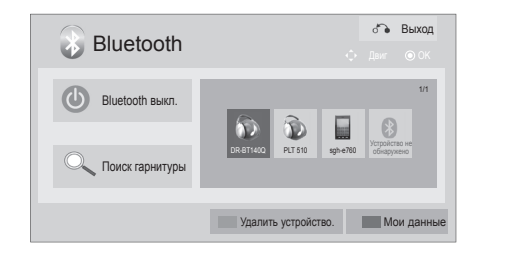

 $\gg$ 

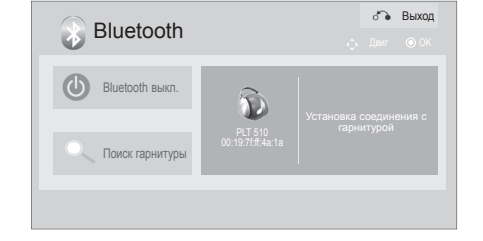

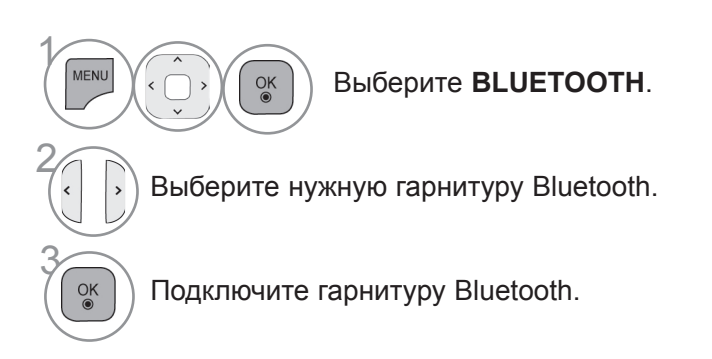

- После подключения/использования гарнитуры Bluetooth ее настройка автоматически перейдет на значение **Отключено** после выключения и последующего включения питания телевизора
- После подключения гарнитуры Bluetooth настройка динамика телевизора переходит на значение "Без звука", и звук будет воспроизводиться только гарнитурой
  - Для возврата к нормальному режиму просмотра ТВ нажмите кнопку MENU/EXIT.
  - Для возврата в предыдущее меню нажмите кнопку ВАСК.

## ИСПОЛЬЗОВАНИЕ BLUETOOTH

### Отключение гарнитуры Bluetooth во время использования

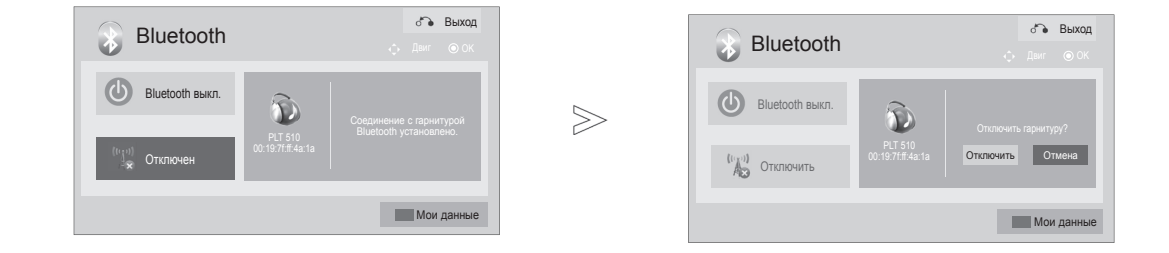

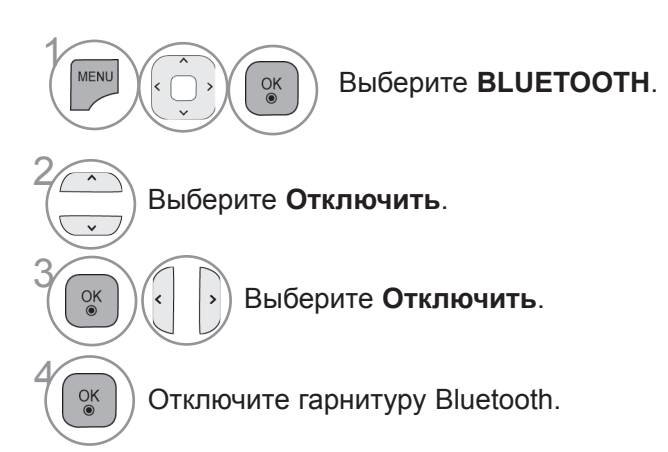

• Для возврата к нормальному режиму просмотра ТВ нажмите кнопку MENU/EXIT.

• Для возврата в предыдущее меню нажмите кнопку ВАСК.

### При запросе на подключение к телевизору от гарнитуры Bluetooth

Это сообщение отображается, когда включено меню Bluetooth и имеется запрос на подключение от гарнитуры.

Не все гарнитуры поддерживают эту функцию (обратитесь к руководству пользователя по применяемой гарнитуре Bluetooth). Некоторые типы гарнитур могут попытаться выполнить подключение после цикла выключения/включения, даже если они не входят в список зарегистрированных устройств.

| • Хотите использовати | ь наушники? |  |
|-----------------------|-------------|--|
| Да                    | Нет         |  |

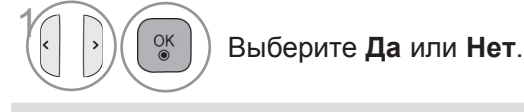

### ПРИМЕЧАНИЕ

LG рекомендует следующие модели гарнитур:

- Plantronics VOYAGER-855 / SONY HBH-DS970, HBH-DS980 / Motorola S605 / Logitech Freepulse-wireless Может появиться задержка звука в

зависимости от размера буферной памяти. Можно найти и подключить стерео/моно гарнитуру, официально сертифицированную на совместимость с Bluetooth..

- Можно подключить стерео/моно гарнитуру, поддерживающую функцию A2DP или HSP среди устройств Bluetooth.
- С поиском и подключением устройства могут возникать проблемы, если в окружающей среде телевизора присутствуют следующие условия:
   Присутствуют сильные электромагнитные волны.
- Имеется несколько устройств Bluetooth.
- Гарнитура выключена, не находится на месте или в ней произошла ошибка.
- Так как такие продукты, как микроволновая печь, беспроводная LAN, плазменный свет, газовая плита и т.п. используют тот же диапазон частот, это может привести к ошибке передачи данных.
- ► Нельзя подключать несколько гарнитур Bluetooth одновременно.

- Подключение, утраченное по причине выключения телевизора и т.п., не будет автоматически восстановлено. Повторно попробуйте подключить применяемое устройство.
- При работе гарнитуры некоторые операции могут выполняться медленнее.
- Даже если вы выберете simplink Home Theater после использования гарнитуры во время работы Simplink, устройство не переключится автоматически на динамики Home Theater.
- При постоянном сбое подключения гарнитуры повторно выполните сопряжение устройства.
- Качество звука моногарнитуры будет хуже качества звука стереогарнитуры.
- Качество работы гарнитуры может снизиться при наличии шума от близко находящегося телевизора, так как она использует метод передачи, отличный от метода передачи стереогарнитуры.
- При использовании гарнитуры Bluetooth клавиши "Громкость +/-" и "Без звука" не работают, настройки меню "Звук" сбрасываются до значений по умолчанию, и меню отключается.
- При значении настройки устройства Bluetooth "Вкл." и наличии включенных зарегистрированных устройств, телевизор автоматически переключится в режим Bluetooth, даже если вы смотрите его в другом режиме ввода. Чтобы избежать этого, переключите настройку Bluetooth на значение "Выкл.".

## ИСПОЛЬЗОВАНИЕ BLUETOOTH

## УДАЛЕНИЕ УСТРОЙСТВА BLUETOOTH

Максимальное количество устройств для регистрации – 12, при достижении этого уровня внешнее устройство больше не сможет подключаться к телевизору. В этом случае нужно удалить одно устройство (вначале отключить, если оно подключено к телевизору), затем можно зарегистрировать другое устройство.

🕞 Выход

Канал

Мои данны

Удалить

Функция Удалить устройство будет доступна при выборе устройства, не подключенного к телевизору.

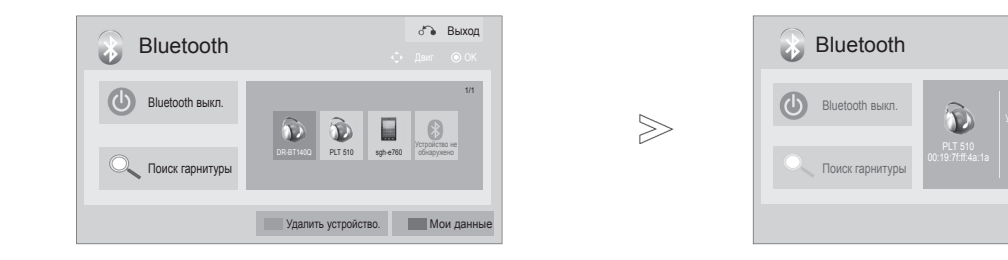

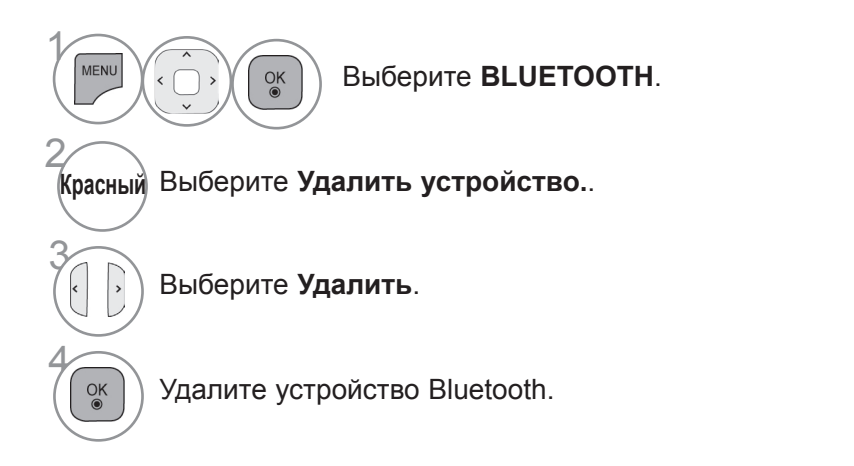

- Для возврата к нормальному режиму просмотра ТВ нажмите кнопку MENU/EXIT.
- Для возврата в предыдущее меню нажмите кнопку ВАСК.

## ИНФОРМАЦИЯ МУ BLUETOOTH

Эта функция предоставляет пользователю информацию My Bluetooth. Функция **Изменить** будет доступна, если телевизор не подключен ни к одному устройству.

Можно изменить PIN-код настройки телевизора или имя настройки телевизора. Можно проверить адрес телевизора.

Чтобы принять подключение от внешнего устройства Bluetooth или подключиться к внешнему устройству Bluetooth, необходимо ввести PIN-код.

Подробную информацию о настройке PIN-кода внешнего устройства Bluetooth см. в руководстве пользователя применяемого устройства.

PIN-код телевизора состоит из цифр (до 16 однозначных цифр). PIN-код телевизора должен содержать более 1 однозначной цифры.

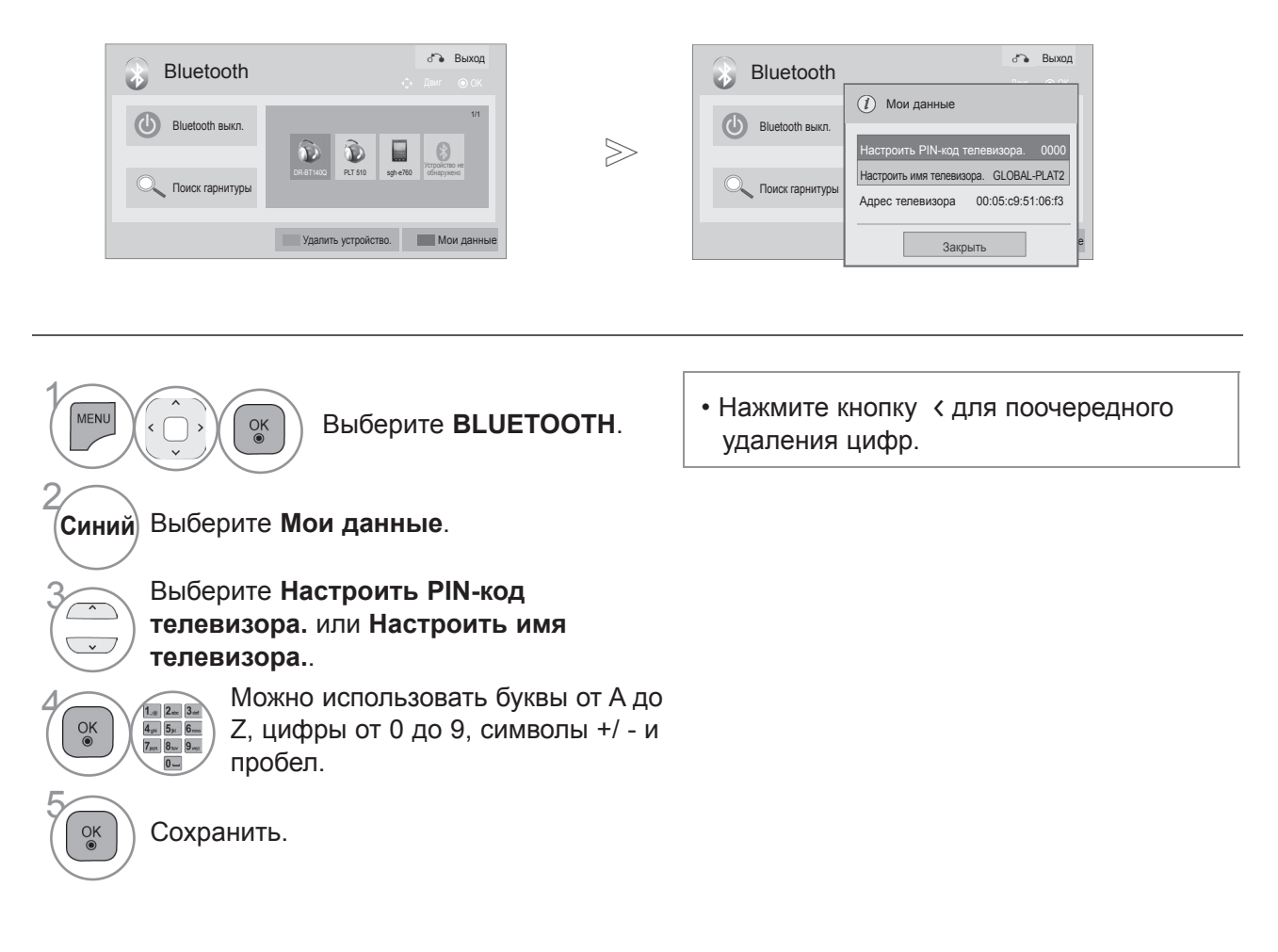

- Для возврата к нормальному режиму просмотра ТВ нажмите кнопку MENU/EXIT.
- Для возврата в предыдущее меню нажмите кнопку ВАСК.

## ИСПОЛЬЗОВАНИЕ BLUETOOTH

## ПОЛУЧЕНИЕ ФОТОГРАФИЙ С ВНЕШНЕГО УСТРОЙСТВА BLUETOOTH

 $\gg$ 

Подробную информацию об отправке фотографий (только JPEG) с внешнего устройства Bluetooth на телевизор см. в руководстве пользователя по применяемому устройству.

| 🔀 Полу | чение изображе | ения(й) |
|--------|----------------|---------|
| ്ം     | Отмена         |         |

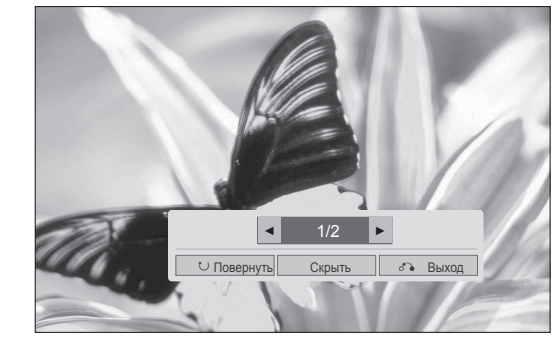

 При выборе значения Скрыть с помощью кнопки ^ < > исчезнет экранное меню (OSD)
 Его можно вернуть с помощью повторного нажатия кнопки ОК.

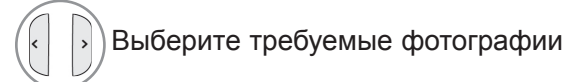

Повернуть): поворот фотографий.

- Поворачивает фотографии на 90° по часовой стрелке после нажатия кнопки ОК на функции (Повернуть).
- Максимальный объем изображений для получения 10 Мбайт.
- Невозможно получать изображения при использовании гарнитуры Bluetooth.
- Невозможно получать изображения при прослушивании музыки с устройства Bluetooth.
- Если внешнее устройство Bluetooth находится в процессе отправки фотографий, нажмите кнопку **BACK**, чтобы остановить прием фотографий. Все уже полученные фотографии будут удалены.
- На некоторых устройствах Bluetooth отсутствует возможность передачи файла изображения (JPEG) на телевизор.

## ПРОСЛУШИВАНИЕ МУЗЫКИ С ВНЕШНЕГО УСТРОЙСТВА BLUETOOTH

Подробную информацию о прослушивании музыки с внешнего устройства Bluetooth на телевизоре см. в руководстве пользователя по применяемому устройству. Необходимо использовать устройство Bluetooth, поддерживающее A2DP (в качестве внешнего устройства).

На некоторых устройствах Bluetooth отсутствует возможность прослушивания музыки через акустическую систему телевизора.

Слушать музыку через bluetooth...
 Нажмите любую клавишу для завершения.

- Для регулировки громкости нажмите кнопку 2 + или .
- При необходимости выключения звука нажмите кнопку MUTE(Без звука).
- Чтобы вернуться к нормальному виду телевизора, нажмите кнопку ВАСК.

#### ПРИМЕЧАНИЕ

- ▶ При использовании гарнитуры Bluetooth прослушивать музыку невозможно
- Невозможно прослушивать музыку во время приема изображений.

# ПОДКЛЮЧЕНИЕ УСТРОЙСТВА USB

При подключении устройства USB это всплывающее меню отображается автоматически. ВСПЛЫВАЮЩЕЕ МЕНЮ не отобразится, пока активно экранное меню (OSD) включая Меню, ЕРС или Список расписания или пока подключена гарнитура Bluetooth.

Когда меню появится POP UP, вы можете выбрать Список Музыки, Список Фотографий в меню МОЯ МУЛЬТИМЕДИА.

В устройстве USB отсутствует возможность добавления новой папки или удаления имеющейся папки.

После выбора нужного типа мультимедиа выберите устройство, на котором находятся нужные файлы. Это может быть: устройство USB, CIFS (Windows Sharing) или DLNA.

\* CIFS : Эта функция доступна не для всех моделей.

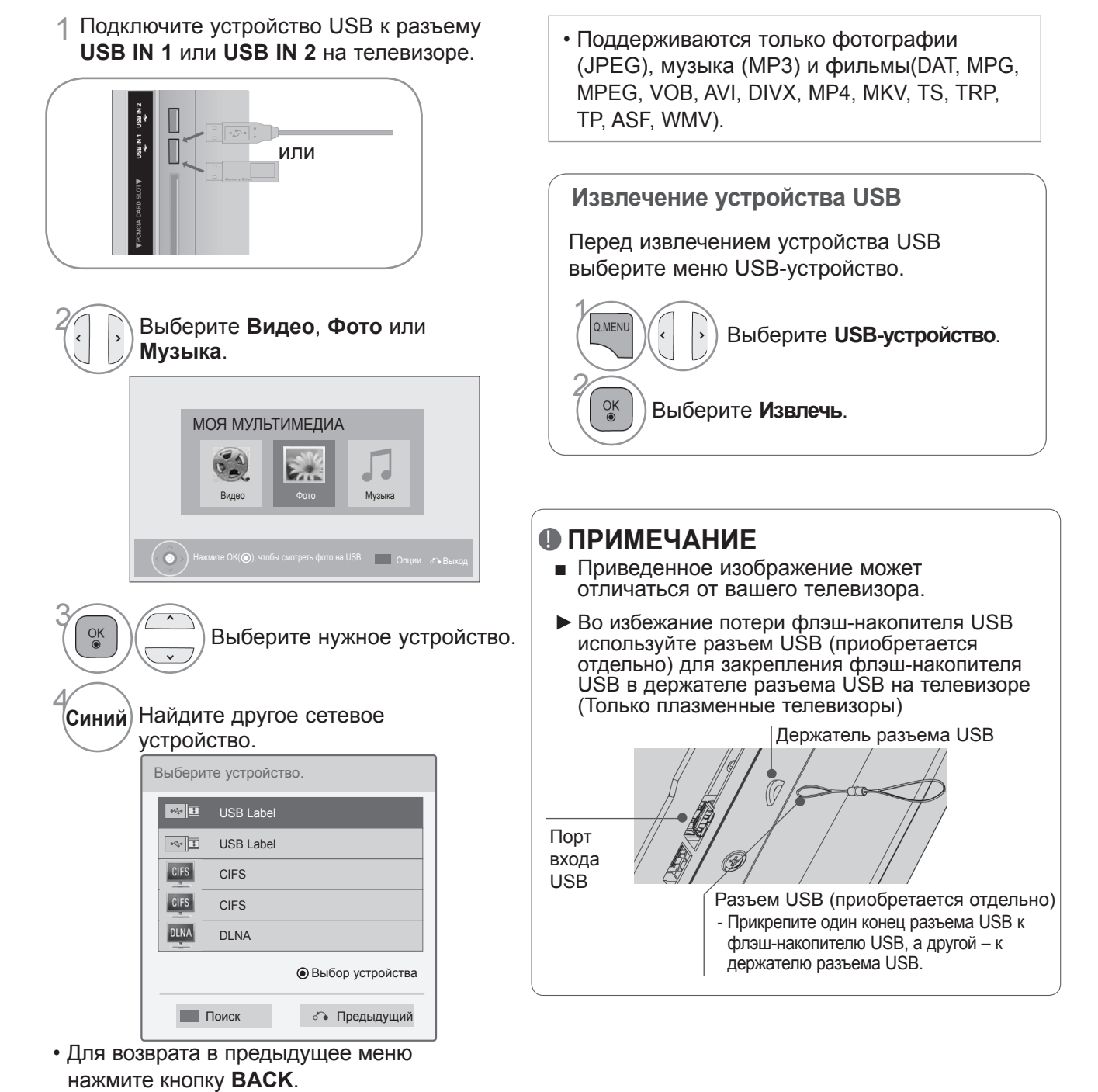

#### Меры предосторожности при использовании устройства USB

- ▶ Распознается только устройство USB, предназначенное для хранения информации.
- ▶ Устройство USB, подключенное через коммутатор USB, не распознается.
- ▶ Программа автоматического распознавания может не распознать устройство USB.
- Может не произойти распознавания устройства USB, для которого используется собственный драйвер.
- Скорость распознавания зависит от конкретного устройства.
- Не выключайте телевизор и не извлекайте USB-накопитель, когда работает подключенное USB-устройство. При случайном отсоединении USB-устройства могут быть повреждены хранимые файлы или повреждено само USB-устройство.
- Избегайте подключения USB-устройства, которое было виртуально создано на ПК. Такое устройство может привести к неисправности аппаратуры или невозможности воспроизведения. Не забудьте, что можно использовать только устройства хранения USB, содержащие обычные музыкальные файлы, изображения и фильмы.
- Используйте только устройства хранения USB, отформатированные как файловая система FAT32 или NTFS в операционной системе Windows. Носитель, отформатированный программой, не поддерживающей Windows, не может быть распознан.
- Подключайте питание для устройств хранения USB (более 0,5 А), которым требуется внешний источник питания. В противном случае устройства не будут распознаны.
- Для подключения устройства хранения USB используйте кабель, предложенный производителем устройства.
- Работа некоторых устройств может не поддерживаться или происходить со сбоями.
- Метод синхронизации файлов на устройстве хранения USB аналогичен данному методу на Window XP.
- Распознаются имена файлов, содержащие до 100 символов английского алфавита.
- Рекомендуется сохранить резервные копии важных файлов, так как данные, сохраненные на запоминающем устройстве USB, могут быть повреждены. Производитель телевизора не несет ответственности за потерю данных. - При питании от внешнего источника используйте адаптер питания. Правильная работа при использовании USB-кабеля для подключения к внешнему источнику питания не гарантируется.
- Если жесткий диск USB не подключен к внешнему источнику питания, он не будет распознан. Не забудьте подключить внешний источник питания.
- Если запоминающее устройство USB содержит несколько разделов или используется USB-устройство для считывания нескольких карт памяти, доступно не более 4 разделов или запоминающих устройств USB.
- Функция удаления доступна только в файловой системе FAT32.
- Если запоминающее устройство USB подключено к USB-устройству для считывания нескольких карт памяти, невозможно получить сведения об объеме памяти.
- При обнаружении неполадок в работе запоминающего устройства USB отсоедините и снова подсоедините его.
- Скорость обнаружения запоминающего устройства USB может различаться в зависимости от устройства.
- Рекомендуемая емкость не более 1 Тб для внешнего жесткого диска USB и не более 32 Гб для памяти USB.
- Любое устройство с емкостью, большей, чем рекомендуемая, возможно, не будет работать правильно.
- Если внешний жесткий диск USB с функцией Енергозбереження не работает, выключите жесткий диск и включите для обеспечения его правильной работы.
- Поддерживаются также устройства хранения USB более раннего стандарта, чем USB 2.0. Однако они могут неправильно работать в списке фильмов.
- В одной папке может быть распознано до 1000 папок или файлов.
- Организация файлов на USB-накопителе такая же, что и в Windows XP, и поддерживает до 100 алфавитных символов.

## **ПРОТОКОЛ CIFS**

\* CIFS : Эта функция доступна не для всех моделей.

# Настройка общего доступа к папке (протокол CIFS, Common Internet File System)

Способ настройки общего доступа к папке может отличаться в зависимости от операционной системы.

#### Вариант 1 (Windows XP)

 Выберите папку, к которой необходимо открыть общий доступ, а затем щелкните Доступ.

| Quress 1 Citiemp                                                                                                    |           |                 | • @ |
|----------------------------------------------------------------------------------------------------|-----------|-----------------|-----|
| łame /                                                                                                    | Size Type | Modified        |     |
| Open         Epitre           Egative         Sgenth           Step3 To         -           Cup         -           Cup         -           < | nie roder | 428(00) II:1199 |     |

2 Щелкните Открыть общий доступ к этой папке и щелкните Применить.

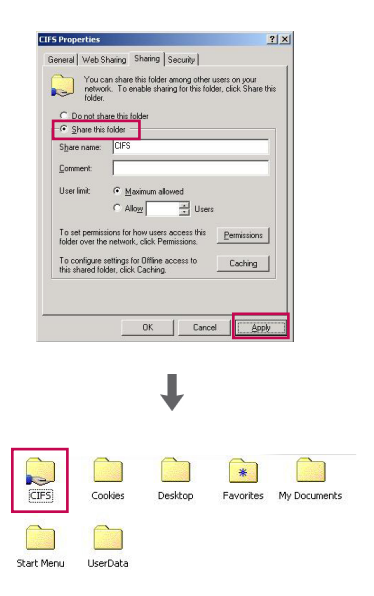

### Вариант 2 (Window Vista)

 Выберите папку, к которой необходимо открыть общий доступ. После этого дважды щелкните правой кнопкой мыши и выберите Разрешить общий доступ.

Выберите Для всех и щелкните Разрешить общий доступ.

2 Выберите папку, к которой необходимо открыть общий доступ. Дважды щелкните правой кнопкой мыши и выберите Свойства. Выберите Дополнительный общий доступ на вкладке Доступ.

Щелкните Открыть общий доступ к этой папке и щелкните Разрешение.

Добавьте **Для всех** и выберите **Полный доступ - Разрешить**.

З Выберите Общий доступ к файлам — Вкл, Общий доступ к общим папкам — Вкл и Общий доступ с парольной защитой — Выкл.

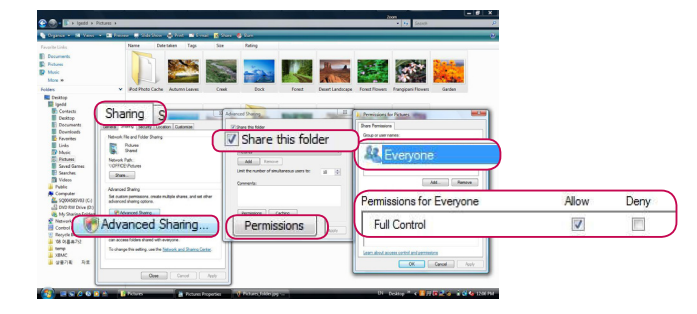

.

Favorites

0 2

Choose people to share with People without a user account and p To change this setting, use the <u>Netwo</u>

Serveryone 🕺

Music Tile Tokie

Saved Gam File Tolder Co-owner

Share

Share,

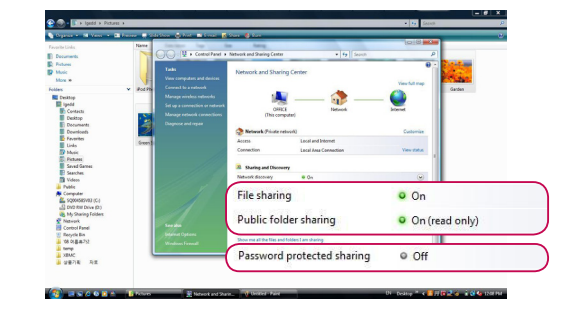

### Просмотр файлов в сети

Можно просматривать фотографии или прослушивать музыкальные файлы из папок в сети, к которым разрешен общий доступ.

- 1 Настройте общую папку (протокол CIFS) на компьютере (См. стр.88 до 89).
- 2 Подключите кабель к порту LAN модема или маршрутизатора и порту LAN телевизора.

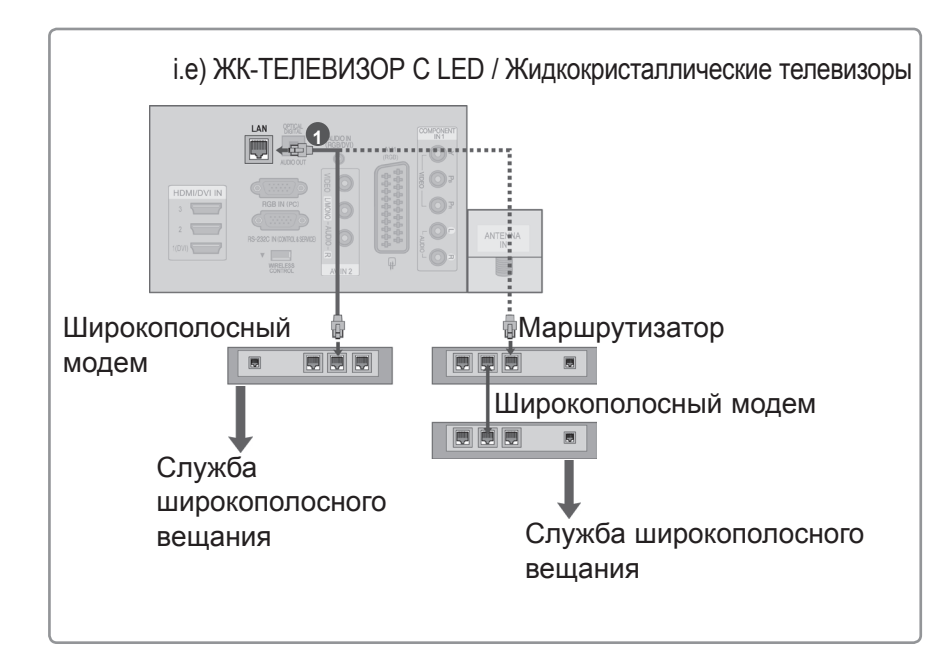

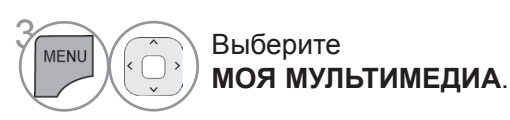

4 Повторите шаги 2–5, описанные на стр. 86.

- Подключите компьютер и телевизор с помощью контроллера-коммутатора для просмотра на телевизоре общих файлов, расположенных на компьютере.
- ▶ Способ настройки общей папки может отличаться в зависимости от версии ОС Windows.
- Скорость обмена данными может быть низкой или может возникнуть ошибка при попытке доступа к папке с двух телевизоров одновременно.
- Поскольку файлы могут быть удалены из общей папки на компьютере, установите уровень доступа Только для чтения (Read Only).
- Не следует открывать общий доступ для каких-либо важных документов частного характера, так как к ним можно будет получить доступ с другого компьютера.
- В случае переименования или отключения общей папки на компьютере после подключения повторное подключение будет невозможно.
- В случае смены состояния сети или общей папки на компьютере поиск будет запускаться повторно при входе в верхнюю папку меню.
- Общий доступ могут использовать не более 32 компьютеров.

## DLNA

## O DLNA

Этот телевизор является сертифицированным цифровым медиаустройством DLNA с возможностью воспроизведения отображения и воспроизведения художественных фильмов, фото и музыки с сертифицированного сетевого DLNA-устройства и сервера DLNA. Digital Living Network Alliance (DLNA) — это межотраслевая организация, специализирующихся в области бытовой электроники, вычислительной техники и мобильных устройств. Digital Living предоставляет своим клиентам удобный доступ к цифровым медиаданным по домашней проводной или беспроводной сети.

С помощью логотипа о сертификации DLNA можно без труда определить устройства, соответствующие стандарту DLNA Interoperability Guidelines. Это устройство соответствует стандарту DLNA Interoperability Guidelines v1.5. При запуске программного обеспечения сервера DLNA на компьютере или при подключении устройства с поддержкой стандарта DLNA к этому телевизору может потребоваться изменить некоторые параметры программного обеспечения или настройки устройства. Для получения дополнительной информации см. инструкции по эксплуатации программного обеспечения или устройства.

### • ПРИМЕЧАНИЕ

- Компакт-диск Nero MediaHome 4 Essentials, который входит в комплект поставки, содержит пользовательский выпуск программного обеспечения, предназначенный только для обмена файлами и папками с помощью данного телевизора.
- Программное обеспечение Nero MediaHome 4 Essentials, которое входит в комплект поставки, не поддерживает следующие функции: перекодировку, удаленный пользовательский интерфейс, телевизионный пульт ДУ, интернет-службы и Apple iTunes.
- В качестве примеров в этом руководстве приводятся действия, касающиеся английской версии Nero MediaHome 4 Essentials. Следуйте инструкциям, соответствующим действиям, актуальным для вашей языковой версии.

### Установка Nero MediaHome 4 Essentials

Nero MediaHome 4 Essentials является удобным программным обеспечением сервера DLNA для использования с OC Windows. Если на компьютере уже используется программное обеспечение сервера DLNA, установка Nero MediaHome не требуется. Установка Nero MediaHome не требуется для OC Windows 7, так как в этой операционной системе уже имеется встроенный сервер DLNA.

#### Системные требования для установки Nero MediaHome 4 Essentials

- Windows® XP (пакет обновления 2 или выше), Windows Vista® (пакет обновления не требуется), Windows® XP Media Center Edition 2005 (пакет обновления 2 или выше), Windows Server® 2003
- 64-разрядная версия Windows Vista® (приложение запускается в 32-разрядном режиме)
- Свободное место на диске: 200 МБ свободного места на жестком диске для обычной установки Nero MediaHome в автономном режиме
- Процессоры Intel® Pentium® III 1,2 ГГц или AMD Sempron™ 2200+
- Память: 256 МБ ОЗУ
- Графическая карта с минимальным объемом видеопамяти 32 МБ, разрешением 800 х 600 пикселов и глубиной цвета 16 бит
- Windows® Internet Explorer® 6.0 или выше
- DirectX® 9.0с редакции 30 (август 2006) или выше
- Сеть: 100 Мбит Ethernet, WLAN (IEEE 802.11 b/g/n) (IEEE 802.11 n: кроме России)
- 1 Запустите компьютер и вставьте компакт-диск Nero MediaHome 4 Essentials в привод для компакт-дисков.

Мастер установки быстро проведет вас по всему процессу установки.

- 2 Закройте все программы Microsoft Windows и отключите антивирусное программное обеспечение, которое может работать на компьютере.
- 3 Вставьте компакт-диск Nero MediaHome 4 Essentials в привод компьютера.
- 4 Щелкните значок Nero MediaHome 4 Essentials. Начнется подготовка к установке, и отобразится мастер установки.
- 5 Щелкните кнопку Далее, чтобы открыть экран ввода серийного номера. Щелкните Далее чтобы перейти к следующему шагу.
- 6 Если вы принимаете все условия, установите флажок "Я принимаю условия лицензионного соглашения" и щелкните Далее. Установка невозможна без принятия этого соглашения.
- 7 Выберите Обычная и щелкните Далее. Начнется процесс установки.
- 8 Если вы желаете принять участие в анонимном сборе данных, установите флажок и нажмите кнопку Далее.
- 9 Нажмите кнопку Выход, чтобы завершить установку.

#### Общий доступ к файлам и папкам

После установки Nero MediaHome необходимо добавить папки, к которым необходимо открыть общий доступ.

- 1 Дважды щелкните значок Nero MediaHome 4 Essentials на рабочем столе.
- 2 Щелкните значок **Сеть** слева и введите имя сети в поле **Имя сети**. Телевизор будет распознавать указанное имя.
- 3 Щелкните значок Общие ресурсы слева.
- 4 Выберите вкладку Локальные папки на экране Общий доступ.
- 5 Щелкните значок Добавить, чтобы открыть окно Выбор папки.
- 6 Выберите папку, содержащую файлы, к которым необходимо открыть общий доступ. Выбранная папка будет добавлена в список общих папок.
- 7 Щелкните значок Запустить сервер, чтобы запустить сервер.

### • ПРИМЕЧАНИЕ

- Если общие папки или файлы не отображаются на экране телевизора, выберите папку на вкладке Локальные папки и щелкните пункт Повторно сканировать папку в разделе Дополнительно.
- Посетите веб-сайт www.nero.com для получения дополнительной информации и программного обеспечения.

#### Воспроизведение общего содержимого

Можно отображать и воспроизводить фильмы, фотографии и музыкальные композиции, сохраненные на компьютере или других медиасерверах DLNA.

1 Запустите сервер на компьютере или другом устройстве, подключенном к домашней сети.

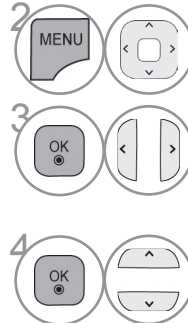

Выберите МОЯ МУЛЬТИМЕДИА.

Выберите Видео, Фото или Музыка.

Выберите стандарт DLNA.

В зависимости от медиасервера может потребоваться получение с сервера разрешения на использование этого телевизора.

Для повторного сканирования доступного медиасервера нажмите синюю кнопку.

#### • ПРИМЕЧАНИЕ

- Для воспроизведения файла на медиасервере телевизор и медиасервер должны быть подключены к одной точке доступа.
- Поскольку совместимость и доступные функции воспроизведения меню МОЯ МУЛЬТИМЕДИА тестировались в среде сервера DLNA (Nero MediaHome 4 Essentials), требования к файлам и функции воспроизведения меню МОЯ МУЛЬТИМЕДИА могут различаться в зависимости от медиасерверов.
- Требования к файлам на данной станице могут не поддерживаться. В зависимости от свойств файлов и возможностей сервера могут присутствовать те или иные ограничения.
- В виде фото или аудио миниатюр могут отображаться и неподдерживаемые файлы.
- ▶ DLNA Movie не поддерживает отображение миниатюр фильмов.
- Если в меню МОЯ МУЛЬТИМЕДИА имеется невоспроизводимый музыкальный файл, телевизор пропустит данный файл и перейдет к воспроизведению следующего файла.
- Информация о файле, отображаемая на экране может быть неверной для музыкальных и видеофайлов в меню МОЯ МУЛЬТИМЕДИА
- Данный телевизор поддерживает только файлы субтитров, предоставляемые Nero MediaHome 4.
- Имя файла субтитров должно совпадать с именем видеофайла, и эти файлы должны находиться в одной папке.
- Если файл субтитров был добавлен после индексирования папки, необходимо удалить и заново добавить папку в список общедоступных.
- Качество воспроизведения и работы функции МОЯ МУЛЬТИМЕДИА может зависеть от состояния домашней сети.
- Общий доступ к файлам из съемных устройств, например, носителей USB, приводов DVD, на медиасервере может осуществляться некорректно.
- При воспроизведении мультимедиа через соединение DLNA, файлы DivX, с защитой DRM не поддерживаются.
- ▶ В одной папке может быть распознано до 200 вложенных папок.
- ▶В одной папке может быть распознано до 1000 папок или файлов.

## СПИСОК ФИЛЬМОВ

Можно воспроизводить файлы фильмов с устройства хранения USB.

Список фильмов отображается после обнаружения устройства USB. Он используется при воспроизведении файлов фильмов на телевизоре.

Отображает фильмы в папке устройства USB и поддерживает воспроизведение.

Список фильмов содержит информацию о папке и файлы фильмов.

Экранное меню OSD может отличаться от меню телевизора. Следующие изображения приведены для примера и дают общее представление о выполняемых действиях.

Поддержка видео-форматов(\*.mpg/\*.mpeg/\*.dat/\*.ts/\*.trp/\*.tp/\*.vob/\*.mp4/\*.mov/\*.mkv/\*.dvix/\*.avi/\*.asf/\*.wmv/\*. avi(motion-jpeg)/\*.mp4(motion-jpeg)/\*.mkv(motion-jpeg))supporting file Видео-форматов : DivX3.11, DivX4.12, DivX5.x, DivX6, Xvid1.00, Xvid1.01, Xvid1.02, Xvid1.03, Xvid1.10 beta-1/ beta-2, Mpeg-1, Mpeg-2, Mpeg-4, H.264/AVC, VC1, JPEG, Sorenson H.263 Аудиоформат: Dolby Digital, AAC, Mpeg, MP3, LPCM, HE-AAC, ADPCM, WMA Битовая скорость передачи: От 32 Кбит/с до 320 Кбит/с(МРЗ) Формат внешних субтитров: \*.smi/\*.srt/\*.sub(MicroDVD,Subviewer1.0/2.0)/\*.ass/\*.ssa/\*. txt(TMPlayer)/\*.psb(PowerDivX) Внутренние субтитры: только XSUB (формат, применяемый в файлах DivX6) •Некоторые субтитры, созданные пользователями, могут не работать нормально. •Некоторые специальные символы в субтитрах не поддерживаются. • Теги HTML в субтитрах не поддерживаются. •Субтитры недоступны для неподдерживаемых языков. •Для отображения субтитров информация о времени во внешнем файле субтитров должна быть упорядочена в порядке возрастания. •На экране могут появляться прерывания (остановка в показе изображения, более быстрое воспроизведение и т. д.) при изменении языка звука. •Поврежденный файл фильма может воспроизводиться неправильно, или могут быть недоступны некоторые функции проигрывателя. •Файлы фильмов, созданные с помощью некоторых кодирующих программ, могут воспроизводиться неправильно. •Если аудио- и видеосигналы в записанном файле не чередуются, на выходе будет либо видео-, либо аудиосигнал. Поддерживаются видео высокого разрешения: 1920x1080@25/30Р или 1280x720@50/60Р в зависимости от кадра Видео с разрешениями выше 1920Х1080@25/30Р или 1280х720@50/60Р могут не воспроизводиться правильно в зависимости от кадра. • Файлы фильмов других типов и форматов могут воспроизводиться неправильно. Максимальная битовая скорость передачи воспроизводимого файла фильма составляет 20 мбит/с. •Плавное воспроизведение не гарантируется в случае использования формата H.264/AVC с уровнем кодирования 4.1 или выше. •Аудиокодек DTS не поддерживается. •Не поддерживается воспроизведение фильмов с размером файла более 30 Гб. •Файл фильма DivX и его файл субтитров должны находиться в одной папке. Для отображения субтитров необходимо, чтобы имя файла субтитров совпадало с именем видеофайла. •Воспроизведение видео через USB-подключение, не поддерживающее высокую скорость, может работать неправильно. •Файлы, закодированные с помощью GMC (Global Motion Compensation — общая компенсация движения), могут не воспроизводиться.

• При просмотре фильма с помощью функции «Movie List» (Список фильмов) можно настроить изображение с помощью клавиш «Energy Saving» (Экономия энергии) и «Режим аудио-видео сигнала» на пульте дистанционного управления. Пользовательские настройки не работают для каждого режима изображений.

## Поддерживаемый файл DivX

| Расширения<br>файлов | A/V    | Кодек                                                       | Профиль/Уровень поддержки                                                                                                    | Пояснение                                                                                  |
|----------------------|--------|-------------------------------------------------------------|----------------------------------------------------------------------------------------------------|--------------------------------------------------------------------------------------------|
|                      | Dussa  | Расширенный профиль VC-1                                    | Расширенный профиль@Уровень 3<br>(например 720р60, 1080і60, 1080р30)                                                                                                    | Поддерживаются только потоки                                                               |
| .asf<br>.wmv         | видео  | Простой и основной профили VC-1                             | Простой профиль@Средний уровень (например CIF, QVGA)<br>Основной профиль@Высокий уровень (например 1080р30)                                                                               | стандартом SMPTE<br>421М VC-1.                                                             |
| .wma                 | Δυπικο | WMA Standard                                                |                                                                                                    |                                                                                            |
|                      | Аудио  | WMA 9 Professional                                          |                                                                                                    |                                                                                            |
|                      |        | DivX3.11                                                    |                                                                                                    | Глобальная                                                                                 |
|                      |        | DivX4<br>DivX5<br>DivX6                                     | Расширенный простой профиль<br>(например 720р/1080i)                                                                                                    | компенсация движения<br>или четверть-<br>пискельное                                        |
| dina                 | Видео  | XViD                                                        |                                                                                                    | не поддерживаются.                                                                         |
| .avi                 |        | H.264 / AVC                                                 | Основной профиль@ Уровень 4.1<br>Высокий профиль@ Уровень 4.1<br>(например 720р60, 1080i60, 1080p30)                                                                                      | Потоки, использующие<br>данный синтаксис не<br>поддерживаются.                             |
|                      | Аудио  | MPEG-1Layer I, II<br>MPEG-1 Layer III(MP3)<br>Dolby Digital |                                                                                                    |                                                                                            |
| .mp4                 | Видео  | H.264 / AVC                                                 | Основной профиль@ Уровень 4.1<br>Высокий профиль@ Уровень 4.1<br>(например 720р60, 1080i60, 1080p30)                                                                                      | Global motion<br>compensation or<br>quarterpel motion<br>estimation does                   |
| .m4a<br>m4y          |        | MPEG-4 Part 2                                               | Расширенный простой профиль<br>(например 720p/1080i)                                                                                                    | not supported.<br>Streams using this                                                       |
|                      | Аудио  | AAC                                                         | AAC-LC и HE-AAC                                                                                                    | syntax are not sup-<br>ported.                                                             |
| mky                  | Видео  | H.264 / AVC                                                 | Основной профиль@ Уровень 4.1<br>Высокий профиль@ Уровень 4.1<br>(например 720р60, 1080i60, 1080p30)                                                                                      | Большинство<br>содержимого кодека МКV<br>закодировано с помощью<br>свободного кодека x264. |
|                      | Δυπικο | AAC                                                         | AAC-LC и HE-AAC                                                                                                    |                                                                                            |
|                      | Аудио  | Dolby Digital                                               |                                                                                                    |                                                                                            |
|                      |        | H.264 / AVC                                                 | Основной профиль@ Уровень 4.1<br>Высокий профиль@ Уровень 4.1<br>(например 720р60, 1080i60, 1080p30                                                                                       |                                                                                            |
|                      |        | MPEG-2                                                      | Основной профиль@Высокий уровень (например 720р60, 1080і60)                                                                                                    |                                                                                            |
| .ts<br>.trp<br>.tp   | Видео  | VC-1                                                        | Простой профиль@Средний уровень<br>(например CIF, QVGA)<br>Основной профиль@Высокий уровень<br>(например 1080р30)<br>Расширенный профиль@Уровень 3<br>(например 720р60, 1080i60, 1080р30) | Поддерживаются<br>только потоки<br>совместимые со<br>стандартом SMPTE<br>421M VC-1.        |
|                      | Аудио  | MPEG-1Layer I, II<br>MPEG-1 Layer III(MP3)<br>Dolby Digital |                                                                                                    |                                                                                            |
|                      |        |                                                             | AAC-LC и HE-AAC                                                                                                    |                                                                                            |
|                      | Видео  | MPEG-1                                                      | Основной профиль@Высокий уровень (например 720р60. 1080і60)                                                                                                    |                                                                                            |
| .vob                 | Аудио  | Dolby Digital<br>MPEG-1Layer I, II<br>DVD-LPCM              |                                                                                                    |                                                                                            |
| .mpg                 | Видео  | MPEG-1                                                      | Основной профиль@Высокий<br>уровень (например 720р60, 1080i60)                                                                                                    | Только совместимые потоки, настроенные                                                     |
|                      | Аудио  | MPEG-1Layer I, II                                           |                                                                                                    | должным образом для<br>TS, PS или ES                                                       |

### Компоненты экрана

Настройку USB можно произвести в меню ВХОД.

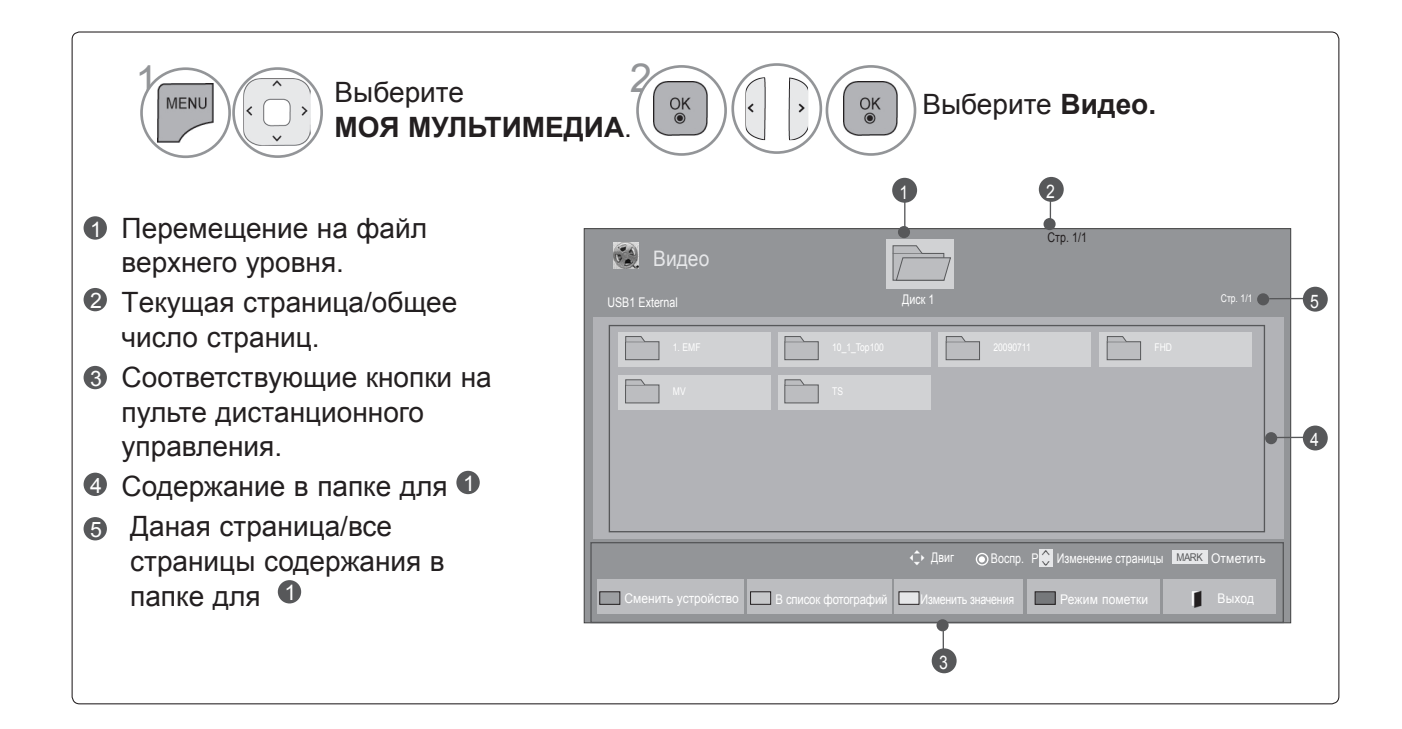

### Выбор видео

#### При воспроизведении видео-файлов

| 🔯 Видео            |                     | Стр. 1                 | /1                   |          |
|--------------------|---------------------|------------------------|----------------------|----------|
|                    |                     |                        |                      | Стр. 1/1 |
| 1. EMF             | 10_1_Top100         | 20090711               | FHD                  |          |
| MV                 | Τ5                  | 051. Apple<br>02:30:25 |                      |          |
|                    |                     |                        |                      |          |
|                    |                     |                        |                      |          |
|                    |                     |                        |                      |          |
|                    |                     | Двиг 💿 Воспр. Р 💭 Изм  | енение страницы МАРК | Отметить |
| Сменить устройство | В список фотографий | зменить значения       | ким пометки          | Выход    |

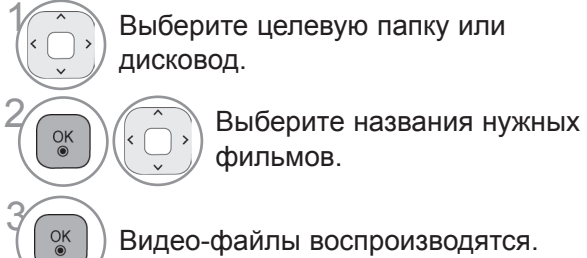

• Для перемещения по странице фильмов используйте кнопку Р ^ ~.

Видео-файлы воспроизводятся.

### Использование пульта дистанционного управления

| Красный | Сменить устройство.                                                                                                |
|---------|----------------------------------------------------------------------------------------------------|
| Зеленый | Нажмите прерывисто кнопку GREEN (зеленую) чтобы перейти к списку<br>фотографий или музыки <b>Фото-&gt;Музыка</b> . |
| Желтый  | Метод просмотра 5 больших фотографий или как простой список.                                                       |
| Синий   | Пометьте желаемый файл видео .                                                                                     |
| FXIT    | Возврат к нормальному просмотру ТВ.                                                                                |
|         | Нажмите кнопку PLAY(►), чтобы возобновить обычное воспроизведение.                                                 |

#### При воспроизведении выбранных видео-файлов

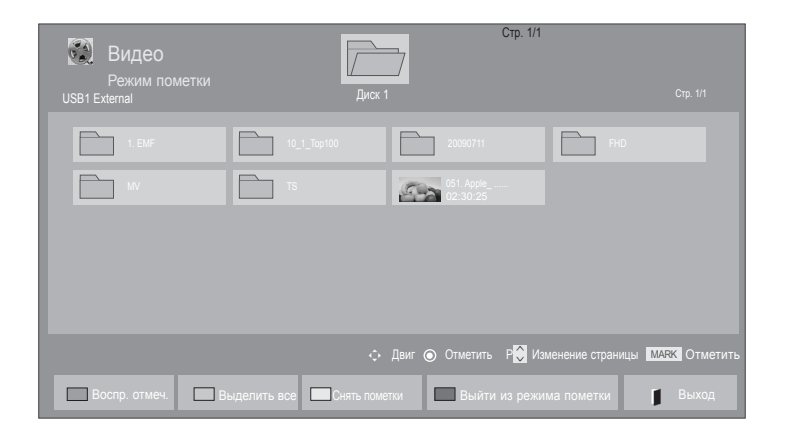

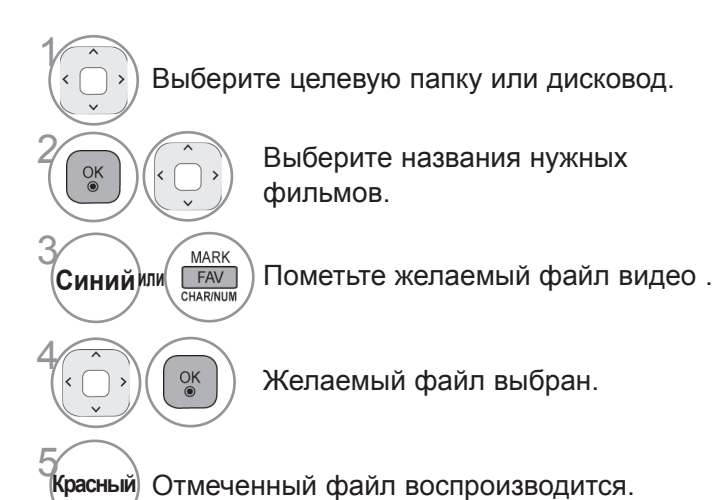

 Если отмечены один или несколько фильмов, они воспроизводятся последовательно.

### • ПРИМЕЧАНИЕ

▶ Если формат файлов не поддерживается, отображается соответствующее сообщение.

### Использование пульта дистанционного управления

| Красный | Воспроизвести отобранный видео файл.<br>В то время как один видео файл заканчивается, автоматически начинается воспроизведение. |
|---------|----------------------------------------------------------------------------------------------------|
| Зеленый | Пометьте все видео файлы на экране.                                                                                             |
| Желтый  | Отменить выделение видео файлов.                                                                                                |
| Синий   | Выход из <b>Режим пометки</b> .                                                                                                 |
| EXIT    | Возврат к нормальному просмотру ТВ.                                                                                             |

### • ПРИМЕЧАНИЕ

- ► Если вы выберете "Да" из OSD во время воспроизведения, видео файл будет остановлен, воспроизведение начнется с того момента на котором он был остановлен.
- Если в папке присутствуют последовательные серии файлов. Исключением являются случаи, когда включена опция Повтор в настройках Список фильмов (см. стр.104) или когда выбран режим Воспроизводить выбранные.

### Использование функции «Movie List»

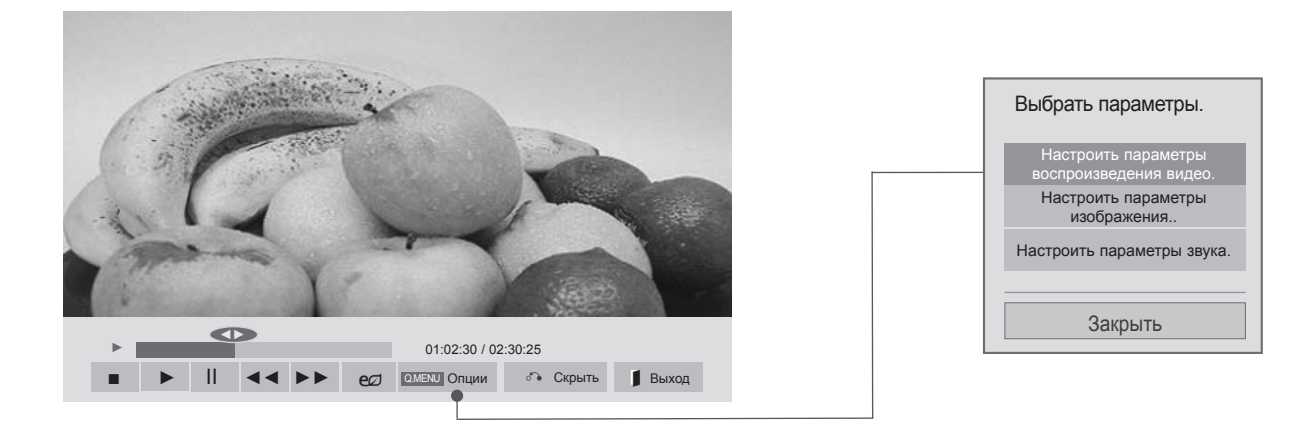

Открывает Опции мен. Выберите Настроить параметры

воспроизведения видео., Настроить параметры изображения. или Настроить параметры звука..

### • ПРИМЕЧАНИЕ

- Изменения дополнительных параметров Видео не влияют на списки Фото и Музыка.
- Изменения дополнительных параметров списков Фото и Музыка выполняются аналогично друг другу, а Видео – нет.
- При возобновлении просмотра видео-файла, его можно воспроизвести с момента остановки.

## Использование пульта дистанционного управления

|                         | Остановить воспроизведение видео файла.                                                                                                    |
|-------------------------|----------------------------------------------------------------------------------------------------|
| ►                       | Нажмите кнопку PLAY(►), чтобы возобновить обычное воспроизведение.                                                                                                    |
|                         | Во время воспроизведения нажмите кнопку «Pause» (Пауза)(II).                                                                                                    |
|                         | <ul> <li>Отобразится текущий кадр.</li> </ul>                                                                                                    |
| Ш                       | Если в течение 10 минут после приостановки воспроизведения на пульте<br>дистанционного управления не будет нажата ни одна кнопка, телевизор<br>вернется в режим воспроизведения. |
|                         | ■ Нажмите кнопку Pause (Пауза)(II), а затем кнопку FF(►►) для режима<br>замедленного воспроизведения.                                                                            |
|                         | При воспроизведении:                                                                                                    |
|                         | повторно нажимайте кнопку REW(◀◀) для ускорения ◀◀ (x2) -> ◀◀◀ (x4) -> ◀◀◀◀ (x8) -> ◀◀◀◀◀ (x16) -> ◀◀◀◀◀(x32) .                                                                  |
| <b>{{</b> / <b>&gt;</b> | повторно нажимайте кнопку FF(▶▶) для ускорения ▶▶ (x2) -> ▶▶▶ (x4) -><br>▶▶▶▶ (x8) -> ▶▶▶▶▶▶(x16) -> ▶▶▶▶▶▶ (x32).                                                               |
|                         | <ul> <li>Каждое нажатие этих кнопок увеличивает скорость перемотки вперед/назад.</li> </ul>                                                                                      |
| МЕЛИ О.МЕЛИ             | Открывает <b>Опции</b> меню.                                                                                                    |
|                         | Спрятать меню на полноформатном экране.                                                                                                    |
| BACK                    | <ul> <li>Чтобы вернуться в меню на полноформатном экране нажмите кнопку ОК.</li> </ul>                                                                                           |
| EXIT                    | Возврат к нормальному просмотру ТВ.                                                                                                    |
| < >                     | <ul> <li>При использовании кнопки &lt; или &gt; во время воспроизведения на экране<br/>появится курсор, указывающий положение.</li> </ul>                                        |
| ENERGY<br>EXP<br>SAVING | Нажмите кнопку ENERGY SAVING (Энергосбережение) несколько раз для увеличения яркости экрана.((См. стр. 138)                                                                      |
| AV MODE                 | Нажмите кнопку <b>Режим аудио-видео сигнала</b> несколько раз для выбора необходимого источника.(См. стр. 66)                                                                    |

При выборе Настроить параметры воспроизведения видео.,

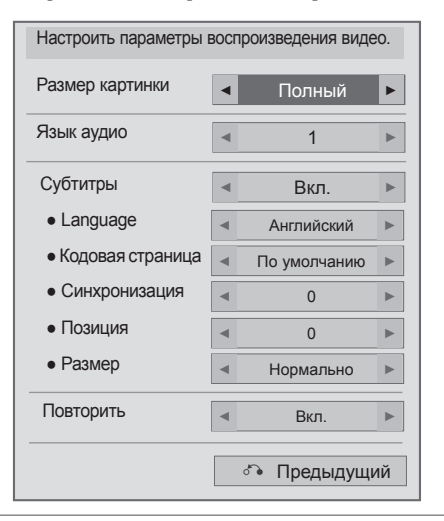

# Выберите Размер картинки, Язык аудио, Субтитры или Повторить.

Проведите соответствующую настройку.

| Язык субтитров | Поддерживаемый язык                                                                                                    |
|----------------|----------------------------------------------------------------------------------------------------|
| Latin1         | Английский, испанский,<br>французский, немецкий,<br>итальянский, шведский,<br>финский, голландский,<br>португальский, датский,<br>румынский, норвежский,<br>албанский, Гаэльский,<br>валлийский, ирландский,<br>каталанский, валенсийский |
| Latin2         | боснийский, польский,<br>хорватский, Чешский,<br>словацкий, словенский,<br>сербский, венгерский                                                                                                    |
| Latin4         | Эстонский, латвийский,<br>литовский                                                                                                    |
| Кириллический  | Болгарский, македонский,<br>русский, украинский, казахский                                                                                                    |
| Греческий      | Греческий                                                                                                    |
| Турецкий       | урецкий                                                                                                    |

- Размер картинки : Выбор необходимого формата изображения во время воспроизведения фильма.
- Язык аудио : Изменение группы языка звуковой дорожки во время воспроизведения.
- Субтитры : Вкл/откл внешних субтитров.
- Язык : Активируется для субтитров в формате SMI и позволяет выбрать язык субтитров.
- Кодовая страница : Возможность выбора шрифта субтитров. По умолчанию используется шрифт основного меню.
- Синхронизация : Настройка синхронизации времени титров от -10 секунд до +10 секунд с шагом в 0,5 с во время воспроизведения.
- Позиция : Изменение положения титров назад или вперед во время воспроизведения фильма.
- Размер : Помогает выбрать необходимый размер субтитров во время воспроизведения фильма.
- Повторить : Вкл/откл функции повтора воспроизведения видео. Если функция включена, то файл в папке воспроизводится циклически. Даже если повторное воспроизведение отключено, оно может сработать, если имя следующего за воспроизводимым файла похоже.

#### ПРИМЕЧАНИЕ

- ▶ В каждой строке субтитров не должно быть более 500 букв и 500 цифр.
- В файле субтитров поддерживается только до 10000 блоков синхронизации.

OK ◉

#### ■ При выборе Настроить параметры изображения.,

• Приведенное изображение может отличаться от вашего телевизора.

#### Только ЖК-ТВ/ЖК-ТВ с LED

| Настроить пара      | аметры     | ИЗС | бражения     |   |
|---------------------|------------|-----|--------------|---|
| Режим изображен     | ния        | •   | Стандартный  | ► |
| • Подсветка         | 70         | •   |              | ► |
| • Контрастность     | 100        | •   | _            |   |
| • Яркость           | 50         | •   |              | ► |
| • Цвет              | 60         | •   | _            | ► |
| • Динамическая конт | грастность | •   | Средний      | ► |
| • Расширение кр     | аев        | •   | Высокий      | ► |
| • Шумоподавлен      | ие         | •   | Средний      | ► |
| TruMotion           |            | •   | Низкий       | ► |
| Сброс настроек из   | ображения  |     | 🔏 Предыдущий |   |

^

OK

| Настроить пара    | аметрь   | и ИЗ | ображения. |     |   |
|-------------------|----------|------|------------|-----|---|
| Режим изображен   | ния      |      | Стандарт   | ный | ► |
| • Контрастность   | 100      | •    |            |     |   |
| • Яркость         | 50       | •    | _          |     | ► |
| • Четкость        | 50       | •    | _          |     | ► |
| • Цвет            | 60       | •    | _          |     | ► |
| • Оттенки         | 0        |      | R          | G   |   |
| • Цв.темп-ра      | 0        |      | WIIIIII    | C   |   |
| • Шумоподавлен    | ие       |      | Низкий     |     | • |
| -                 |          |      |            |     | - |
| Сброс настроек из | ображени | 1Я   | 🔊 Тредыду  | щий |   |

Выберите **Режим изображения** или **TruMotion.** 

Проведите соответствующую настройку. (См. стр. От 139 до 148)

∎ При выборе Настроить параметры звука.,

| Настроить параметры звука. |              |
|----------------------------|--------------|
| Режим звучания             | <            |
| Автогромкость              | < Выкл. ►    |
| Clear Voice II             | < Выкл. ►    |
| Баланс                     | 0 < L        |
|                            | 🔊 Предыдущий |

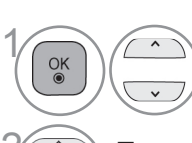

Выберите **Режим звучания,** Автогромкость, Clear Voice II или Баланс.

Проведите соответствующую настройку. (См. стр. От 154 до 158)
# СПИСОК ФОТОГРАФИЙ

Можно просматривать файлы фотографий на устройстве хранения USB. Экранное окно может отличаться от окна аппаратуры, находящейся в вашем распоряжении. Изображения представляют собой примеры для помощи в операциях с телевизором. При просмотре фотографий с помощью функции «Photo List» (Список фотографий) нельзя изменить режим картинки.

Поддерживаемый файл с фотографией (\*.JPEG)

Линия развертки : От 64 x 64 до 15360 x 8640 Прогрессивная развертка : От 64 x 64 до 1920 x 1440

- Имеется возможность воспроизведения только файлов формата JPEG.
- Неподдерживаемые файлы отображаются в виде предопределенных значков.

### Компоненты экрана

Настройку USB можно произвести в меню ВХОД.

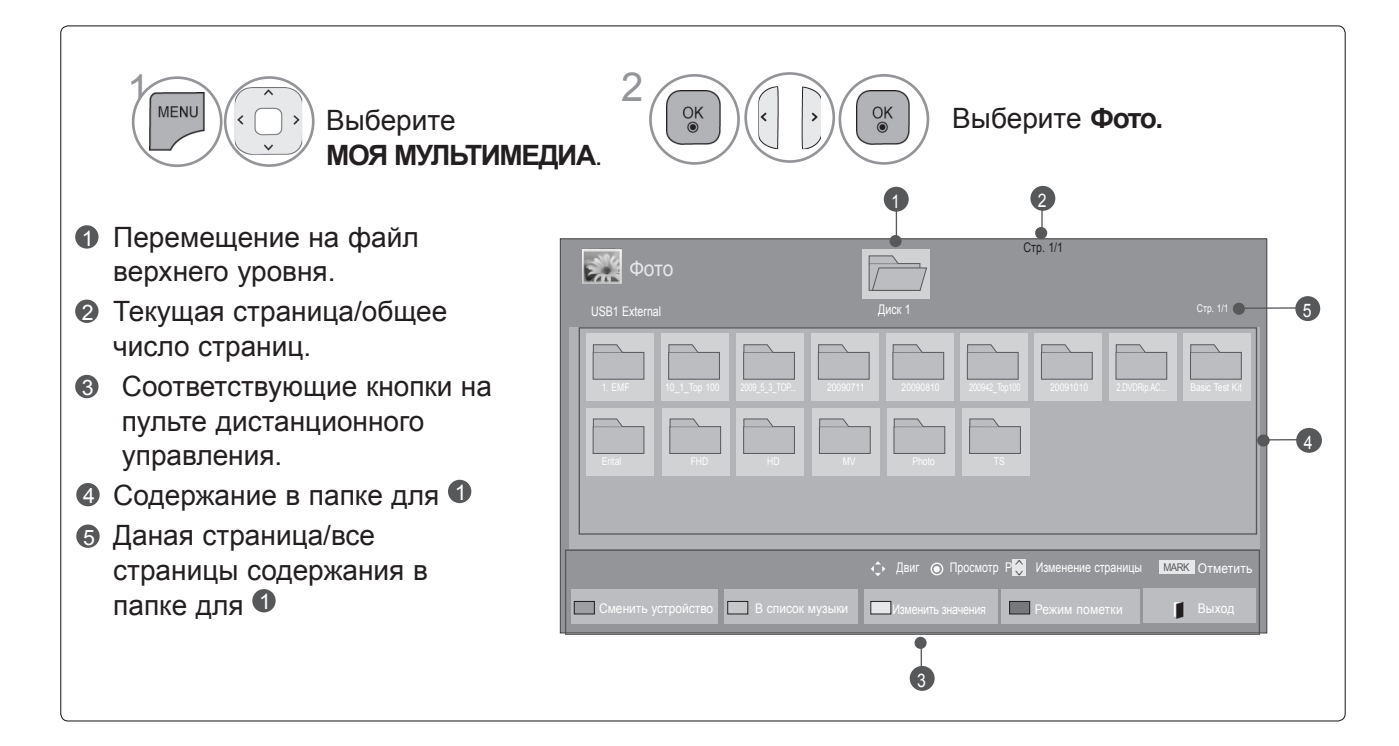

## Выбор фото

При воспроизведении файлов изображений

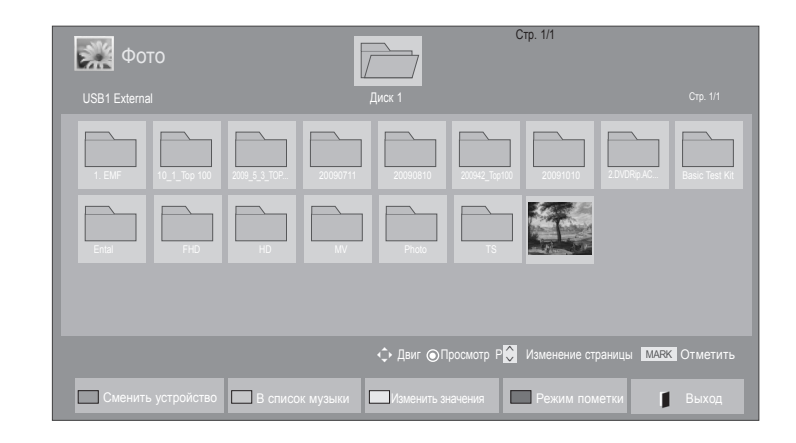

• Используйте кнопку Р ^ ~ для навигации

по странице фотографий.

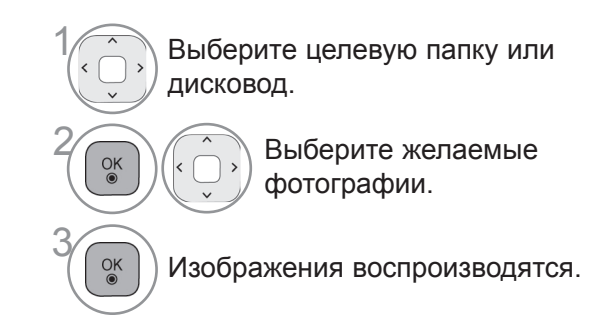

Использование пульта дистанционного управления

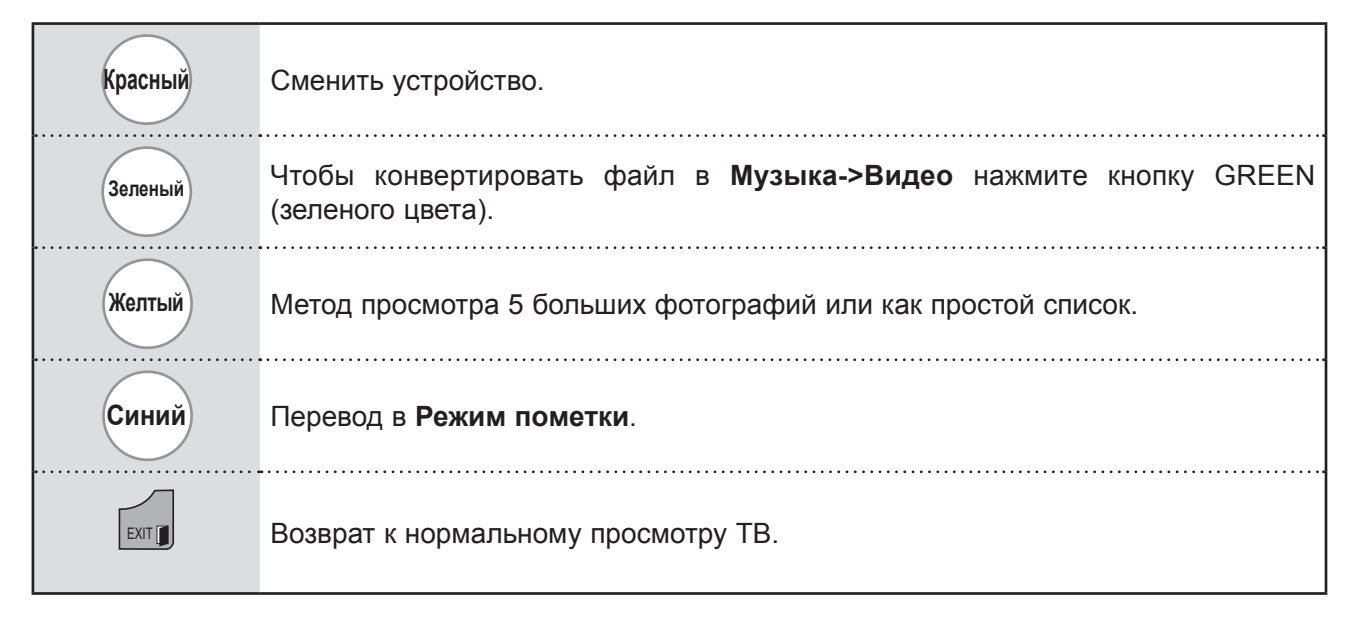

### • При воспроизведении выбранных файлов изображений

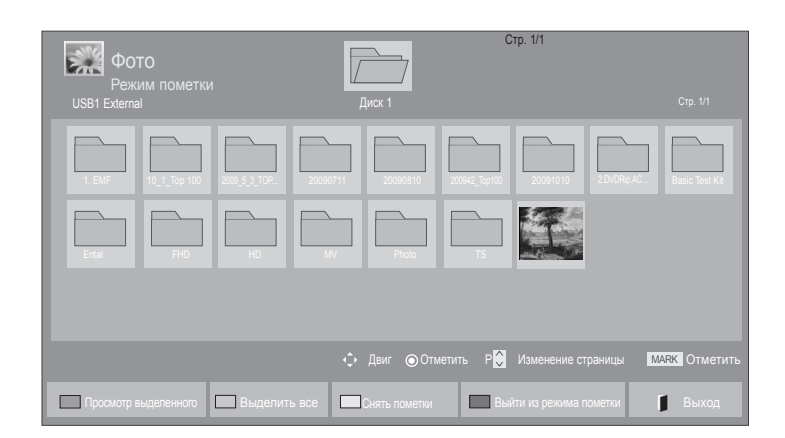

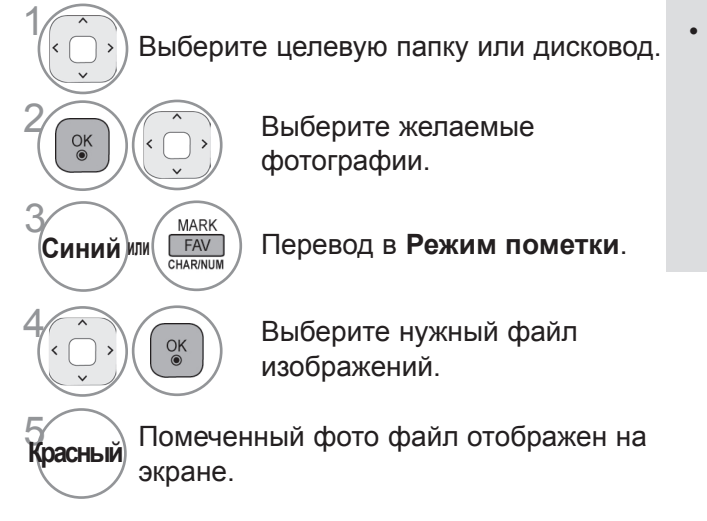

 Если отмечены одна или несколько фотографий, можно просматривать их по отдельности или в режиме слайд-шоу.
 Если фотографии не отмечены, можно по отдельности просматривать все фотографии в папке либо просматривать их в режиме слайд-шоу.

### Использование пульта дистанционного управления

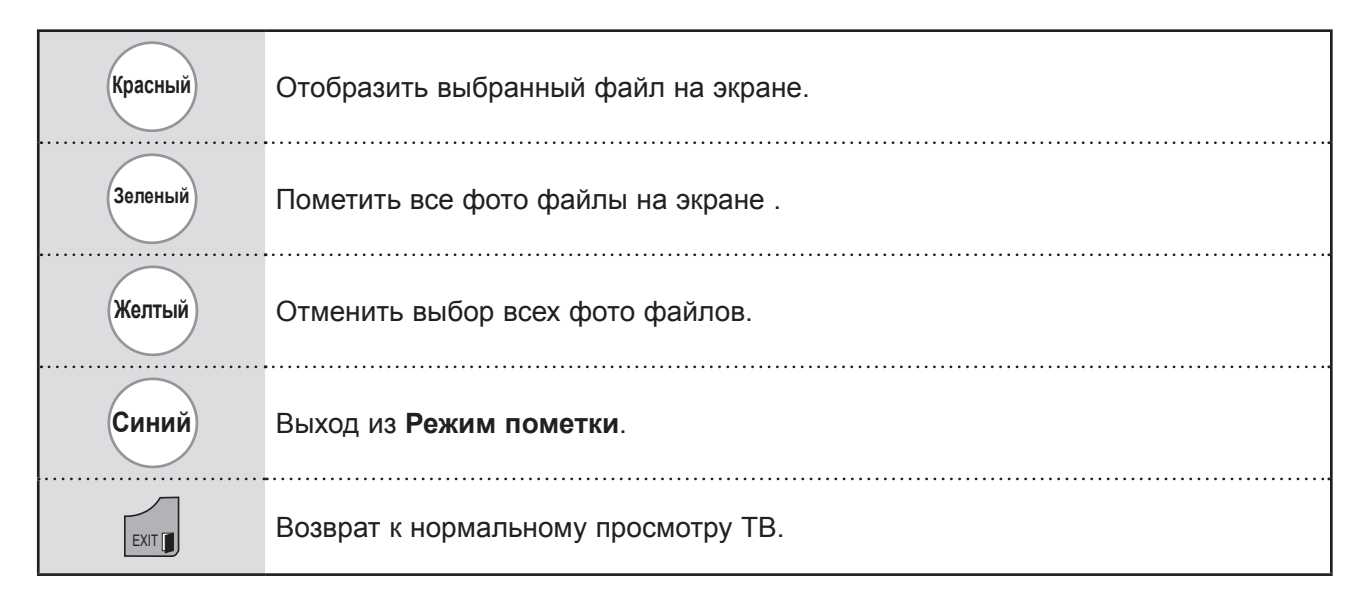

## Просмотр фотографии

В режиме полноэкранного отображения фотографии доступны специальные операции.

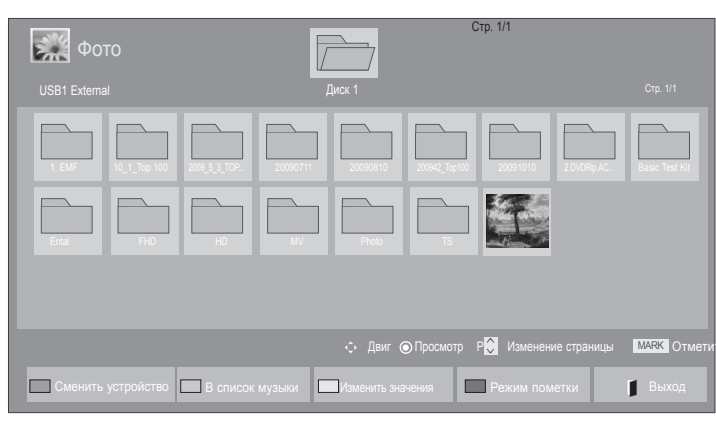

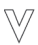

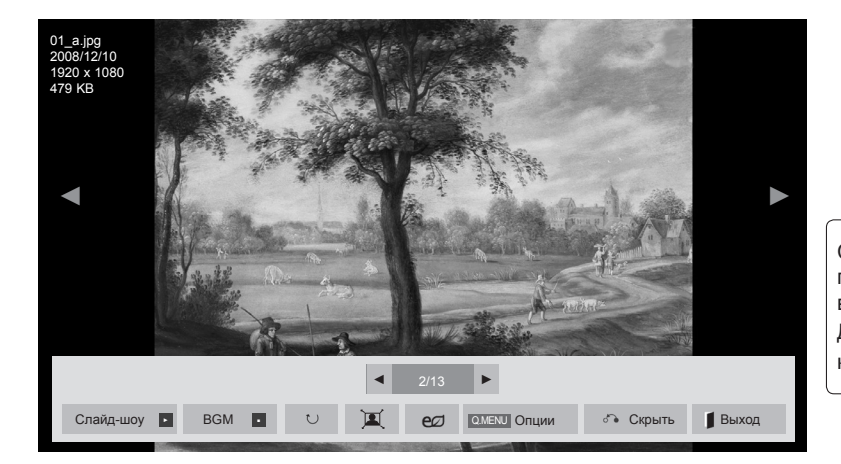

Соотношение сторон фотографии может повлиять на размер фотографии, воспроизводимой на полноразмерном экране. Для возврата в предыдущее меню нажмите кнопку **EXIT**.

Выберите целевую папку или дисковод.

OK

OK  Выберите желаемые фотографии.

Выбранная фотография отображается в натуральную величину. • Используйте кнопку **Р** ^ ✓ для навигации по странице фотографий.

- Для возврата к списку файлов изображений нажмите кнопку EXIT.
- Чтобы убрать вспомогательную индикацию нажмите кнопку ВАСК.

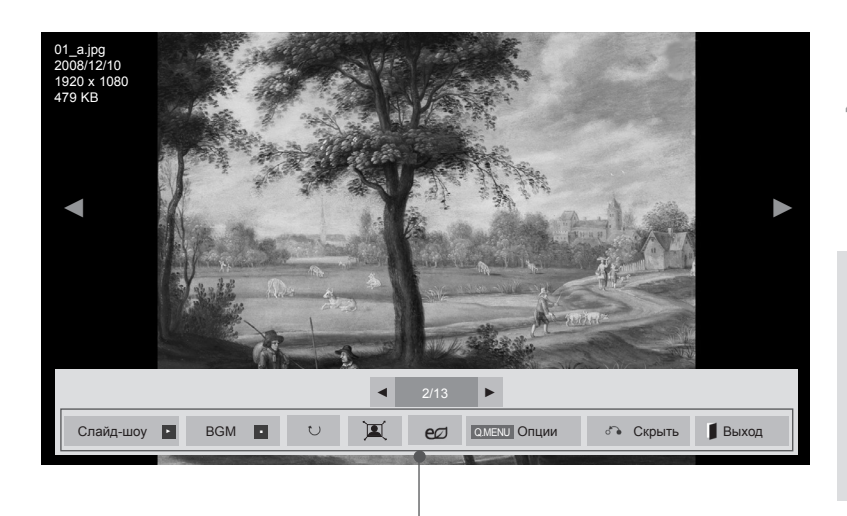

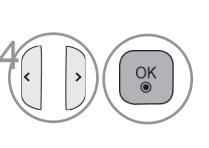

Выберите Слайдшоу, ВGМ, (Повернуть), (Повернуть), (П

- Предыдущая или следующая фотография выбирается кнопкой
   <>.
- Выбор и управление меню полноразмерного экрана производится кнопкой < >.
- Слайд-шоу : если не выбрана ни одна фотография, в слайд-шоу будут показаны все фотографии текущей папки. Если выбрано несколько фотографий, они отображаются в режиме слайд-шоу.
   В пунктеОпции задается продолжительность слайд-шоу
   ВGM (Background Music) : (Фоновая музыка) : музыкальное
  - BGM (Background Music) : (Фоновая музыка) : музыкальное сопровождение показа фотографий на полном экране.
  - Чтобы использовать эту функцию, выберите для настройки BGM папку с музыкальными файлами в меню функций.
  - Во время воспроизведения BMG вы не можете вносить изменения в папку музыки Music Folder.
  - О (Повернуть): поворот фотографий.
  - Поворот фотографии на 90°, 180°, 270°, 360° по часовой стрелке.
  - Если ширина изображения больше поддерживаемой высоты, поворот невозможен.
  - 🔍 / 획 : Фотографию можно отобразить в Полном или Обычный режиме.
  - Нажмите кнопку ENERGY SAVING (Энергосбережение) несколько раз для увеличения яркости экрана.(См. стр. 138)
  - **Опции** : Выбор Скорость слайд-шоу и Муз. папка для ВGМ.
  - Параметры задаются с помощью кнопок ^ < > и ОК. Чтобы сохранить настройки, нажмите ОК.
  - Вы не можете изменить Муз. папка во время проигрывания BGM.
  - Можно выбрать только папку МРЗ, сохраненную на устройстве, которое в данный момент отображает фотографию.
  - Скрыть : меню убирается с полноразмерного экрана.
  - Чтобы восстановить меню на полноразмерном экране, вновь нажмите кнопку OK.

Чтобы убрать вспомогательную индикацию нажмите кнопку ВАСК.

### Использование функции списка воспроизведения изображений

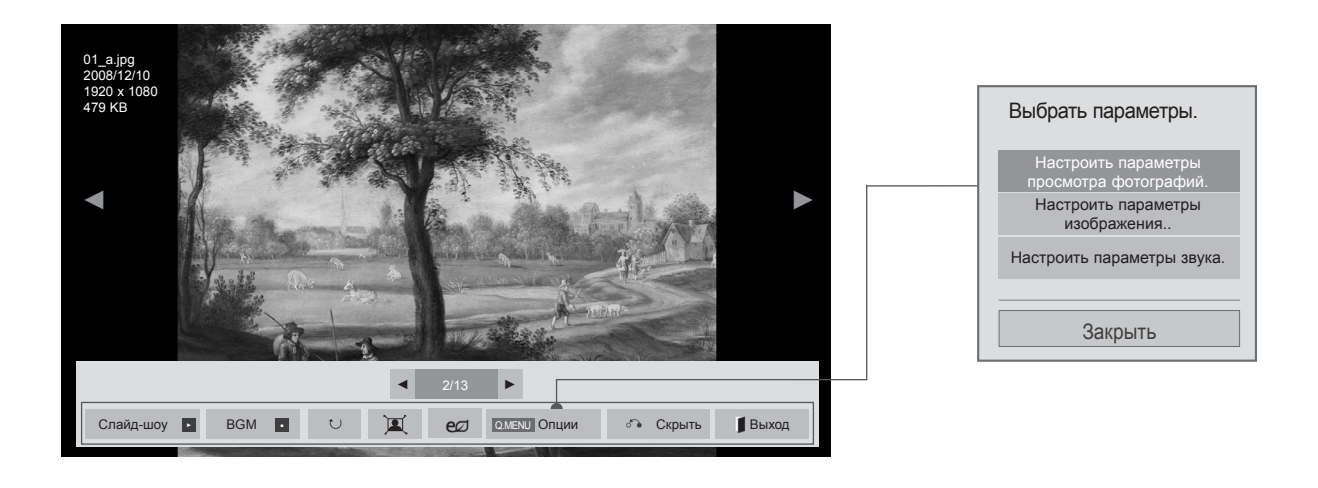

Открывает Опции мен.

Выберите Настроить параметры просмотра фотографий., Настроить параметры изображения. или Настроить параметры звука..

### • ПРИМЕЧАНИЕ

ИЛИ

Q.MENU

×

- Изменения дополнительных параметров Видео не влияют на списки Фото и Музыка.
- ▶ Изменения дополнительных параметров списков Фото и Музыка выполняются аналогично друг другу, а Видео – нет.

■ При выборе Настроить параметры просмотра фотографий.,

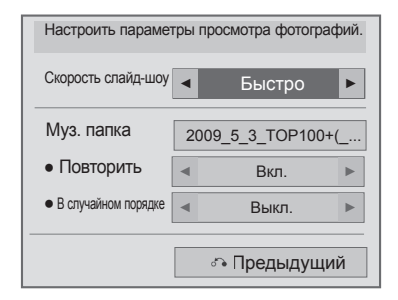

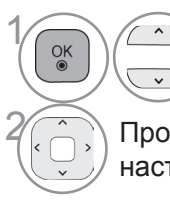

 Выберите Скорость слайдшоу или Муз. папка.

Проведите соответствующую настройку.

### ■ При выборе Настроить параметры изображения.,

• Приведенное изображение может отличаться от вашего телевизора.

### Только ЖК-ТВ/ЖК-ТВ с LED

| Настроить пара      | аметры    | изобр | ражения     |    |
|---------------------|-----------|-------|-------------|----|
| Режим изображе      | ния       | < (   | Стандартный | ►  |
| • Подсветка         | 70        | •     |             | •  |
| • Контрастность     | 100       | <     | _           | I. |
| • Яркость           | 50        | ◄ ■   | _           | •  |
| • Цвет              | 60        | <     | _           | •  |
| • Динамическая конт | растность | •     | Средний     | ►  |
| • Расширение кр     | аев       | •     | Высокий     |    |
| • Шумоподавлен      | ие        | •     | Средний     |    |
| TruMotion           |           | •     | Низкий      |    |
| Сброс настроек из   | юбражения | ଁ     | • Предыдущи | 1Й |

OK

#### Только плазменные телевизоры

| Настроить пара      | аметры         | изображения                       |
|---------------------|----------------|-----------------------------------|
| Режим изображе      | ния            | 🖣 Фото 🕨                          |
| • Контрастность     | 100            | <                                 |
| • Яркость           | 50             | <                                 |
| • Четкость          | 50             | <                                 |
| • Цвет              | 60             | <                                 |
| • Оттенки           | 0              | < RG >                            |
| • Цв.темп-ра        | 0              | <ul> <li>✓ William C ►</li> </ul> |
| • Динамическая конт | оастность<br>▼ | < Выкл. ►                         |
| Сброс настроек из   | ображения      | 🔊 Предыдущий                      |

Выберите Режим изображения или TruMotion.

Проведите соответствующую настройку. (См. стр. От 139 до 148)

При выборе Настроить параметры звука,

| Настроить пар  | аметры звука.                   |   |
|----------------|---------------------------------|---|
| Режим звучания | <ul> <li>Стандартный</li> </ul> | - |
| Автогромкость  | < Выкл. ►                       | • |
| Clear Voice II | • Выкл.                         | - |
| Баланс         | 0 < L.                          | - |
|                |                                 | _ |
|                | 🐢 Іредыдущий                    |   |

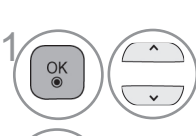

Выберите **Режим звучания,** Автогромкость, Clear Voice II или Баланс.

Проведите соответствующую настройку. (См. стр. От 154 до 158)

## СПИСОК МУЗЫКИ

Можно воспроизводить музыкальные файлы с устройства хранения USB.

В музыкальных файлах (\*.MP3) могут содержаться ограничения, связанные с защитой авторских прав. Воспроизведение таких файлов может оказаться невозможным на этой аппаратуре.

Аппаратура позволяет воспроизводить музыкальный файл с устройства USB.

Экранное окно может отличаться от окна аппаратуры, находящейся в вашем распоряжении. Изображения представляют собой примеры для помощи в операциях с телевизором.

Поддерживаемые АУДИОФАЙЛЫ (\*.МРЗ)

Скорость передачи: От 32 до 320 Кбит/с

- Частота выборки MPEG1 Layer 3: 32 кГц, 44,1 кГц, 48 кГц.
- Частота выборки MPEG2 Layer 3: 16 кГц, 22,05 кГц, 24 кГц.

### Компоненты экрана

Настройку USB можно произвести в меню ВХОД.

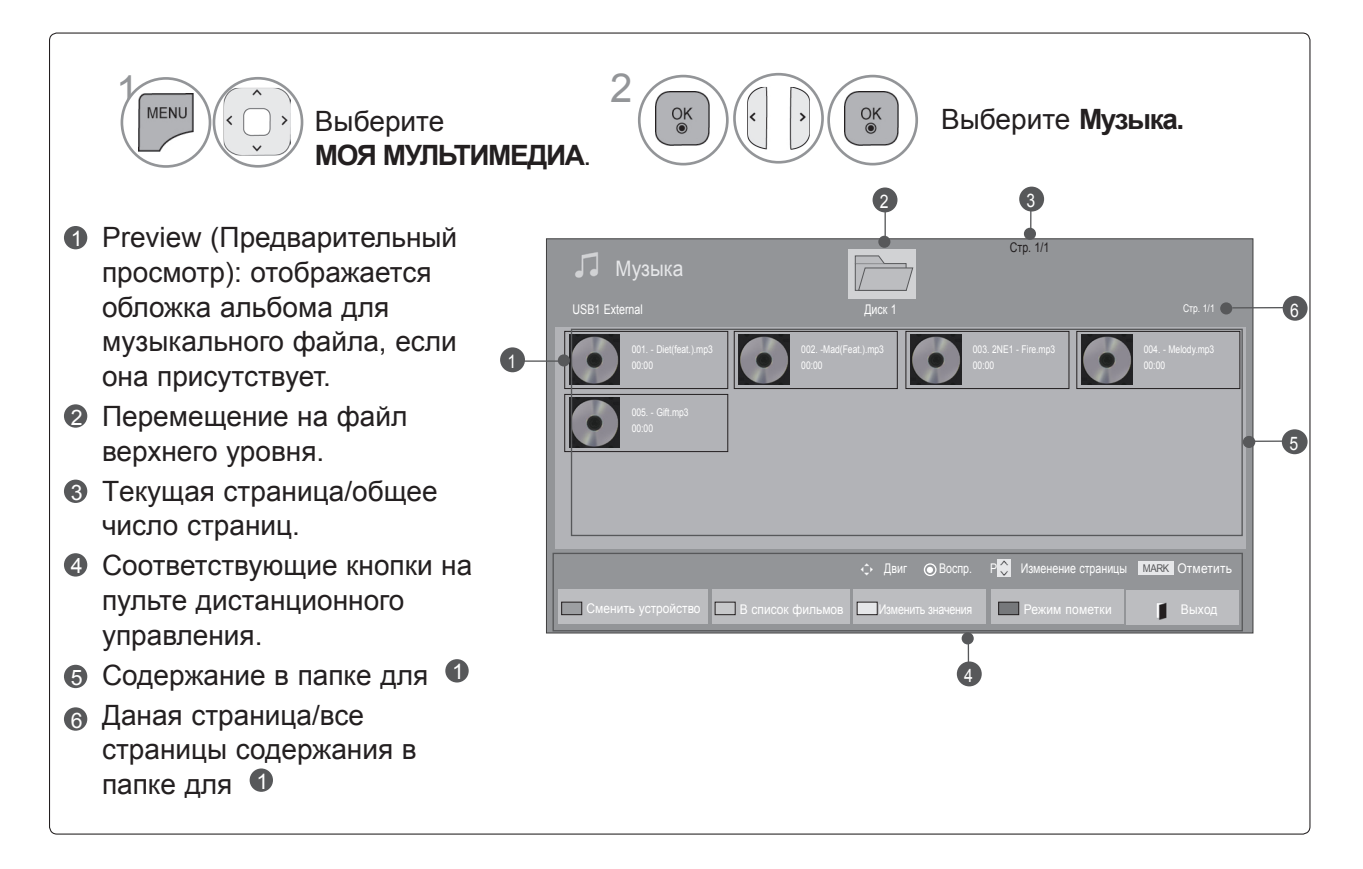

## Выбор аудио-файла

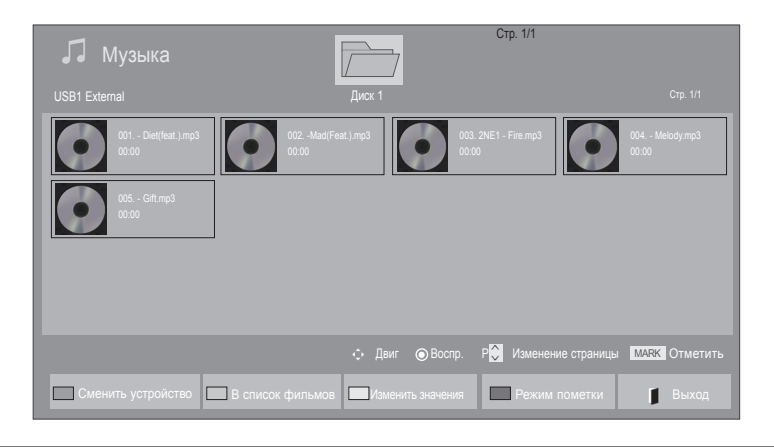

### При воспроизведении аудио-файлов

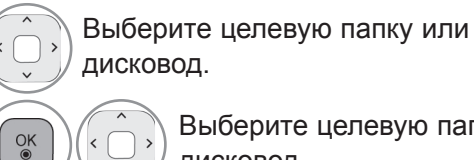

Выберите целевую папку или дисковод.

Аудио-файлы воспроизводятся.

• Для перемещения вверх и вниз по странице музыки используйте кнопку Р ^ ~ .

### Использование пульта дистанционного управления

| Красный | Сменить устройство.                                                                      |
|---------|------------------------------------------------------------------------------------------|
| Зеленый | Чтобы конвертировать файл в <b>Видео-&gt;Фото</b> нажмите кнопку GREEN (зеленого цвета). |
| Желтый  | Метод просмотра 5 больших фотографий или как простой список.                             |
| Синий   | Перевести в <b>Режим пометки</b> .                                                       |
| EXIT    | Возврат к нормальному просмотру ТВ.                                                      |

OK

### При воспроизведении выбранных аудио-файлов

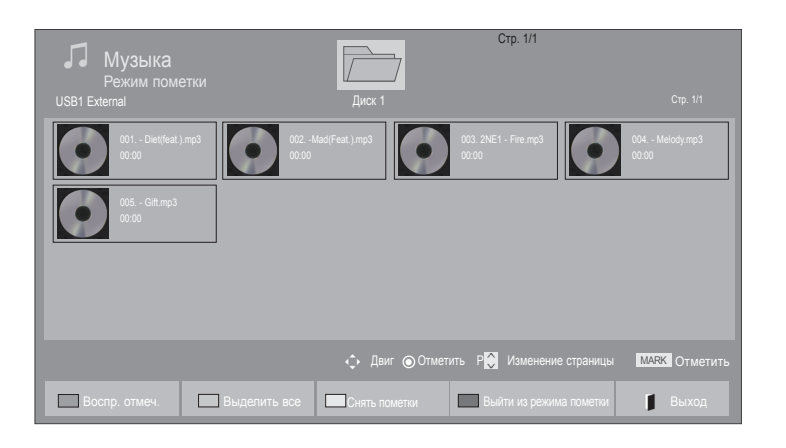

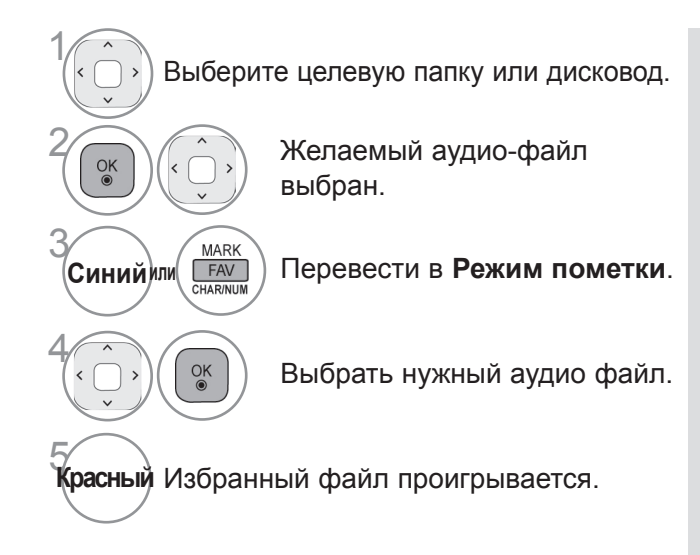

- При выборе одного или более произведения можно прослушивать их последовательно. Например, при необходимости повторного воспроизведения только одного музыкального произведения отметьте его и начните воспроизведение. Если не отмечено ни одно произведение, последовательно воспроизводится вся музыка папки.
- Для включения функции случайного воспроизведения выберите Опции->Настроить параметры воспроизведения музыки.->В случайном порядке до Вкл..

### Использование пульта дистанционного управления

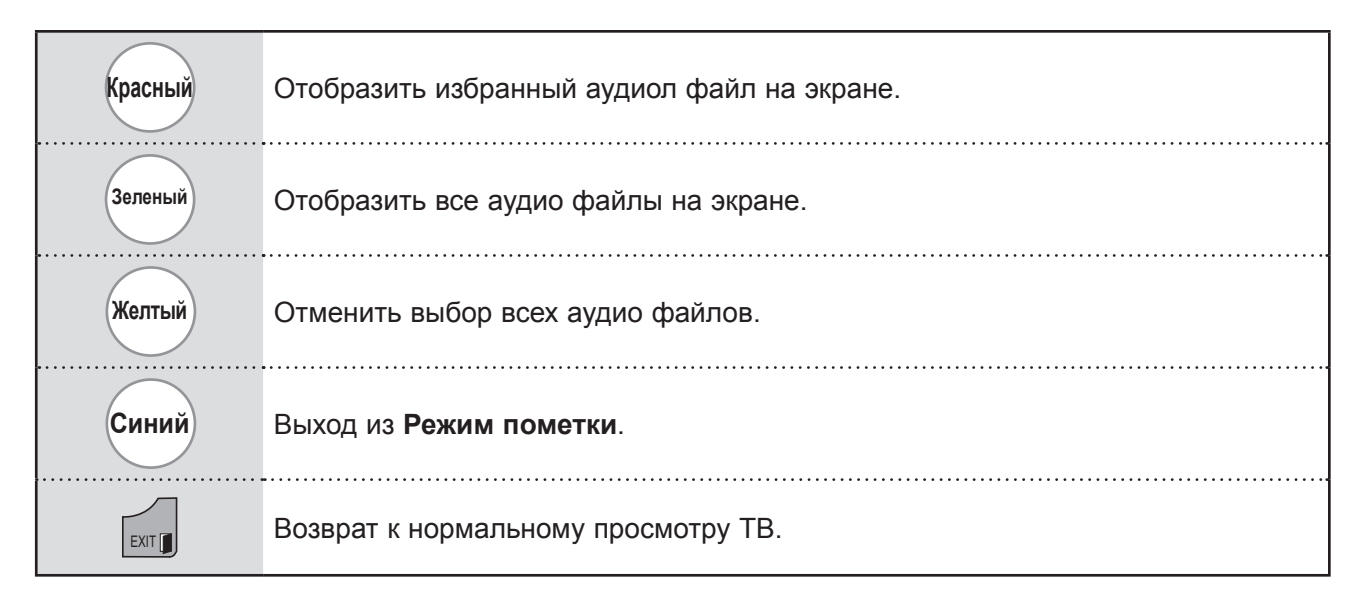

# Использование функции списка воспроизведения аудио-файлов, воспроизведение

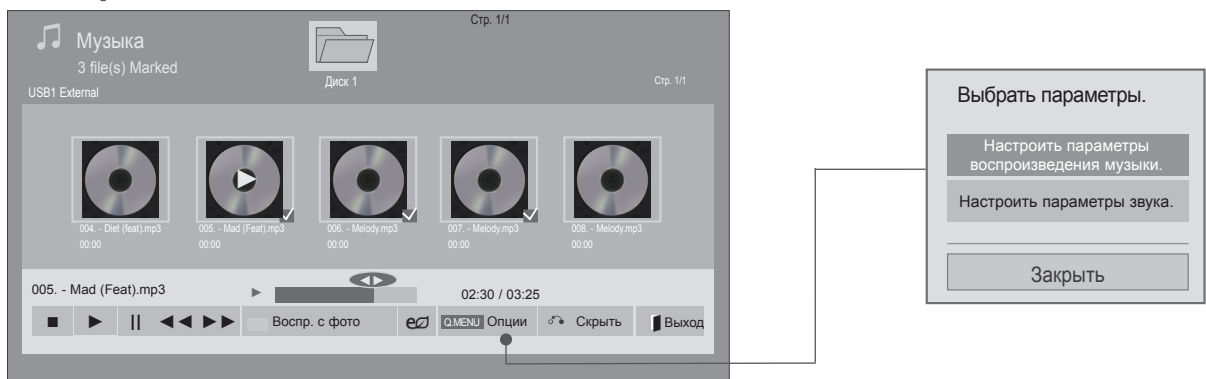

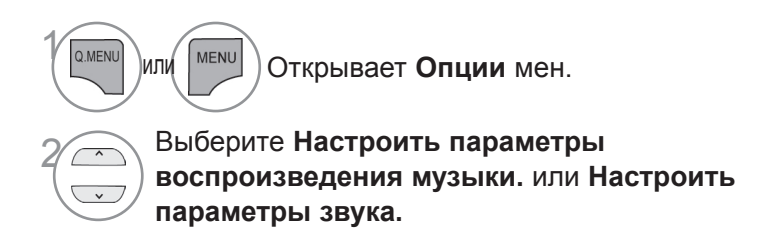

### • ПРИМЕЧАНИЕ

- Изменения дополнительных параметров Видео не влияют на списки Фото и Музыка.
- ► Изменения дополнительных параметров списков Фото и Музыка выполняются аналогично друг другу, а Видео нет.
- Во время работы устройства вы можете только прослушивать музыку.

## Использование пульта дистанционного управления

|                             | Остановить воспроизведение аудио файла.                                                                                                    |
|-----------------------------|----------------------------------------------------------------------------------------------------|
| ►                           | Нажмите кнопку PLAY(►), чтобы возобновить обычное воспроизведение.                                                                                                    |
| 11                          | <ul> <li>Проигрывание аудио файла будет приостановлено, если во время его<br/>воспроизведения нажать на кнопку Pause (II).</li> </ul>                                                                            |
|                             | Если во время приостановленного воспроизведения аудио файла снова<br>нажать на кнопку Pause (II), то проигрывание будет возобновлено.                                                                            |
|                             | При воспроизведении:                                                                                                    |
| <b>44</b> / <b>&gt;&gt;</b> | Если нажать на кнопку REW (<<), то начнется воспроизведение предыдущего аудио файла.                                                                                                    |
|                             | Если же нажать кнопку FF (►►), то начнется воспроизведение следующего аудио файла.                                                                                                    |
| Зеленый                     | Начните воспроизведение избранных аудио файлов и затем перейдите в Фото.                                                                                                    |
| ENERGY                      | Нажмите кнопку ENERGY SAVING (Энергосбережение) несколько раз для                                                                                                    |
| ø                           | увеличения яркости экрана.(См. стр. 138)                                                                                                    |
| SAVING                      | Только функция Off/Screen Off активна, если вы находитесь в Видео, Фото,<br>Музыка (Только ЖК-ТВ/ЖК-ТВ с LED).                                                                                                   |
| МЕЛИ ИЛИ Q.MENU             | Открывает <b>Опции</b> меню.                                                                                                    |
| BACK                        | <ul> <li>Если во время воспроизведения аудио файла вы нажмете кнопку Back,<br/>аудио плеер исчезнет с экрана, и вам будет виден только список<br/>воспроизводимых.</li> </ul>                                    |
| EXIT                        | Если же вы нажмете кнопку Exit в тот момент, когда аудио плеер будет<br>отображен на экране, воспроизведение аудио файлов будет остановлено, и<br>плеер не вернется в нормальное видимое на ТВ экране состояние. |
|                             | Если же вы нажмете кнопку Exit в тот момент, когда воспроизведение                                                                                                    |
|                             | остановлено, и плеер не отображен на экране, последний вернется в свое нормальное, вилимое на экране состояние                                                                                                   |
|                             | <ul> <li>Пользуясь кнопками (или) во время воспроизведения можно курсором</li> </ul>                                                                                                    |
| <>                          | помечать файлы возможные для воспроизведения.                                                                                                    |

### • При выборе Настроить параметры воспроизведения музыки.,

| Настроить параметр  | )Ы В | оспроизведения музы | ΚИ. |
|---------------------|------|---------------------|-----|
| Повторить           | •    | Вкл.                | ►   |
| В случайном порядке | •    | Выкл.               |     |
|                     |      | 🖧 Предыдущи         | Й   |

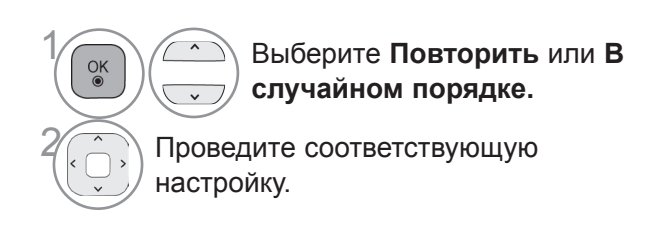

■ При выборе Настроить параметры звука,

| Настроить пар  | ам | етр | ы звука.     |   |
|----------------|----|-----|--------------|---|
| Режим звучания |    | •   | Стандартный  | • |
| Автогромкость  |    | •   | Выкл.        |   |
| Clear Voice II |    | •   | Выкл.        |   |
| Баланс         | 0  | •   | LR           | ► |
|                |    |     |              |   |
|                |    |     | 🔊 Предыдущий | I |

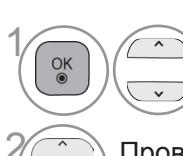

Выберите **Режим звучания**, Автогромкость, Clear Voice II или Баланс.

Проведите соответствующую настройку. (См. стр. От 154 до 158)

- Если не нажимать никаких кнопок при воспроизведении, в качестве хранителя экрана будет использоваться окно с информацией о воспроизводимом файле (показанное на нижнем рисунке).
- Хранитель экрана? Хранитель экрана предотвращает повреждение пикселов матрицы дисплея при длительном отображении неподвижного изображения.

| 0 | 002. 2PM - Again&Again.mp3<br>► 00:31 / 04:04 |  |
|---|-----------------------------------------------|--|
|   |                                               |  |

### • ПРИМЕЧАНИЕ

- Поврежденный музыкальный файл не воспроизводится, при этом продолжительность воспроизведения отображается как 00:00.
- Музыкальный файлы с встроенной защитой авторских прав, загруженные из платных служб, не будут воспроизводиться, на позиции вместо продолжительности воспроизведения будет отображаться несоответствующая информация.
- ▶ Хранитель экрана исчезает с нажатием кнопок OK, ■.
- ▶ В этом режиме действуют также кнопки пульта ДУ **Воспр.**(▶), **Pause**(II), ■, ▶▶, ◀◀.
- ▶ Для перехода к следующей музыкальной композиции можно использовать кнопку▶▶, для перехода к предыдущей музыкальной композиции кнопку◀◀.

## **КОД РЕГИСТРАЦИИ DIVX**

Подтвердите код регистрации DivX телевизора. С помощью этого регистрационного номера можно приобрести фильмы на веб-узле www.divx.com/vod.

Воспроизведение файлов DivX, приобретенных с использованием регистрационного кода для другого телевизора, не допускается. (Воспроизводятся только файлы DivX, соответствующие регистрационному коду приобретенного телевизора.)

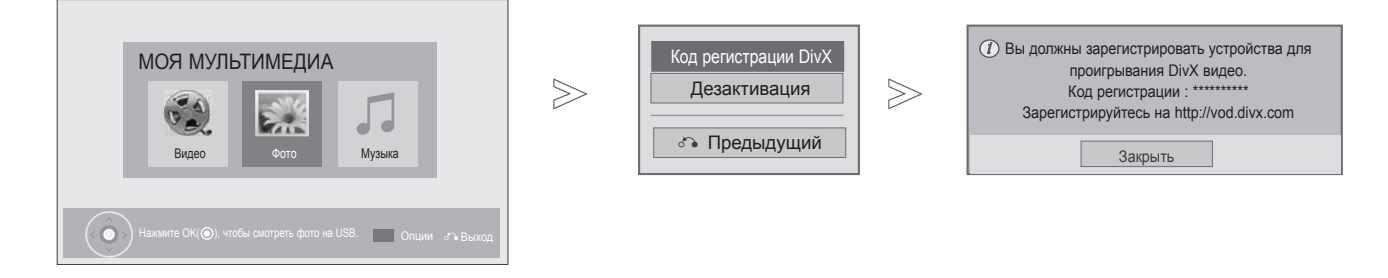

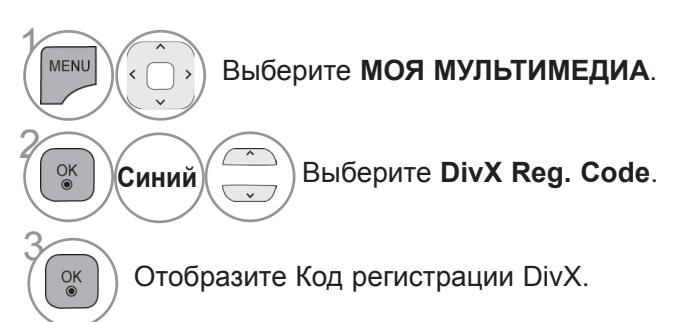

• Для возврата к нормальному режиму просмотра ТВ нажмите кнопку MENU/EXIT.

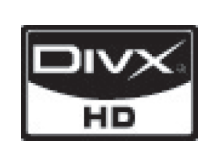

О DIVX VIDEO. DivX® — это цифровой видеоформат, созданный компанией DivX, Inc. Данное устройство имеет официальный сертификат DivX, гарантирующий воспроизведение видео в формате DivX. Посетите веб-узел www.divx.com для получения дополнительной информации и загрузки программного обеспечения для преобразования видео в формат DivX.

О DIVX VIDEO-ON-DEMAND. Данное устройство DivX Certified® необходимо зарегистрировать для воспроизведения содержимого DivX Video-on-Demand (VOD). Чтобы создать код регистрации, перейдите в раздел DivX VOD меню настройки устройства. Перейдите по адресу vod. divx.com и используйте этот код для завершения процесса регистрации и получения дополнительной информации о DivX VOD.

«Сертификация DivX для воспроизведения видео в формате DivX с разрешением до HD 1080p, включая содержимое повышенного качества»

Дорожка 7,295,673; 7,460,688; 7,519,274"

### • ПРИМЕЧАНИЕ

• Поддерживаются следующие файлы фильмов

Разрешение : меньше 1920х1080 (ШхВ) пикселов

Частота кадров: меньше 30 кадров/с (1920х1080), меньше 60 кадров/с (меньше 1280х720)

► Видеокодек : MPEG 1, MPEG 2, MPEG 4, H.264/AVC, DivX 3.11, DivX 4.12, DivX 5.x, DivX 6, Xvid 1.00, Xvid 1.01, Xvid 1.02, Xvid 1.03, Xvid 1.10-beta1, Xvid 1.10-beta2, JPEG, VC1, Sorenson H.263/H.264.

## ДЕЗАКТИВАЦИЯ

Цель отключения — разрешение отключения устройств для пользователей, включивших все доступные устройства через web\_server (Интернет-сервер), и которым запрещено из-за этого включение дополнительных устройств. С помощью DivX VOD потребитель мог включать до 6 устройств, используя одну учетную запись, но для перемещения или отключения любого из этих устройств потребителю необходимо было обратиться в службу поддержки DivX с запросом на удаление. Теперь с помощью данной добавленной функции потребители смогут отключать устройства самостоятельно, и, следовательно, улучшается управление устройствами DivX VOD.

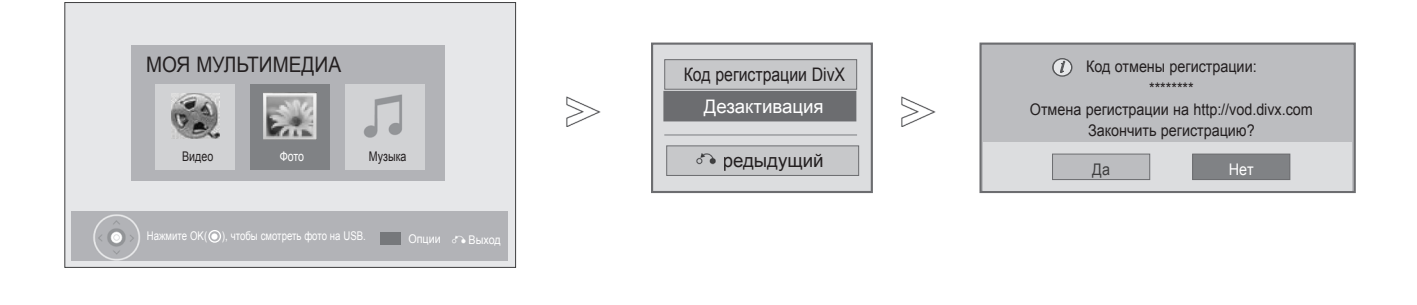

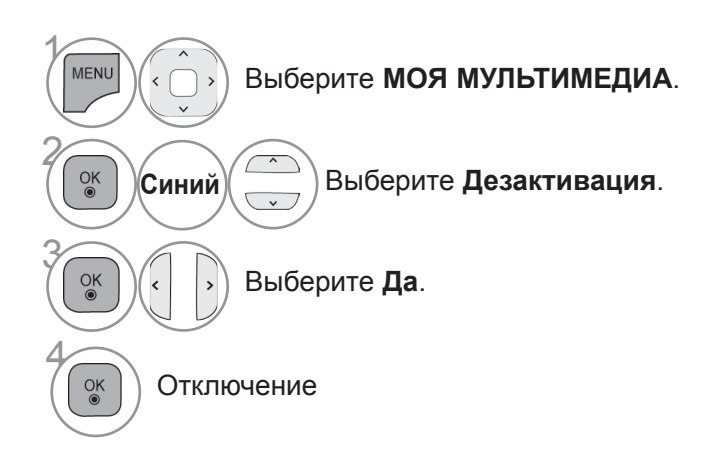

- Для возврата к нормальному режиму просмотра ТВ нажмите кнопку MENU/EXIT.
- Для возврата в предыдущее меню нажмите кнопку ВАСК.

# ИГРЫ

# ИГРЫ

Позволяет играть в игры, установленные в телевизоре.

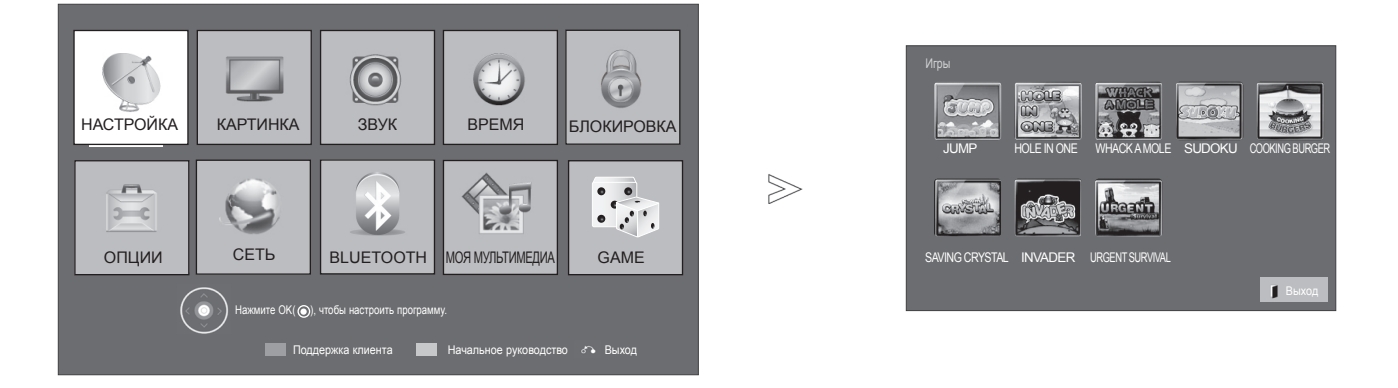

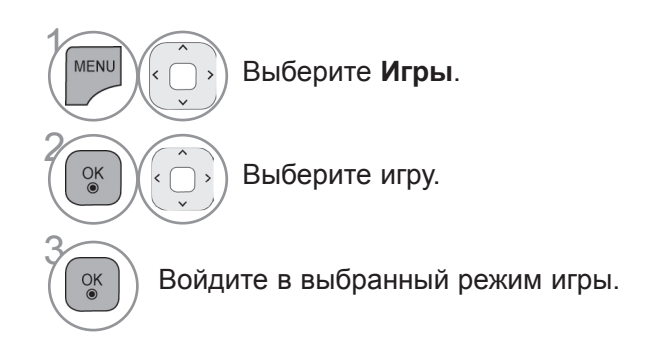

• Для возврата к нормальному режиму просмотра ТВ нажмите кнопку **EXIT**.

# ЕРБ (ЭЛЕКТРОННОЕ РУКОВОДСТВО ПО ПРОГРАММАМ) (В ЦИФРОВОМ РЕЖИМЕ)

Эта система содержит электронное руководство по программам (EPG), которое помогает пользователю в навигации по всем имеющимся параметрам изображения.

ЕРС поддерживает такую информацию, как списки программ, время начала и окончания для всех имеющихся услуг. Кроме того, часто в ЕРС присутствует подробная информация о программах (наличие и количество таких подробных описаний программ может быть различным, в зависимости от конкретной вещающей компании).

Вы должны заметить Clock в меню Time, перед тем как воспользоваться функцией EPG.

EPG отображает детали 8 дневной программы.

| 📛 DTV 1 TV                                                                             | ONE                                                                                                    | 🛊 Перекл. прог                       | р. 🕨 Далее                     | Просмотр          |                                 |
|----------------------------------------------------------------------------------------|----------------------------------------------------------------------------------------------------|--------------------------------------|--------------------------------|-------------------|---------------------------------|
| Good Morning                                                                           | 1                                                                                                    |                                      |                                |                   |                                 |
| 21:00                                                                                  | 00:00 Шоу/телевикторины 16:9 720р 🗉 🛄 НЕ-ААС                                                                                                    |                                      |                                |                   |                                 |
| Sarah Bradley, Ste<br>with regular and sp<br>Sarah Bradley, Ste<br>with regular and so | we Gray and Brendon Pongia present the latest in fashion, the arts, enterta<br>becial guests.<br>We Gray and Brendon Pongia present the latest in fashion, the arts, enterta<br>becial quests | inment, lifestyl<br>inment, lifestyl | le and cookir<br>le and cookir | ng, Вверх<br>Вниз |                                 |
| мгоф Отоб                                                                              | ражение информации о текущей про                                                                                                    | грамме                               | ;                              |                   |                                 |
| Ě                                                                                      | Отображается вместе с программой ТВ или<br>цифрового ТВ.                                                                                                    | $\equiv$                             | Выводи                         | тся при пр        | ограммировании телетекста.      |
| ā                                                                                      | Выводится при программировании радиоканалов.                                                                                                    |                                      | Выводи                         | тся при пр        | ограммировании субтитров.       |
| MHEG                                                                                   | Выводится при программировании — MHEG.                                                                                                    | 8                                    | Выводи                         | тся при пр        | ограммировании шифрования.      |
| HE-AAC                                                                                 | Отображается с программой НЕ-ААС.                                                                                                    | D D                                  | отобрах                        | жается при        | помощи прграммы Dolby Digital.  |
| 4:3                                                                                    | Формат телепрограммы                                                                                                    | D D                                  | Отобра                         | жается для        | я программы Dolby Digital PLUS. |
| 16:9                                                                                   | Формат телепрограммы                                                                                                    | 576i/p,                              | 720p,                          | 1080i/p :         | Разрешение телепрограммы        |
| <b>⊥</b> ×                                                                             | Транслируемая передача и ее значок могут не<br>передаче.                                                                                                    | : выводит                            | ься на э                       | кран в заві       | исимости от информации о данно  |
|                                                                                        |                                                                                                    |                                      |                                |                   |                                 |

Показ информации о следующей передаче.

|                                                                                                    | Туга                                                     |                                        |          |                         |
|----------------------------------------------------------------------------------------------------|----------------------------------------------------------|----------------------------------------|----------|-------------------------|
| DTV 2 TV2                                                                                            | Запись                                                   | €Перекл. прогр.                        | ◀ Сейчас | • Программа телепередач |
| Туга                                                                                                 | Напомнить<br>Закрыть                                     |                                        |          |                         |
| 21:00 00:00 Шоу/телевикторин                                                                         | ны                                                       | I                                      |          |                         |
| Talk show host Tyra Banks sits down with Keyshia<br>Talk show host Tyra Banks sits down with Keyshia | Cole, the cast of Gossip C<br>Cole, the cast of Gossip C | Girl and Rihanna.<br>Girl and Rihanna. |          |                         |

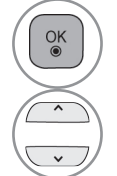

Появится диалоговое окно настроек записи/ напоминаний.

Выберите режим таймера записи/ напоминания.

## ЕРС (ЭЛЕКТРОННОЕ РУКОВОДСТВО ПО ПРОГРАММАМ) (В ЦИФРОВОМ РЕЖИМЕ)

## Включение и отключение EPG

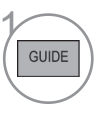

Красный

Желтый

Синий

OK 

Ρ

Включение или отключение EPG.

### Выбор программы

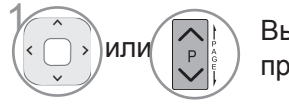

Выберите желаемую программу.

## Функции кнопок в режиме руководства СЕЙЧАС/ДАЛЕЕ

Можно просматривать передаваемую программу и запланировать программу для просмотра.

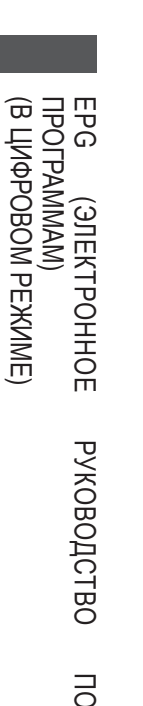

| Перейти в режим Ручной Таймер.                                                     |                                         |
|------------------------------------------------------------------------------------|-----------------------------------------|
| Перейти в режим Расписания.                                                        | (1) (1) (1) (1) (1) (1) (1) (1) (1) (1) |
| При выборе «СЕЙЧАС» открывается<br>выбранная передача, и телепрограмма<br>исчезает | <b>ГАУ</b> Лю<br>Реж                    |
| При выборе «ДАЛЕЕ» появляется<br>диалоговое окно сохранения.                       | GUIDE                                   |
| Выбрать текущую «СЕЙЧАС» или                                                       | Ĭ/0                                     |

следующую «ДАЛЕЕ» программу.

Выберите транслируемую программу

На страницу вверх/вниз.

Изменить режим EPG.

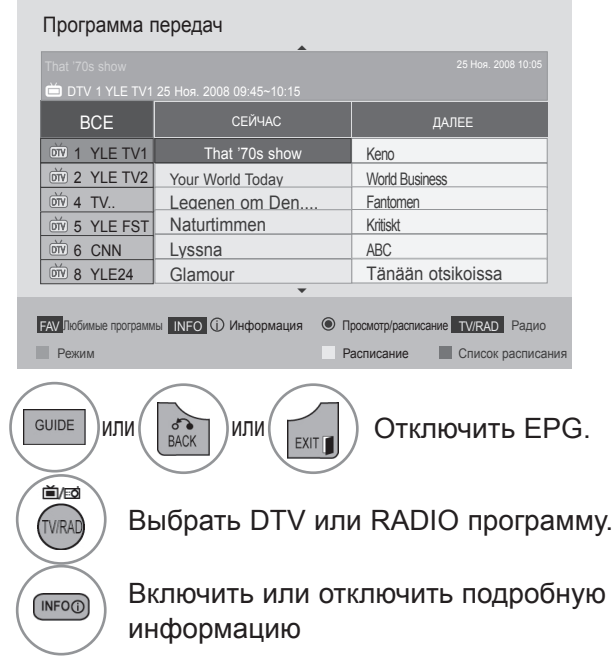

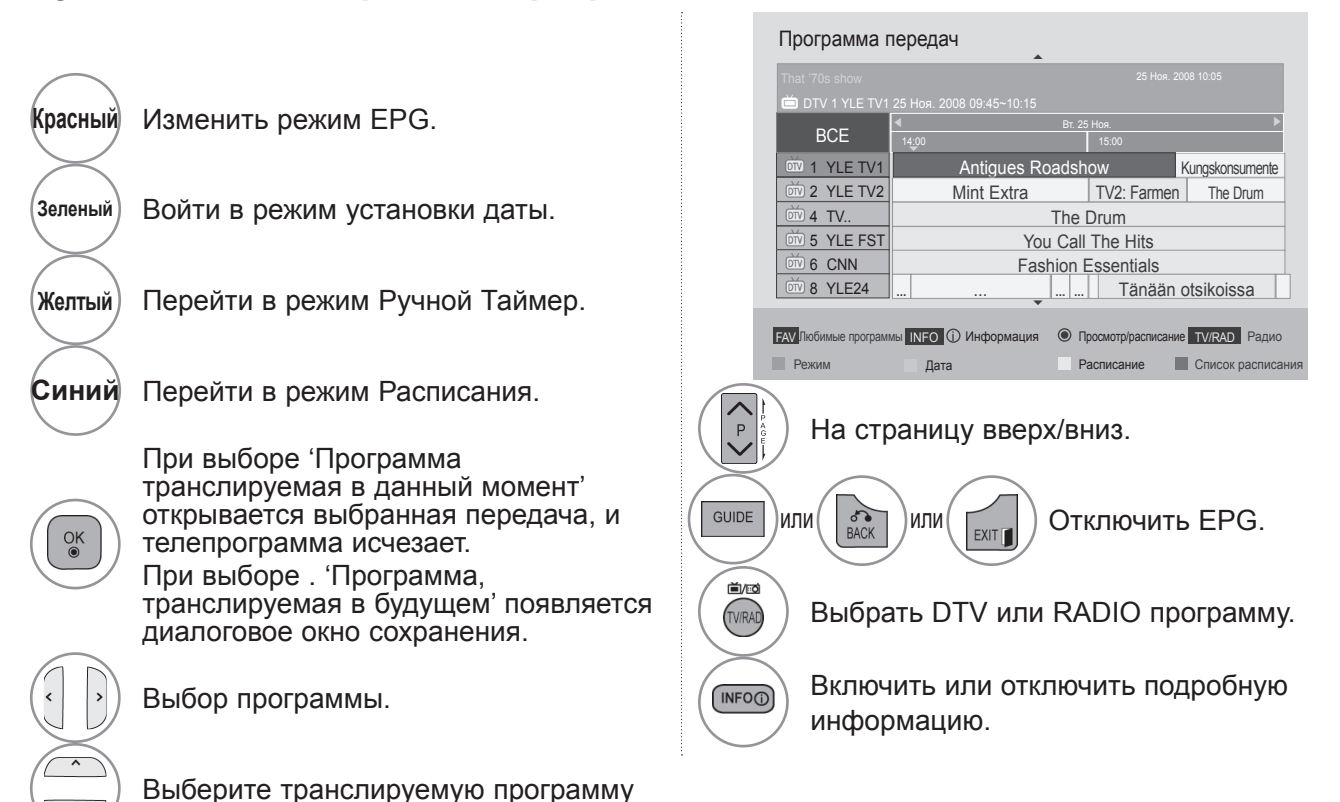

### Функции кнопок в режиме программы на 8 дней

## ЕРС (ЭЛЕКТРОННОЕ РУКОВОДСТВО ПО ПРОГРАММАМ) (В ЦИФРОВОМ РЕЖИМЕ)

### Функции кнопок в режиме изменения даты

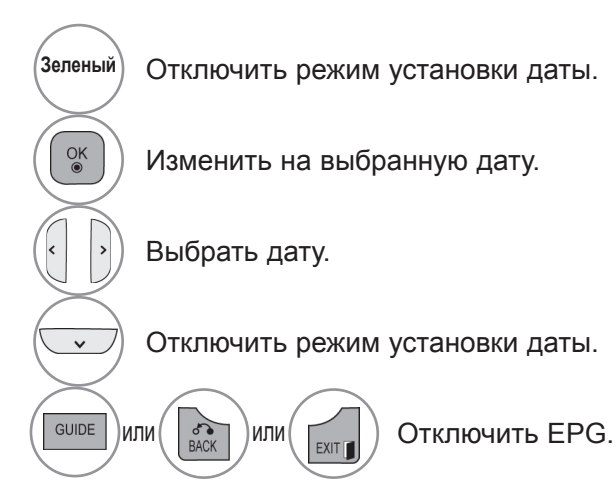

| 📛 DTV 1 YLE TV1 |       |                   |          |             |                 |
|-----------------|-------|-------------------|----------|-------------|-----------------|
| DOF             | •     |                   | Вт. 25   | Ноя.        | Ì               |
| BCE             | 14:00 |                   |          | 15:00       |                 |
| DTV 1 YLE TV1   |       | Antigues          | Roadsho  | wc          | Kungskonsumente |
| 0 2 YLE TV2     |       | Mint Extra        | 1        | TV2: Farmer | The Drum        |
| ŬTV 4 TV        |       | The Drum          |          |             |                 |
| 5 YLE FST       |       | You Call The Hits |          |             |                 |
| 0 6 CNN         |       | F                 | ashion E | ssentials   |                 |
| 01 8 YLE24      |       |                   |          | Tänään      | otsikoissa      |
|                 |       |                   | *        |             |                 |

### Функции кнопок в окне расширенного описания

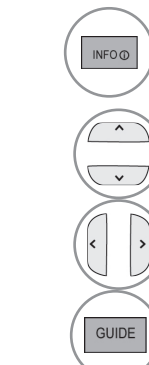

or

EXIT

Включить или отключить подробную информацию.

Текст вверх/вниз.

Выберите режим таймера записи/ напоминания.

) Отключить EPG.

| DTV 1 YLE TV1 25                                                                                                    | 25 Ноя. 2008 10:05 |  |  |  |  |  |
|----------------------------------------------------------------------------------------------------|--------------------|--|--|--|--|--|
| Fia World Touring Car Chanpionship<br>Вт. 25 Ноя. 2008 10:05 12:40                                                                                                    |                    |  |  |  |  |  |
| Fia Champion<br>Miss Gotto's Haunted house/Cry of The Swamp; Miss Gotto's<br>Haunted house/Cry of The Swamp; Miss Gotto's Haunted<br>house/Cry of The Swamp; Miss Gotto's Haunted house/Cry<br>of The Swamp; Miss Gotto's Haunted house/Cry of The<br>Swamp; Miss Gotto's Haunted house/Cry of The Swamp; |                    |  |  |  |  |  |
| Напомнить Запись                                                                                                    | Закрыть            |  |  |  |  |  |

### Функции в режиме записи/напоминания

Устанавливает время начала или окончания записи, а также напоминание только для времени начала (время окончания отображается серым цветом).

Данная функция доступна только в том случае, если записывающее оборудование, использующее запись сигнала pin8 было подсоединено к терминалу TB-OUT(AV1), при помощи SCART кабеля.

Функция записи поддерживаетсяв данном агрегате только в цифровом, а не в аналоговом режиме.

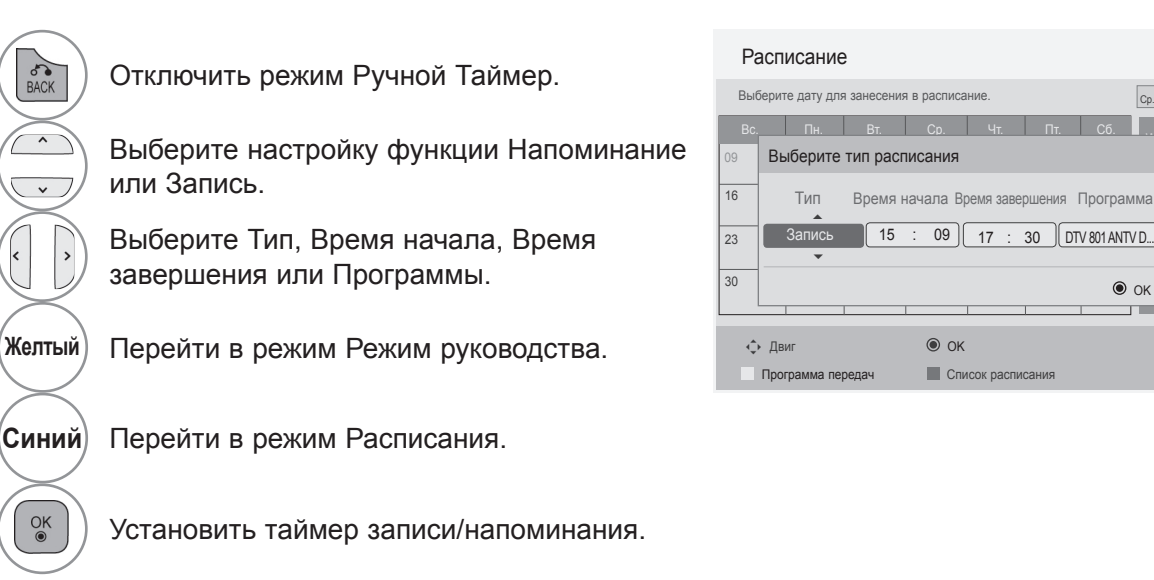

Ср. 12 Авг. 2009 13:46

🔘 ОК 🔗 Пред

П Выход

09 17 : 30 DTV 801 ANTV D... Закрыть

OK OK

Список расписания

## ЕРG (ЭЛЕКТРОННОЕ РУКОВОДСТВО ПО ПРОГРАММАМ) (В ЦИФРОВОМ РЕЖИМЕ)

### Функции кнопок в режиме Список заданий

Если создан список расписания, запланированная программа отображается в выбранное время даже при просмотре в это время другой программы.

Запись производимая в данный момент не может быть удалена или отредактирована.

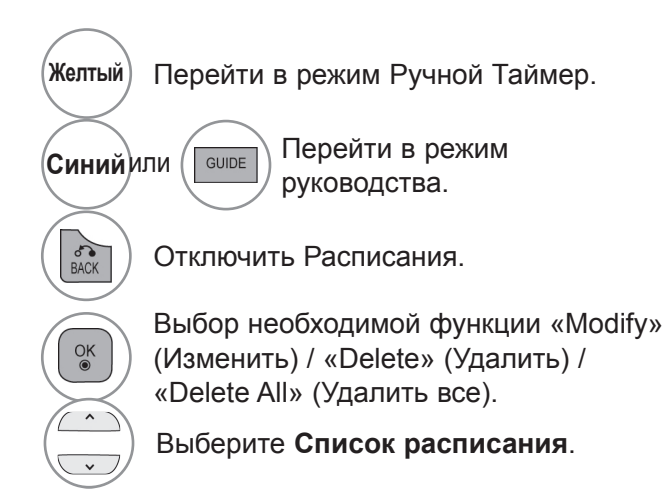

Текст вверх/вниз.

Р

| Список расписания                                                                    |                                                       |                       |                     |                        |  |  |  |
|--------------------------------------------------------------------------------------|-------------------------------------------------------|-----------------------|---------------------|------------------------|--|--|--|
|                                                                                      | Стр.1/1                                               |                       | Пт. 6               | Апр. 2007 15:09        |  |  |  |
| 2007 04<br>Mori Tue Wed Thu Fil Set Suri                                             | Дата начала<br>ල 6 Май                                | Время начала<br>16:00 | Название<br>Friend1 | (1) Friend2<br>16:00   |  |  |  |
| 2 3 4 5 6 7 8<br>9 10 11 12 13 14 15<br>16 17 18 19 20 21 22<br>23 24 25 26 27 28 29 | © 6 Май                                               | 18:00                 | Friend2             | Изменить<br>Удалить    |  |  |  |
| • Напомнить<br>DTV 19 Dave<br>(Пт.)06/05/2007                                        |                                                       |                       |                     | Удалить все<br>Закрыть |  |  |  |
| 16:00<br>Двиг<br>Расписание                                                          | <ul> <li>Моdify/Удали</li> <li>Программа г</li> </ul> | ить Р 💭 Из<br>іередач | зменение стран      | ицы 🖧 Выход            |  |  |  |

ЕРС (ЭЛЕКТРОННОЕ ПРОГРАММАМ) (В ЦИФРОВОМ РЕЖИМЕ) РУКОВОДСТВО

# КОНТРОЛЬ ИЗОБРАЖЕНИЯ

## УПРАВЛЕНИЕ РАЗМЕРОМ ИЗОБРАЖЕНИЯ (КОЭФФИЦИЕНТОМ ПРОПОРЦИОНАЛЬНОСТИ)

Вы можете просматривать изображение в различных форматах; 4:3, Во весь экран, 14:9, Увеличение и Масштабирование.

Если на экране в течение длительного времени остается фиксированная картинка, она может "отпечататься" на нем.

Масштаб можно увеличить с помощью кнопки ^ ~ .

Эта функция работает со следующим сигналом.

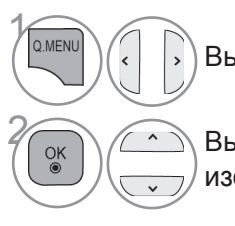

Выберите Формат изображения.

Выберите желаемый формат изображения.

• 16:9

Выбрав этот формат, можно отрегулировать изображение так, чтобы оно в линейной пропорции заполняло по горизонтали весь экран (используется для просмотра DVD в формате 4:3).

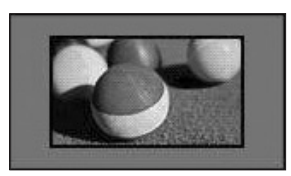

#### • Исходный

Этот вариант позволит вам просматривать изображения высокого разрешения в лучшем качестве и без потерь.

ПРИМЕЧАНИЕ : При наличии шумов на оригинальной картинке вы можете увидеть шум с края.

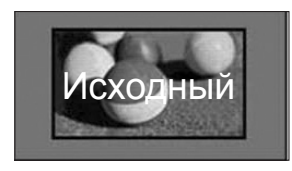

- Кроме того, вы можете настроить Формат изображения в меню КАРТИНКА.
- Для настройки увеличения выберите 14:9, Увеличение, Масштабирование в меню форматы изображения. После завершения настройки увеличения дисплей вернется назад в Q.Menu.

#### • Обычный

Когда ваш телевизор принимает широкоэкранный сигнал, он автоматически изменяется в формат передаваемого изображения.

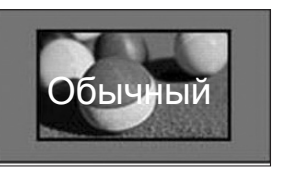

#### • Во весь экран

Если телевизор принимает широкоэкранный сигнал, можно отрегулировать изображение так, чтобы оно в линейной пропорции заполняло весь экран по горизонтали или по вертикали. 4:3 и 14:9 видео поддерживается в полноэкранном режиме без искажения на выходе DTV.

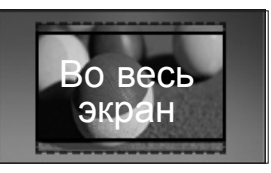

# КОНТРОЛЬ ИЗОБРАЖЕНИЯ

#### • 4:3

При выборе этого формат можно просмотреть изображение в формате 4:3, а по краям справа и слева появятся серые полосы.

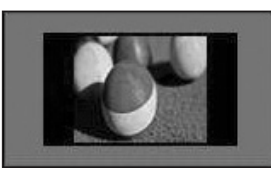

#### • 14:9

Вы можете просматривать изображение формата 14:9 или смотреть обычную ТВ программу в этом формате. Просмотр в формате 14:9 выполняется также как 4:3, но предусматривает возможность перемещения вниз и вверх.

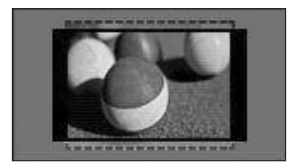

### • Zoom

Позволяет просматривать изображение, заполняющее весь экран, без преобразования. Однако верхняя и нижняя части изображения будут обрезаны.

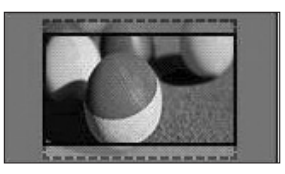

#### Cinema Zoom

Выберите «Cinema Zoom» (Масштабирование), если необходимо увеличить изображение в соответствующей пропорции.

Примечание. При увеличении или уменьшении изображение может исказиться.

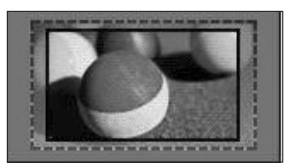

Кнопка ◀ или ► : настройка пропорции увеличения функции «Cinema Zoom» (Масштабирование). Диапазон подстройки: От 1 до 16.

Кнопка ▼ или ▲ : перемещение изображения

### • ПРИМЕЧАНИЕ

- ▶ режиме Компонентный можно выбрать только значения 4:3, 16:9 (широкий экран), 14:9, Увеличение, Масштабирование.
- ▶ В режиме HDMI можно выбрать только значения 4:3, Обычный, 16:9 (Широкий экран), 14:9, Увеличение/Масштабирование.
- ▶ В режимах RGB-PC и HDMI-PC можно выбрать только значения 4:3 и 16:9 (широкий экран).
- ▶ В режиме Цифровое ТВ/HDMI/Component (свыше 720р) доступна функция Исходный.
- ▶ В режиме Analogue/DTVAV/Scart возможен полноэкранный широкоформатный просмотр.

# «PICTURE WIZARD» (МАСТЕР ИЗОБРАЖЕНИЯ)

Данная функция позволяет настраивать качество исходного изображения.

Используется для калибровки качества изображения с помощью настройки уровня черного и белого цветов и т. д. Обычные пользователи могут выполнить калибровку качества изображения, выполнив каждое действие.

При настройке значений изображения Низкое, Рекомендуемое или Высокое можно просмотреть результат изменений, как показано в примере.

В режиме RGB-PC/HDMI-PC/DVI-PC измененные значения параметров Цвет, Оттенок и Резкость по горизонтали/вертикали не используются.

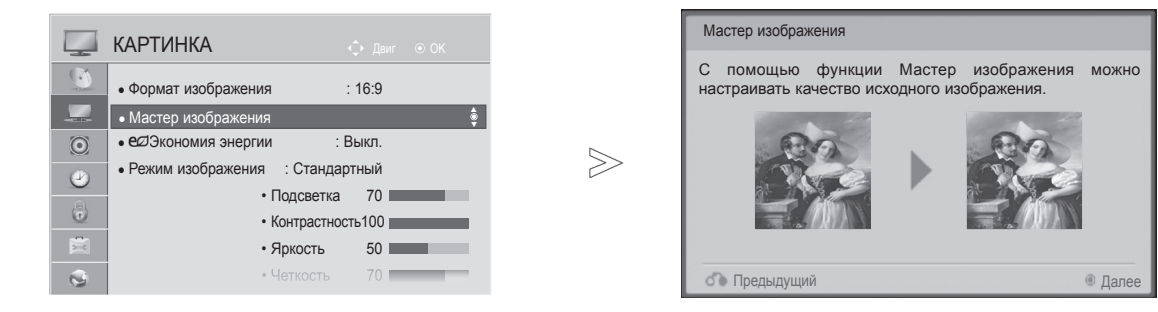

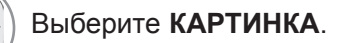

OK

HAR/NUI

### Выберите Мастер изображения.

Настройте параметры Стандартный(Уровень черного, Уровень белого, Оттенки, Цвет, Резкость по горизонтали, Резкость по вертикали, Подсветка (Только ЖК-ТВ/ЖК-ТВ с LED)) или Предпочитаемый(Уровень черного, Уровень белого, Оттенки, Цвет, Четкость, Динамическая контрастность, Цв.темп-ра, Подсветка (Только ЖК-ТВ/ЖК-ТВ с LED)).

Ск К.-Пред Уров

MENU

<u>O</u>K

OK

OK

Макк Выберите источник сигнала для FAV применения настроек.

- Если остановить настройку, не выполнив последнее действие, изменения не будут применены.
- Значение настройки сохраняется в функции Эксперт1.
- При настройке качества изображения с помощью функции «Picture Wizard» (Мастер изображения) отключается режим энергосбережения.
- Если установки качества воспроизводимого сигнала Эксперт1 сменились по каким-то причинам, воспользуйтесь Сброс настроек изображения перед тем как прейти в Мастер изображения чтобы установить качество картинки заново.
- Стандартный : режим установки стандартного качества изображения.
- Предпочитаемый : режим установки качества для избранных изображений, отличный от стандартного
- Для возврата к нормальному режиму просмотра ТВ нажмите кнопку **MENU/EXIT**.
- Для возврата в предыдущее меню нажмите кнопку ВАСК.

КОНТРОЛЬ ИЗОБРАЖЕНИЯ

# КОНТРОЛЬ ИЗОБРАЖЕНИЯ

## **еØЭНЕРГОСБЕРЕЖЕНИЕ**

Этот режим экономит потребление энергии телевизором.

Стандартная заводская настройка отвеча овень энергосбережения или режим отображения. При настройке энергосбережения в режиме MHEG значение настройки «Energy Saving» (Энергосбережение) применяется после выхода из режима MHEG.

Выбор «Отключение экрана» при прослушивании радиостанций снижает энергопотребление.

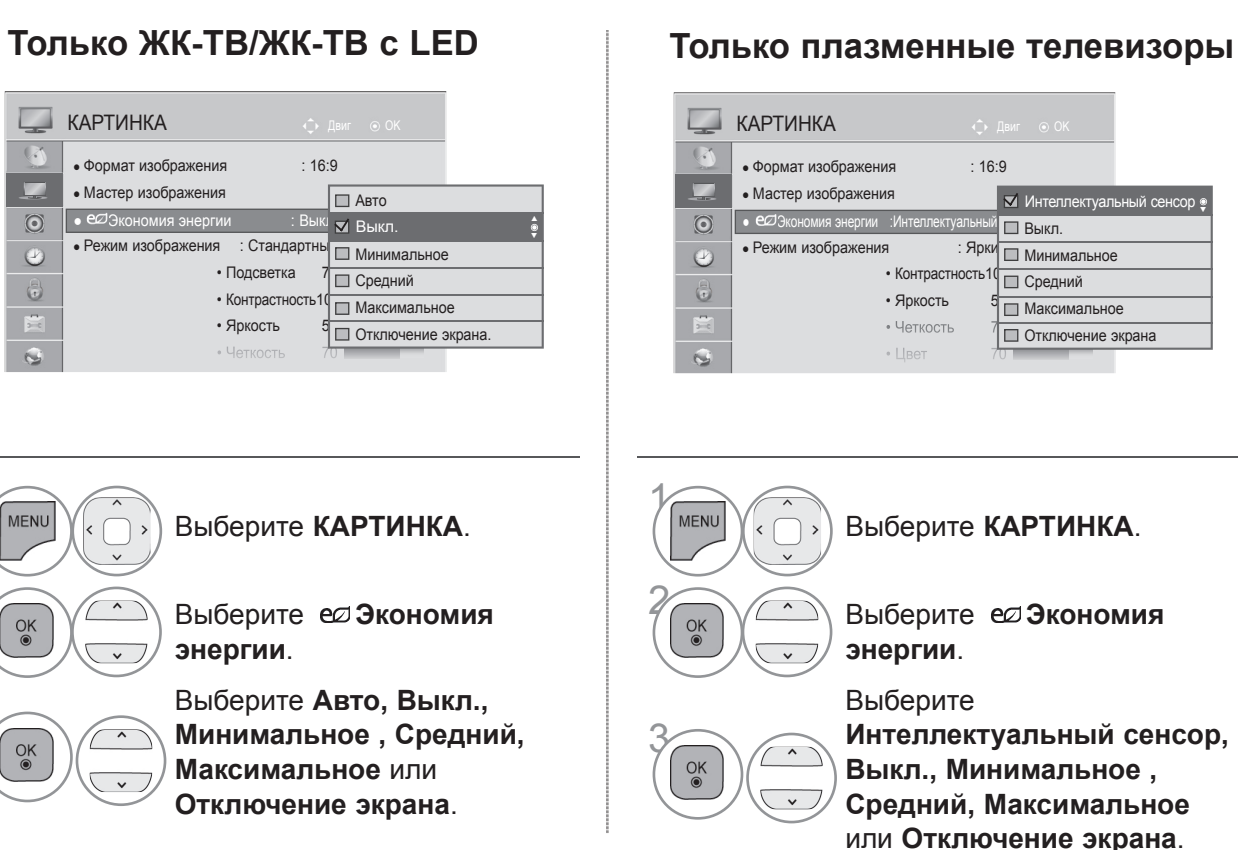

- Для возврата к нормальному режиму просмотра ТВ нажмите кнопку MENU/EXIT.
- Для возврата в предыдущее меню нажмите кнопку ВАСК.
- При выборе функции отключения экрана, экран выключается спустя 3 секунды и переходит в режим выключенного экрана.
- При значениях функции "Экономия энергии-Авто, Максимальное", Подсветка работать не будет. (Только ЖК-ТВ/ЖК-ТВ с LED)
- При выборе настройки "Экономия энергии-Интеллектуальный сенсор". Четкость, Цвет, Цв.темп-ра не работают. (Только плазменные телевизоры)
- Эту функцию можно также настроить, нажав кнопку Экономия энергии на пульте дистанционного управления.
- При выборе Автоматическая подсветка автоматически настраивается с помощью интеллектуального датчика в соответствии с окружающими условиями, если в телевизоре есть интеллектуальный датчик.

## СТАНДАРТНЫЕ НАСТРОЙКИ ПАРАМЕТРОВ ИЗОБРАЖЕНИЯ

### Режим отображения-стандартные настройки

| Яркий                    | Увеличение контрастности, яркости, цветов и резкости для создания красочного изображения. |  |  |
|--------------------------|-------------------------------------------------------------------------------------------|--|--|
| Стандартный              | Наиболее используемое состояние экрана.                                                   |  |  |
| <u>AP5</u>               | Оптимизирует потребление электропитания.(Только плазменные телевизоры)                    |  |  |
| Кино или <u>тых</u> Кино | Оптимизация изображения для просмотра фильмов.                                            |  |  |
| <u>⊞≍</u> Bright Room    | Данная характеристика оптимизирует просмотр телевизора в Bright                           |  |  |
|                          | Room. (Только плазменные телевизоры)                                                      |  |  |
| Спорт                    | Оптимизация изображения для просмотра спортивных передач.                                 |  |  |
| Игры                     | Оптимизация изображения для игр.                                                          |  |  |

### Только ЖК-ТВ/ЖК-ТВ с LED

|         | КАРТИНКА                                    |               |     |           |                  |
|---------|---------------------------------------------|---------------|-----|-----------|------------------|
|         | • Формат изображения                        | : 16:9        |     |           |                  |
|         | <ul> <li>Мастер изображения</li> </ul>      |               |     | ] Интелле | ктуальный сенсор |
| $\odot$ | • еØЭкономия энергии                        | : Выкл.       |     | ] Яркий   |                  |
| 2       | <ul> <li>Режим изображения : Ста</li> </ul> | ндартный      | - 5 | И Стандар | тный 🏮           |
| 8       | • Под                                       | светка 70     |     | ∃ Кино    |                  |
|         | • Конт                                      | грастность100 |     | ] Спорт   |                  |
|         | • Ярк                                       | ость 50       |     | ] Игры    |                  |
| 0       | • Yeti                                      |               |     | 🕼 Эксп    | ерт1             |
|         |                                             |               |     | і 🔊 Эксп  | ерт2             |

#### Только плазменные телевизоры

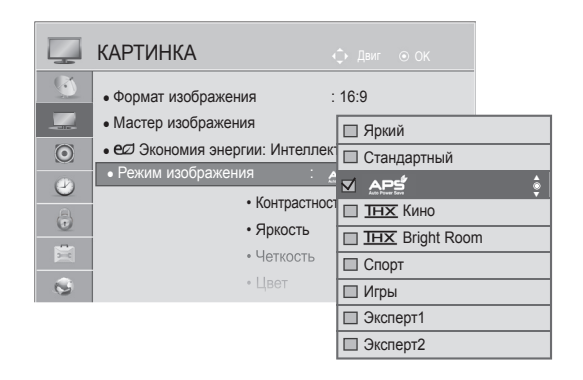

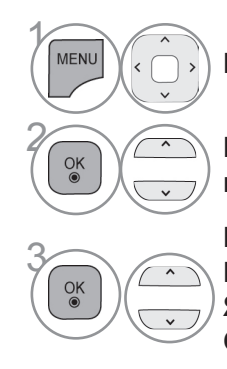

### Выберите **КАРТИНКА**.

Выберите **Режим** изображения.

Выберите Интеллектуальный сенсор, Яркий, Стандартный, Кино, Спорт или Игры.

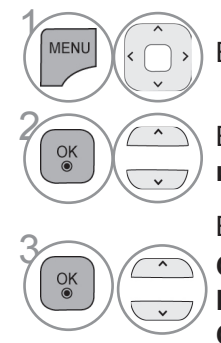

### Выберите КАРТИНКА.

Выберите **Режим** изображения.

Выберите Яркий, Стандартный, АРЭ, ШХ Кино, ШХ Bright Room, Спорт или Игры.

- Для возврата к нормальному режиму просмотра ТВ нажмите кнопку MENU/EXIT.
- Для возврата в предыдущее меню нажмите кнопку ВАСК.

# КОНТРОЛЬ ИЗОБРАЖЕНИЯ

- Меню Режим изображения служит для настройки качества изображения. Выберите заданное значение в меню Режим изображения на основе категории программы.
- При включенной функции Интеллектуального сенсора наиболее подходящее изображение автоматически настраивается в зависимости от окружающих условий.
- Кроме того, вы можете настроить Режим изображения в Q. Menu.
- Интеллектуальный сенсор : функция регулирования изображения в соответствии с окружающим освещением.
- 😂 (автоматическая экономия электроэнергии) : Уменьшение потребления электроэнергии без потери качества изображения. (Только плазменные телевизоры)
- При выборе настройки "Режим изображения-<u>ТНХ</u> Кино, <u>ТНХ</u> Bright Room", "Экономия энергии-Интеллектуальный сенсор, Минимальное, Средний, Максимальное" не работают. (Только плазменные телевизоры)
- При выборе настройки "**Режим изображения ДР** ", "Экономия энергии-Выкл., Минимальное, Средний, Максимальное" не работают. (Только плазменные телевизоры)
- **ТНХ Кино**(Только плазменные телевизоры) :режим качества фильмов, обеспечивающий эффект кинотеатра дома. Пользователь может насладиться наилучшим качеством без каких-либо отдельных настроек. Режим Кино обеспечивает оптимальное качество изображения в темной обстановке.

При выборе **ТНХ Кино**, **ТНХ Bright Room** формат изображения меняется на исходный.

• <u>ТНХ</u> Кино(эксперимент Томлинсона Хольмана) является стандартом сертификации аудио и видео копании ТНХ, основанной Джорджем Лукасом, режиссером «Звездных Войн» и Томлинсоном.

Данный продукт имеет сертифицированный THX-дисплей, который превышает характеристики стандарта для дисплеев как аппаратно, так и программно.

## РУЧНАЯ НАСТРОЙКА ИЗОБРАЖЕНИЯ

### РЕЖИМ ИЗОБРАЖЕНИЯ-параметр ПОЛЬЗОВАТЕЛЬ

#### Подсветка (Только ЖК-ТВ/ЖК-ТВ с LED)

. Для управления яркостью экрана проведите настройку яркости ЖК панели. Рекомендуется выполнить регулировку подсветки при настройке яркости устройства. Контрастность

Настройка уровня сигнала между черным и белым цветами на изображении. Можно использовать «Contrast» (Контрастность) при насыщении яркой части изображения.

#### Яркость

Настройка основного уровня сигнала на изображении.

Четкость

Изменяет уровень четкости границ между светлыми и темными областями изображения. Чем ниже уровень, тем размытее изображение.

#### Цвет

Изменяет интенсивность цветов.

#### Оттенки

Изменяет соотношение красного и зеленого цветов.

#### Цв.темп-ра

Настройте в самое крайнее левое положение чтобы картинка стала насыщенно красной или – в правое крайнее чтобы сделать картинку насыщенно синей.

При включенной функции "Интеллектуальный сенсор" недоступно.

#### Только ЖК-ТВ/ЖК-ТВ с LED

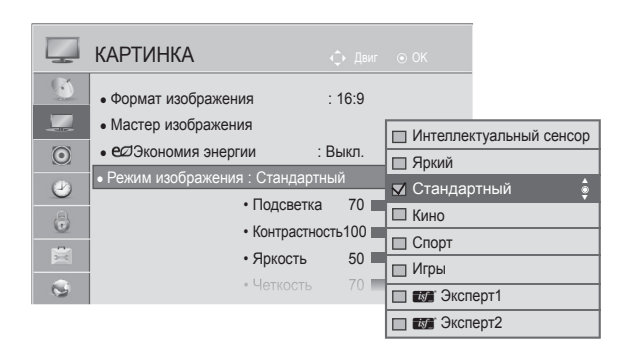

#### Только плазменные телевизоры

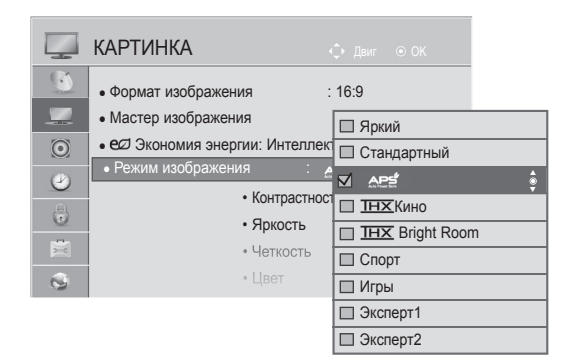

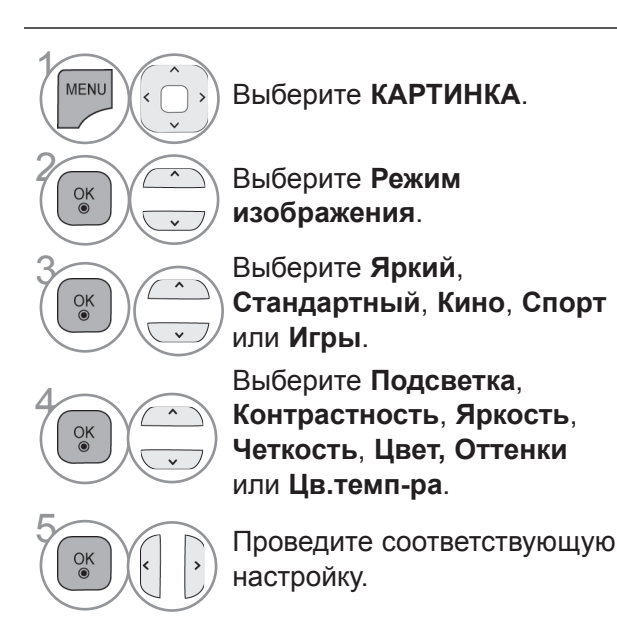

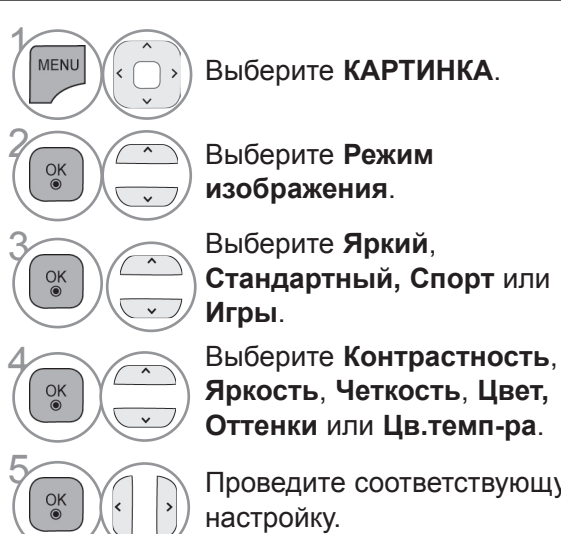

Проведите соответствующую

- Для возврата к нормальному режиму просмотра ТВ нажмите кнопку MENU/EXIT.
- Для возврата в предыдущее меню нажмите кнопку ВАСК.

# КОНТРОЛЬ ИЗОБРАЖЕНИЯ

#### • Преимущества использования подсветки

(Только ЖК-ТВ/ЖК-ТВ с LED)

- Потребление электроэнергии снижается до 60 %.
- Уменьшается яркость черного цвета. (Поскольку черный обладает большей глубиной, можно получить четкость лучшего качества.)
- Можно настроить яркость, поддерживая разрешение исход ного сигнала.

### • ПРИМЕЧАНИЕ

- ▶ В режиме RGB-PC/HDMI-PC нельзя настроить цвет, резкость и оттенок до нужного уровня.
- ▶ В режиме Эксперт 1/2 можно настроить параметры Подсветка, Контрастность, Яркость, Резкость по горизонтали, Резкость по вертикали, Цвет и Оттенки.
### ТЕХНОЛОГИЯ УЛУЧШЕНИЯ КАЧЕСТВА ИЗОБРАЖЕНИЯ

Экран можно калибровать для каждого режима изображения или указать значение видео в соответствии со специальным видеоэкраном.

Для каждого входа можно указать свое значение видео.

Для восстановления настроек изображения по умолчанию после настройки каждого режима видео выберите функцию Сброс настроек изображения для каждого режима изображения.

Приведенное изображение может отличаться от вашего телевизора.

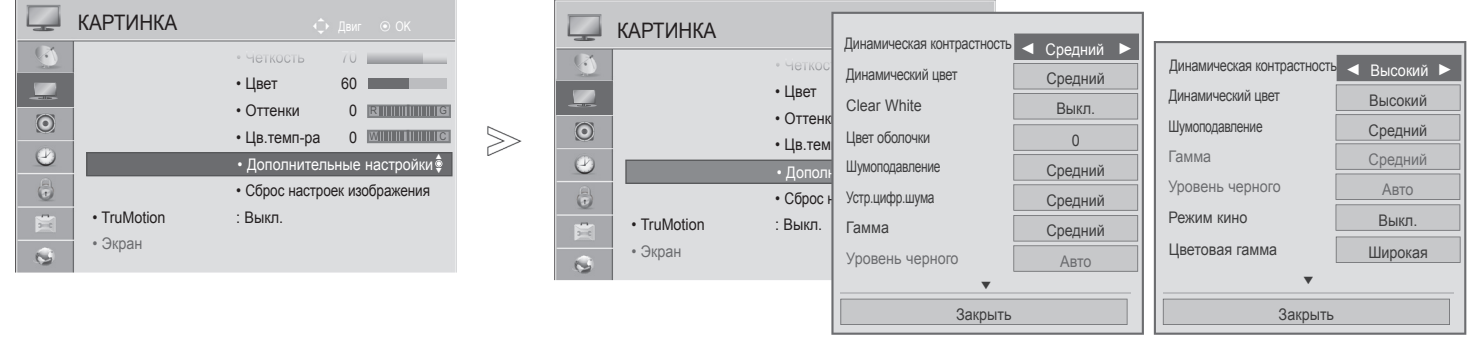

#### Только ЖК-ТВ/ЖК-ТВ с LED

### Только плазменные телевизоры

Выберите КАРТИНКА.

Выберите Дополнительные настройки.

Выберите нужную настройку :

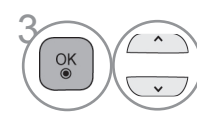

MENU

OK

Динамическая контрастность, Динамический цвет, Clear White(Только ЖК-ТВ/ЖК-ТВ с LED), Цвет оболочки (Только ЖК-ТВ/ЖК-ТВ с LED), Шумоподавление, Устр.цифр.шума (Только ЖК-ТВ/ЖК-ТВ с LED), Гамма, Уровень черного, Защита зрения (Только ЖК-ТВ/ЖК-ТВ с LED), Реальный кинотеатр (Только ЖК-ТВ/ЖК-ТВ с LED), Режим кино(Только плазменные телевизоры), Цветовая гамма, Расширение краев (Только плазменные телевизоры) или хvYCC. (См. стр. 145 - 146)

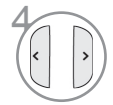

Проведите соответствующую настройку.

- Для возврата к нормальному режиму просмотра ТВ нажмите кнопку MENU/EXIT.
- Для возврата в предыдущее меню нажмите кнопку ВАСК.

### КОНТРОЛЬ ИЗОБРАЖЕНИЯ

### УПРАВЛЕНИЕ ИЗОБРАЖЕНИЕМ НА УРОВНЕ ЭКСПЕРТА

С помощью сегментирования на категории **Эксперт1** и **Эксперт2** достигается большее количество возможные настроек, которые пользователи могут задать, в зависимости от своего пожелания, что позволяет добиться оптимального качества изображения.

Это также может использоваться специалистами при оптимизации работы телевизора с использованием специальных видеофайлов.

Приведенное изображение может отличаться от вашего телевизора.

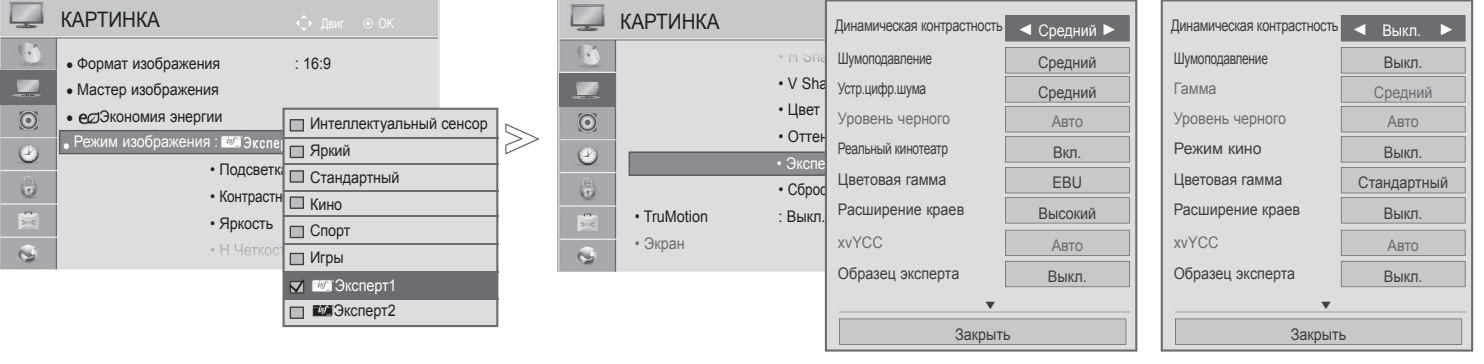

Только ЖК-ТВ/ЖК-ТВ с LED

Только плазменные телевизоры

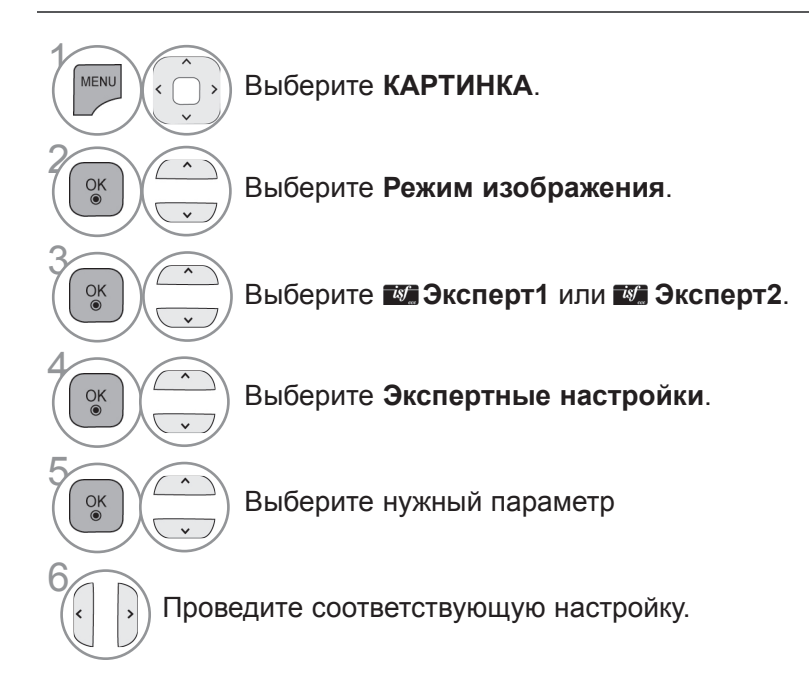

- Для возврата к нормальному режиму просмотра ТВ нажмите кнопку MENU/EXIT.
- Для возврата в предыдущее меню нажмите кнопку ВАСК.

\*Эта функция доступна не для всех моделей.

| Динамическая<br>контрастность<br>(Выкл./Низкий/<br>Средний(Только<br>ЖК-ТВ/ЖК-ТВ с LED)/<br>Высокий)                   | <ul> <li>Выберите один из трех вариантов автоматической настройки цвета.<br/>Установите значение «Warm» (Теплые), чтобы усилить теплые цвета,<br/>например красный, или «Cool» (Холодные) для придания<br/>изображению голубоватого оттенка.</li> </ul>                                                                                                    |
|----------------------------------------------------------------------------------------------------|----------------------------------------------------------------------------------------------------|
| Динамический цвет<br>(Выкл./Низкий/<br>Высокий )                                                                       | <ul> <li>Настройка контрастности с использованием оптимального уровня<br/>для данной яркости экрана. Изображение улучшается путем<br/>увеличения яркости ярких участков и затемнения темных участков.</li> </ul>                                                                                                    |
| Цвет оболочки<br>(-5 - 5)                                                                                              | <ul> <li>Регулирует цвет кожи в изображении – пользователь может задать<br/>наиболее приятный глазу тон.</li> </ul>                                                                                                    |
| Шумоподавление<br>(Выкл./Низкий/<br>Средний/Высокий/<br>Авто(Только в<br>аналоговом режиме))                           | <ul> <li>Подавление помех на изображении без ухудшения качества.</li> </ul>                                                                                                    |
| Устр.цифр.шума<br>(Низкий/Средний/<br>Высокий/Выкл.)                                                                   | <ul> <li>Уменьшает шум, относящийся к сжатому видео MPEG.</li> </ul>                                                                                                    |
| Гамма<br>(Дополнительные<br>настройки: Низкий/<br>Средний/Высокий<br>Экспертные<br>настройки: 1.9/2.2/2.4)             | <ul> <li>Можно настроить яркость темных участков изображения и участков среднего уровня серого.</li> <li>Низкий/1.9 : повышение яркости темных и средних участков изображения.</li> <li>Средний/2.2 : исходные уровни яркости изображения.</li> <li>Высокий/2.4: понижение яркости темных и средних участков изображения.</li> <li>Когда в качестве входного сигнала используется антенна, выбирается режим Средний и деактивируется(Только плазменные телевизоры)</li> </ul>                |
| Уровень черного<br>(Низкий/Высокий/<br>Авто)                                                                           | <ul> <li>Низкий : Изображение на экране становится темнее.</li> <li>Высокий : Изображение на экране становится ярче.</li> <li>Авто : Автоматически устанавливает уровень черного цвета в режим Высокий или Низкий в зависимости от уровня входного сигнала.</li> <li>Эта функция позволяет выбрать значение Низкий или Высокий в следующих режимах: AV (NTSC-M), HDMI или Компонентный. В остальных случаях для параметра Уровень черного устанавливается значение Автоматически.</li> </ul> |
| Clear White<br>(Выкл./Низкий/<br>Высокий)                                                                              | <ul> <li>Делает белые участки экрана более светлыми и чистыми.</li> </ul>                                                                                                    |
| Защита зрения<br>(Низкий/Высокий/<br>Выкл.)                                                                            | <ul> <li>*Эта функция доступна не для всех моделей.</li> <li>Автоматически настраивает яркость экрана на оптимальный для глаз уровень, когда экран слишком яркий.</li> <li>Эта функция отключается в "Режим изображения-Яркий, Кино, Эксперт1, Эксперт2, Интеллектуальный сенсор".</li> </ul>                                                                                                    |
| Реальный<br>кинотеатр(Только<br>ЖК-ТВ/ЖК-ТВ с LED)/<br>Режим кино<br>(Только плазменные<br>телевизоры)<br>(Вкл./Выкл.) | <ul> <li>Можно смотреть видео, как в кинотеатре, устранив эффект дрожания.</li> <li>Эта функция применяется при просмотре оцифрованного видео.</li> <li>Эта функция работает, когда отключена функция «TruMotion» (Реалистичное движение).</li> </ul>                                                                                                    |

## КОНТРОЛЬ ИЗОБРАЖЕНИЯ

| Цветовая гамма<br>(ЖК-ТВ/ЖК-ТВ с LED :<br>Дополнительные настройки<br>& ПЛАЗМЕННЫЙ<br>ТЕЛЕВИЗОР :<br>Дополнительные настройки/<br>Экспертные настройки)<br>(Широкая/Стандартный) | <ul> <li>Стандартный : Режим для использования стандартного диапазона<br/>цветов вне зависимости от характеристик дисплея.</li> <li>Широкая: Режим для использования максимальной цветовой области<br/>телевизионного экрана</li> </ul>                                                                                                    |
|----------------------------------------------------------------------------------------------------|----------------------------------------------------------------------------------------------------|
| Цветовая гамма<br>(ЖК-ТВ/ЖК-ТВ с LED :<br>Экспертные настройки)<br>(EBU/SMPTE/BT709/<br>Широкая/Стандартный)                                                                     | <ul> <li>Стандартный : Режим для использования стандартного диапазона цветов вне зависимости от характеристик дисплея.</li> <li>Широкая : Режим для использования максимального диапазона цветов экрана телевизора.</li> <li>EBU : Режимы для отображения диапазона цветов EBU.</li> <li>SMPTE : Режимы для отображения диапазона цветов SMPTE.</li> <li>ВТ709 : Режимы для отображения диапазона цветов BT709.</li> </ul>                                                                                                    |
| Расширение краев<br>(ЖК-ТВ/ЖК-ТВ с LED<br>:Выкл./Низкий/Высокий<br>ПЛАЗМЕННЫЙ<br>ТЕЛЕВИЗОР:Вкл./<br>Выкл.)                                                                       | <ul> <li>Делает края изображения более четкими и различимыми.</li> <li>Эта функция может быть использована в меню "Режим изображения-<br/>Эксперт." (Только ЖК-ТВ/ЖК-ТВ с LED)</li> </ul>                                                                                                    |
| хvYCC<br>(Авто/Выкл./Вкл.)                                                                                                    | <ul> <li>*Эта функция доступна не для всех моделей.</li> <li>Функция для отображения более насыщенных цветов.</li> <li>Эта функция включается в "Режим изображения - Кино, Эксперт", когда сигнал хуYCC поступает через HDMI.</li> </ul>                                                                                                    |
| Образец эксперта<br>(Выкл./Образец1/<br>Образец2)                                                                                                    | <ul> <li>Данный шаблон необходим для проверки изображения цифрового ТВ.</li> <li>Эта функция включается в Режим изображения - Эксперт при просмотре<br/>Цифрове ТБ.</li> </ul>                                                                                                    |
| Цветовой фильтрг<br>(Выкл./Красный/<br>Зеленый/Синий)                                                                                                    | <ul> <li>Эта функция предназначена для фильтрации специальных цветов<br/>видеоизображения.</li> <li>Можно использовать фильтр RGB для точной настройки насыщенности<br/>цвета и оттенка.</li> </ul>                                                                                                    |
| Цв.темп-ра<br>(Средний/Теплый/<br>Прохладный)                                                                                                    | <ul> <li>Эта функция используется для настройки общего цвета изображения в соответствии со своим восприятием.</li> <li>а. • «Method» (Метод): 2 точки</li> <li>• «Pattern» (Шаблон): «Inner» (Внутренний), «Outer» (Внешний)</li> <li>• «Red/Green/Blue Contrast» (Контрастность: красный/зеленый/синий), «Red/Green/Blue Brightness» (Яркость: красный/зеленый/синий): Диапазон подстройки: От -50 до +50.</li> <li>b. • «Method» (Метод): 10 точек IRE.(ЖК-ТВ/ЖК-ТВ с LED), 20 Point IRE(ПЛАЗМЕННЫЙ ТЕЛЕВИЗОР)</li> <li>• «Pattern» (Шаблон): «Inner» (Внутренний) / «Outer» (Внешний)</li> <li>• IRE (Институт радиоинженеров) — устройство для отображения размера видеосигнала, можно установить значения 10, 20, 30 - 100. (ЖК-ТВ/ЖК-ТВ с LED), 5, 10, 15 to 100(ПЛАЗМЕННЫЙ ТЕЛЕВИЗОР). Можно установить значения красного, зеленого или синего цветов в соответствии с каждой настройкой.</li> <li>• «Luminance» (Яркость): Эта функция отображает рассчитанное значение яркости для гаммы 2.2. Можно ввести необходимое значение яркости для 100 IRE, в этом случае значение яркости, соответствию с каждой настройкой.</li> <li>• Red/Green/Blue (Красный/Зеленый/Синий): Диапазон подстройки: От -50 до +50.</li> </ul> |
| Система управления<br>цветом                                                                                                    | <ul> <li>Как инструмент, используемый экспертами для настройки с помощью тестовых шаблонов, данный инструмент не влияет на другие цвета, но может использоваться для отдельной настройки 6 цветовых областей (красной/зеленой/синей/голубой/лиловый/желтой).</li> <li>Цветовая разница может не наблюдаться даже при выполнении настроек всего видеоизображения.</li> <li>Настройка «Red» (Красный) / «Green» (Зеленый) / «Blue» Синий) / «Yellow» (Желтый) / «Cyan» (Голубой) / «Magenta» (Лиловый).</li> <li>«Colour» (Цвет): «Red» (Красный) / «Green» (Зеленый) / «Blue» (С иний) / «Yellow» (Желтый) / «Cyan» (Голубой) / «Magenta» (Лиловый).</li> <li>«Colour» (Цвет): «Red» (Красный) / «Green» (Зеленый) / «Blue» (С иний) / «Yellow» (Желтый) / «Cyan» (Голубой) / «Magenta» (Лиловый): Диапазон подстройки: От -30 до +30.</li> <li>«Tint» (Оттенок): «Red» (Красный) / «Green» (Зеленый) / «Blue» (С иний) / «Yellow» (Желтый) / «Cyan» (Голубой) / «Magenta» (Лиловый): Диапазон подстройки: От -30 до +30.</li> <li>Эта функция отключается в режиме RGB-PC и HDMI (PC).</li> </ul>                                                                                                    |

### СБРОС НАСТРОЕК ИЗОБРАЖЕНИЯ

Настройки выбранных режимов изображения изменяются на Заводские настройки по умолчанию.

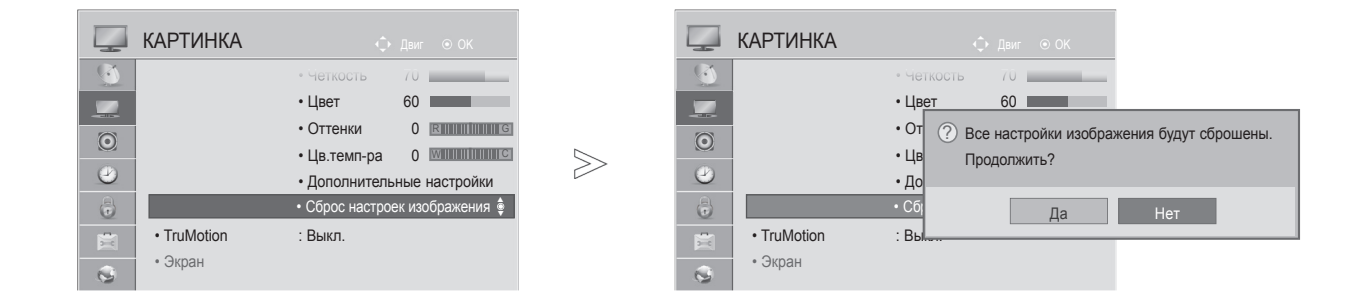

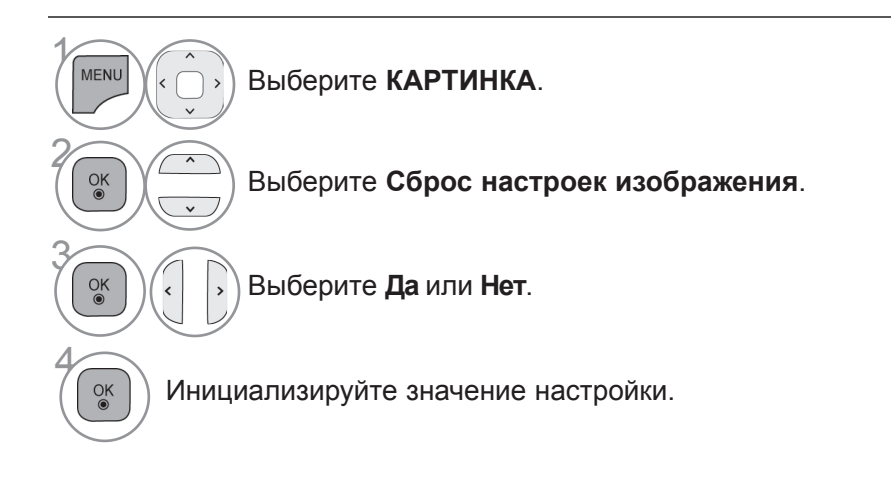

• Для возврата в предыдущее меню нажмите кнопку ВАСК.

## КОНТРОЛЬ ИЗОБРАЖЕНИЯ

### **TRUMOTION** (ТОЛЬКО ЖК-ТВ/ЖК-ТВ С LED)

эта функция используется для получения наилучшего качества картинки без размытости и дрожания изображения при воспроизведении быстро меняющейся картинки или видеоряда.

Высокий : Повышенная плавность перемещения изображения.

Низкий : Обычная плавность перемещения изображения. Используйте данный параметр в качестве стандартного.

**Выкл.** : Отключите TruMotion Operation.

**Пользователь** : Может настраивать Judder и уровень Blur в TruMotion Operation, отдельно друг от друга. **Дрожание** : Регулировка шумов экрана.

Размытость : Регулировка экрана против остаточного изображения.

Эта функция отключается в режиме RGB-PC, HDMI-PC.

При выборе параметра «TruMotion» на экране может появиться шум.

В этом случае отключите параметр «TruMotion» берите для него значение «Выкл.».

если же вы выберете "Режим изображения-Игры", установите "TruMotion" в значение "Выкл.".

>

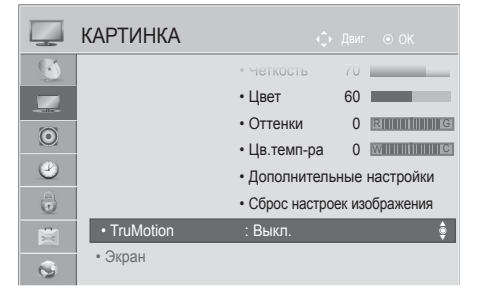

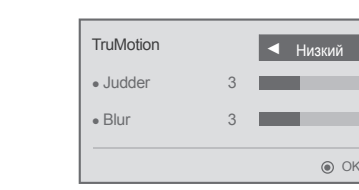

Выберите КАРТИНКА. Выберите TruMotion. Выберите Низкий, Высокий, Пользователь или Выкл.. Проведите соответствующую настройку.

- Для возврата к нормальному режиму просмотра ТВ нажмите кнопку MENU/EXIT.
- Для возврата в предыдущее меню нажмите кнопку ВАСК.

### ЛОКАЛЬНОЕ УМЕНЬШЕНИЕ ПОДСВЕТКИ

(Только 42/47/55LE5\*\*\*, 42/47/55LE7\*\*\*, 42/47/55LE8\*\*\*)

После анализа входящего сигнала по областям экрана регулирует подсветку для улучшения контраста.

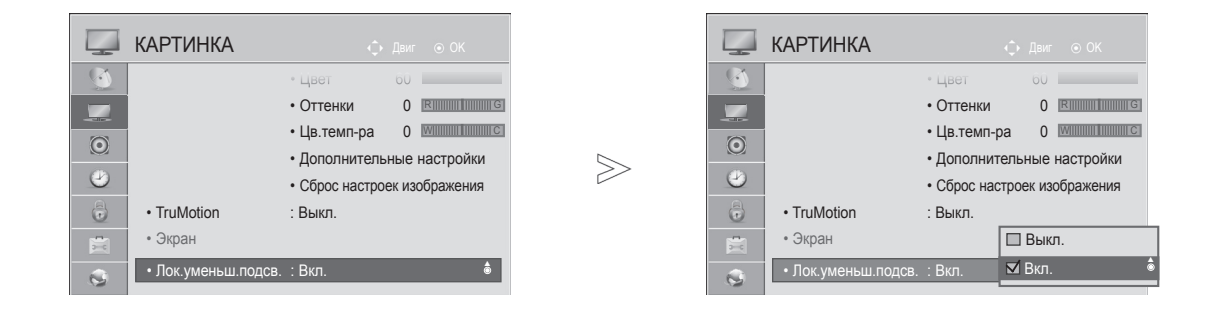

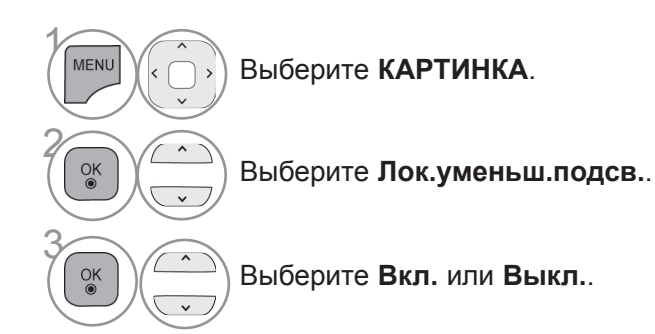

КОНТРОЛЬ ИЗОБРАЖЕНИЯ

- Для возврата к нормальному режиму просмотра ТВ нажмите кнопку MENU/EXIT.
- Для возврата в предыдущее меню нажмите кнопку ВАСК.

## КОНТРОЛЬ ИЗОБРАЖЕНИЯ

### ИНДИКАТОР ПИТАНИЯ (только жк-тв/жк-тв с Led)

Настройка яркости индикатора питания/ожидания на передней панели телевизора.

#### В режиме ожидания

Определение значения яркости индикатора на передней панели телевизора Вкл. или Выкл. в режиме ожидания.

#### При выкл. ТВ

Определение значения яркости индикатора на передней панели телевизора Вкл. или Выкл. при включении питания.

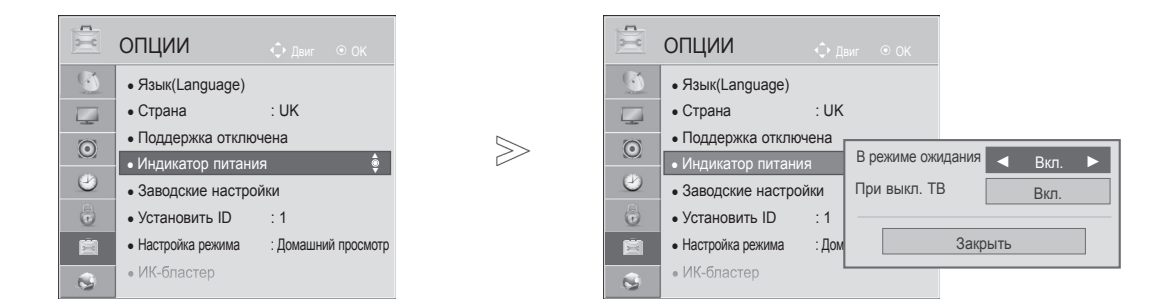

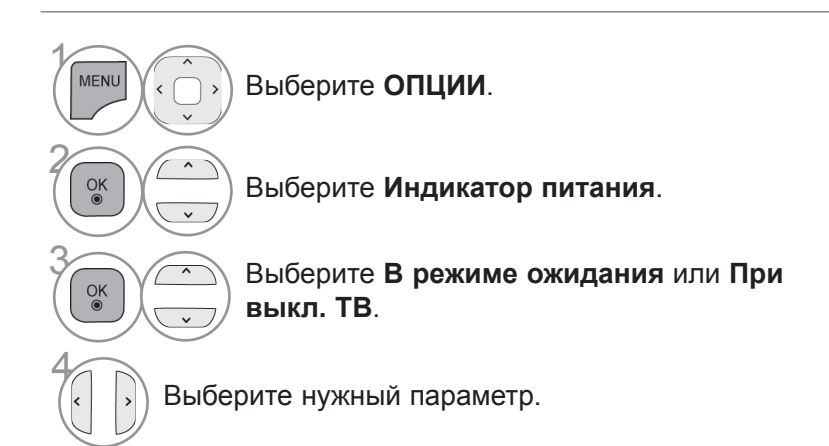

- Для возврата к нормальному режиму просмотра ТВ нажмите кнопку MENU/EXIT.
- Для возврата в предыдущее меню нажмите кнопку ВАСК.

### МЕТОД МИНИМИЗАЦИИ ЭФФЕКТА ПРИЛИПАНИЯ ИЗОБРАЖЕНИЯ (ISM)

### (ТОЛЬКО ПЛАЗМЕННЫЕ ТЕЛЕВИЗОРЫ)

Длительное размещение статичных изображений на экране может привести к появлению их фантомного изображения даже после смены изображения. Не допускайте, чтобы статичные изображения оставались на экране длительное время.

#### White Wash

Статичные изображения удаляются с экрана с помощью функции "White wash". Примечание: прочно закрепившиеся изображения могут не очиститься полностью с помощью функции "White Wash".

#### Орбитер

Убрать фантомные изображения можно с помощью орбитера. Но лучше не оставлять на долгое время статичные изображения на экране. Чтобы избежать фиксирования изображений на экране, экран смещается каждые 2 минуты.

#### **Colour Wash**

При смещении изображения попеременно отображаются цветной и белый шаблон изображения. Сложно понять, остается ли на экране фантомное изображение при его текущем удалении и работе цветного шаблона.

 $\gg$ 

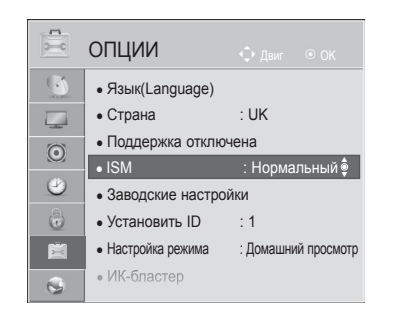

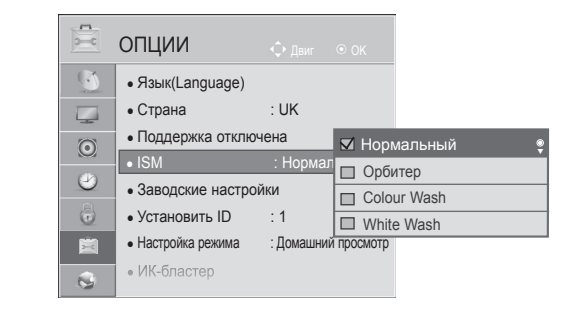

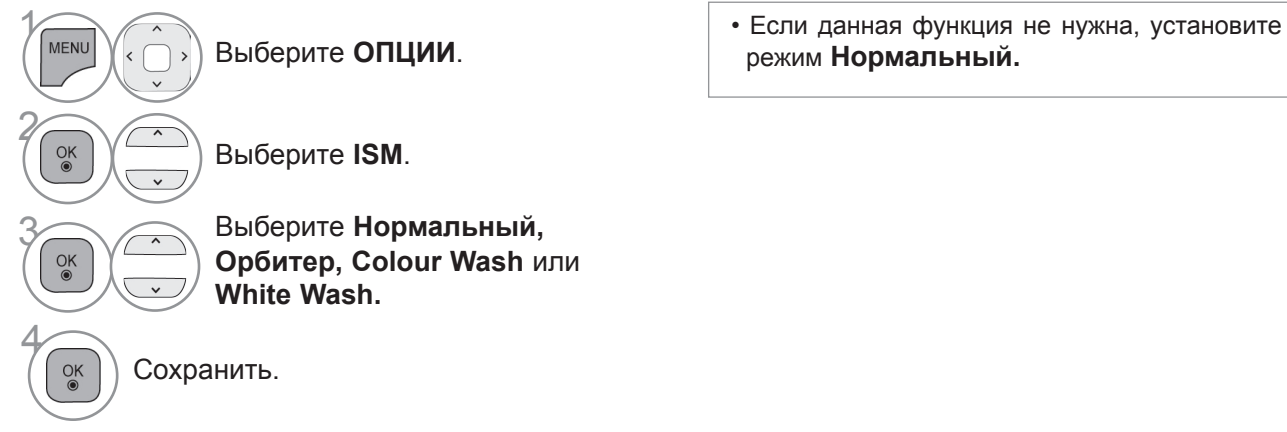

- Для возврата к нормальному режиму просмотра ТВ нажмите кнопку MENU/EXIT.
- Для возврата в предыдущее меню нажмите кнопку ВАСК.

## КОНТРОЛЬ ИЗОБРАЖЕНИЯ

### РЕЖИМ НАСТРОЕК

Для наилучшего качества изображения в домашней обстановке рекомендуется выбрать режим **"Домашний просмотр**".

Режим "Магазин демо" оптимален для демонстрации в магазинах.

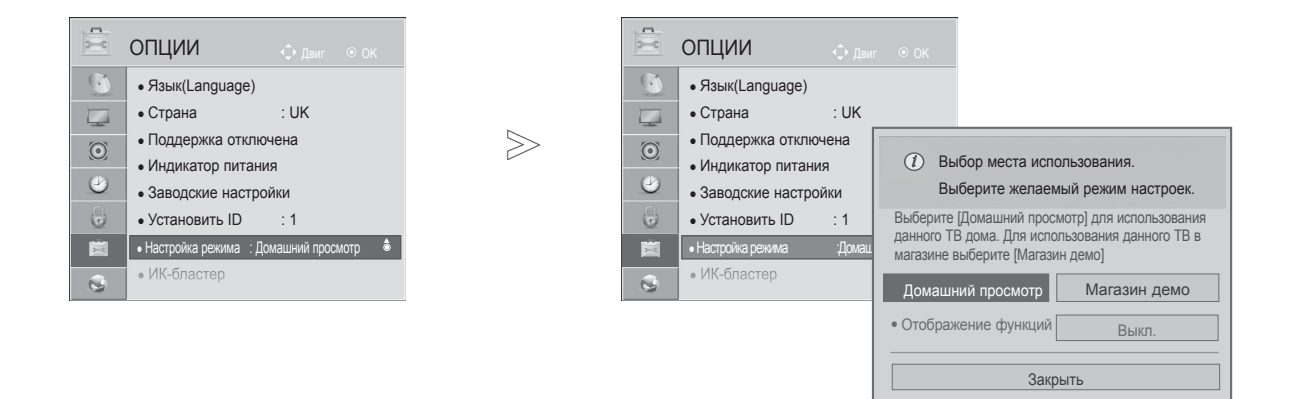

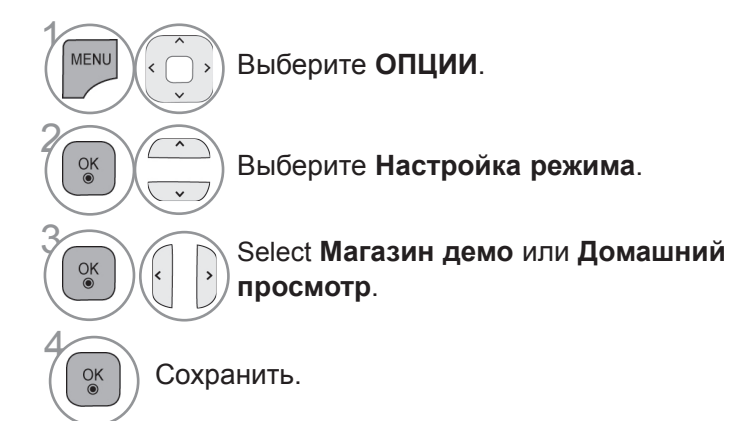

- Для возврата к нормальному режиму просмотра ТВ нажмите кнопку MENU/EXIT.
- Для возврата в предыдущее меню нажмите кнопку ВАСК.

## ДЕМОНСТРАЦИОННЫЙ РЕЖИМ.

Отображение слайд-шоу с объяснением различных логотипов данного телевизора. Использование демонстрационного режима невозможно в режиме домашнего использования. В режиме «Рекламная демонстрация **Демонстрационный режим** автоматически включен **Отображение функций**.

Если Отображение функций отключен в режиме Магазин демо, Отображение функций не запускается и переустанавливается только изображение.

В демонстрационном режиме экран возвращается на стандартные настройки автоматически через 5 минут.

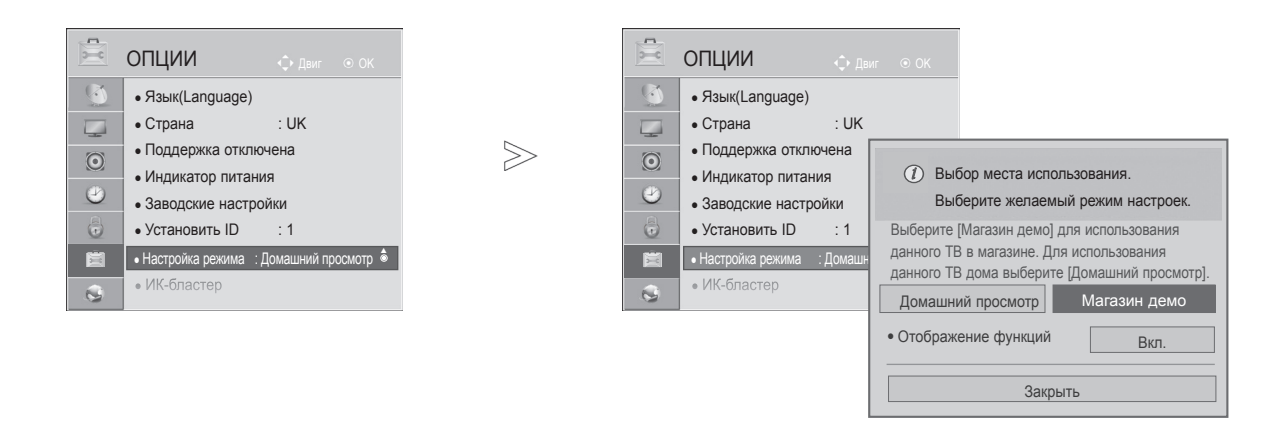

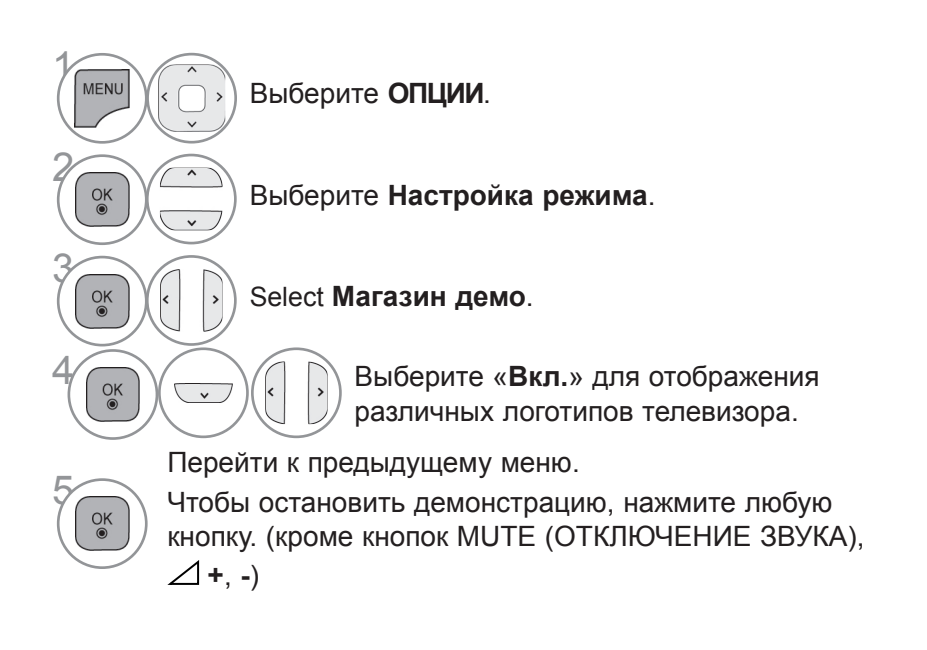

- Для возврата к нормальному режиму просмотра ТВ нажмите кнопку MENU/EXIT.
- Для возврата в предыдущее меню нажмите кнопку ВАСК.

### АВТОМАТИЧЕСКАЯ НАСТРОЙКА ГРОМКОСТИ

Автогромкость автоматически поддерживает уровень громкости при смене программ.

Поскольку на каждой передающей станции свои условия сигналов, при каждом изменении канала может требоваться настройка громкости. Эта функция автоматически настраивает уровни громкости разных программ, обеспечивая стабильный уровень для пользователей. Если уровень качества или громкости звука Вас не устраивает, рекомендуется использовать отдельную систему домашнего кинотеатра или усилитель, которые помогут настроить звук для различных условий.

| $\bigcirc$ | ЗВУК             | 🛟 Двиг 💿 ОК              | $\bigcirc$ | ЗВУК             | ф Двиг ⊚ ОК              |
|------------|------------------|--------------------------|------------|------------------|--------------------------|
|            | • Автогромкость  | : Выкл. 🔮                |            | • Автогромкость  | : Выкл.                  |
|            | Clear Voice II   | : Выкл. 🕊 3              |            | Clear Voice II   | : Выкл. 🗣 3 🔲 Вкл.       |
| 0          | • Баланс         | 0 <b>L</b>               | 0          | • Баланс         | 0                        |
| (1)        | • Режим звучания | : Стандартный            |            | • Режим звучания | : Стандартный            |
| 0          |                  | • Infinite Sound : Выкл. | 0          |                  | • Infinite Sound : Выкл. |
| 6          |                  | • Высокие частоты 50     | ē          |                  | • Высокие частоты 50     |
|            |                  | • Низкие частоты 50      |            |                  | • Низкие частоты 50      |
| 0          |                  | • Сброс                  | 0          |                  | • Сброс                  |

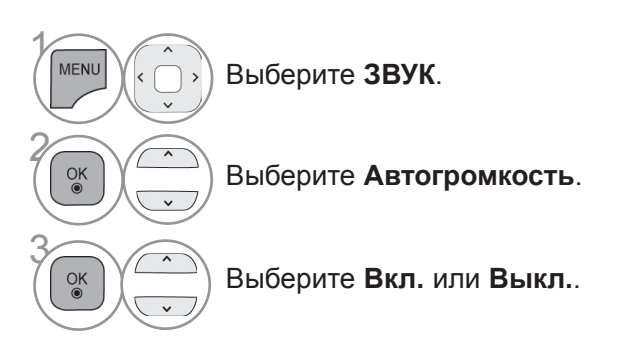

• Для возврата к нормальному режиму просмотра ТВ нажмите кнопку MENU/EXIT.

• Для возврата в предыдущее меню нажмите кнопку ВАСК.

### ОЧИСТКА ЗВУКА ОТ ШУМОВ II

Это позволяет лучше дифференцировать голоса людей от других шумов и позволяет зрителям их слышать лучше

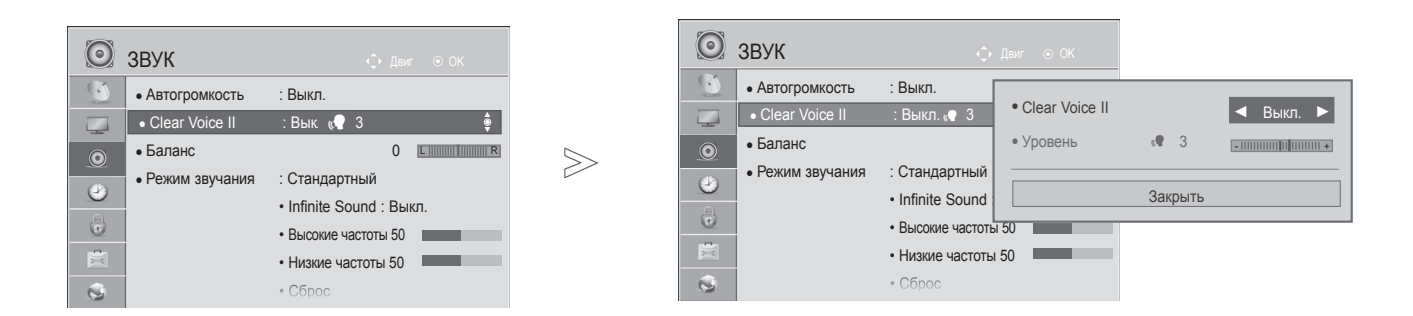

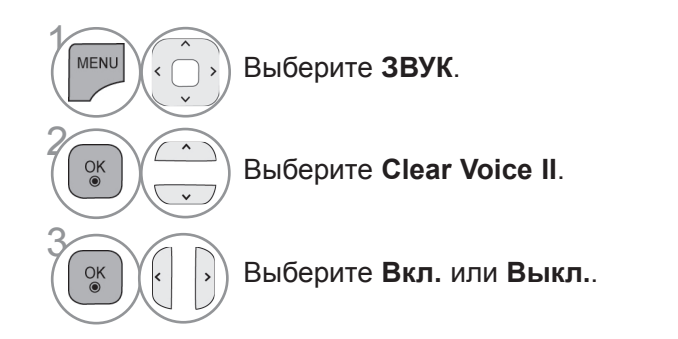

- При выборе "Вкл." для Clear Voice II функция Infinite Sound работать не будет.
- Выбор уровня от "-6" до "+6".

Настройка уровня четкой речи с помощью выбора «Вкл».

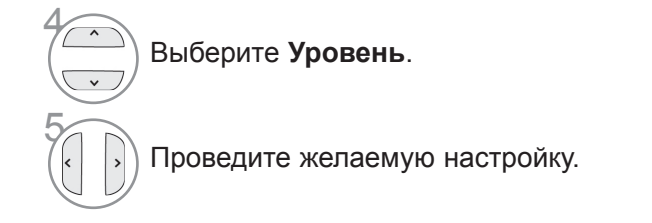

- Для возврата к нормальному режиму просмотра ТВ нажмите кнопку MENU/EXIT.
- Для возврата в предыдущее меню нажмите кнопку ВАСК.

### РЕЖИМ ЗВУЧАНИЯ- СТАНДАРТНЫЕ ПАРАМЕТРЫ ЗВУКА

Можно выбрать нужную настройку звука: Стандартный, Музыка, Кино, Спорт или Игры а также Treble(Высокие частоты) и Bass(Низкие частоты).

Функция РЕЖИМ ЗВУЧАНИЯ позволяет наслаждаться звуком самого высокого качества, не выполняя специальных настроек, потому что телевизор сам настраивает звук в соответствии с программой.

Предустановленные режимы Стандартный, Музыка, Кино, Спорт и Игры обеспечивают оптимальное качество звука.

Стандартный Звук стандартного качества.

| Музыка | Оптимизация звука | для прослушивания | музыки. |
|--------|-------------------|-------------------|---------|
|--------|-------------------|-------------------|---------|

Кино Оптимизация звука для просмотра фильмов.

Спорт Оптимизация звука для просмотра спортивных передач.

Игры Оптимизация звука для игр.

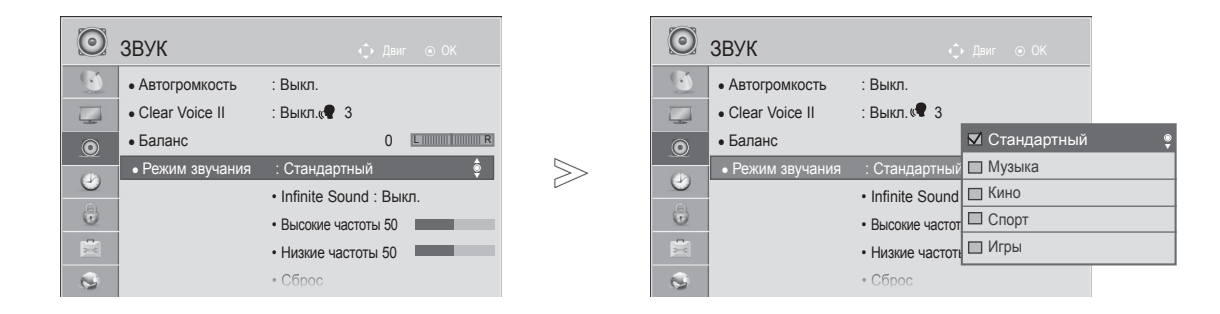

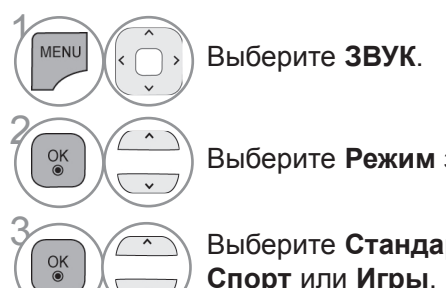

• Кроме того, вы можете настроить Режим звучания в Q. Menu.

Выберите Режим звучания.

Выберите Стандартный, Музыка, Кино, Спорт или Игры.

- Для возврата к нормальному режиму просмотра ТВ нажмите кнопку MENU/EXIT.
- Для возврата в предыдущее меню нажмите кнопку ВАСК.

### РЕЖИМ ЗВУЧАНИЯ - НАСТРОЙКИ ПОЛЬЗОВАТЕЛЯ

| 0 | 🗴 ЗВУК           |                            |   | $\odot$ | ЗВУК             |                 |               |            |
|---|------------------|----------------------------|---|---------|------------------|-----------------|---------------|------------|
| 9 | • Автогромкость  | : Выкл.                    |   |         | • Автогромкость  | : Выкл.         |               |            |
|   | Clear Voice II   | : Выкл. 🗬 3                |   |         | Clear Voice II   | : Выкл. 🗬 3     |               |            |
| 0 | • Баланс         | 0 LR                       |   | 0       | • Баланс         |                 | 🛛 Стандартный | (польз.) 🌻 |
|   | • Режим звучания | : Стандартный (польз.) 🛛 🏮 | > |         | • Режим звучания | : Стандартныі   | 🗖 Музыка      |            |
| 0 |                  | • Infinite Sound : Выкл.   |   | 0       |                  | Infinite Sound  | 🔲 Кино        |            |
|   |                  | • Высокие частоты 50       |   | ō       |                  | • Высокие часто | ПП Спорт      |            |
|   |                  | • Низкие частоты 50        |   |         |                  | • Низкие частот | и 🔲 Игры      |            |
| 0 |                  | • Сброс                    |   | 0       |                  | • Сброс         |               |            |

Выберите **ЗВУК**.

Выберите Режим звучания.

Выберите Стандартный, Музыка, Кино, Спорт или Игры.

Выберите **Высокие частоты** или **Низкие частоты**.

Установите желаемый уровень громкости.

- Для возврата к нормальному режиму просмотра ТВ нажмите кнопку MENU/EXIT.
- Для возврата в предыдущее меню нажмите кнопку ВАСК.

### **ТЕХНОЛОГИЯ INFINITE SOUND**

Реалистичный звук.

MENU

OK 

OK ©

OK ()

OK

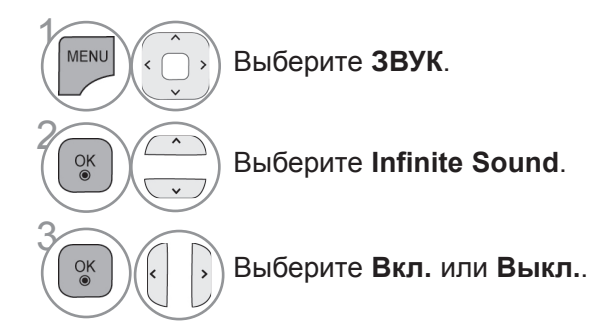

Infinite Sound: Infinite Sound – технология обработки звука, запатентованная компанией LG, позволяющая добиться полного эффекта присутствия за счет объемного звука 5.1 через две передние колонки.

- Для возврата к нормальному режиму просмотра ТВ нажмите кнопку MENU/EXIT.
- Для возврата в предыдущее меню нажмите кнопку ВАСК.

### БАЛАНС

Можно настроить баланс динамиков до нужного уровня.

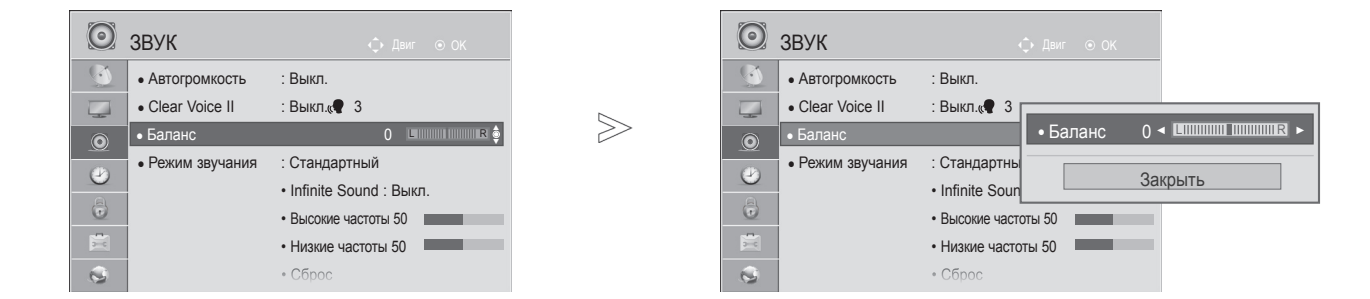

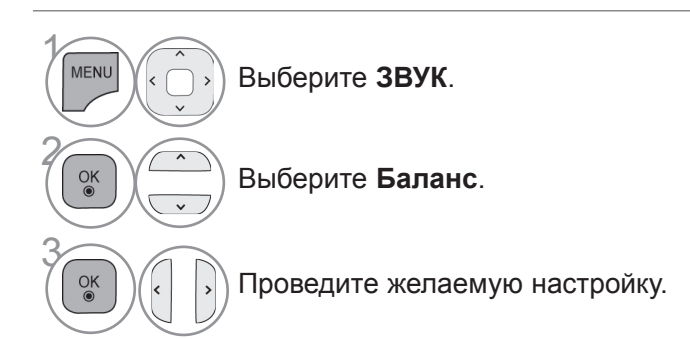

• Для возврата к нормальному режиму просмотра ТВ нажмите кнопку MENU/EXIT.

• Для возврата в предыдущее меню нажмите кнопку ВАСК.

## НАСТРОЙКА ДИНАМИКОВ ТВ, ВКЛ/ВЫКЛ

Можно изменить настройки встроенных динамиков.

В режиме **AB**, **COMPONENT**, **RGB** и **HDMI1** с помощью интерфейса HDMI и цифрового видеокабеля колонки телевизора могут работать даже без видеосигнала.

Если используются внешняя высококачественная стереосистема, отключите встроенные динамики телевизора.

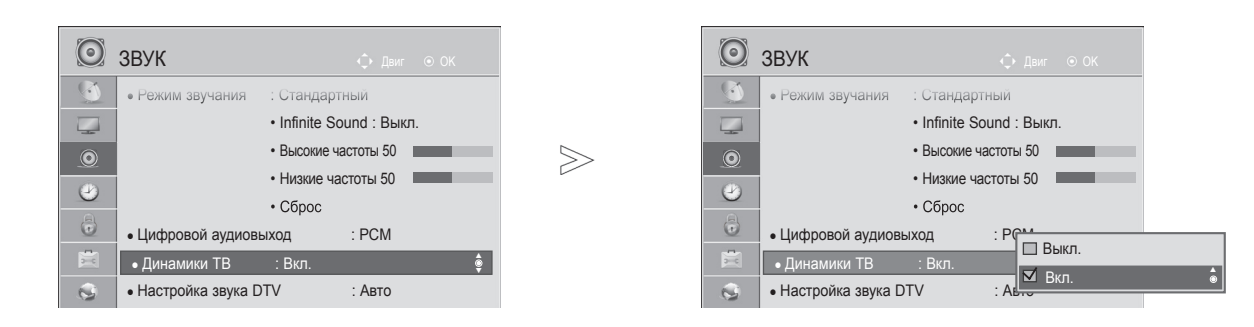

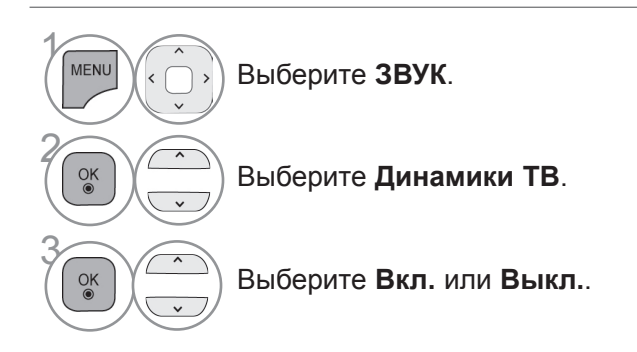

- Для возврата к нормальному режиму просмотра ТВ нажмите кнопку MENU/EXIT.
- Для возврата в предыдущее меню нажмите кнопку ВАСК.

#### • ПРИМЕЧАНИЕ

- Когда динамики телевизора выключаются при работе домашнего кинотеатра Simplink, выход звука автоматически переключается на динамики домашнего кинотеатра, а при включении динамиков телевизора звук снова поступает на них.
- ▶ Некоторые меню ЗВУК отключаются при отключении параметра TV Speaker(Динамик телевизора).

### НАСТРОЙКИ ЗВУКА ЦИФРОВОГО ТВ(ТОЛЬКО В ЦИФРОВОМ РЕЖИМЕ)

Если во входном сигнале присутствует несколько типов звука, эта функция позволяет выбрать необходимый тип.

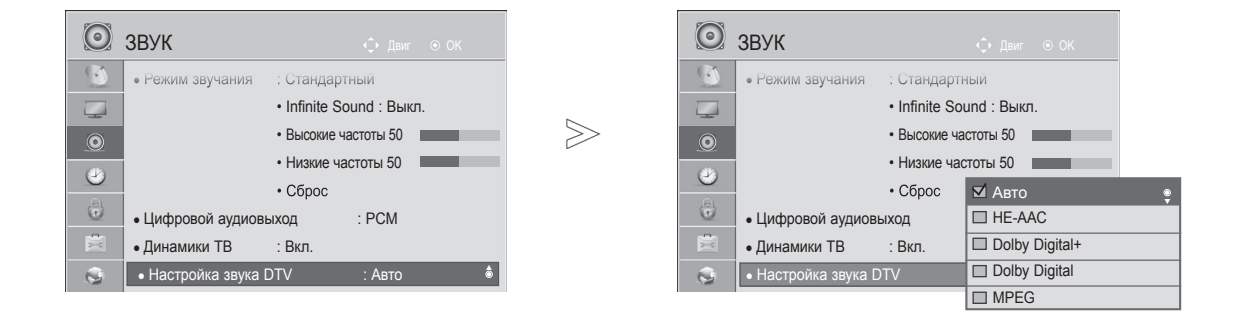

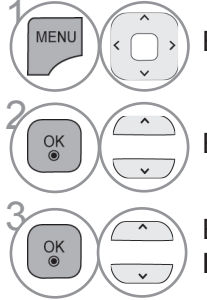

Выберите ЗВУК.

Выберите Настройка звука DTV.

Выберите Авто, HE-AAC, Dolby Digital +, Dolby Digital или MPEG.

- Для возврата к нормальному режиму просмотра ТВ нажмите кнопку MENU/EXIT.
- Для возврата в предыдущее меню нажмите кнопку ВАСК.
- Авто: автоматический вывод в порядке HE-AAC > Dolby Digital + > Dolby Digital > MPEG.
- HE-AAC, Dolby Digital +, Dolby Digital, MPEG: предоставляет пользователю возможность выбрать необходимый тип звука.

ex) При выборе **MPEG** всегда выполняется вывод **MPEG**.

Если МРЕС не поддерживается, в этом случае устанавливается другой тип аудио.

• См. стр. 167 to 168 (Выбор языка звучания)

### ВЫБОР ВЫХОДА ЦИФРОВОГО АУДИОСИГНАЛА

Эта функция позволяет вам выбрать требуемый цифровой выход аудиосигнала.

Телевизор может использовать в качестве выхода Dolby Digital только для каналов, звук в которых закодирован в Dolby Digital Audio.

При наличии сигнала Dolby Digital выбор параметра «Auto» (Автоматически) в меню цифрового аудиовыхода переключает SPDIF (Sony Philips Digital InterFace — цифровой интерфейс Sony Philips) в режим Dolby Digital.

Если выбрать «Auto» (Автоматически) в меню цифрового аудиовыхода, когда сигнал Dolby Digital недоступен, выход SPDIF переключится на PCM (Pulse-code modulation — кодово-импульсная модуляция).

Если для канала, который в состоянии использовать Dolby Digital Audio, будут включены как Dolby Digital, так и Audio, использоваться будет только Dolby Digital.

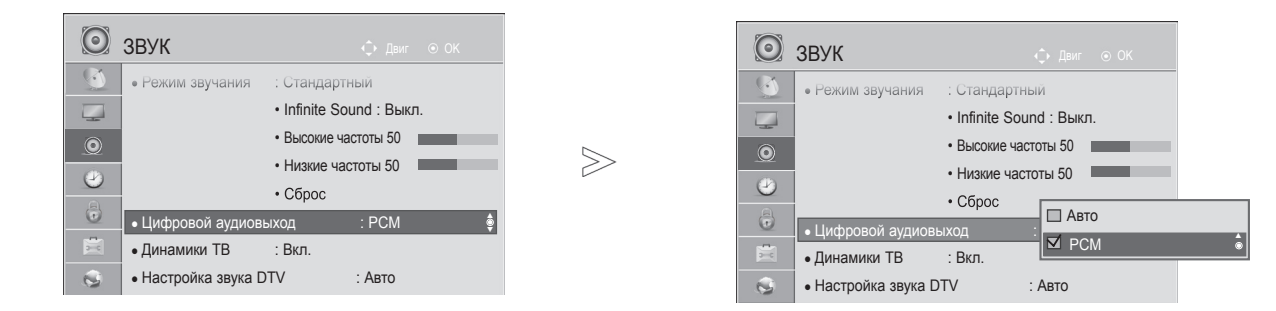

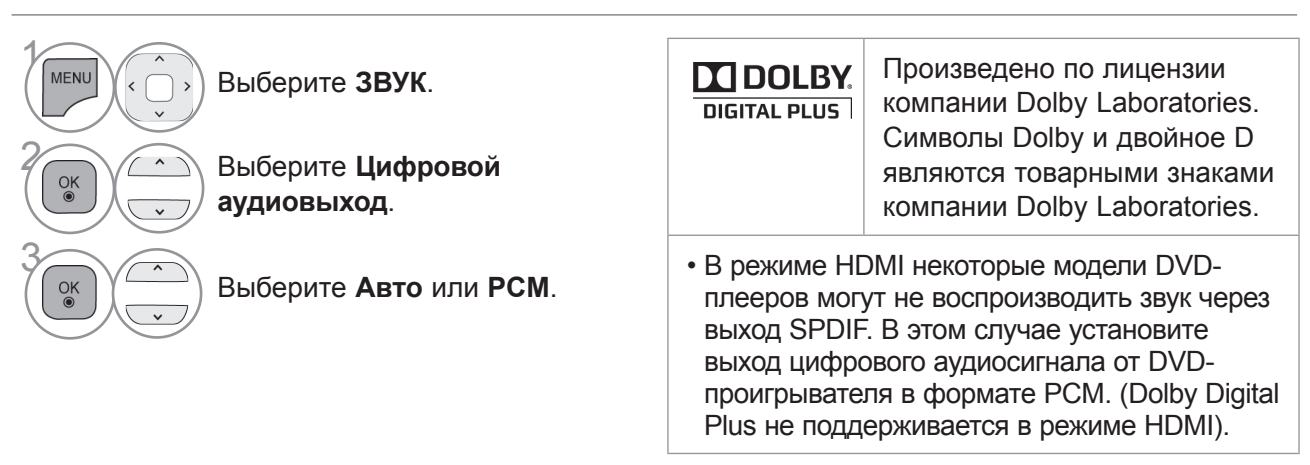

| Элемент                                                                 | Вход аудиосигнала                                     | Выход цифрового<br>аудиосигнала                        |
|-------------------------------------------------------------------------|-------------------------------------------------------|--------------------------------------------------------|
| «Auto<br>(Speaker On)»<br>(Автоматически (динамик<br>включен))          | MPEG<br>Dolby Digital<br>Dolby Digital Plus<br>HE-AAC | PCM<br>Dolby Digital<br>Dolby Digital<br>PCM           |
| Элемент «Auto(Speaker<br>Off)» (Динамик выключен))<br>Вход аудиосигнала | MPEG<br>Dolby Digital<br>Dolby Digital Plus<br>HE-AAC | PCM<br>Dolby Digital<br>Dolby Digital<br>Dolby Digital |
| PCM                                                                     | PCM                                                   | PCM                                                    |

• Для возврата к нормальному режиму просмотра ТВ нажмите кнопку MENU/EXIT.

• Для возврата в предыдущее меню нажмите кнопку ВАСК.

### ВОССТАНОВЛЕНИЕ АУДИО НАСТРОЕК

Настройки выбранного режима звука изменяются на Заводские настройки по умолчанию.

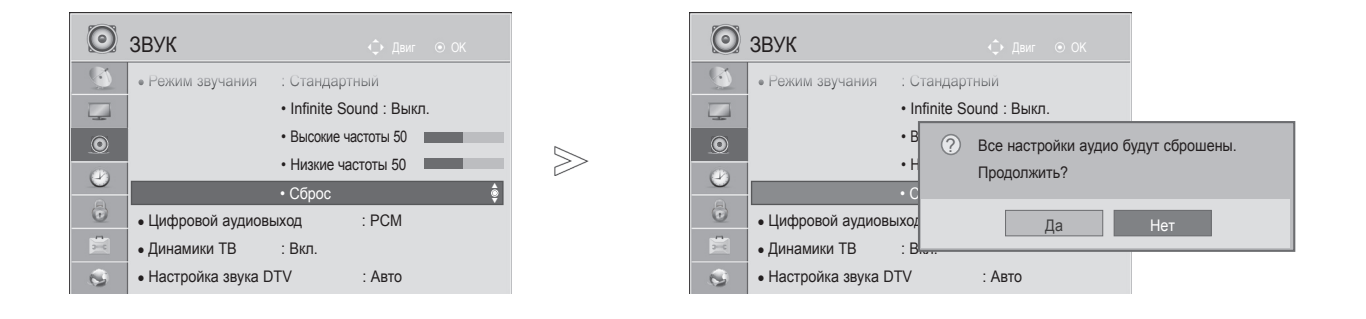

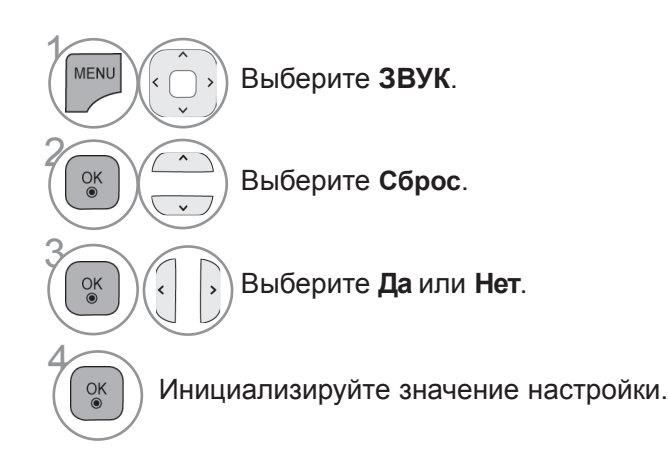

- Для возврата к нормальному режиму просмотра ТВ нажмите кнопку MENU/EXIT.
- Для возврата в предыдущее меню нажмите кнопку ВАСК.

### ЗВУКОВОЕ ОПИСАНИЕ (ТОЛЬКО В ЦИФРОВОМ РЕЖИМЕ)

Эта функция, предназначенная для слабовидящих людей, добавляет звуковое описание текущих изменений в изображении телепрограммы к основному звуку.

Если выбрана настройка «Audio Description On» (Звуковое описание вкл.), совместное воспроизведение основного звука и звукового описания включается только для тех телепрограмм, в которых предусмотрена функция звукового описания.

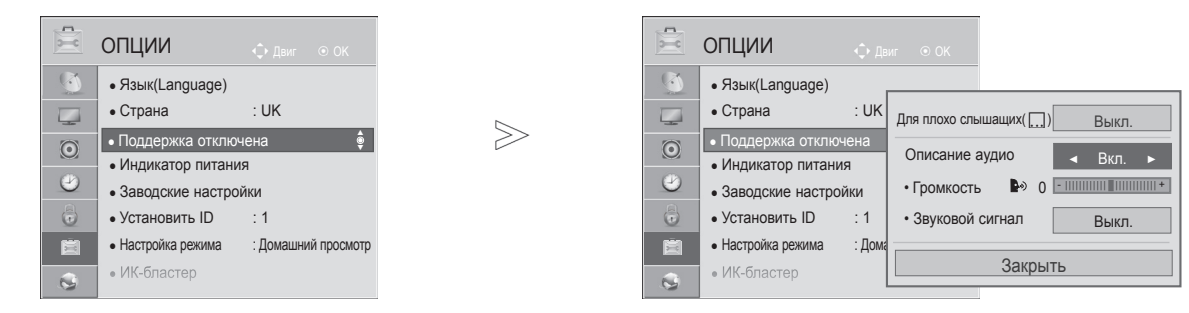

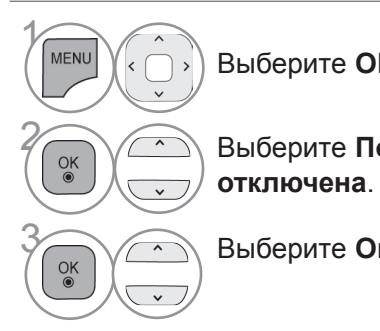

Выберите ОПЦИИ.

Выберите Поддержка

Выберите Описание аудио.

#### Настройка для громкости звукового описания с ее включением

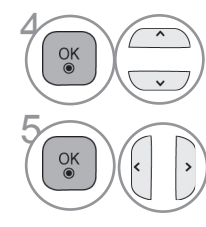

Выберите Громкость или Звуковой сигнал.

Проведите желаемую настройку.

- Для возврата к нормальному режиму просмотра ТВ нажмите кнопку MENU/EXIT.
- Для возврата в предыдущее меню нажмите кнопку ВАСК.

### |/||

### ПРИЕМ СТЕРЕО ПРОГРАММ И ПРОГРАММ, ПЕРЕДАВАЕМЫХ НА ДВУХ ЯЗЫКАХ(ТОЛЬКО В АНАЛОГОВОМ РЕЖИМЕ)

Когда программа выбрана, информация о звуке, транслируемом станцией появляется вместе с номером программы и названием станции.

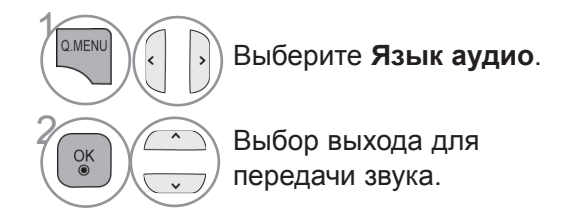

| Вещание | Экранный Дисплей           |
|---------|----------------------------|
| Mono    | MONO                       |
| Stereo  | STEREO                     |
| Dual    | DUAL I, DUAL II, DUAL I+II |

#### Установка моно звука

При наличии слабого приема стерео сигнала вы можете переключиться на моно. При приеме моно сигнала чистота звучания повышается.

#### Выбор языка для программы, передаваемой на двух языках

Если программу можно принимать на двух языках (двуязычная программа) вы можете переключиться на DUAL I, DUAL II или DUAL I+II.

- **DUAL I** Громкоговорители воспроизводят основной язык.
- **DUAL II** Громкоговорители воспроизводят второй язык.
- **DUAL I+II** Один громкоговоритель воспроизводит основной язык, а второй громкоговоритель воспроизводит второй язык. (дополнительное устройство).

### ПРИЕМ ПЕРЕДАЧ, ПЕРЕДАВАЕМЫХ В СИСТЕМЕ ЗВУКОВОГО СОПРОВОЖДЕНИЯ NICAM (ТОЛЬКО В АНАЛОГОВОМ РЕЖИМЕ)

Если ваш телевизор оснащен приемником NICAM, вы сможете получать высококачественным цифровй звук.

Выход звукового сигнала можно выбрать в зависимости от типа принимаемой передачи.

Когда принимается моно сигнал NICAM, вы можете выбрать режим NICAM MONO или FM MONO.

Когда принимается стерео сигнал NICAM, вы можете выбрать режим NICAM STEREO или FM MONO.

Когда принимается сигнал звукового сопровождения **NICAM** на двух языках, вы можете выбрать режимы **NICAM DUAL I**, **NICAM DUAL II** или **NICAM DUAL I+II** или **FM MONO**. Когда выбирается режим FM MONO, на экране появляется сообщение MONO.

### ВЫБОР ВЫХОДНОГО СИГНАЛА ЗВУКОВОГО СОПРОВОЖДЕНИЯ

В режиме AV, Component, RGB или HDMI вы можете осуществлять переключение выходного звукового сигнала, подаваемого на правый и левый громкоговорители.

Выберите выход для передачи звука

2

3

- L+R: Звуковой сигнал, подключенный к левому входу аудиосигнала (L), подается на левый громкоговоритель, а звуковой сигнал, подключенный к правому входу аудиосигнала (R), подается на правый громкоговоритель.
- L+L: Звуковой сигнал, подключенный к левому входу аудиосигнала (L), подается на левый и правый громкоговорители.
- **R+R:** Звуковой сигнал, подключенный к правому входу аудиосигнала (R), подается на левый и правый громкоговорители.

### ВЫБОР ЯЗЫКА ЭКРАННОГО МЕНЮ OSD ИЛИ СТРАНЫ

Когда телевизор включается в первый раз, на экране появляется меню руководства по установке.

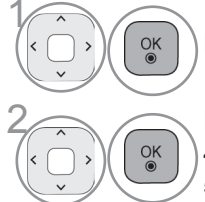

Выберите нужный язык.

Выберите свою страну. (Кроме 32/37/42/47/55LE59\*\*, 32/37/42/47/55LE79\*\*, 42/47/55LE89\*\*, 32/37/42/47/55LD69\*\*, 32/42/47LD79\*\*, 32/37/42LD89\*\*, 50/60PK59\*, 50/60PK79\*\*, 50/60PK99\*\*)

\* Если нужно изменить выбранный язык или страну

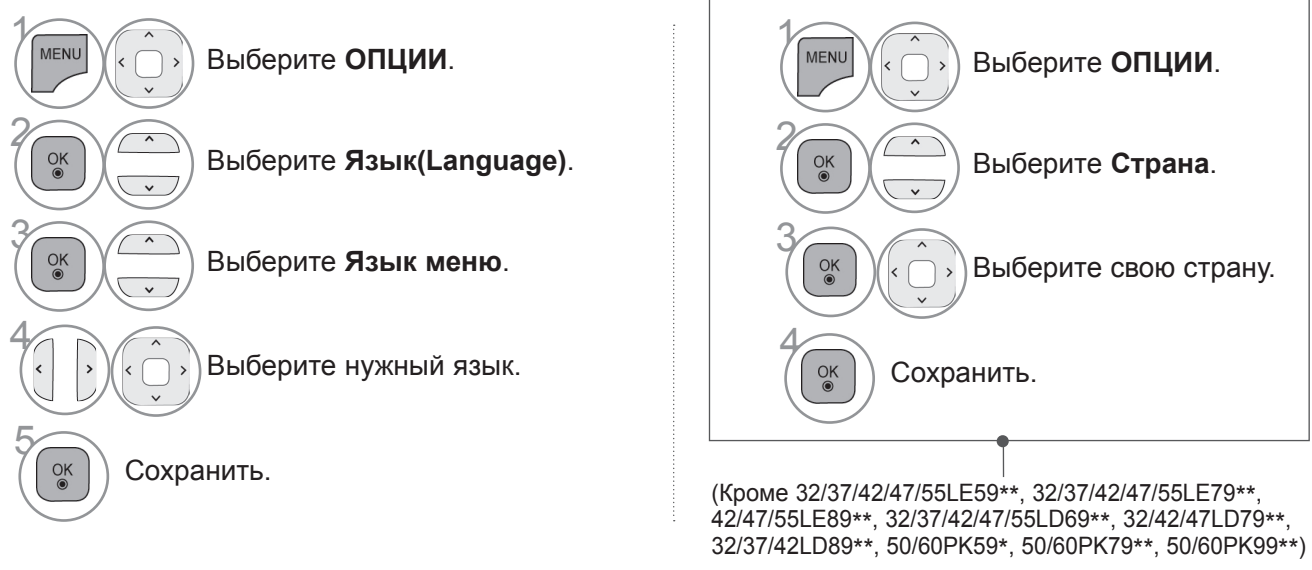

- Для возврата к нормальному режиму просмотра ТВ нажмите кнопку MENU/EXIT.
- Для возврата в предыдущее меню нажмите кнопку ВАСК.

#### • ПРИМЕЧАНИЕ

- Если настройка через Installation Guide не окончена: была нажата кнопка BACK, или время ожидания индикации на экране истекло, то при каждом включении телевизора до завершения настроек будет появляться установочное меню.
- Если вы выбрали неверное название страны, могут возникнуть некоторые проблемы с отображением телетекста.
- ► Наличие модуля CI и смарт-карты может сделать картинку неестественной.
- В зависимости от ситуации теле- или радиовещания в конкретной стране кнопки управления режимом Цифровое ТВ могут не функционировать.
- ▶ В стране, где положение по цифровому вещанию не установлено, некоторые функции Цифровое ТВ, в зависимости от среды цифрового вещания, могут не работать.
- ► Параметр страны "UK" (Великобритания) активируется только в Великобритании.
- Если вместо настройки страны выбрать «--», будут доступны телепрограммы в европейском наземном/кабельном цифровом стандарте, но некоторые функции Цифровое ТВ могут работать неправильно.

## ВЫБОР ЯЗЫКА (ТОЛЬКО В ЦИФРОВОМ РЕЖИМЕ)

Функция Audio позволяет выбрать для аудиосигнала нужный язык. Если звуковые данные на выбранном языке не передаются, то данные будут воспроизведены на языке по умолчанию.

Функция Субтитры/Телетекст используется при трансляции субтитров/телетекста на двух и более языках. Если трансляция субтитров/телетекста на выбранном языке невозможна, то они отображаются на языке, заданном по умолчанию.

Когда предпочтительные языки для аудио, субтитров и телетекста недоступны, можно выбрать язык из второй категории.

В цифровом режиме, пользуйтесь функцией выбора языка телетекста, если доступны два и более языка его трансляции. Если телетекст на выбранном языке не транслируется, отображается страница телетекста на языке по умолчанию.

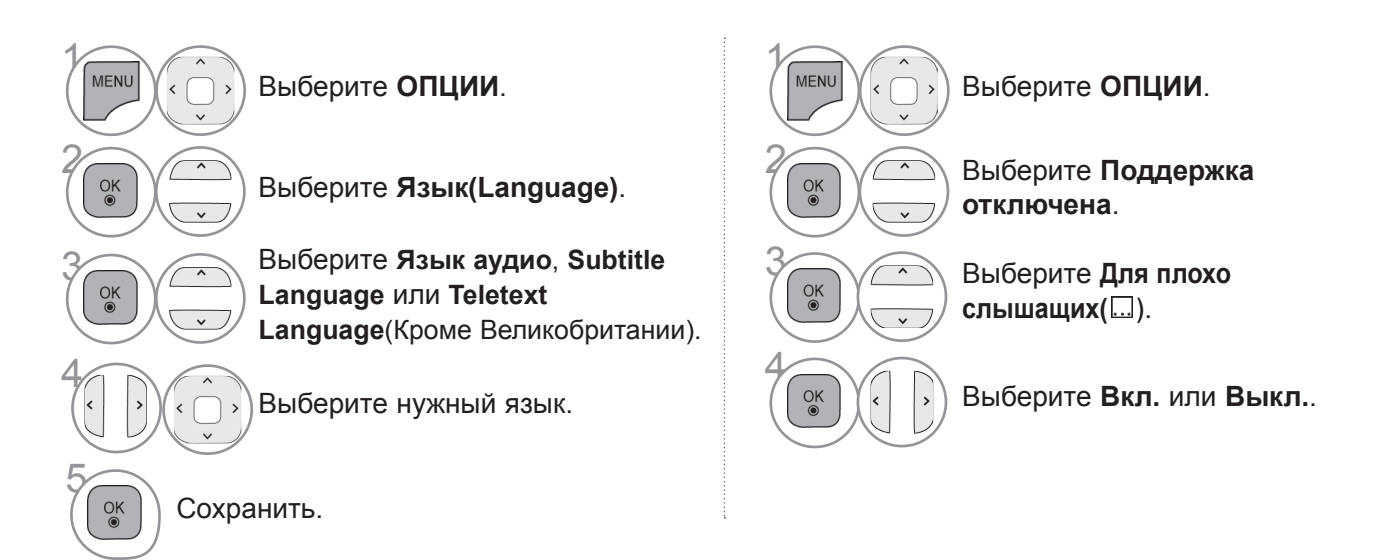

• Для возврата в предыдущее меню нажмите кнопку ВАСК.

#### < Выбор языка звучания >

Когда вещание ведется на двух или больше языках, вы можете выбрать требуемый вам язык.

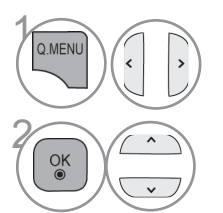

Выберите Язык аудио.

Меню выбора языка звука Display Status N.A Отсутствует MPEG **МРЕС Звук** Dolby Digital Звук D Звук для 'Людей с нарушением зрения" Звук для "Людей с нарушением ABC слуха" Dolby Digital Plus Audio **D**+ Звук НЕ-ААС HE-AAC

Выберите язык аудио.

#### < Выбор языка звучания >

Если субтитры передаются на двух или более языках, вы можете выбрать язык субтитров с помощью клавиши SUBTITLE на пульте дистанционного управления..

| Меню | выбора | языка | субтитров |
|------|--------|-------|-----------|
|      |        |       |           |

| Display | Status                       |
|---------|------------------------------|
| N.A     | Отсутствует                  |
| ТХТ     | Субтитры Телетекста          |
| ABC     | Субтитры для "Слабослышащих" |

- ► Чтобы выбрать язык субтитров, нажмите на клавишу ^ ∨.
- Звук/субтитры можно отображать в более простой форме с помощью 1-3 символов, которые передает провайдер услуг.
- Если вы выбрали добавочный Звука (звук для "Слабослышащих/ Слабовидящих"), то он может воспроизводиться как часть основного звука.

## УСТАНОВКА ЧАСОВ

### УСТАНОВКА ЧАСОВ

Часы установлены автоматически в тот момент, когда они получат цифровой сигнал в режиме Auto. Вы можете установить часы в Ручном режиме.

Вы должны точно установить время, прежде чем включать/выключать функцию времени.

Значение точного времени на TV устанавливается в соответствии с часовыми поясами и Гринвичского времени, которые агрегат получает в цифровом формате с трансляцией передач и автоматически устанавливает.

Если для названия города в Часовой пояс указан сдвиг, то местное время этого города можно изменить на 1 час.

В меню Часовой пояс можно задать режим Авто.

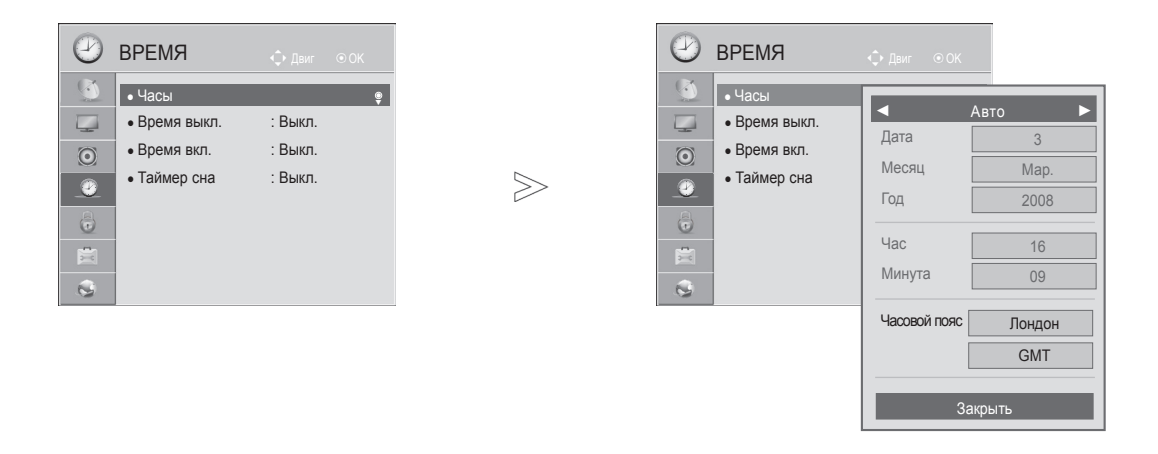

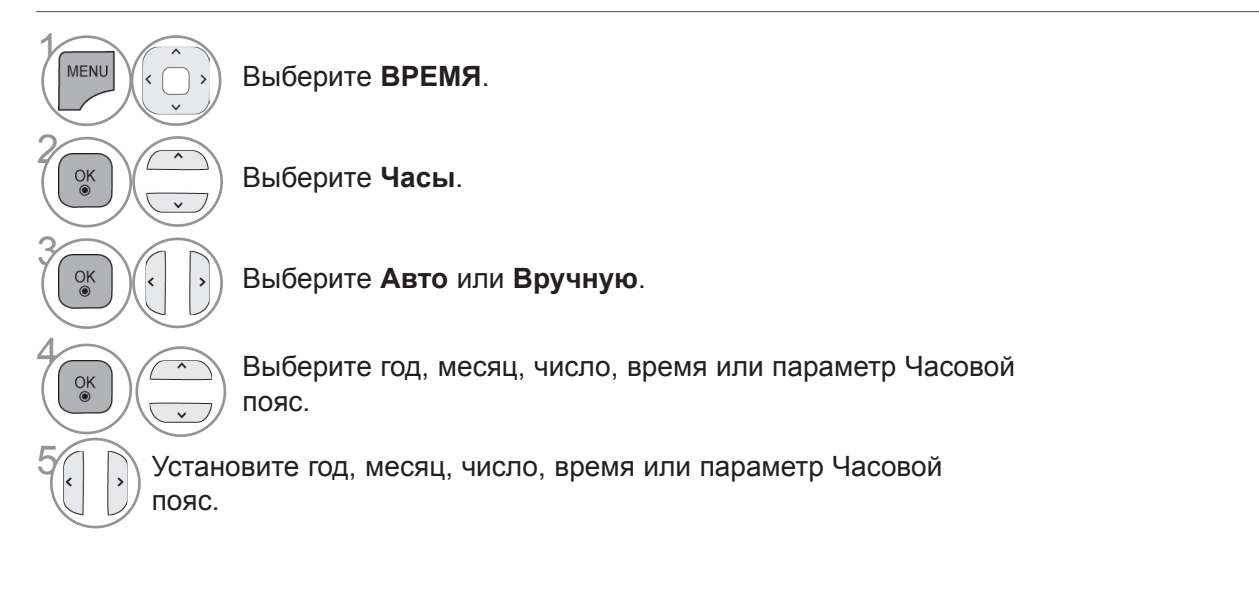

- Для возврата к нормальному режиму просмотра ТВ нажмите кнопку MENU/EXIT.
- Для возврата в предыдущее меню нажмите кнопку ВАСК.

## УСТАНОВКА ЧАСОВ

### НАСТРОЙКА АВТОМАТИЧЕСКОГО ВКЛЮЧЕНИЯ/ ОТКЛЮЧЕНИЯ ТАЙМЕРА

Таймер выключения автоматически выводит телеприемник в режим ожидания в заданное время. Через 2 часа после срабатывания функции автоматического включения, телеприемник автоматически переключается в режим ожидания до тех пор, пока не нажимается какая- нибудь кнопка.

Уже установленная функция автоматического включения или выключения ежедневно срабатывает в заданное время.

Если функции автоматического выключения и включения установлены в одно и то же время, то срабатывает функция таймера выключения.

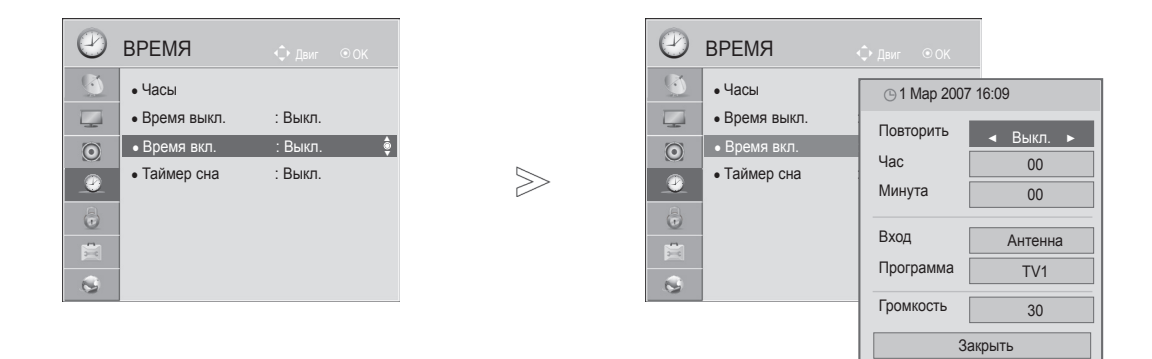

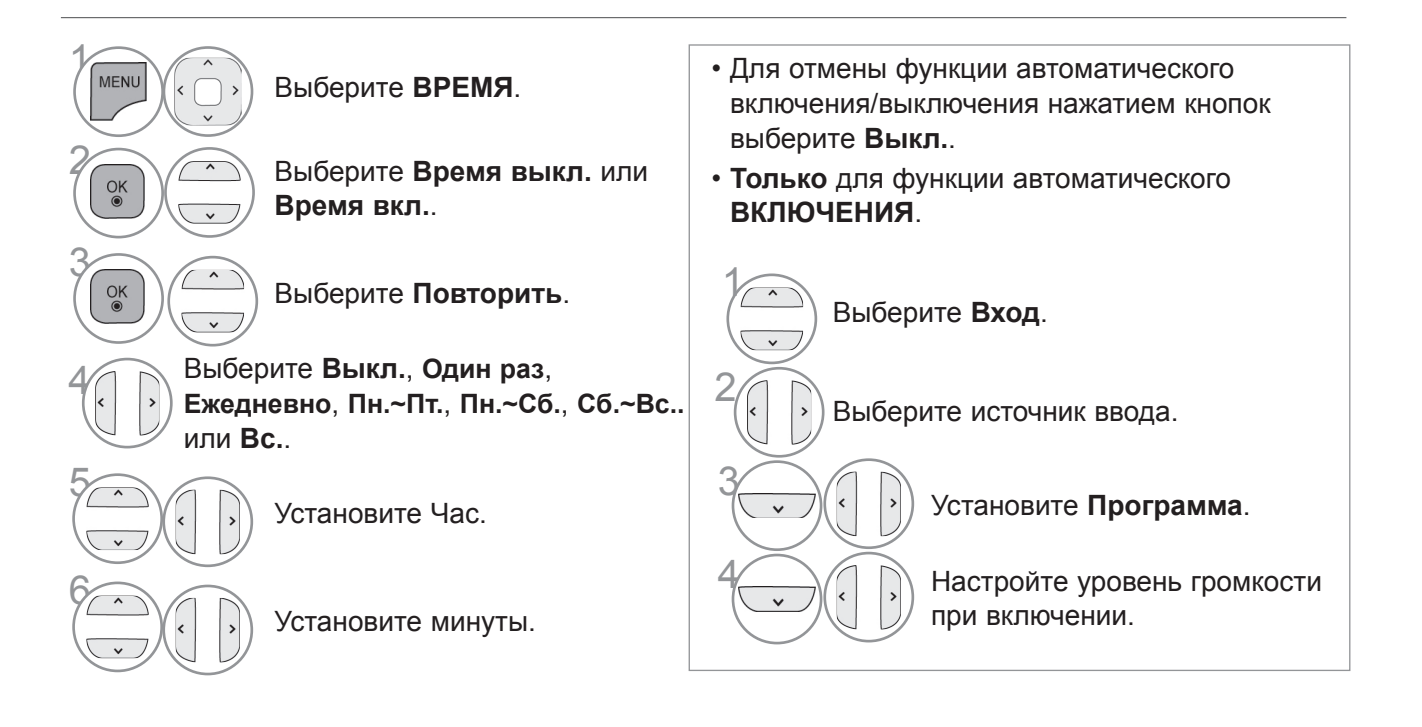

- Для возврата к нормальному режиму просмотра ТВ нажмите кнопку MENU/EXIT.
- Для возврата в предыдущее меню нажмите кнопку ВАСК.

## НАСТРОЙКА ТАЙМЕРА АВТООТКЛЮЧЕНИЯ

Вы можете не волноваться, что не выключили телевизор, перед тем как легли спать. Таймер выключения автоматически переводит телевизор в режим ожидания, когда истечет заранее установленное время.

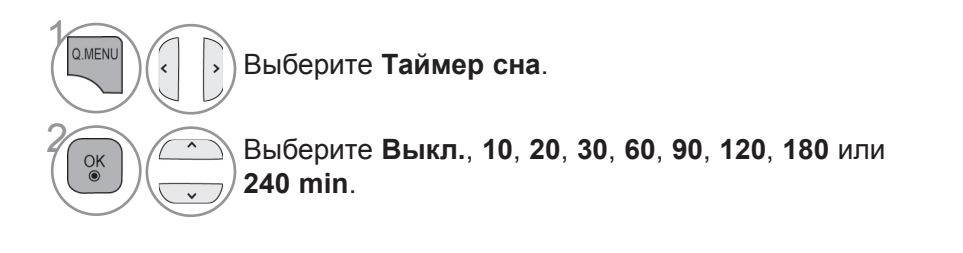

- Когда вы сами выключаете телевизор, он сбрасывает заданное таймером время выключения.
- Кроме того, вы можете настроить Таймер сна в меню ВРЕМЯ.

## РОДИТЕЛЬСКИЙ КОНТРОЛЬ/РЕЙТИНГИ

### НАСТРОЙКА ПАРОЛЯ И СИСТЕМЫ БЛОКИРОВКИ

Если вы вводите пароль впервые, нажмите '0', '0', '0', '0' на пульте дистанционного управления. Если в меню страна выбрана Франция, то пароль меняется с '0', '0', '0', '0', '0', '0', '1', '2', '3', '4'. Если в меню страна выбрана Франция, то невозможно задать пароль '0', '0', '0', '0'.

Если канал заблокирован, введите пароль для его временной разблокировки.

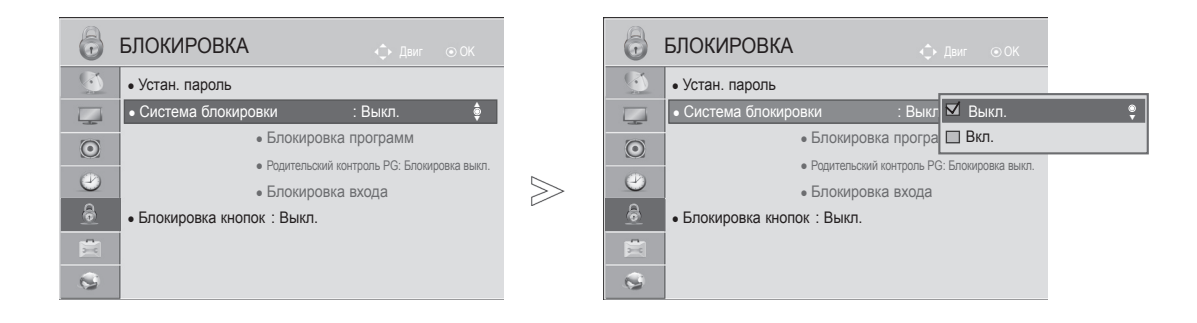

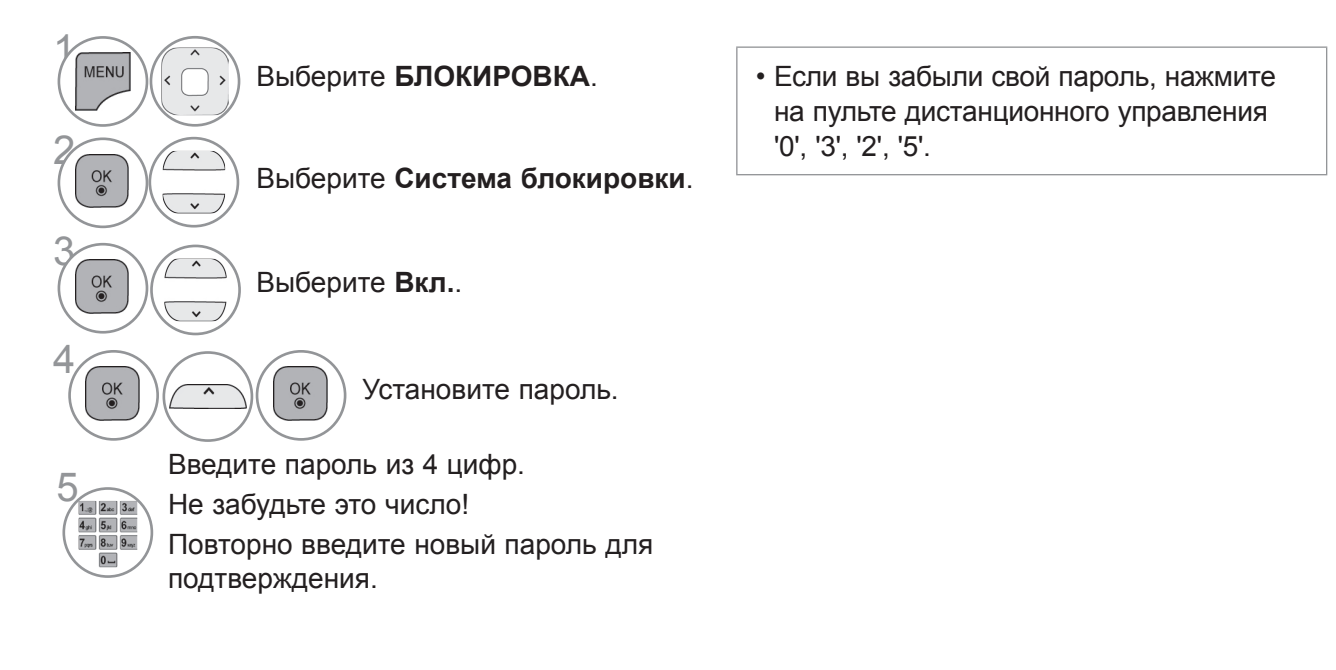

- Для возврата к нормальному режиму просмотра ТВ нажмите кнопку MENU/EXIT.
- Для возврата в предыдущее меню нажмите кнопку ВАСК.

### БЛОКИРОВКА ПРОГРАММЫ

Введите пароль для просмотра заблокированной программы.

Этой функцией можно воспользоваться в состоянии Система блокировки "Вкл.".

Введите пароль для просмотра программы с установленным рейтингом.

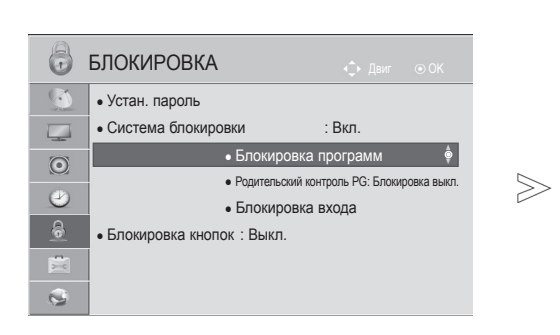

| 1     Nine Digital       4     7                                | DTV                                                                   |                      | Радио                                                                               | -                             | ٢V                               |                                              |              |
|-----------------------------------------------------------------|-----------------------------------------------------------------------|----------------------|-------------------------------------------------------------------------------------|-------------------------------|----------------------------------|----------------------------------------------|--------------|
| 1 Nine Digital<br>4 7 Digital                                   |                                                                       |                      |                                                                                     |                               |                                  |                                              |              |
| 1 Nine Digital<br>4 7 Digital                                   |                                                                       |                      |                                                                                     |                               |                                  |                                              |              |
| 4 7 Digital                                                     |                                                                       | 2                    | Nine Digital HD                                                                     |                               | 3                                | Nine Guide                                   |              |
|                                                                 |                                                                       | 5                    | 7 HD Digital                                                                        |                               | 6                                | 7 Digital 1                                  |              |
| 7 7 Digital2                                                    |                                                                       | 8                    | 7 Digital3                                                                          |                               | 9                                | 7 Guide                                      |              |
|                                                                 |                                                                       |                      | _                                                                                   |                               |                                  |                                              |              |
| С перекл. прогр.                                                | 💠 Навигаці                                                            | ция                  | Р 💭 Измен                                                                           | ение стр                      | аниці                            | ы 🐴 Предыд                                   | ущий         |
| С перекл. прогр.                                                | 🗘 Навигац                                                             | ция                  | Р 🗘 Измен<br>Блок                                                                   | ение стр<br>ировка/F          | аниці<br>азбло                   | ы 🔊 Предыд<br>жировка                        | ущий         |
| С переки: прогр.                                                | 💠 Навигац                                                             | ция                  | Р 💭 Измен<br>Блокя<br>ИЛИ                                                           | ение стр<br>ировка/F          | аниці<br>азбло                   | ы «Դ Предыд<br>жировка                       | ущий         |
| <ul> <li>переки: прогр.</li> <li>Редактор программ F</li> </ul> | ↔ Навигац Favourite Gr                                                | ция<br>roup          | Р ҈Измен<br>Блоки<br>ИЛИ<br>:: с                                                    | ение стр<br>ировка/F          | азбло                            | ы 🙃 Предыд<br>жировка                        | ущий<br>Стр. |
| едактор программ Р                                              | <ul> <li>Навигац</li> <li>Favourite Gr</li> <li>ир. каб.ТВ</li> </ul> | roup<br>Ра           | Р Измен<br>Блок<br>ИЛИ<br>: с<br>дио (кабельное)                                    | ение стр<br>ировка/F<br>Кабел | аниці<br>азбло                   | ы 🙃 Предыд<br>жировка<br>не ТВ               | ущий<br>Стр  |
| Редактор программ Р<br>Циф                                      | ↔ Навигац Favourite Gr p. каб.ТВ                                      | roup<br>Ра           | Р Измен<br>Блок<br>ИЛИ<br>: с<br>дио (кабельное)<br>Nine Digital HD                 | ение стр<br>ировка/F<br>Кабел | аници<br>Разбло<br>ТЬНО<br>З     | ы от Предыд<br>жировка<br>e TB<br>Nine Guide | ущий<br>Стр  |
| Редактор программ F<br>Циф<br>1 Nine Digital<br>4 7 Digital     | ↔ Навигац Favourite Gr ър. каб.ТВ                                     | roup<br>Ра<br>2<br>5 | Р Измен<br>Блок<br>ИЛИ<br>: с<br>дио (кабельное)<br>Nine Digital HD<br>7 HD Digital | ение стр<br>ировка/F<br>Кабел | аниці<br>азбло<br>1ьно<br>3<br>6 | е TB<br>Nine Guide<br>7 Digital 1            | ущий<br>Стр  |

Блокировка/Разблокировка

🗘 Навигация • Перекл. прогр. MENU Выберите БЛОКИРОВКА. OK Выберите Система блокировки. OK Выберите Блокировка программ. ~ OK Включите Блокировка программ. Выберите программу, которую необходимо Желтый блокировать. Для возврата к нормальному режиму просмотра ТВ нажмите кнопку MENU/EXIT.

• Для возврата в предыдущее меню нажмите кнопку ВАСК.

## РОДИТЕЛЬСКИЙ КОНТРОЛЬ/РЕЙТИНГИ

# РОДИТЕЛЬСКИЙ КОНТРОЛЬ (ТОЛЬКО В ЦИФРОВОМ РЕЖИМЕ)

Эта функция работает в соответствии с информацией, полученной с телестанции. Таким образом, если сигнал содержит неверную информацию, эта функция работать не будет.

Для получения доступа к этому меню необходим пароль.

Телевизор запрограммирован так, что помнит последний использованный режим даже после выключения.

Позволяет предотвратить просмотр детьми программ для взрослых в зависимости от установленного предела рейтинга.

Введите пароль для просмотра программы с установленным рейтингом.

Рейтинг отличается в зависимости от страны.

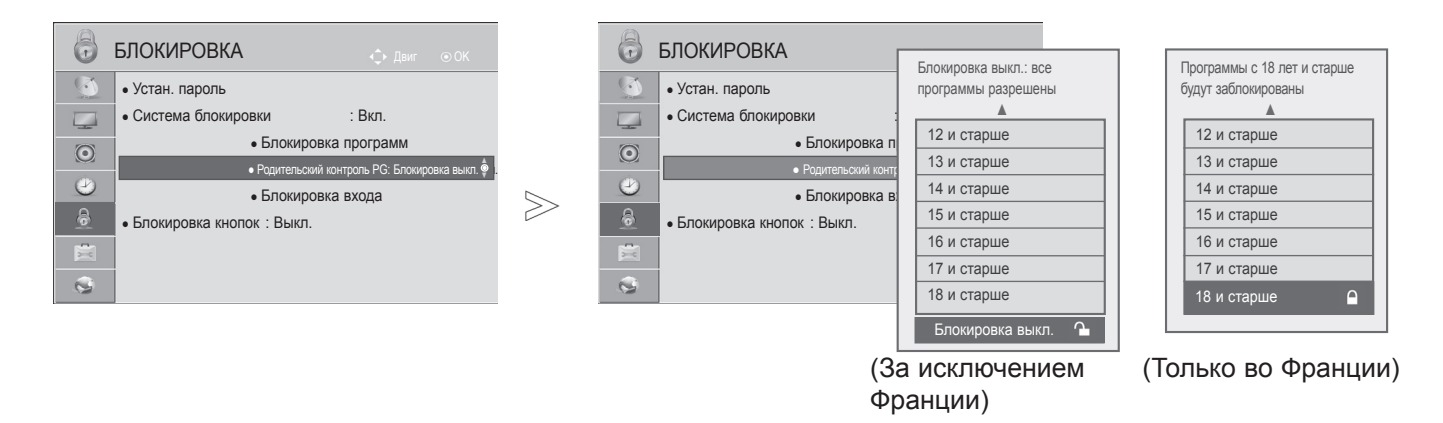

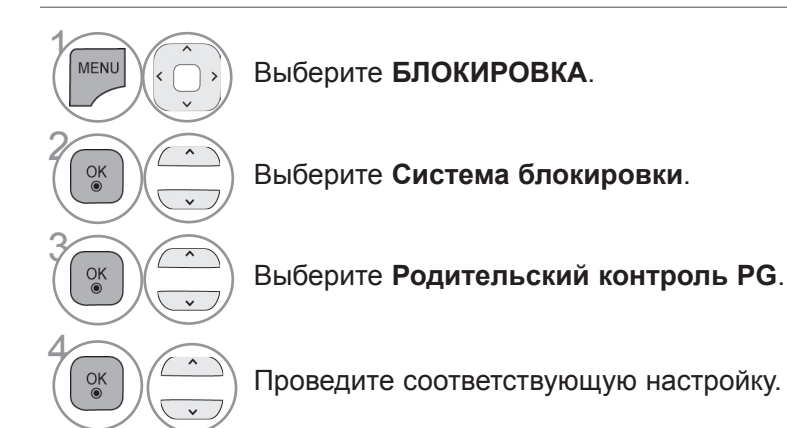

• Для возврата к нормальному режиму просмотра ТВ нажмите кнопку MENU/EXIT.

• Для возврата в предыдущее меню нажмите кнопку ВАСК.

### БЛОКИРОВКА ВНЕШНЕГО ВХОДНОГО СИГНАЛА

Эта функция позволяет блокировать ввод.

Этой функцией можно воспользоваться при включенной Система блокировки "Вкл.".

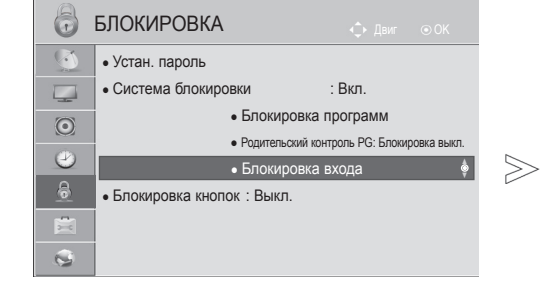

 Приведенное изображение может отличаться от вашего телевизора.

| 6       | БЛОКИРОВКА           | • AV1       | ∢ Выкл. ► |
|---------|----------------------|-------------|-----------|
|         | • Устан. пароль      | • AV2       | Выкл.     |
|         | • Система блокировки | • Компонент | Выкл.     |
| $\odot$ | • Блокировка         | • RGB       | Выкл.     |
| (2)     | •Родительский ко     | • HDMI1     | Выкл.     |
|         | • Блокировка         | • HDMI2     | Выкл.     |
|         |                      | • HDMI3     | Выкл.     |
|         |                      | • HDMI4     | Выкл.     |
|         |                      | 33          | акрыть    |

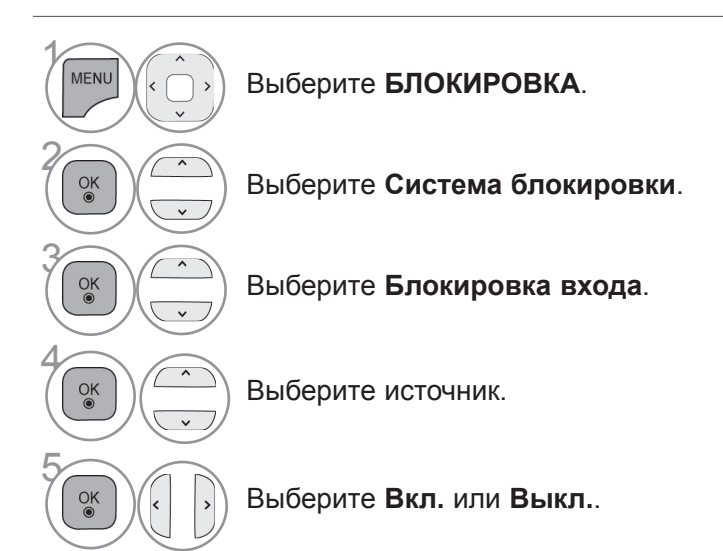

- Для возврата к нормальному режиму просмотра ТВ нажмите кнопку MENU/EXIT.
- Для возврата в предыдущее меню нажмите кнопку ВАСК.

## РОДИТЕЛЬСКИЙ КОНТРОЛЬ/РЕЙТИНГИ

### БЛОКИРОВКА КНОПОК

Данная функция может использоваться для предотвращения неразрешенного просмотра путем блокировки органов управления на передней панели, так что управление возможно только с Пульта ДУ.

Данный телевизор запоминает последнюю заданную настройку даже при отключении питания.

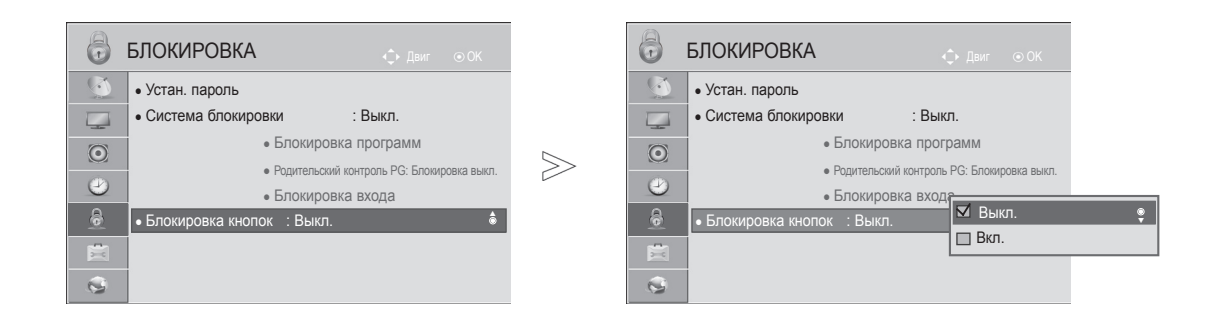

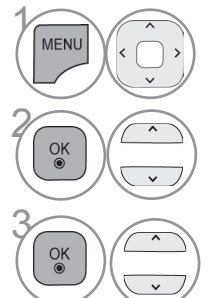

Выберите БЛОКИРОВКА.

Выберите **Блокировка** кнопок.

Выберите Вкл. или Выкл.

- Если блокировка кнопок включена, при выключенном телевизоре нажмите кнопки Ф/I, INPUT(BXOД), Р ^ < телевизора, кнопки POWER (ПИТАНИЕ), INPUT (ВХОД), Р ^ < или цифровые кнопки пульта дистанционного управления.
- Если при включенной блокировке кнопок во время просмотра телевизора нажать любую кнопку на передней панели, на экране появится надпись 🕰 Блокировка кнопок ВКЛ. '
- Во время отображения экранного дисплея OSD, функция, ' 🏠 Блокировка кнопок ВКЛ. ' не будет активна.

РОДИТЕЛЬСКИЙ КОНТРОЛЬ/ РЕЙТИНГИ

- Для возврата к нормальному режиму просмотра ТВ нажмите кнопку MENU/EXIT.
- Для возврата в предыдущее меню нажмите кнопку ВАСК.

## ТЕЛЕТЕКСТ

#### Эта функция доступна не во всех странах.

Телетекст - это бесплатная услуга, оказываемая большинством вещательных телевизионных станций. С помощью телетекста передается следующая информация: новости, погода, Программы телепередач, цены акций и т.д.

Декодер телетекста данного телевизора может поддерживать режимы Простой, главный и быстрый тест. Простой режим состоит из ряда страниц, которые напрямую выбираются путем ввода соответствующего номера страницы. главный и быстрый тест являются более современными системами телетекста, позволяющими быстро и легко находить нужную информацию, передаваемую в виде телетекста.

### ВКЛЮЧЕНИЕ И ВЫКЛЮЧЕНИЕ ФУНКЦИИ ТЕЛЕТЕКСТА

Для включения функции телетекста нажмите кнопку **TEXT(TEKCT)**. На экране телевизора появится первая или последняя выбранная страница телетекста. В строке заголовка отображается два номера страницы, имя телевизионной станции, дата и время. Первый номер страницы соответствует номеру выбранной вами страницы, а второй номер страницы соответствует номеру текущей воспроизводимой страницы.

Для выключения функции телетекста нажмите кнопку **TEXT**. При этом отобразится предыдущий режим просмотра.

## простой текст

- Выбор страницы
- Введите трехзначный номер нужной вам страницы посредством кнопок с цифрами. Если во время ввода номера страницы вы нажали не ту кнопку, вы должны закончить ввод трехзначного номера, а затем снова ввести правильный номер страницы.
- Для вывода на экран предыдущей или последующей страницы телетекста можно использовать кнопку Р ^ v.

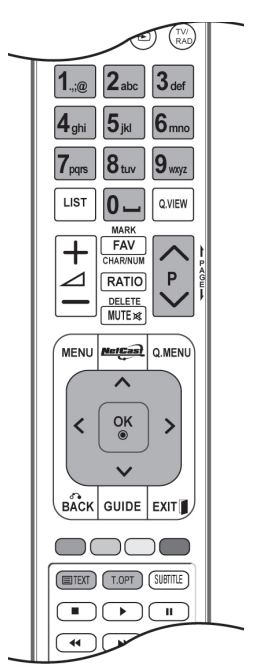

## ТЕЛЕТЕКСТ

## ГЛАВНЫЙ ТЕКСТ

Для облегчения поиска информации, передаваемой с помощью телетекста, в нижней части экрана отображается четыре цветных поля: красное, зеленое, желтое и синее. Желтое поле обозначает следующую группу, а синее поле обозначает следующий блок.

#### Выбор Группы / Блока / Страницы

- О с помощью СИНЕЙ кнопки вы можете переходить от блока к блоку.
- Используйте ЖЕЛТУЮ кнопку для перехода на следующую группу с автоматическим переходом на следующий блок.
- О помощью ЗЕЛЕНОЙ кнопки вы можете перейти на следующую страницу с автоматическим переходом на следующую группу. Для этого также может использоваться кнопка Р ^ .
- КРАСНАЯ кнопка позволяет вернуться к предыдущему выбору. Для этого также может использоваться кнопка Pv.

#### Прямой выбор страницы

Так же, как и в режиме телетекста Простой, в режиме Главный Текст вы можете выводить на экран страницу телетекста с помощью прямого ввода трехзначного номера страницы.

### БЫСТРЫЙ ТЕКСТ

Страницы телетекста имеют цветовой код, который отображается в нижней части экрана, и выбираются с помощью соответствующей цветной кнопки.

#### Выбор страницы

- Нажмите кнопку **T.OPT**, а затем кнопку ^ ∨ чтобы выбрать меню ЕП Отображается страница с указателем.
- Вы можете выбрать страницы, имеющие цветовой код, показанный в нижней строчке, с помощью соответствующих цветных кнопок.
- Так же, как и в режиме телетекста Простой, в режиме телетекста БЫСТРЫЙ ТЕКСТ вы можете выбрать страницу телетекста путем ввода трехзначного номера страницы с помощью цифровых кнопок.
- Кнопка Р ~ ~ может использоваться для выбора предыдущей или последующей страницы.
### СПЕЦИАЛЬНЫЕ ФУНКЦИИ ТЕЛЕТЕКСТА

- Нажмите кнопку **Т. ОРТ**, а затем кнопку ^ v чтобы выбрать меню Опции телетекста.
- В Великобритании (в цифровом режиме), кнопка Т. ОРТ не функционирует.

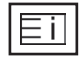

### ∎ Индекс

Выберите нужную страницу указателя..

| EΘ |
|----|
|----|

### ∎ Время

При просмотре телевизионной программы выберите это меню, чтобы вывести в правом верхнем углу экрана время.

В режиме телетекста эта кнопка используется для индикации номера субстраницы телетекста. Номер субстраницы телетекста отображается в нижней части экрана. Для удерживания или смены субстраницы нажмите любую из следующих кнопок: КРАСНАЯ или ЗЕЛЕНАЯ, < >, кнопки с цифрами.

| Ľ |  |
|---|--|

### Зафиксировать

Прекращается автоматическая смена страниц телетекста, которая выполняется в том случае, если страница телетекста состоит из 2 или более субстраниц. Количество субстраниц и номер текущей субстраницы обычно воспроизводятся на экране под строкой времени. При нажатии этой кнопки в левом верхнем углу экрана отображается символ удерживания, и автоматическая смена страниц отменяется.

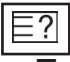

### Показать

Выберите это меню, чтобы отобразить скрытую информацию, например решения загадок и головоломок.

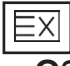

### • Обновить

Во время ожидания поступления новой страницы телетекста на экране будет воспроизводится нормальное телевизионное изображение.

В левом верхнем углу экрана отображается индикатор, при поступлении новой страницы телетекста индикатор меняется на номер страницы телетекста.Выберите это меню еще раз, чтобы просмотреть обновленную страницу телетекста.

| Опции<br>телетекста |  |  |
|---------------------|--|--|
| Еі Индекс           |  |  |
| 🖻 Время             |  |  |
| 🖃 Зафиксировать     |  |  |
| Показать            |  |  |
| <b>ЕХ</b> Обновить  |  |  |
| Закрыть             |  |  |

# ЦИФРОВОЙ ТЕЛЕТЕКСТ

### \*Эта функция работает только в Великобритании и Ирландии.

Телевизор дает возможность доступа к цифровому телетексту, что во многих аспектах значительно лучше простого текста, графики и т. д.

Доступ к цифровому телетексту может осуществляться с помощью специальных служб цифрового телетекста, которые производят его широковещательную рассылку.

### ТЕЛЕТЕКСТ В ЦИФРОВЫХ СЕРВИСАХ

1

Нажмите цифровую кнопку **Р** ~ ∨ или кнопку, чтобы выбрать цифровой сервис, который распространял бы цифровой телетекст.

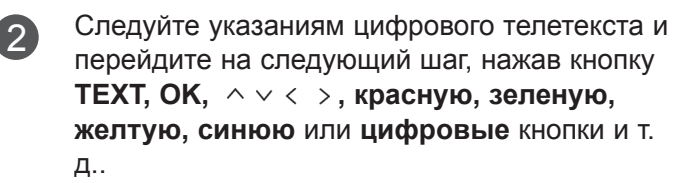

Чтобы сменить сервис цифрового телетекста, просто выберите новый сервис с помощью кнопки **Р** ^ ∨ или цифровой кнопки.

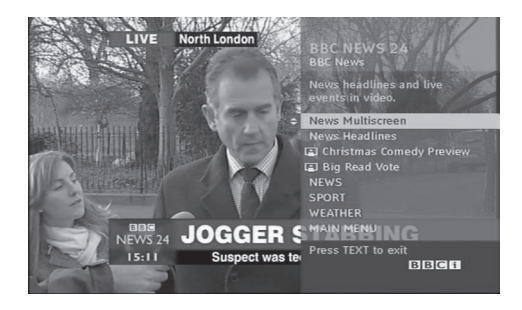

## ТЕЛЕТЕКСТ В ЦИФРОВЫХ УСЛУГАХ

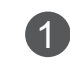

Нажмите цифровую кнопку **Р**^ ∨ или кнопку, чтобы выбрать цифровой сервис, который распространял бы цифровой телетекст.

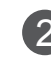

3

Чтобы переключиться на телетекст, нажмите кнопку **TEXT** или цветную кнопку.

- Следуйте указаниям цифрового телетекста и перейдите на следующий шаг, нажав кнопку ОК, ^ < >, красную, зеленую, желтую, синюю или цифровые кнопки и т. д.
- Чтобы отключить цифровой телетекст и вернуться к просмотру ТВ, нажмите кнопку **TEXT** или цветную кнопку.

Некоторые сервисы могут позволить вам доступ к текстовым службам после нажатия кнопки **красной**.

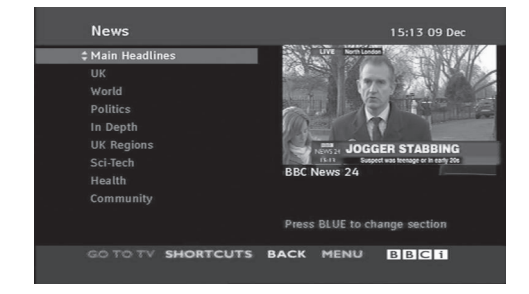

# УСТРАНЕНИЕ НЕИСПРАВНОСТЕЙ

| Устройство не раб                                                     | ботает.                                                                                                    |  |  |
|-----------------------------------------------------------------------|----------------------------------------------------------------------------------------------------|--|--|
| Не работает пульт<br>дистанционного<br>управления                     | <ul> <li>Проверьте, нет ли между устройством и пультом дистанционного управления какого-нибудь предмета, создающего преграду.</li> <li>Проверьте правильность установки батарей ("+" к "+", "-" к "-")?</li> <li>Замените батареи.</li> </ul>                                                                                             |  |  |
| Неожиданно<br>выключается питание                                     | <ul> <li>Возможно, установлен таймер перехода в энергосберегающий режим<br/>(Таймер сну).</li> <li>Проверьте настройки питания. Возможен отказ питания.</li> <li>Если телевизор включен и отсутствует входной сигнал, он<br/>автоматически выключится через 15 минут.</li> </ul>                                                          |  |  |
| Не работает функ                                                      | ция видео.                                                                                                    |  |  |
| Нет звука, Нет<br>изображения                                         | <ul> <li>Проверьте, включено ли устройство.</li> <li>Попробуйте другой канал. Проблема может быть в передаче.</li> <li>Убедитесь в том, что кабель питания вставлен в розетку.</li> <li>Проверьте направление и местоположение антенны.</li> <li>Проверьте настенную розетку. Попробуйте подключить к ней другое устройство.</li> </ul>   |  |  |
| После включения<br>питания изображение<br>появляется не сразу         | <ul> <li>Это нормально. Пока идет процесс включения, изображения не должно<br/>быть. Но если изображение не появляется в течение 5 минут, обратитесь в<br/>сервисный центр.</li> </ul>                                                                                                    |  |  |
| Отсутствие цвета,<br>плохие цвета или<br>плохая картинка              | <ul> <li>Настройте в меню цвет (Color).</li> <li>Между устройством и видеомагнитофоном должно быть достаточное расстояние.</li> <li>Попробуйте другой канал. Проблема может быть в передаче.</li> <li>Проверьте, правильно ли подсоединены видеокабели.</li> <li>Активируйте любую функцию, чтобы вернуть яркость изображения.</li> </ul> |  |  |
| Горизонтальные или<br>вертикальные<br>полосы, дрожащее<br>изображение | <ul> <li>Проверьте, нет ли помех от работающего электроприбора или<br/>электроинструмента.</li> </ul>                                                                                                    |  |  |
| Плохой прием на<br>некоторых каналах                                  | <ul> <li>Возможны проблемы на передающей станции или с кабелем. Настройтесь на другую станцию.</li> <li>Слабый сигнал со станции. Переориентируйте антенну для приема сигнала более слабой станции.</li> <li>Поищите возможные источники помех.</li> </ul>                                                                                |  |  |
| Линии или штрихи на                                                   | <ul> <li>Проверьте антенну (переориентируйте ее).</li> </ul>                                                                                                    |  |  |

| ТПроблемы со звуком.        |                                                                                 |  |  |
|-----------------------------|---------------------------------------------------------------------------------|--|--|
|                             | <ul> <li>Нажмите кнопку громкости</li></ul>                                     |  |  |
|                             | ■ Звук мог быть отключен специально. Нажмите кнопку отключения                  |  |  |
| Изображение есть,           | звука МИТЕ.                                                                     |  |  |
| звука нет                   | <ul> <li>Попробуйте другой канал. Проблема может быть в передаче со</li> </ul>  |  |  |
|                             | станции.                                                                        |  |  |
|                             | <ul> <li>Проверьте, правильно ли подсоединены звуковые кабели.</li> </ul>       |  |  |
| Одна из колонок<br>"молчит" | ■ Настройте баланс(Balance) в меню.                                             |  |  |
| Необычный звук              | <ul> <li>Необычный звук во время включения или выключения устройства</li> </ul> |  |  |
| внутри устройства           | может быть вызван изменением влажности или температуры                          |  |  |
| внутри устроиства           | окружающей среды и не является дефектом или неисправностью.                     |  |  |
| Отсутствует звук при        | <ul> <li>Проверьте соответствие кабеля HDMI версии 1.3.</li> </ul>              |  |  |
| подсоединении HDMI          | <ul> <li>Проверьте соответствие кабеля USB версии 2.0.</li> </ul>               |  |  |
| или USB.                    | *Данный аксессуар прилагается к телевизору не для всех стран.                   |  |  |
|                             |                                                                                 |  |  |
| Проблемы в режиме           | ПК (только для режима ПК)                                                       |  |  |
|                             | • Отрегулируйте разрешение, частоту строк или частоту кадров.                   |  |  |

| Сигнал за пределами<br>диапазона                                                               | <ul> <li>Проверьте, плотно ли вставлен в разъем сигнальный кабель.</li> <li>Проверьте источник входного сигнала.</li> </ul>                           |
|------------------------------------------------------------------------------------------------|----------------------------------------------------------------------------------------------------|
| Фон с вертикальными<br>полосами<br>Строчные помехи<br>Неправильное<br>положение<br>изображения | <ul> <li>Используйте автоматическую настройку или вручную отрегулируйте<br/>тактовую частоту, фазу или позицию по вертикали и горизонтали.</li> </ul> |
| Нестабильный или<br>черно-белый цвет<br>экрана                                                 | <ul> <li>Проверьте сигнальный кабель.</li> <li>Переустановите видеоплату компьютера.</li> </ul>                                                       |

| Проблема с настройками PICTURE (Картинка).                                                                                                    |                                                                                                    |  |  |  |
|----------------------------------------------------------------------------------------------------|----------------------------------------------------------------------------------------------------|--|--|--|
| Когда пользователь<br>изменяет настройки<br>картинки, через<br>определенное время<br>для телевизора<br>автоматически<br>устанавливаются<br>первоначальные<br>настройки. | <ul> <li>Это значит, что для телевизора в данный момент включен режим<br/>«Магазин демо».</li> <li>Чтобы переключиться в режим «Домашний просмотр», выполните<br/>следующие действия:</li> <li>В меню телевизора выберите «ОПЦИИ -&gt; Настройка режима -&gt;<br/>Домашний просмотр». Теперь включен режим Домашний просмотр.</li> </ul> |  |  |  |

### ОБСЛУЖИВАНИЕ

Можно избежать преждевременного появления неполадок. Тщательная и регулярная чистка могут продлить срок службы телевизора.

Перед чисткой не забудьте отключить питание и отсоединить кабель питания от розетки.

### Чистка экрана

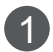

Есть хороший способ защиты экрана от пыли. Намочите мягкую ткань теплой водой с добавлением небольшого количества смягчителя ткани или средства для мытья посуды. Отожмите тряпочку почти досуха и протрите экран.

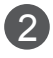

Уберите с экрана излишки влаги и не включайте телевизор, пока экран полностью не высохнет.

### Чистка корпуса

- Удаляйте пыль и грязь с корпуса мягкой, сухой, негрубой тканью.
- Не используйте влажную ткань.

### Длительное неиспользование

### **ВНИМАНИЕ**

Если вы долгое время не будет использовать телевизор (например, во время отпуска), рекомендуется отключить его от розетки, чтобы избежать повреждения из-за разряда молнии или скачка напряжения.

# СПЕЦИФИКАЦИИ ПРОДУКТА

| модели                                  |                                               | 32LE5***                                               |                                                        |
|-----------------------------------------|-----------------------------------------------|--------------------------------------------------------|--------------------------------------------------------|
|                                         |                                               | 32LE5500-ZA / 32LE550N-ZA<br>32LE5800-ZA / 32LE5900-ZA | 32LE5510-ZB / 32LE551N-ZB<br>32LE5810-ZB / 32LE5910-ZB |
| Габариты<br>(длина х Высота х           | с подставкой                                  | 784,6 мм х 558,1 мм х 221,0 мм                         | 784,6 мм х 558,1 мм х 221,0 мм                         |
| ширина)                                 | без подставки                                 | 784,6 мм х 499,5 мм х 39,9 мм                          | 784,6 мм х 499,5 мм х 39,9 мм                          |
| Bec                                     | с подставкой<br>без подставки                 | 12,7 кг<br>10,5 кг                                     | 12,7 кг<br>10,5 кг                                     |
| Требования к электропитанию             |                                               | AC 100-240 V~ 50 / 60 Hz                               | AC 100-240 V~ 50 / 60 Hz                               |
| модели                                  |                                               | 37LE5***                                               |                                                        |
|                                         |                                               | 37LE5500-ZA / 37LE550N-ZA<br>37LE5800-ZA / 37LE5900-ZA | 37LE5510-ZB / 37LE551N-ZB<br>37LE5810-ZB / 37LE5910-ZB |
| Габариты<br>(длина х Высота х           | с подставкой                                  | 905,0 мм х 630,0 мм х 270,0 мм                         | 905,0 мм х 630,0 мм х 270,0 мм                         |
| Ширина)                                 | без подставки                                 | 905,0 мм x 568,0 мм x 39,9 мм                          | 905,0 мм х 568,0 мм х 39,9 мм                          |
| Bec                                     | с подставкой<br>без подставки                 | 15,6 кг<br>12,8 кг                                     | 15,6 кг<br>12,8 кг                                     |
| Требования к электр                     | опитанию                                      | AC 100-240 V~ 50 / 60 Hz                               | AC 100-240 V~ 50 / 60 Hz                               |
| Размер модуля<br>(длина х Высота х Шири | CI<br>на)                                     | 100,0 мм х 55,0 мм х 5,0 мм                            |                                                        |
|                                         | Рабочая температура<br>Рабочая впажность      | От 0 °С до 40 °С<br>Менее 80 %                         |                                                        |
| Усповия эксплуатации                    | Температура<br>хранения<br>Влажность хранения | От -20 °С до - 60 °С<br>Менее 85 %                     |                                                        |
| Поддерживаемые файлы фильмов            |                                               | См. стр. От 96 до 97                                   |                                                        |

| МОДЕЛИ                                        |                                               | 42LE5***                                               |                                                        |
|-----------------------------------------------|-----------------------------------------------|--------------------------------------------------------|--------------------------------------------------------|
|                                               |                                               | 42LE5500-ZA / 42LE550N-ZA<br>42LE5800-ZA / 42LE5900-ZA | 42LE5510-ZB / 42LE551N-ZB<br>42LE5810-ZB / 42LE5910-ZB |
| Габариты<br>(длина х Высота х                 | с подставкой                                  | 1016,0 мм х 692,0 мм х 270,0 мм                        | 1016,0 мм х 692,0 мм х 270,0 мм                        |
| ширина)                                       | без подставки                                 | 1016,0 мм х 630,0 мм х 29,3 мм                         | 1016,0 мм х 630,0 мм х 29,3 мм                         |
| Bec                                           | с подставкой<br>без подставки                 | 19,5 кг<br>16,7 кг                                     | 19,5 кг<br>16,7 кг                                     |
| Требования к электропитанию                   |                                               | AC 100-240 V~ 50 / 60 Hz                               | AC 100-240 V~ 50 / 60 Hz                               |
| МОДЕЛИ                                        |                                               | 47LE5***                                               |                                                        |
|                                               |                                               | 47LE5500-ZA / 47LE550N-ZA<br>47LE5800-ZA / 47LE5900-ZA | 47LE5510-ZB / 47LE551N-ZB<br>47LE5810-ZB / 47LE5910-ZB |
| Габариты<br>(длина х Высота х                 | с подставкой                                  | 1126,6 мм х 757,9 мм х 284,4 мм                        | 1126,6 мм х 757,9 мм х 284,4 мм                        |
| Ширина)                                       | без подставки                                 | 1126,6 мм х 692,0 мм х 29,3 мм                         | 1126,6 мм х 692,0 мм х 29,3 мм                         |
| Bec                                           | с подставкой<br>без подставки                 | 22,9 кг<br>19,6 кг                                     | 22,9 кг<br>19,6 кг                                     |
| Требования к электро                          | опитанию                                      | AC 100-240 V~ 50 / 60 Hz                               | AC 100-240 V~ 50 / 60 Hz                               |
| Размер модуля CI<br>(длина х Высота х Ширина) |                                               | 100,0 мм х 55,0 мм х 5,0 мм                            |                                                        |
|                                               | Рабочая температура                           | От 0 °С до 40 °С                                       |                                                        |
|                                               | Рабочая влажность                             | Менее 80 %                                             |                                                        |
| Условия эксплуатации                          | Температура<br>хранения<br>Влажность хранения | От -20 °С до - 60 °С<br>Менее 85 %                     |                                                        |
| Поддерживаемые файлы фильмов                  |                                               | См. стр. От 96 до 97                                   |                                                        |

| модели                                        |                                               | 55LE5***                                               |                                                        |
|-----------------------------------------------|-----------------------------------------------|--------------------------------------------------------|--------------------------------------------------------|
|                                               |                                               | 55LE5500-ZA / 55LE550N-ZA<br>55LE5800-ZA / 55LE5900-ZA | 55LE5510-ZB / 55LE551N-ZB<br>55LE5810-ZB / 55LE5910-ZB |
| Габариты<br>(длина х Высота х                 | с подставкой                                  | 1306,0 мм х 867,7 мм х 328,0 мм                        | 1306,0 мм х 867,7 мм х 328,0 мм                        |
| ширина)                                       | без подставки                                 | 1306,0 мм х 797,3 мм х 34,9 мм                         | 1306,0 мм х 797,3 мм х 34,9 мм                         |
| Bec                                           | с подставкой<br>без подставки                 | 34,5 кг<br>28,8 кг                                     | 34,5 кг<br>28,8 кг                                     |
| Требования к электропитанию                   |                                               | AC 100-240 V~ 50 / 60 Hz                               | AC 100-240 V~ 50 / 60 Hz                               |
| Размер модуля Cl<br>(длина х Высота х Ширина) |                                               | 100,0 мм х 55,0 мм х 5,0 мм                            |                                                        |
| Рабочая температура<br>Рабочая влажность      |                                               | От 0 °С до 40 °С<br>Менее 80 %                         |                                                        |
| Условия эксплуатации                          | Температура<br>хранения<br>Влажность хранения | От -20 °С до - 60 °С<br>Менее 85 %                     |                                                        |
| Поддерживаемые файлы фильмов                  |                                               | См. стр. От 96 до 97                                   |                                                        |

| модели                                          |                                               | 32LE7***                                               |                                                        |
|-------------------------------------------------|-----------------------------------------------|--------------------------------------------------------|--------------------------------------------------------|
|                                                 |                                               | 32LE7500-ZA / 32LE750N-ZA<br>32LE7800-ZA / 32LE7900-ZA | 32LE7510-ZB / 32LE751N-ZB<br>32LE7810-ZB / 32LE7910-ZB |
| Габариты<br>(длина х Высота х                   | с подставкой                                  | 786,4 мм х 556,2 мм х 221,0 мм                         | 786,4 мм х 556,2 мм х 221,0 мм                         |
| ширина)                                         | без подставки                                 | 786,4 мм х 500,4 мм х 39,9 мм                          | 786,4 мм х 500,4 мм х 39,9 мм                          |
| Bec                                             | с подставкой<br>без подставки                 | 14,8 кг<br>11,7 кг                                     | 14,8 кг<br>11,7 кг                                     |
| Требования к электропитанию                     |                                               | AC 100-240 V~ 50 / 60 Hz                               | AC 100-240 V~ 50 / 60 Hz                               |
| модели                                          |                                               | 37LE7***                                               |                                                        |
|                                                 |                                               | 37LE7500-ZA / 37LE750N-ZA<br>37LE7800-ZA / 37LE7900-ZA | 37LE7510-ZB / 37LE751N-ZB<br>37LE7810-ZB / 37LE7910-ZB |
| <b>Габариты</b><br>(длина x Высота x<br>Ширина) | с подставкой                                  | 907,4 мм х 628,3 мм х 269,8 мм                         | 907,4 мм х 628,3 мм х 269,8 мм                         |
|                                                 | без подставки                                 | 907,4 мм х 569,0 мм х 39,9 мм                          | 907,4 мм х 569,0 мм х 39,9 мм                          |
| Bec                                             | с подставкой<br>без подставки                 | 18,8 кг<br>14,7 кг                                     | 18,8 кг<br>14,7 кг                                     |
| Требования к электр                             | опитанию                                      | AC 100-240 V~ 50 / 60 Hz                               | AC 100-240 V~ 50 / 60 Hz                               |
| Размер модуля<br>(длина х Высота х Шири         | CI<br>на)                                     | 100,0 мм х 55,0 мм х 5,0 мм                            |                                                        |
|                                                 | Рабочая температура                           | От 0 °С до 40 °С                                       |                                                        |
|                                                 | Рабочая влажность                             | Менее 80 %                                             |                                                        |
| Условия эксплуатации                            | Температура<br>хранения<br>Влажность хранения | От -20 °С до - 60 °С<br>Менее 85 %                     |                                                        |
| Поддерживаемые файлы фильмов                    |                                               | См. стр. От 96 до 97                                   |                                                        |

| модели                                  |                                               | 42LE7***                                               |                                                        |
|-----------------------------------------|-----------------------------------------------|--------------------------------------------------------|--------------------------------------------------------|
|                                         |                                               | 42LE7500-ZA / 42LE750N-ZA<br>42LE7800-ZA / 42LE7900-ZA | 42LE7510-ZB / 42LE751N-ZB<br>42LE7810-ZB / 42LE7910-ZB |
| Габариты<br>(длина х Высота х           | с подставкой                                  | 1018,2 мм х 692,5 мм х 269,8 мм                        | 1018,2 мм х 692,5 мм х 269,8 мм                        |
| ширина)                                 | без подставки                                 | 1018,2 мм х 630,7 мм х 29,3 мм                         | 1018,2 мм х 630,7 мм х 29,3 мм                         |
| Bec                                     | с подставкой<br>без подставки                 | 23,2 кг<br>19,1 кг                                     | 23,2 кг<br>19,1 кг                                     |
| Требования к электропитанию             |                                               | AC 100-240 V~ 50 / 60 Hz                               | AC 100-240 V~ 50 / 60 Hz                               |
| МОДЕЛИ                                  |                                               | 47LE7***                                               |                                                        |
|                                         |                                               | 47LE7500-ZA / 47LE750N-ZA<br>47LE7800-ZA / 47LE7900-ZA | 47LE7510-ZB / 47LE751N-ZB<br>47LE7810-ZB / 47LE7910-ZB |
| Габариты<br>(длина х Высота х           | с подставкой                                  | 1128,6 мм х 758,5 мм х 284,4 мм                        | 1128,6 мм х 758,5 мм х 284,4 мм                        |
| Ширина)                                 | без подставки                                 | 1128,6 мм х 693,3 мм х 29,8 мм                         | 1128,6 мм х 693,3 мм х 29,8 мм                         |
| Bec                                     | с подставкой<br>без подставки                 | 27,5 кг<br>23,0 кг                                     | 27,5 кг<br>23,0 кг                                     |
| Требования к электропитанию             |                                               | AC 100-240 V~ 50 / 60 Hz                               | AC 100-240 V~ 50 / 60 Hz                               |
| Размер модуля<br>(длина х Высота х Шири | СІ<br>на)                                     | 100,0 мм х 55,0 мм х 5,0 мм                            |                                                        |
|                                         | Рабочая температура                           | От 0 °С до 40 °С                                       |                                                        |
|                                         | Рабочая влажность                             | Менее 80 %                                             |                                                        |
| Условия эксплуатации                    | Температура<br>хранения<br>Влажность хранения | От -20 °С до - 60 °С<br>Менее 85 %                     |                                                        |
| Поддерживаемые файлы фильмов            |                                               | См. стр. От 96 до 97                                   |                                                        |

| модели                                        |                                               | 55LE7***                                               |                                                        |
|-----------------------------------------------|-----------------------------------------------|--------------------------------------------------------|--------------------------------------------------------|
|                                               |                                               | 55LE7500-ZA / 55LE750N-ZA<br>55LE7800-ZA / 55LE7900-ZA | 55LE7510-ZB / 55LE751N-ZB<br>55LE7810-ZB / 55LE7910-ZB |
| Габариты<br>(длина х Высота х<br>Ширина)      | с подставкой                                  | 1306,0 мм х 868,1 мм х 328,0 мм                        | 1306,0 мм х 868,1 мм х 328,0 мм                        |
| ширина)                                       | без подставки                                 | 1306,0 мм х 797,4 мм х 31,2 мм                         | 1306,0 мм х 797,4 мм х 31,2 мм                         |
| Bec                                           | с подставкой<br>без подставки                 | 39,6 кг<br>33,5 кг                                     | 39,6 кг<br>33,5 кг                                     |
| Требования к электропитанию                   |                                               | AC 100-240 V~ 50 / 60 Hz                               | AC 100-240 V~ 50 / 60 Hz                               |
| Размер модуля Cl<br>(длина х Высота х Ширина) |                                               | 100,0 мм х 55,0 мм х 5,0 мм                            |                                                        |
|                                               | Рабочая температура                           | От 0 °С ,                                              | до 40 °C                                               |
|                                               | Рабочая влажность                             | Менее 80 %                                             |                                                        |
| Условия эксплуатации                          | Температура<br>хранения<br>Влажность хранения | От -20 °С до - 60 °С<br>Менее 85 %                     |                                                        |
| Поддерживаемые файлы фильмов                  |                                               | См. стр. От 96 до 97                                   |                                                        |

| МОДЕЛИ                                  |                                               | 42LE8***                                               |                                                        |
|-----------------------------------------|-----------------------------------------------|--------------------------------------------------------|--------------------------------------------------------|
|                                         |                                               | 42LE8500-ZA / 42LE850N-ZA<br>42LE8800-ZA / 42LE8900-ZA | 42LE8510-ZB / 42LE851N-ZB<br>42LE8810-ZB / 42LE8910-ZB |
| Габариты<br>(длина х Высота х           | с подставкой                                  | 1013,3 мм х 705,8 мм х 235,5 мм                        | 1013,3 мм х 705,8 мм х 235,5 мм                        |
| ширина)                                 | без подставки                                 | 1013,3 мм х 645,8 мм х 34,5 мм                         | 1013,3 мм х 645,8 мм х 34,5 мм                         |
| Bec                                     | с подставкой<br>без подставки                 | 27,2 кг<br>23,1 кг                                     | 27,2 кг<br>23,1 кг                                     |
| Требования к электропитанию             |                                               | AC 100-240 V~ 50 / 60 Hz                               | AC 100-240 V~ 50 / 60 Hz                               |
|                                         |                                               | 47LE                                                   | 8***                                                   |
| модели                                  |                                               | 47LE8500-ZA / 47LE850N-ZA<br>47LE8800-ZA / 47LE8900-ZA | 47LE8510-ZB / 47LE851N-ZB<br>47LE8810-ZB / 47LE8910-ZB |
| Габариты                                | с подставкой                                  | 1122,6 мм х 769,3 мм х 275,0 мм                        | 1122,6 мм х 769,3 мм х 275,0 мм                        |
| Ширина)                                 | без подставки                                 | 1122,6 мм х 707,3 мм х 34,5 мм                         | 1122,6 мм х 707,3 мм х 34,5 мм                         |
| Bec                                     | с подставкой<br>без подставки                 | 31,6 кг<br>27,0 кг                                     | 31,6 кг<br>27,0 кг                                     |
| Требования к электр                     | опитанию                                      | AC 100-240 V~ 50 / 60 Hz                               | AC 100-240 V~ 50 / 60 Hz                               |
| Размер модуля<br>(длина х Высота х Шири | CI<br>на)                                     | 100,0 мм х 55,0 мм х 5,0 мм                            |                                                        |
|                                         | Рабочая температура<br>Рабочая влажность      | От 0 °С до 40 °С<br>Менее 80 %                         |                                                        |
| Условия эксплуатации                    | Температура<br>хранения<br>Влажность хранения | От -20 °С до - 60 °С<br>Менее 85 %                     |                                                        |
| Поддерживаемые файлы фильмов            |                                               | См. стр. От 96 до 97                                   |                                                        |

| модели                                        |                                               | 55LE8***                                               |                                                        |
|-----------------------------------------------|-----------------------------------------------|--------------------------------------------------------|--------------------------------------------------------|
|                                               |                                               | 55LE8500-ZA / 55LE850N-ZA<br>55LE8800-ZA / 55LE8900-ZA | 55LE8510-ZB / 55LE851N-ZB<br>55LE8810-ZB / 55LE8910-ZB |
| Габариты<br>(длина х Высота х                 | с подставкой                                  | 1292,6 мм х 875,4 мм х 311,9 мм                        | 1292,6 мм х 875,4 мм х 311,9 мм                        |
| ширина)                                       | без подставки                                 | 1292,6 мм х 802,9 мм х 34,5 мм                         | 1292,6 мм х 802,9 мм х 34,5 мм                         |
| Bec                                           | с подставкой<br>без подставки                 | 43,8 кг<br>35,8 кг                                     | 43,8 кг<br>35,8 кг                                     |
| Требования к электропитанию                   |                                               | AC 100-240 V~ 50 / 60 Hz                               | AC 100-240 V~ 50 / 60 Hz                               |
| Размер модуля Cl<br>(длина х Высота х Ширина) |                                               | 100,0 мм х 55,0 мм х 5,0 мм                            |                                                        |
|                                               | Рабочая температура                           | От 0 °С до 40 °С                                       |                                                        |
|                                               | Рабочая влажность                             | Менее 80 %                                             |                                                        |
| Условия эксплуатации                          | Температура<br>хранения<br>Влажность хранения | От -20 °С до - 60 °С<br>Менее 85 %                     |                                                        |
| Поддерживаемые файлы фильмов                  |                                               | См. стр. От 96 до 97                                   |                                                        |

| модели                                  |                                               | 32LD6***                                            |                                                     |
|-----------------------------------------|-----------------------------------------------|-----------------------------------------------------|-----------------------------------------------------|
|                                         |                                               | 32LD650-ZC / 32LD650N-ZC<br>32LD680-ZC / 32LD690-ZC | 32LD651-ZB / 32LD651N-ZB<br>32LD681-ZB / 32LD691-ZB |
| Габариты<br>(длина х Высота х           | с подставкой                                  | 797,0 мм x 555,0 мм x 207,0 мм                      | 797,0 мм х 555,0 мм х 207,0 мм                      |
| ширина)                                 | без подставки                                 | 797,0 мм х 495,0 мм х 73,8 мм                       | 797,0 мм х 495,0 мм х 73,8 мм                       |
| Bec                                     | с подставкой<br>без подставки                 | 9,8 кг<br>8,7 кг                                    | 9,8 кг<br>8,7 кг                                    |
| Требования к электропитанию             |                                               | AC 100-240 V~ 50 / 60 Hz                            | AC 100-240 V~ 50 / 60 Hz                            |
|                                         |                                               | 37LC                                                | 06***                                               |
| модели                                  |                                               | 37LD650-ZC / 37LD650N-ZC<br>37LD680-ZC / 37LD690-ZC | 37LD651-ZB / 37LD651N-ZB<br>37LD681-ZB / 37LD691-ZB |
| Габариты<br>(дрина х Высота х           | с подставкой                                  | 916,0 мм x 625,0 мм x 261,0 мм                      | 916,0 мм x 625,0 мм x 261,0 мм                      |
| Ширина)                                 | без подставки                                 | 916,0 мм х 560,0 мм х 77,7 мм                       | 916,0 мм х 560,0 мм х 77,7 мм                       |
| Bec                                     | с подставкой<br>без подставки                 | 12,8 кг<br>11,2 кг                                  | 12,8 кг<br>11,2 кг                                  |
| Требования к электр                     | опитанию                                      | AC 100-240 V~ 50 / 60 Hz                            | AC 100-240 V~ 50 / 60 Hz                            |
| Размер модуля<br>(длина х Высота х Шири | CI<br>на)                                     | 100,0 мм х 55,0 мм х 5,0 мм                         |                                                     |
|                                         | Рабочая температура                           | От 0 °С до 40 °С                                    |                                                     |
|                                         | Рабочая влажность                             | Менее 80 %                                          |                                                     |
| Условия эксплуатации                    | Температура<br>хранения<br>Влажность хранения | От -20 °С до - 60 °С<br>Менее 85 %                  |                                                     |
| Поддерживаемые файлы фильмов            |                                               | См. стр. От 96 до 97                                |                                                     |

| модели                                    |                               | 42LD6***                                            |                                                     |
|-------------------------------------------|-------------------------------|-----------------------------------------------------|-----------------------------------------------------|
|                                           |                               | 42LD650-ZC / 42LD650N-ZC<br>42LD680-ZC / 42LD690-ZC | 42LD651-ZB / 42LD651N-ZB<br>42LD681-ZB / 42LD691-ZB |
| Габариты<br>(длина х Высота х             | с подставкой                  | 1024,0 мм х 685,0 мм х 261,0 мм                     | 1024,0 мм х 685,0 мм х 261,0 мм                     |
| ширина)                                   | без подставки                 | 1024,0 мм х 621,0 мм х 76,8 мм                      | 1024,0 мм х 621,0 мм х 76,8 мм                      |
| Bec                                       | с подставкой<br>без подставки | 15,5 кг<br>13,9 кг                                  | 15,5 кг<br>13,9 кг                                  |
| Требования к электро                      | опитанию                      | AC 100-240 V~ 50 / 60 Hz                            | AC 100-240 V~ 50 / 60 Hz                            |
|                                           |                               | 47LC                                                | 06***                                               |
| МОДЕЛИ                                    |                               | 47LD650-ZC / 47LD650N-ZC<br>47LD680-ZC / 47LD690-ZC | 47LD651-ZB / 47LD651N-ZB<br>47LD681-ZB / 47LD691-ZB |
| Габариты<br>(дрина х Высота х             | с подставкой                  | 1137,0 мм х 758,0 мм х 270,0 мм                     | 1137,0 мм х 758,0 мм х 270,0 мм                     |
| Ширина)                                   | без подставки                 | 1137,0 мм x 685,0 мм x 76,8 мм                      | 1137,0 мм х 685,0 мм х 76,8 мм                      |
| Bec                                       | с подставкой<br>без подставки | 20,3 кг<br>18,3 кг                                  | 20,3 кг<br>18,3 кг                                  |
| Требования к электро                      | опитанию                      | AC 100-240 V~ 50 / 60 Hz                            | AC 100-240 V~ 50 / 60 Hz                            |
| Размер модуля (<br>(длина х Высота х Шири | CI<br>на)                     | 100,0 мм х 55,0 мм х 5,0 мм                         |                                                     |
|                                           | Рабочая температура           | От 0 °С до 40 °С                                    |                                                     |
|                                           | Рабочая влажность             | Менее                                               | 80 %                                                |
| Условия эксплуатации                      | Температура<br>хранения       | От -20 °С до - 60 °С                                |                                                     |
|                                           | Влажность хранения            | Менее                                               | · 85 %                                              |
| Поддерживаемые файлы фильмов              |                               | См. стр. От 96 до 97                                |                                                     |

| модели                                        |                                               | 55LD6***                                            |                                                     |
|-----------------------------------------------|-----------------------------------------------|-----------------------------------------------------|-----------------------------------------------------|
|                                               |                                               | 55LD650-ZC / 55LD650N-ZC<br>55LD680-ZC / 55LD690-ZC | 55LD651-ZB / 55LD651N-ZB<br>55LD681-ZB / 55LD691-ZB |
| Габариты<br>(длина х Высота х                 | с подставкой                                  | 1329,0 мм х 872,0 мм х 330,0 мм                     | 1329,0 мм х 872,0 мм х 330,0 мм                     |
| ширина)                                       | без подставки                                 | 1329,0 мм х 796,0 мм х 96,5 мм                      | 1329,0 мм х 796,0 мм х 96,5 мм                      |
| Bec                                           | с подставкой<br>без подставки                 | 33,0 кг<br>29,8 кг                                  | 33,0 кг<br>29,8 кг                                  |
| Требования к электропитанию                   |                                               | AC 100-240 V~ 50 / 60 Hz                            | AC 100-240 V~ 50 / 60 Hz                            |
| Размер модуля Cl<br>(длина х Высота х Ширина) |                                               | 100,0 мм х 55,0 мм х 5,0 мм                         |                                                     |
| Рабочая температура<br>Рабочая влажность      |                                               | От 0 °С до 40 °С<br>Менее 80 %                      |                                                     |
| Условия эксплуатации                          | Температура<br>хранения<br>Влажность хранения | От -20 °С до - 60 °С<br>Менее 85 %                  |                                                     |
| Поддерживаемые файлы фильмов                  |                                               | См. стр. О                                          | т 96 до 97                                          |

| модели                                  |                                               | 32LD7***                                            |                                                     |
|-----------------------------------------|-----------------------------------------------|-----------------------------------------------------|-----------------------------------------------------|
|                                         |                                               | 32LD750-ZA / 32LD750N-ZA<br>32LD780-ZA / 32LD790-ZA | 32LD751-ZB / 32LD751N-ZB<br>32LD781-ZB / 32LD791-ZB |
| Габариты<br>(длина х Высота х           | с подставкой                                  | 804,0 мм х 567,0 мм х 212,0 мм                      | 804,0 мм х 567,0 мм х 212,0 мм                      |
| ширина)                                 | без подставки                                 | 804,0 мм х 510,0 мм х 73,8 мм                       | 804,0 мм х 510,0 мм х 73,8 мм                       |
| Bec                                     | с подставкой<br>без подставки                 | 10,2 кг<br>8,8 кг                                   | 10,2 кг<br>8,8 кг                                   |
| Требования к электро                    | опитанию                                      | AC 100-240 V~ 50 / 60 Hz                            | AC 100-240 V~ 50 / 60 Hz                            |
|                                         |                                               | 42LC                                                | )7***                                               |
| МОДЕЛИ                                  |                                               | 42LD750-ZA / 42LD750N-ZA<br>42LD780-ZA / 42LD790-ZA | 42LD751-ZB / 42LD751N-ZB<br>42LD781-ZB / 42LD791-ZB |
| Габариты<br>(дрина х Высота х           | с подставкой                                  | 1032,0 мм х 700,0 мм х 260,0 мм                     | 1032,0 мм х 700,0 мм х 260,0 мм                     |
| Ширина)                                 | без подставки                                 | 1032,0 мм х 639,0 мм х 76,8 мм                      | 1032,0 мм х 639,0 мм х 76,8 мм                      |
| Bec                                     | с подставкой<br>без подставки                 | 16,5 кг<br>13,8 кг                                  | 16,5 кг<br>13,8 кг                                  |
| Требования к электро                    | опитанию                                      | AC 100-240 V~ 50 / 60 Hz                            | AC 100-240 V~ 50 / 60 Hz                            |
| Размер модуля<br>(длина х Высота х Шири | CI<br>на)                                     | 100,0 мм х 55,0 мм х 5,0 мм                         |                                                     |
|                                         | Рабочая температура                           | От 0 °С до 40 °С                                    |                                                     |
|                                         | Рабочая влажность                             | Менее                                               | 80 %                                                |
| Условия эксплуатации                    | Температура<br>хранения<br>Влажность хранения | От -20 °С до - 60 °С<br>Менее 85 %                  |                                                     |
| Поддерживаемые файлы фильмов            |                                               | См. стр. От 96 до 97                                |                                                     |

| модели                                        |                                               | 47LD7***                                            |                                                     |
|-----------------------------------------------|-----------------------------------------------|-----------------------------------------------------|-----------------------------------------------------|
|                                               |                                               | 47LD750-ZA / 47LD750N-ZA<br>47LD780-ZA / 47LD790-ZA | 47LD751-ZB / 47LD751N-ZB<br>47LD781-ZB / 47LD791-ZB |
| Габариты<br>(длина х Высота х                 | с подставкой                                  | 1144,0 мм х 764,0 мм х 260,0 мм                     | 1144,0 мм х 764,0 мм х 260,0 мм                     |
| ширина)                                       | без подставки                                 | 1144,0 мм х 704,0 мм х 76,8 мм                      | 1144,0 мм х 704,0 мм х 76,8 мм                      |
| Bec                                           | с подставкой<br>без подставки                 | 20,9 кг<br>18,2 кг                                  | 20,9 кг<br>18,2 кг                                  |
| Требования к электропитанию                   |                                               | AC 100-240 V~ 50 / 60 Hz                            | AC 100-240 V~ 50 / 60 Hz                            |
| Размер модуля Cl<br>(длина х Высота х Ширина) |                                               | 100,0 мм х 55,0 мм х 5,0 мм                         |                                                     |
| Рабочая температура<br>Рабочая влажность      |                                               | От 0 °С до 40 °С<br>Менее 80 %                      |                                                     |
| Условия эксплуатации                          | Температура<br>хранения<br>Влажность хранения | От -20 °С до - 60 °С<br>Менее 85 %                  |                                                     |
| Поддерживаемые файлы фильмов                  |                                               | См. стр. От 96 до 97                                |                                                     |

| модели                                  |                                | 32LD8***<br>32LD840-ZA / 32LD840N-ZA<br>32LD880-ZA / 32LD890-ZA |  |
|-----------------------------------------|--------------------------------|-----------------------------------------------------------------|--|
| Габариты<br>(длина х Высота х           | с подставкой                   | 1007,7 мм х 688,1 мм х 260,0 мм                                 |  |
| ширина)                                 | без подставки                  | 1007,7 мм х 620,7 мм х 69,9 мм                                  |  |
| Bec                                     | с подставкой<br>без подставки  | 17,7 кг<br>15,1 кг                                              |  |
| Требования к электропитанию             |                                | AC 100-240 V~ 50 / 60 Hz                                        |  |
| модели                                  |                                | 37LD8***                                                        |  |
|                                         |                                | 37LD840-ZA / 37LD840N-ZA<br>37LD880-ZA / 37LD890-ZA             |  |
| Габариты<br>(длина х Высота х           | с подставкой                   | 1118,0 мм х 749,0 мм х 260,0 мм                                 |  |
| Ширина)                                 | без подставки                  | 1118,0 мм х 683,0 мм х 69,9 мм                                  |  |
| Bec                                     | с подставкой<br>без подставки  | 20,3 кг<br>17,7 кг                                              |  |
| Требования к электро                    | опитанию                       | AC 100-240 V~ 50 / 60 Hz                                        |  |
| Размер модуля<br>(длина х Высота х Шири | CI<br>іна)                     | 100,0 мм x 55,0 мм x 5,0 мм                                     |  |
|                                         | Рабочая температура            | От 0 °С до 40 °С                                                |  |
|                                         | Рабочая влажность              | Менее 80 %                                                      |  |
| Условия эксплуатации                    | Температура                    | От -20 °С до - 60 °С                                            |  |
|                                         | хранения<br>Влажность хранения | Менее 85 %                                                      |  |
| Поддерживаемые файлы фильмов            |                                | См. стр. От 96 до 97                                            |  |

| модели                                        |                                               | 42LD8***                                            |
|-----------------------------------------------|-----------------------------------------------|-----------------------------------------------------|
|                                               |                                               | 42LD840-ZA / 42LD840N-ZA<br>42LD880-ZA / 42LD890-ZA |
| Габариты<br>(длина х Высота х                 | с подставкой                                  | 1007,7 мм х 688,1 мм х 260,0 мм                     |
| ширина)                                       | без подставки                                 | 1007,7 мм х 620,7 мм х 69,9 мм                      |
| Bec                                           | с подставкой<br>без подставки                 | 17,7 кг<br>15,1 кг                                  |
| Требования к электропитанию                   |                                               | AC 100-240 V~ 50 / 60 Hz                            |
| Размер модуля Cl<br>(длина х Высота х Ширина) |                                               | 100,0 мм x 55,0 мм x 5,0 мм                         |
|                                               | Рабочая температура                           | От 0 °С до 40 °С                                    |
|                                               | Рабочая влажность                             | Менее 80 %                                          |
| Условия эксплуатации                          | Температура<br>хранения<br>Влажность хранения | От -20 °С до - 60 °С<br>Менее 85 %                  |
| Поддерживаемые файлы фильмов                  |                                               | См. стр. От 96 до 97                                |

| модели                                  |                                               | 50PK5**                                             | 60PK5**                                             |
|-----------------------------------------|-----------------------------------------------|-----------------------------------------------------|-----------------------------------------------------|
|                                         |                                               | 50PK590-ZE                                          | 60PK590-ZE                                          |
| Габариты<br>(длина х Высота х           | с подставкой                                  | 1171,4 мм х 786,2 мм х 309,7 мм                     | 1392,0 мм х 915,0 мм х 384,0 мм                     |
| ширина)                                 | без подставки                                 | 1171,4 мм х 724,4 мм х 55,3 мм                      | 1392,0 мм х 852,0 мм х 55,3 мм                      |
| Bec                                     | с подставкой<br>без подставки                 | 31,0 кг<br>28,6 кг                                  | 45,9 кг<br>41,4 кг                                  |
|                                         |                                               | 50PK7***                                            | 60PK7***                                            |
| модели                                  |                                               | 50PK760-ZC / 50PK760N-ZC<br>50PK780-ZC / 50PK790-ZC | 60PK760-ZC / 60PK760N-ZC<br>60PK780-ZC / 60PK790-ZC |
| Габариты                                | с подставкой                                  | 1184,0 мм х 801,0 мм х 294,5 мм                     | 1402,8 мм х 934,3 мм х 384,0 мм                     |
| Ширина)                                 | без подставки                                 | 1184,0 мм х 738,5 мм х 52,4 мм                      | 1402,8 мм х 866,8 мм х 52,4 мм                      |
| Bec                                     | с подставкой<br>без подставки                 | 34,5 кг<br>29,9 кг                                  | 50,3 кг<br>42,7 кг                                  |
| Размер модуля<br>(длина х Высота х Шири | CI<br>на)                                     | 100,0 мм х 55,0 мм х 5,0 мм                         |                                                     |
|                                         | Рабочая температура<br>Рабочая влажность      | От 0 °С до 40 °С<br>Менее 80 %                      |                                                     |
| Условия эксплуатации                    | Температура<br>хранения<br>Влажность хранения | От -20 °С до - 60 °С<br>Менее 85 %                  |                                                     |
| Поддерживаемые файлы фильмов            |                                               | См. стр. От 96 до 97                                |                                                     |

• Информация об электропитании и потребляемой мощности приведена на наклейке на самом устройстве.

|                                               |                         | 50PK9***                                                          | 60PK9***                                                          |
|-----------------------------------------------|-------------------------|-------------------------------------------------------------------|-------------------------------------------------------------------|
| модели                                        |                         | 50PK950-ZA / 50PK960-ZA<br>50PK950N-ZA / 50PK980-ZA<br>50PK990-ZA | 60PK950-ZA / 60PK960-ZA<br>60PK950N-ZA / 60PK980-ZA<br>60PK990-ZA |
| Габариты<br>(длина х Высота х                 | с подставкой            | 1190,0 мм х 804,5 мм х 294,5 мм                                   | 1408,8 мм х 937,9 мм х 384,0 мм                                   |
| Ширина)                                       | без подставки           | 1190,0 мм x 737,0 мм x 52,4 мм                                    | 1408,8 мм х 860,7 мм х 52,4 мм                                    |
| Poo                                           | с подставкой            | 34,8 кг                                                           | 50,9 кг                                                           |
| Dec                                           | без подставки           | 30,2 кг                                                           | 43,3 кг                                                           |
| Размер модуля Cl<br>(длина х Высота х Ширина) |                         | 100,0 мм х 55,0 мм х 5,0 мм                                       |                                                                   |
|                                               | Рабочая температура     | От 0 °С до 40 °С                                                  |                                                                   |
|                                               | Рабочая влажность       | Менее 80 %                                                        |                                                                   |
| Условия эксплуатации                          | Температура<br>хранения | От -20 °С до - 60 °С                                              |                                                                   |
|                                               | Влажность хранения      |                                                                   | 505 76                                                            |
| Поддерживаемые файлы фильмов                  |                         | См. стр. От 96 до 97                                              |                                                                   |

• Информация об электропитании и потребляемой мощности приведена на наклейке на самом устройстве.

|                               | Цифровое ТВ | Аналоговое ТВ                      |
|-------------------------------|-------------|------------------------------------|
| Тепевизионная система         | DVB-T       | PAL/SECAM B/G/D/K, PAL I/II,       |
|                               | DVB-C       | SECAM L/L'                         |
|                               |             | VHF: E2 to E12, UHF: E21 to E69,   |
| Принимаемые диапазоны         |             | CATV: S1 to S20, HYPER: S21 to S47 |
| Сопротивление внешней антенны | 75 Ω        | 75 Ω                               |

# ИК-КОДЫ

\*Данным аксессуар прилагается к телевизору не для всех стран.

| Code (Hexa) | Function                                   | ПРИМЕЧАНИЕ                                               |
|-------------|--------------------------------------------|----------------------------------------------------------|
| 95          | Енергозбереження                           | Кнопка пульта дистанционного управления                  |
| 08          | POWER                                      | Кнопка пульта дистанционного управления (POWER ON/Выкл.) |
| 0B          | INPUT                                      | Кнопка пульта дистанционного управления                  |
| 79          | RATIO                                      | Кнопка пульта дистанционного управления                  |
| F0          | T5/RAD                                     | Кнопка пульта дистанционного управления                  |
| 45          | Q.MENU                                     | Кнопка пульта дистанционного управления                  |
| 43          | MENU                                       | Кнопка пульта дистанционного управления                  |
| AB          | GUIDE                                      | Кнопка пульта дистанционного управления                  |
| 40          | Up (^)                                     | Кнопка пульта дистанционного управления                  |
| 41          | Down (╰)                                   | Кнопка пульта дистанционного управления                  |
| 07          | Left ( < )                                 | Кнопка пульта дистанционного управления                  |
| 06          | Right ( >)                                 | Кнопка пульта дистанционного управления                  |
| 44          | OK( <sup>®</sup> )                         | Кнопка пульта дистанционного управления                  |
| 28          | BACK                                       | Кнопка пульта дистанционного управления                  |
| 5B          | EXIT                                       | Кнопка пульта дистанционного управления                  |
| AA          | INFO (j)                                   | Кнопка пульта дистанционного управления                  |
| 30          | Режим аудіо-відео сигналу                  | Кнопка пульта дистанционного управления                  |
| 02          | ⊿+                                         | Кнопка пульта дистанционного управления                  |
| 03          | ⊿-                                         | Кнопка пульта дистанционного управления                  |
| 1E          | FAV (MARK) (CHAR/NUM)                      | Кнопка пульта дистанционного управления                  |
| 09          | MUTE (DELETE)                              | Кнопка пульта дистанционного управления                  |
| 00          | Р^                                         | Кнопка пульта дистанционного управления                  |
| 01          | РV                                         | Кнопка пульта дистанционного управления                  |
| От 10 до 19 | Цифровая клавиша От 0 до 9                 | Кнопка пульта дистанционного управления                  |
| 53          | LIST                                       | Кнопка пульта дистанционного управления                  |
| 1A          | Q.VIEW                                     | Кнопка пульта дистанционного управления                  |
| 72          | КРАСНЫЙ                                    | Кнопка пульта дистанционного управления                  |
| 71          | ЗЕЛЕНАЯ                                    | Кнопка пульта дистанционного управления                  |
| 63          | ЖЕЛТАЯ                                     | Кнопка пульта дистанционного управления                  |
| 61          | СИНЯЯ                                      | Кнопка пульта дистанционного управления                  |
| 20          | TEXT                                       | Кнопка пульта дистанционного управления                  |
| 21          | T.OPT(T.Option)                            | Кнопка пульта дистанционного управления                  |
| 39          | SUBTITLE                                   | Кнопка пульта дистанционного управления                  |
| 7E          | SIMPLINK                                   | Кнопка пульта дистанционного управления                  |
| 91          | AD                                         | Кнопка пульта дистанционного управления                  |
| B1          |                                            | Кнопка пульта дистанционного управления                  |
| B0          | •                                          | Кнопка пульта дистанционного управления                  |
| BA          | II(FREEZE:Только<br>плазменные телевизоры) | Кнопка пульта дистанционного управления                  |
| 8F          | ••                                         | Кнопка пульта дистанционного управления                  |
| 8E          | <b>&gt;&gt;</b>                            | Кнопка пульта дистанционного управления                  |
| 59          | NetCast                                    | Кнопка пульта дистанционного управления                  |
| 58          | @                                          | Кнопка пульта дистанционного управления                  |
| 9F          | APP/*                                      | Кнопка пульта дистанционного управления                  |

# НАСТРОЙКА ВНЕШНЕГО УСТРОЙСТВА УПРАВЛЕНИЯ

### Установка RS-232C

Подключите входной разъем RS-232C к внешнему устройству управления (например, к компьютеру или системе контроля аудио/видео) и управляйте функциями телевизора извне.

Подключите последовательный порт устройства управления к разъему RS-232C,

расположенному на задней панели телевизора. Соединительный кабель RS-232C не входит в комплект поставки телевизора.

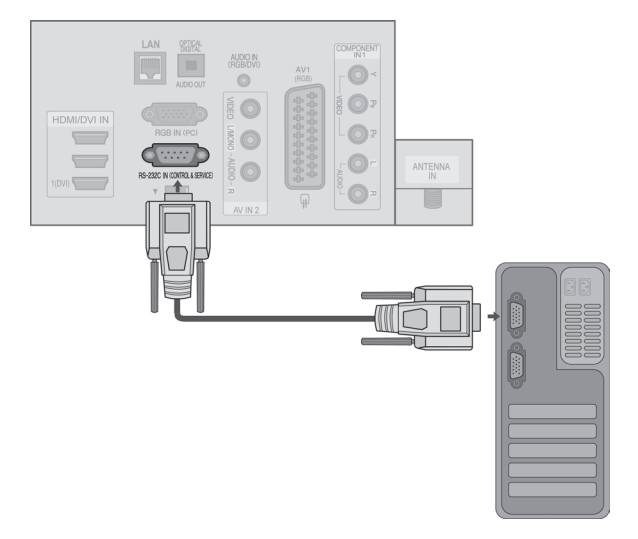

### Тип разъема; 9-контактный, вилка D-Sub

| Номер. | Название контакта            |
|--------|------------------------------|
| 1      | Нет соединения               |
| 2      | RXD (прием данных)           |
| 3      | TXD (передача данных)        |
| 4      | DTR (готовность терминала)   |
| 5      | GND (земля)                  |
| 6      | DSR (готовность оборудования |
| 7      | передачи данных)             |
| 8      | RTS (готовность к передаче)  |
| 9      | CTS (готовность к приему)    |

Нет соединения

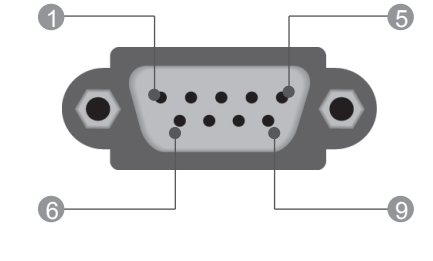

### Конфигурации RS-232C

|     | 7-проводнь<br>(Стандартни | ые конфигур<br>й кабель RS | оации<br>S-232C) | 3   | -проводные<br>(нестандар <sup>-</sup> | конфигурац<br>гный кабель | ии<br>) |
|-----|---------------------------|----------------------------|------------------|-----|---------------------------------------|---------------------------|---------|
|     | PC                        | ТБ                         |                  |     | PC                                    | ТБ                        |         |
| RXD | 2                         | 3                          | TXD              | RXD | 2 •                                   | • 3                       | TXD     |
| TXD | 3                         | <u> </u>                   | RXD              | TXD | 3 •                                   | • 2                       | RXD     |
| GND | 5 .                       | <b>—</b> 5                 | GND              | GND | 5 •                                   | • 5                       | GND     |
| DTR | 4 •                       | • 6                        | DSR              | DTR | 4                                     | 6                         | DTR     |
| DSR | 6 •                       | <b>—</b> • 4               | DTR              | DSR | 6                                     | 4                         | DSR     |
| RTS | 7 •                       | • 8                        | CTS              | RTS | 7                                     | 7                         | RTS     |
| CTS | 8 •                       | • 7                        | RTS              | CTS | 8                                     | 8                         | CTS     |
|     | D-Sub 9                   | D-Sub 9                    |                  |     | D-Sub 9                               | D-Sub 9                   |         |

### Установить ID

Эта функция используется для определения идентификационного номера (ID) телевизора. См. раздел "Реальное соответствие данных 1" на стр.**.207** 

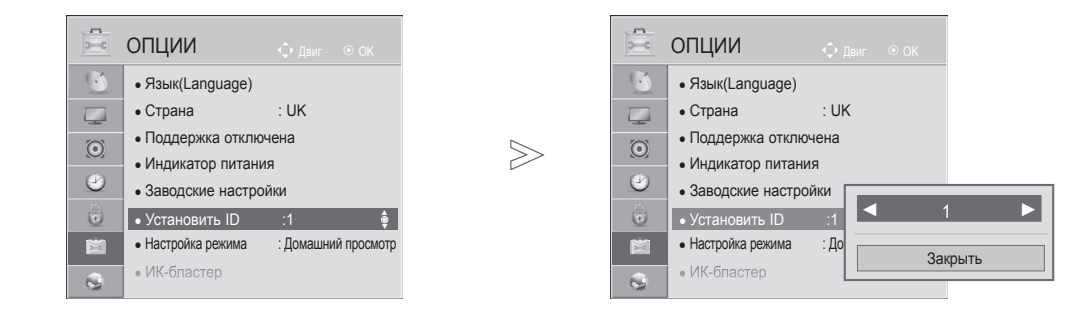

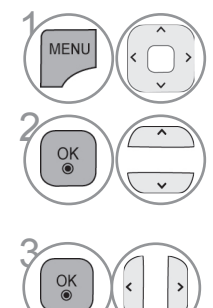

Выберите ОПЦИИ.

Выберите Установить ID.

Нажмите **Установить ID**, чтобы выбрать желаемый идентификационный номер телевизора. Номер в пункте Установить ID можно выбирать от 1 до 99.

• Для возврата в предыдущее меню нажмите кнопку ВАСК.

### Параметры обмена данными

- Скорость двоичной передачи: 9600 бит/сек (UART)
- Разрядность: 8 бит
- Четность: нет
- Стоповый бит: 1 бит

### Список команд

|                                               | COMMAND<br>1 | COMMAND<br>2 | DAIA<br>(Hexadecimal) | /<br>]   |
|-----------------------------------------------|--------------|--------------|-----------------------|----------|
| 01. Включение питания                         | k            | а            | От 00 до 01           | *        |
| 02. Формат изображения                        | k            | С            | См. стр. 205          | *        |
| 03. Выключение экрана                         | k            | d            | См. стр. 205          | *        |
| 04. Управление громкостью                     | k            | е            | От 00 до 01           |          |
| 05. Управление громкостью                     | k            | f            | От 00 до 64           |          |
| 06. Контрастность                             | k            | g            | От 00 до 64           |          |
| 07. Яркость                                   | k            | h            | От 00 до 64           |          |
| 08. Цвет                                      | k            | i            | От 00 до 64           |          |
| 09. Оттенки                                   | k            | j            | От 00 до 64           |          |
| 10. Четкость                                  | k            | k            | От 00 до 64           |          |
| 11. Выбор меню OSD                            | k            | I            | От 00 до 01           |          |
| 12. Блокировка дистанци-<br>онного управления | k            | m            | От 00 до 01           |          |
| 13. Високі частоти                            | k            | r            | От 00 до 64           | *        |
| 14. Низькі частоти                            | k            | s            | От 00 до 64           |          |
| 15. Баланс                                    | k            | t            | От 00 до 64           | *        |
| 16. цветовая температура                      | х            | u            | От 00 до 02           |          |
| 17. ISM                                       | j            | р            | См. стр. 207          | *        |
| 18. Экономия энергии                          | j            | q            | От 00 до 05           | <u>[</u> |
| 19. Автоматическое конфигурирование           | j            | u            | 01                    | [        |
| 20. Команда выбора канала                     | m            | а            | См. стр. 207          | ~        |
| 21. Добавление и удаление канала              | m            | b            | От 00 до 1            |          |
| 22. Ключ                                      | m            | С            | Ключ                  |          |
| 23. Контрольная подсветка                     | m            | g            | От 00 до 64           |          |
| 24. Выбор входного сигнала (основного)        | х            | b            | См. стр. 208          | Γ        |

\* ПРИМЕЧАНИЕ : Во время USB-операций, таких ка DivX или EMF, все команды, кроме «Power» (Питание) (ka) и «Кеу» (Клавиша) (mc), не выполняются и обрабатываются как NG.

- Код обмена данными: код ASCII
- Используйте кросс-кабель (реверсивный).

### Протокол передачи/приема Передача

| - 15                                                                                                    |                                                                                                    |                                                                                                    |  |  |  |  |
|----------------------------------------------------------------------------------------------------|----------------------------------------------------------------------------------------------------|----------------------------------------------------------------------------------------------------|--|--|--|--|
| aı)                                                                                                    | [команда1][Сс                                                                                                    | ommand2][ ][Set ID][ ][Data][Cr]                                                                                                    |  |  |  |  |
| 01<br>05<br>05<br>01<br>34<br>34<br>34<br>34<br>34<br>01<br>01<br>34<br>34<br>34<br>01<br>01<br>34<br>34<br>34<br>01 | <ul> <li>команда 1]</li> <li>команда 1]</li> <li>команда2]</li> <li>[Set ID]</li> <li>[DATA]</li> <li>(Cr]</li> </ul>                                                                                                    | <ul> <li>Первая команда (k, j, m или x).</li> <li>Вторая команда.</li> <li>Можно настроить идентификатор устройства (Set ID) таким образом, чтобы выбирать необходимый идентификационный номер монитора в меню Special (С пециальное). Диапазон настройки От 1 до 99. Если выбранный ID устройства равен '0', контролируются все подключенные телевизоры. ID устройства отображается десятичным числом (От 1 до 99) в меню и шестнадцатиричным (От 0х0 до 0х63) - в протоколе передачи/приема.</li> <li>Для передачи данных команд: Передает данные 'FF', чтобы прочитать статус команды.</li> <li>Возврат каретки Код ASCII '0х0D'</li> </ul> |  |  |  |  |
| 07                                                                                                    | *[]                                                                                                    | КОДАSCII пробел (UX2U)                                                                                                    |  |  |  |  |
| )5                                                                                                    | <u>Подтвержден</u>                                                                                                    | iue OK                                                                                                    |  |  |  |  |
|                                                                                                    | [команда2][ ][                                                                                                    | Set ID][ ][OK][Data][x]                                                                                                    |  |  |  |  |
| 07<br>1<br>54                                                                                                    | * Когда монитор принимает обычные данные<br>передает АСК (подтверждение приема) на<br>основе этого формат. Если данные получен<br>режиме чтения, отображается их текущий<br>статус. Если данные в режиме записи,<br>возвращаются данные компьютера. |                                                                                                    |  |  |  |  |
| 08                                                                                                    | <u>Подтвержден</u>                                                                                                    | ние ошибки                                                                                                    |  |  |  |  |
| ак                                                                                                    | [команда2][ ][                                                                                                    | Set ID][ ][NG][Data][x]                                                                                                    |  |  |  |  |
|                                                                                                    |                                                                                                    |                                                                                                    |  |  |  |  |

\* Когда монитор принимает неправильные данные от непригодных функций или от ошибок при обмене данными, он передает АСК (подтверждение) на основе этого формата.

Данные 00: Неверный код

#### 01. Включение питания (команда : k а)

Для контроля за включением и выключением телевизора.
 <u>Передача</u>

[k][a][ ][Set ID][ ][Data][Cr]

Данные 00: Питание выключено 01: Питание включено

<u>Подтверждение</u>

#### [a][ ][Set ID][ ][OK/NG][Data][x]

Отображает состояние питания (включено/выключено).
 <u>Передача</u>

[k][a][ ][Set ID][ ][FF][Cr]

<u>Подтверждение</u>

[a][ ][Set ID][ ][OK/NG][Data][x]

 \* Аналогично, если другие функции передают данные "0xFF" на основе этого формата, полученные данные представляют состояние каждой функции.

\* Когда питание телевизора подключено, на экране могут появляться сообщения ОК Ack., Error Ack. и др.

- 02. Формат изображения (команд: kc) (Изначальный размер картинки)
- Для выбора формата экрана. Кроме того, вы можете настроить формат экрана с помощью пункта Aspect Ratio (Формат изображения) в меню Q.MENU или КАРТИНКА.

#### <u>Передача</u>

[k][c][ ][Set ID][ ][Data][Cr]

- Данные 01: Нормальный экран (4:3) 02: Широкий экран (16:9)
- 07:14:9 09:Полная ширина
- 04 : Увеличенный 06 : Обычный1

0B: Масштаб От 10 др 1F: Cinema Zoom От 1 др 16

#### <u>Подтверждение</u>

#### [c][ ][Set ID][ ][OK/NG][Data][x]

 Используя входной сигнал RGB-ПК или Component, вы выбираете соотношение размеров экрана 16:9 или 4:3.

\* В режиме Цифрове ТБ/HDMI/Component (1080i 50 Оц / 60 Оц, 720р 50 Оц / 60 Оц, 1080р 24 Оц / 30 Оц / 50 Оц / 60 Оц), Component(720р, 1080i, 1080р 50 Оц / 60 Оц) доступна функция Исходный.

\* Функция Full Wide поддерживается только для стандартов Цифровой, Аналоговый, AV.

#### 03. Выключение экрана (команда: k c)

• Для включения/выключения экрана.

#### <u>Передача</u>

[k][d][ ][Set ID][ ][Data][Cr]

- Данные 00 : Функция выключена (есть изображение) Звук видео Вимк.
  - 01 : Функция включена (нет изображения)
  - 10 : Звук видео вкл.

#### <u>Подтверждение</u>

#### [d][ ][Set ID][ ][OK/NG][Data][x]

\* При выключении только звука видео в экранном меню (OSD) будет отображаться «ТБ» (ТВ). Но при выключении звука экрана в меню OSD не будет отображаться «ТБ» (ТВ).

#### 04. Выключение звука (команда: k e)

Для включения/выключения звука. Включать/выключать звук можно также с помощью кнопки MUTE на пульте дистанционного управления.

<u>Передача</u>

#### [k][e][ ][Set ID][ ][Data][Cr]

Данные 00 : Функция включена (звук выключен) 01 : Функция выключена (звук включен)

<u>Подтверждение</u>

#### [e][ ][Set ID][ ][OK/NG][Data][x]

#### 05. Управление громкостью (команда: k f)

 Для настройки громкости.
 Настроить громкость можно также с помощью соответс твующих кнопок на пульте дистанционного управления.

#### <u>Передача</u>

#### [k][f][ ][Set ID][ ][Data][Cr]

Данные Мин. : От 00 до Мах : 64

\* См. раздел "Реальное соответствие данных 1". См. стр. 207. <u>Подтверждение</u>

#### [f][ ][Set ID][ ][OK/NG][Data][x]

#### 06. Контрастность (команда: k g)

 Установить контрастность Контрастность также можно настроить с помощью меню настройки изображения КАРТИНКА.

### <u>Передача</u>

[k][g][ ][Set ID][ ][Data][Cr]

Данные Мин.: От 00 до Макс.: 64

\* См. раздел "Реальное соответствие данных 1". См. стр. 207.

#### <u>Подтверждение</u>

#### [g][ ][Set ID][ ][OK/NG][Data][x]

#### 07. Яркость (команда: k h)

Для настройки яркости экрана.
 Можно настроить также с помощью меню КАРТИНКА.

#### <u>Передача</u>

#### [k][h][ ][Set ID][ ][Data][Cr]

Данные Мин.: От 00 до Макс.: 64

\* См. раздел "Реальное соответствие данных 1". См. стр. 207. <u>Подтверждение</u>

#### [h][ ][Set ID][ ][OK/NG][Data][x]

#### 08. Цвет (команда: k i)

 Установить насыщенность цвета.
 Настроить цвета можно также с помощью меню настройки изображения КАРТИНКА.

#### <u>Передача</u>

#### [k][i][ ][Set ID][ ][Data][Cr]

Данные Мин.: От 00 до Макс.: 64

#### \* См. раздел "Реальное соответствие данных 1". См. стр. 207. <u>Подтверждение</u>

[i][ ][Set ID][ ][OK/NG][Data][x]

#### 09. Насыщенность (команда : k j)

 Для настройки насыщенности экрана.
 Насыщенность также можно настроить с помощью меню КАРТИНКА.

#### <u>Передача</u>

[k][j][ ][Set ID][ ][Data][Cr]

Данные красного : От 00 до зеленого : 64

\* См. раздел "Реальное соответствие данных 1". См. стр. 207. Подтверждение

[j][ ][Set ID][ ][OK/NG][Data][x]

#### 10. Резкость (команда : k k)

 Для настройки резкости экрана.
 Резкость можно также настроить с помощью меню настройки КАРТИНКА.

<u>Передача</u>

[k][k][ ][Set ID][ ][Data][Cr]

Данные красного : От 00 до зеленого : 64

\* См. раздел "Реальное соответствие данных 1". См. стр. 207. <u>Подтверждение</u>

[k][ ][Set ID][ ][OK/NG][Data][x]

#### 11. Выбор OSD (команда : k l)

 Для включения или отключения экранного меню OSD дистанционно.

#### <u>Передача</u>

[k][l][ ][Set ID][ ][Data][Cr]

Данные 00: OSD выключено 01: OSD включено

<u>Ack</u>

[I][ ][Set ID][ ][OK/NG][Data][x]

#### 12. Режим блокировки дистанционного управления

(команда : k m) Для блокировки пульта дистанционного управления и кнопок на передней панели телевизора.

<u>Передача</u>

### [k][m][ ][Set ID][ ][Data][Cr]

Данные 00: Отключить блокировку Данные 01: Блокировка включена

#### Подтверждение

- [m][ ][Set ID][ ][OK/NG][Data][x]
- \* Если вы не пользуетесь пультом ДУ, работайте в этом режиме. При включении или выключении основного питания
- блокировка внешнего источника управления отключается.
- \* В режиме ожидания, если включена блокировка кнопок, телевизор нельзя включить кнопкой включения на пульте ДУ и кнопкой включения на устройстве.

#### 13. Високі частоти (командd: k r)

Настройка высоких частот. Баланс также можно настроить с помощью меню AUDIO (Аудио).

#### <u>Передача</u>

#### [k][r][ ][Set ID][ ][Data][Cr]

Данные Мин. : От 00 до зеленого : 64

\* См. раздел "Реальное соответствие данных 1". См. стр. 207.

#### <u>Подтверждение</u>

[r][ ][Set ID][ ][OK/NG][Data][x]

#### 14. Низькі частоти (команд: k s)

Настройка низких частот. Баланс также можно настроить с помощью меню AUDIO (Аудио).

#### <u>Передача</u>

[k][s][ ][Set ID][ ][Data][Cr]

Данные Мин. : От 00 до зеленого : 64 \* См. раздел "Реальное соответствие данных 1". См. стр. 207.

#### <u>Подтверждение</u>

[s][ ][Set ID][ ][OK/NG][Data][x]

#### 15. Баланс (команда : k t)

 Для настройки баланса.
 Баланс также можно настроить с помощью меню ЗВУК.

#### <u>Передача</u>

[k][t][ ][Set ID][ ][Data][Cr]

Данные Мин. : От 00 до зеленого : 64

\* См. раздел "Реальное соответствие данных 1". См. стр. 207. <u>Подтверждение</u>

[t][ ][Set ID][ ][OK/NG][Data][x]

#### 16. Цветовая температура (команда : х и)

 Для настройки цветовой температуры. Температура цветов также можно настроить с помощью меню КАРТИНКА.

#### <u>Передача</u>

[x][u][ ][Set ID][ ][Data][Cr]

Данные Мин. : От 00 до зеленого : 64

\* См. раздел "Реальное соответствие данных 1". См. стр. 207.

#### Подтверждение

[u][ ][Set ID][ ][OK/NG][Data][x]

### 17. ISM (команд: j p) (Только плазменные телевизоры)

Управление методом ISM. Также настроить метод ISM можно в меню ОПЦИИ (OPTION).

#### Transmission

[j][p][ ][Set ID][ ][Data][Cr]

#### Данные 02: Орбитер

- 04: White wash
- 08: Нормальный
- 20: Colour Wash

#### <u>Ack</u>

[p][ ][Set ID][ ][OK/NG][Data][x]

#### 18. Экономия энергии (команд: ј q)

Снижение электропотребления телевизора. Можно также настроить параметр Экономия энергии в меню КАРТИНКА. <u>Transmission</u>

[j][q][ ][Set ID][ ][Data][Cr]

| эне | Фун<br>ргосбе | кция<br>ереже | ния |                  | Уровень |   |   |   | Описание                                                        |  |
|-----|---------------|---------------|-----|------------------|---------|---|---|---|-----------------------------------------------------------------|--|
| 7   | 6             | 5             | 4   |                  | 3       | 2 | 1 | 0 |                                                                 |  |
| 0   | 0             | 0             | 0   | Енергозбереження | 0       | 0 | 0 | 0 | Выкл.                                                           |  |
| 0   | 0             | 0             | 0   | Енергозбереження | 0       | 0 | 0 | 1 | Минимальное                                                     |  |
| 0   | 0             | 0             | 0   | Енергозбереження | 0       | 0 | 1 | 0 | Средний                                                         |  |
| 0   | 0             | 0             | 0   | Енергозбереження | 0       | 0 | 1 | 1 | Максимальное                                                    |  |
| 0   | 0             | 0             | 0   | Енергозбереження | 0       | 1 | 0 | 0 | Авто<br>(Только<br>ЖК-ТВ/ЖК-ТВ<br>с LED)                        |  |
| 0   | 0             | 0             | 0   | Енергозбереження | 0       | 1 | 0 | 1 | Отключение<br>экрана                                            |  |
| 0   | 0             | 0             | 0   | Енергозбереження | 0       | 1 | 0 | 0 | Интеллектуальный<br>сенсор<br>(Только плазменные<br>телевизоры) |  |

<u>Ack</u>

#### [q][ ][Set ID][ ][OK/NG][Data][x]

#### 19. Автоматическое конфигурирование (команда : ј u)

 Для автоматической настройки положения картинки и минимизации дрожания изображения. Эта функция работает только в режиме RGB (ПК).

<u>Передача</u>

[j][u][ ][Set ID][ ][Data][Cr]

Данные 01: Применить

<u>Подтверждение</u>

[u][ ][Set ID][ ][OK/NG][Data][x]

#### 20. Команда выбора канала (команда : m а)

 Настройка канала на нужный физический номер.

#### <u>Передача</u>

[m][a][ ][Set ID][ ][Data0][ ][Data1][ ][Data2][Cr]

Данные00: Старший байт номера канала Данные01: Младший байт номера канала Например, No. 47 -> 00 2F (2FH) No. 394 -> 01 8A (18AH), Цифрове ТБ No. 0 -> Неприменимо Данные02: 0x00 : АТV Основной, 0x10 : Цифрове ТБ Основной 0x20 : Radio (Радио)

Диапазон номеров каналов Аналоговый — Мин.: От 00 до Макс.: 63 (От 0 до 99) Цифровой — Мин.: От 00 до Макс.: 3Е7 (От 0 до 999) (Кроме Швеции, Финляндии, Норвегии, Дании Ирландии) Цифровой — Мин.: От 00 до Макс.: 270F (От 0 до 9999)

(для Швеции, Финляндии, Норвегии, Дании, Ирландии)

#### <u>Подтверждение</u>

[a][ ][Set ID][ ][OK/NG][Data][x]

Данные Мин.: От 00 до Макс.: 7DH

#### 21. Добавление и удаление канала (команда: m b)

Добавление или удаление текущей программы.
 <u>Передача</u>

[m][b][ ][Set ID][ ][Data][Cr] Данные 00 : Skip(Пропуск) 01 : Аdd(Добавлть)

Подтверждение

[b][ ][Set ID][ ][OK/NG][Data][x]

| Реальное соответствие данных 1 |                           |  |  |  |  |  |
|--------------------------------|---------------------------|--|--|--|--|--|
| 00 :                           | Шаг О                     |  |  |  |  |  |
| :                              |                           |  |  |  |  |  |
| A :                            | Шаг 10 (ID телевизора 10) |  |  |  |  |  |
| :                              |                           |  |  |  |  |  |
| F :                            | Шаг 15 (ID телевизора 15) |  |  |  |  |  |
| 10 :                           | Шаг 16 (ID телевизора 16) |  |  |  |  |  |
| :                              |                           |  |  |  |  |  |
| 64 :                           | Шаг 100                   |  |  |  |  |  |
| :                              |                           |  |  |  |  |  |
| 6E :                           | Шаг 110                   |  |  |  |  |  |
| :                              |                           |  |  |  |  |  |
| 73 :                           | Шаг 115                   |  |  |  |  |  |
| 74 :                           | Шаг 116                   |  |  |  |  |  |
| :                              |                           |  |  |  |  |  |
| CF :                           | Шаг 199                   |  |  |  |  |  |
| :                              |                           |  |  |  |  |  |
| FE :                           | Шаг 254                   |  |  |  |  |  |
| FF :                           | Шаг 255                   |  |  |  |  |  |

ПРИЛОЖЕНИЕ

#### 22. Ключ(команда : m c)

Для отправки по И -связи кода дистанционной кнопки.

#### <u>Передача</u>

[m][c][ ][Set ID][ ][Data][Cr] Данные: Код клавиши см. стр. 201.

#### Подтверждение

[c][ ][Set ID][ ][OK/NG][Data][x]

#### 23. Контрольная подсветка (команда : m g) (Только ЖК-ТВ/ЖК-ТВ с LED)

 Управление подветкой. <u>Передача</u>

[m][g][ ][Set ID][ ][Data][Cr]

Данные: Данные Мин.: От 00 до Макс.: 64

#### <u>Подтверждение</u>

[g][ ][Set ID][ ][OK/NG][Data][x]

#### 24. ІВыбор входного сигнала (команда: x b)

• Выбор источника входного сигнала телевизора. <u>Передача</u>

[x][b][ ][Set ID][ ][Data][Cr] Данные: Структура MSB

| 0              | 0      | 0  | 0 |  |  |  |  |
|----------------|--------|----|---|--|--|--|--|
| Le             | Внешні | ий |   |  |  |  |  |
| входной сигнал |        |    |   |  |  |  |  |

LSB 0

0

0 0 Номер входного 🚽 сигнала

| Вне | Внешний входной<br>сигнал |   |   | Данные     |
|-----|---------------------------|---|---|------------|
| 0   | 0                         | 0 | 0 | Цифрове ТБ |
| 0   | 0                         | 0 | 1 | Аналог     |
| 0   | 0                         | 1 | 0 | AB         |
| 0   | 1                         | 0 | 0 | Komponent  |
| 0   | 1                         | 1 | 0 | RGB        |
| 0   | 1                         | 1 | 1 |            |
| 1   | 0                         | 0 | 0 | Прил       |
| 1   | 0                         | 0 | 1 |            |
| 1   | 0                         | 1 | 0 |            |

| Данные   | ого | аходно<br>нала | мер е<br>сигн | Ho |
|----------|-----|----------------|---------------|----|
| сигнала1 | 0   | 0              | 0             | 0  |
| сигнала2 | 1   | 0              | 0             | 0  |
| сигнала3 | 0   | 1              | 0             | 0  |
| сигнала4 | 1   | 1              | 0             | 0  |

Подтверждение

[b][ ][Set ID][ ][OK/NG][Data][x]

### ОТКРЫТЫМИ ИСХОДНЫМИ КОДАМИ

Следующие исполняемые модули GPL и библиотеки LGPL, MPL, используемые в данном продукте, являются предметом Лицензионных соглашений GPL2.0/LGPL2.1/MPL1.1.

#### ИСПОЛНЯЕМЫЕ МОДУЛИ GPL:

Linux kernel 2.6, busybox, e2fsprogs, jfsutils, Izo, mtd-utils, ntpclient, pkgconfig, procps, udhcpc, vlc

#### БИБЛИОТЕКИ LGPL:

Atk, cairo, directFB, ffmpeg, gettext, glib, GnuTLS, gtk+, iconv, libidl, libgcrypt, libgpg-error, libsoup, libusb, pango, pixman, SDL, uClibc, webkit

#### БИБЛИОТЕКИ MPL:

Nanox

LG Electronics предлагает получить на компакт-диске исходный код за плату, которая покрывает стоимость выполнения этой рассылки, в частности, стоимость медианосителя, пересылки и обработки посредством запросов в LG Electronics по адресу: opensource@lge. com

Это предложение действует в течение трех (3) лет с момента продажи данного продукта компанией LG Electronics.

Можно получить копию лицензий GPL, LGPL, MPL на компакт-диске, предоставляемом вместе с этим продуктом.

Также можно получить перевод лицензий GPL, LGPL здесь http://www.gnu.org/licenses/old-licenses/gpl-2.0-translations.html, http://www.gnu.org/licenses/old-licenses/lgpl-2.1-translations.html.

Данный продукт включает также программное обеспечение из других открытых источников.

- boost C++: создано разработчиком http://www.boost.org, распространяется по Лицензии программного обеспечения Boost, Версии 1.0
- expat:
  - copyright © Thai Open Source Software Center Ltd and Clark Cooper, 1998, 1999, 2000
    copyright © 2001, 2002, 2003, 2004, 2005, 2006 Expat maintainers.
- fontconfig: © Кейт Пакард (Keith Packard), 2001, 2003
- freetype: © The FreeType Project (www.freetype.org), 2003.
- ICU: © International Business Machines Corporation и другие, 1995–2008.
- libcurl: © Дэниель Стенберг (Daniel Stenberg), 1996–2008.
- libjpeg: данное программное обеспечение частично основано на работе группы Independent JPEG Group © Томас Дж. Лэйн (Thomas G. Lane), 1991–1998.
- libmng: © Джеральд Джуйн (Gerard Juyn) Гленн Рендерс-Персон (Glenn Randers-Pehrson), 2000–2007
- libpng: © Гленн Рендерс-Персон (Glenn Randers-Pehrson), 1998–2008
- переводчик lua: © Lua.org, PUC-Rio, 1994–2008
- md5: © Data Security, Inc, 1991–2
- openSSL:
  - криптографическое программное обеспечение от Эрика Янга (Eric Young).
  - программное обеспечение от Тима Хадсона (Tim Hudson).

• программное обеспечение разработано OpenSSL Project для использования OpenSSL Toolkit. (http://www.openssl.org)

- portmap: © The Regents of the University of California, 1983, 1991.
- tiff: © The Regents of the University of California, 1987, 1993, 1994.
- tinyxml: © Ли Томасон (Lee Thomason), 2000–2006
- libxml2 : © Дэниел Вейлард (Daniel Veillard), 1998-2003
- libxslt: copyright © 2001-2002 Daniel Veillard
- xyssl: © Пол Бэккер (Paul Bakker), 2009
- zlib: © Жан-луп Гейли (Jean-loup Gailly) и Марк Адлер (Mark Adler), 1995–2005

Все права сохранены.

Настоящим разрешением допускается следующее: любое лицо может бесплатно получить копию данного программного обеспечения и сопутствующих файлов документации ("Программное обеспечение"), осуществлять операции с Программным обеспечением без ограничений, а также без ограничения прав использовать, копировать, изменять, объединять, публиковать, распространять, сублицензировать и/или продавать копии данного Программного обеспечения, а также допускать людей, у которых имеется это Программное обеспечение. При этом необходимо соблюдать следующие условия:

ПРОГРАММНОЕ ОБЕСПЕЧЕНИЕ ПРЕДОСТАВЛЕНО "КАК ЕСТЬ", БЕЗ КАКИХ-ЛИБО ГАРАНТИЙ, ПРЯМЫХ ИЛИ КОСВЕННЫХ ВЫРАЖЕНИЙ, ВКЛЮЧАЯ, НО НЕ ОГРАНИЧИВАЯСЬ ГАРАНТИЯМИ КОММЕРЧЕСКОЙ ПРИГОДНОСТИ, ПРИГОДНОСТИ ДЛЯ ОПРЕДЕЛЕННЫХ ЦЕЛЕЙ И НЕНАРУШЕНИЙ. НИ ПРИ КАКИХ ОБСТОЯТЕЛЬСТВАХ АВТОРЫ ИЛИ ВЛАДЕЛЬЦЫ АВТОРСКОГО ПРАВА НЕ НЕСУТ ОТВЕТСТВЕННОСТИ НИ ЗА КАКОЙ УЩЕРБ, СЛУЧАЙНЫЙ ИЛИ НАЛОЖЕННЫЙ, СВЯЗАННЫЙ С ДЕЙСТВИЕМ КОНТРАКТА, ТРЕБОВАНИЯ, ИЗ ПРИЧИНЕНИЯ ВРЕДА, ПРОИЗОШЕДШЕГО В СВЯЗИ С ИСПОЛЬЗОВАНИЕМ НАСТОЯЩЕГО ПРОГРАММНОГО ОБЕСПЕЧЕНИЯ ИЛИ ДРУГОГО, ОТНОСЯЩЕГОСЯ К ЭТОМУ ПРОГРАММНОМУ ОБЕСПЕЧЕНИЮ.

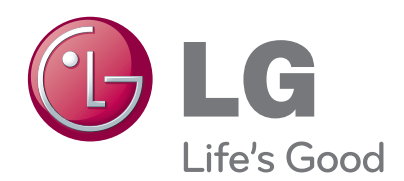

Запишите номер модели и серийный номер телевизора. Когда вам понадобится техническое обслуживание телевизора, посмотрите на табличке, прикрепленной к задней крышке, и сообщите в сервисный центр следующую информацию.

Модель:

Серийный номер: